## **BAB III**

#### PELAKSANAAN KERJA MAGANG

#### 3.1 Kedudukan dan Koordinasi

Dalam periode magang MBKM track 2 ini, penulis diposisikan pada *software developer* (*back-end developer*) di PT Ritzproject Sinergi Visitama. Pada posisi ini penulis memiliki peran untuk mengembangan kembali sistem *e-commerce* yang sebelumnya telah dibuat oleh periode magang sebelumnya. Sistem *e-commerce* ini merupakan salah satu product dari perusahaan Ritzproject Sinergi Visitama. Pada kesempatan kali ini penulis melanjutkan sistem *e-commerce* dikarenakan pada periode magang sebelumnya telah melakukan pembuatan dengan produk ini sehingga penulis diberikan tugas untuk melanjutkan dan mengembangan kembali sistem *e-commerce* secara universal sebagai produk yang bisa dipakai oleh perusahaan untuk mendapatkan klien sehingga jika suatu saat nanti terdapat klien yang tertarik dengan produk ini setelah magang berakhir maka keinginan klien setelah periode magang akan dikerjakan kembali oleh peserta magang berikutnya ataupun karyawan tetap dari perusahaan Ritzproject Sinergi Visitama.

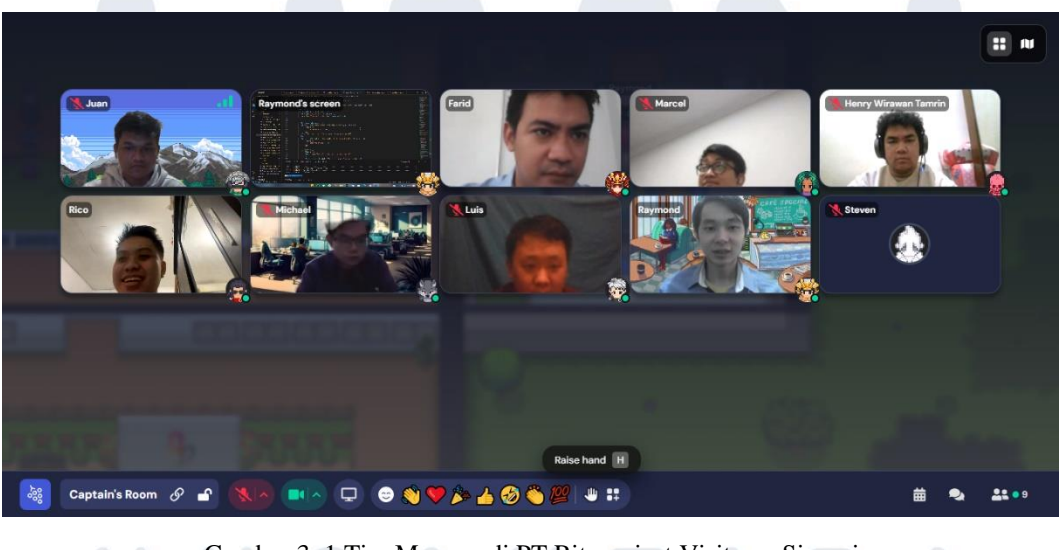

Gambar 3. 1 Tim Magang di PT Ritzproject Visitama Sinergi

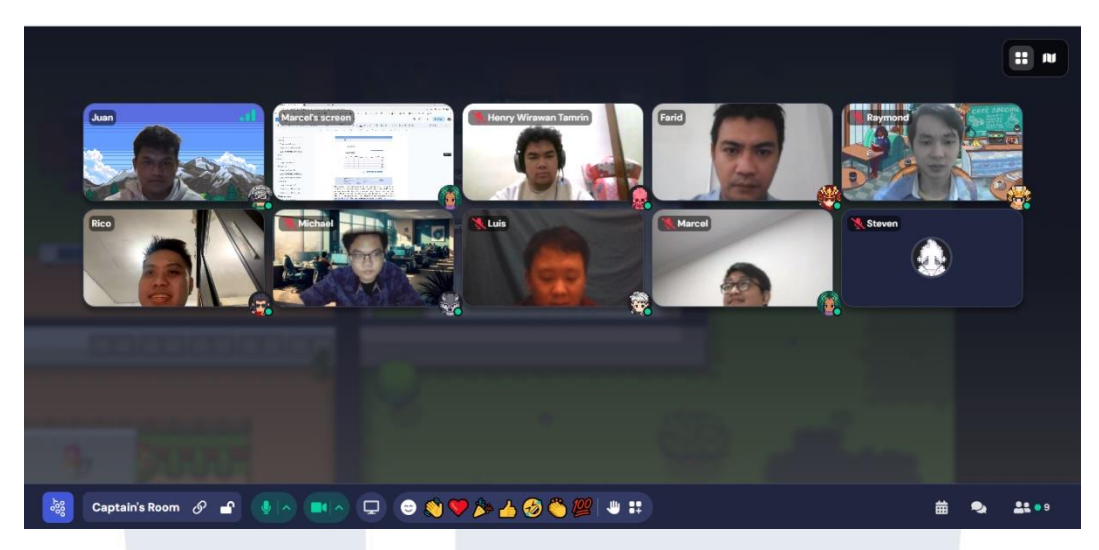

Gambar 3. 2 Tim Magang di PT Ritzproject Visitama Sinergi (I)

Dalam menjalankan kerja magang di PT Ritzproject Sinergi Visitama, penulis secara langsung dibimbing dan diawasi oleh *Project Management Officer* (PMO) PT Ritzproject Sinergi Visitama yaitu Bapak Farid Ananda. Dengan mendapatkan bimbingan secara langsung maka penulis mendapatkan arahan dalam pengembangan sistem *e-commerce* ketika *system analyst* menjelaskan mengenai menu tambahan yang telah dibuatkan kepada penulis. Periode magang ini penulis bergabung dengan tim yang memiliki divisi yang berbeda yaitu *system analyst*, *software developer* (*front-end developer*), *software developer* (*back-end developer*), dan *qualiity assurance*. Dalam satu tim terdiri dari 8 orang yaitu 1 orang *system analyst*, 1 orang *front-end developer*, 5 orang *back-end developer*, 1 orang *quality assurance* dapat terlihat pada gambar 3.1 dan 3.2. Selaku 1 tim ini kami bekerja sama untuk mengembangkan kembali sistem *e-commerce* ini yang sudah sempat dibuat perserta magang pada periode *bacth* sebelumnya.

Dalam ketiga peran ini yang dibagi menjadi 8 orang maka kami bekerja sama dalam hal sebagai berikut:

- 1. *System analyst* dan *software developer* mendesain mockup web, mendetailkan dokumen *spesification program*.
- 2. System analyst dan software developer (back-end developer) mendesain database yang akan digunakan back-end developer dalam mengembangkan sistem back-end menggunakan framework Laravel.

- 3. *Software developer (back-end developer)* dalam mengembangkan sistem ecommerce bagian *back-end* penulis dan tim *back-end developer* menggunakan bahasa pemograman PHP dengan *framework* Laravel.
- 4. *Quality assurance* melakukan pengecekan automasi dari hasil yang telah dikerjakan oleh *software developer* (*back-end developer*) agar sesuai dengan dokumen *spesification program*.

Penulis selaku dengan 4 orang *back-end developer* lainnya memilki beberapa perbedaan dalam melakukan pekerjaannya. Pada awalnya *back-end developer* ini melakukan pekerjaan secara bersama pada bagian pengembangan login admin dan master toko tapi setelah itu terdapat pembagian tugas setiap *back-end developer*. Penulis mendapatkan tugas pada bagian transaksi website *e-commerce* yang mengurus diskon bagi member, ada event, ulang tahun, dan lainnya. Adapun alur kerja yang diterapkan di PT Ritzproject Sinergi Visitama selaku penulis sebagai intern pada posisi *software developer* (*back-end developer*) pada gambar 3.3

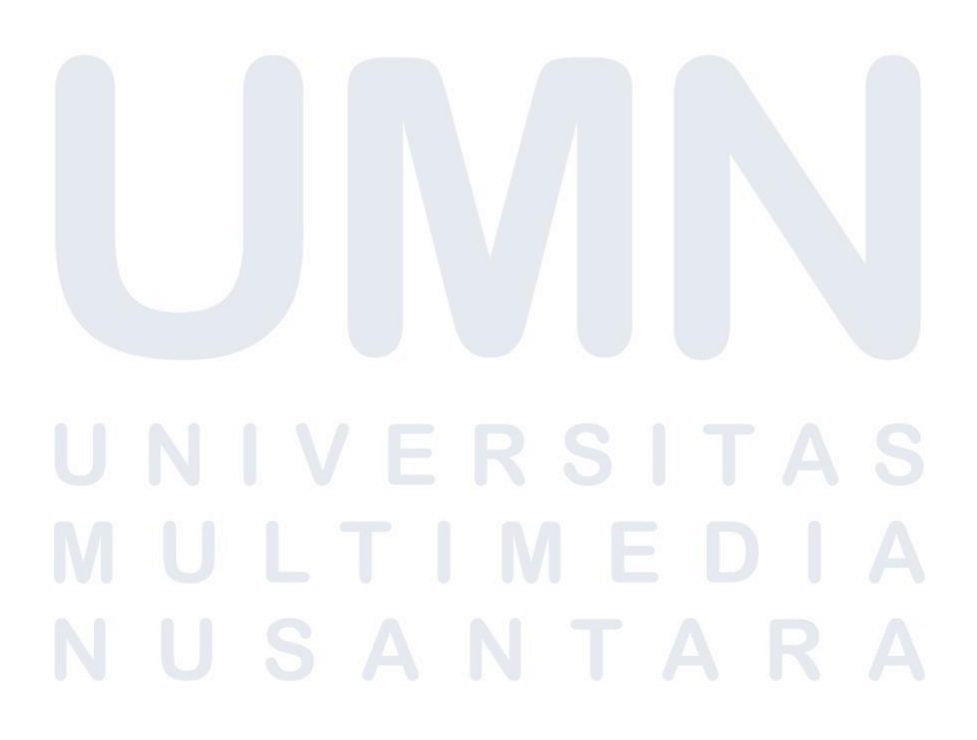

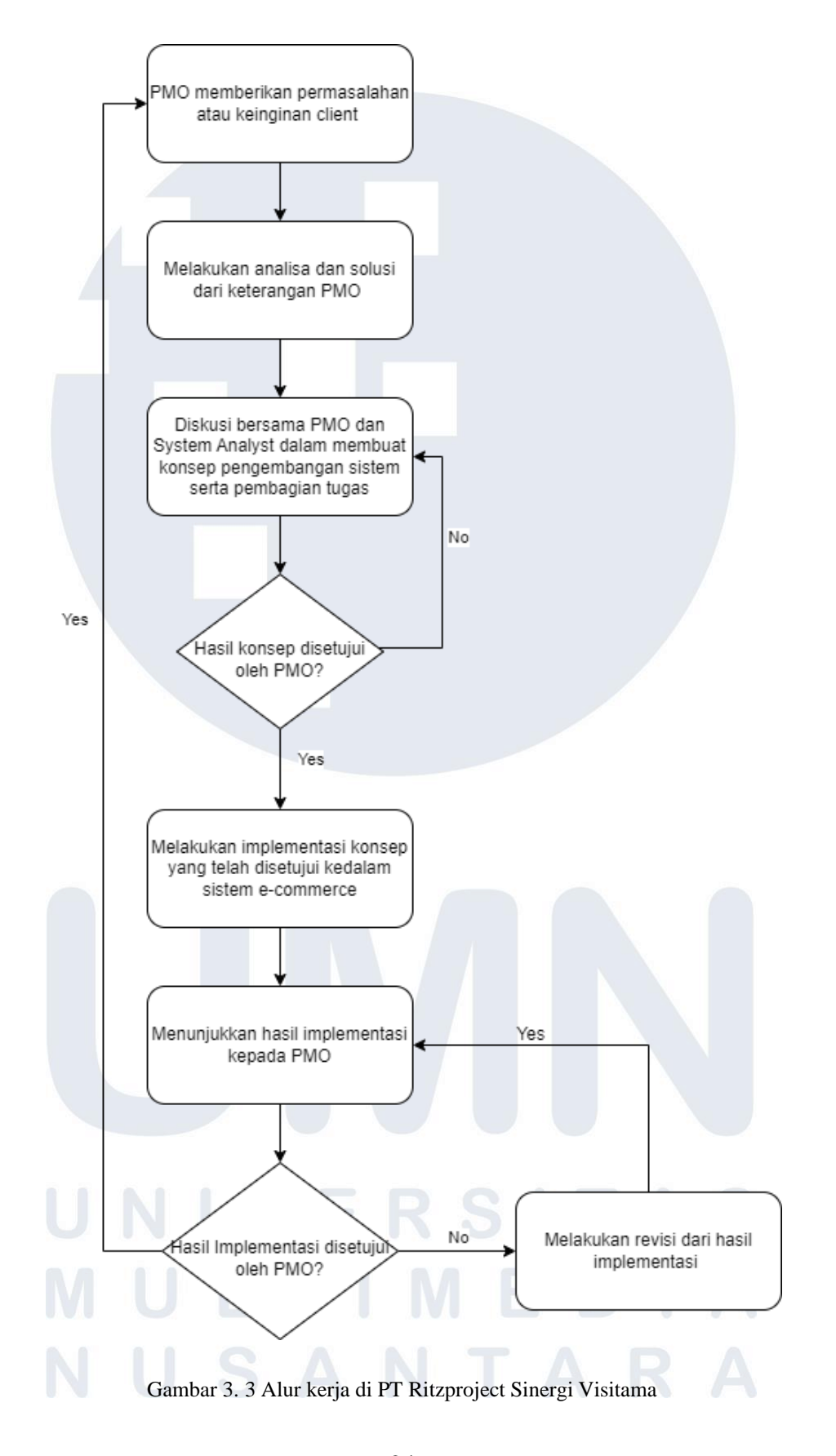

24 Pengembangan Back-end ..., Raymond Setiawan, Universitas Multimedia Nusantara

Alur kerja pada gambar 3.3 merupakan alur kerja yang dilakukan oleh penulis selaku peserta magang MBKM track 2 dalam selama melakukan kerja magang di Perusahaan Ritzproject Sinergi Visitama. Pertama *project management officer* (PMO) akan memberikan sebuah kebutuhan dari *system analyst* selaku *project management officer* kepada kami sehingga kami bisa melakukan analisis dan solusi dari kebutuhan klien. Setelah melakukan analisis maka akan disampaikan terlebih dahulu kepada PMO. Hal ini diperlukan karena analisis dan solusi perlu disetujui oleh PMO terlebih dahulu. Jika tidak setujui maka akan melakukan diskusi secara bersama-sama dengan PMO hingga disetujui oleh PMO selaku *supervisor* juga. Terkadang PMO memberikan masukan dan arahan yang membantu pengembagan sistem *e-commerce*. Dalam melakukan diskusi bersama ini juga membahas peran masing-masing kami untuk mengembangkan sistem *e-commerce*.

Dari hasil diskusi yang telah disetujui maka akan melakukan implementasi sistem *e-commerce* sesuai dengan peran kami masing-masing dan melakukan report hasil kerja kami kepada *project management officer* (PMO) pada meet berikutnya untuk melihat perkembangannya. Jika implementasi telah tidak disetujui oleh PMO maka akan melakukan revisi dan menunjukkan hasil revisi kepada PMO. Jika disetujui maka PMO akan memberikan task baru untuk dikerjakan kembali kepada kami.

#### 3.2 Tugas dan Uraian Kerja Magang

Peran dari penulis selaku posisi *back-end developer* pada PT. Ritzproject Sinergi Visatama yaitu melakukan pengembangan pada sistem *e-commerce* yang dapat menjadi produk dari perusahaan PT. Ritzproject Sinergi Visatama.

| No | Pel        | kerjaan |         | Minggu    | Tanggal<br>Mulai | Tanggal<br>Selesai |
|----|------------|---------|---------|-----------|------------------|--------------------|
|    |            | Breafi  | ng Proj | ect & Tea | m                |                    |
| 1. | Perkenalan | team    | yang    | 1         | 26 Juni 2023     | 30 Juni            |
|    | bergabung  | dengan  | PT.     |           |                  | 2023               |

Tabel 3. 1 Tabel Kegiatan Magang Perusahaan Ritzproject Sinergi Visitama

25

|     | Ritzproject Sinergi Visatama,          |           |              |                 |
|-----|----------------------------------------|-----------|--------------|-----------------|
|     | project yang ingin dikerjakan          |           |              |                 |
|     | dan melakukan installasi tools         |           |              |                 |
|     | serta mempelajari tools yang           |           |              |                 |
|     | digunakan.                             |           |              |                 |
| 2.  | Mereview dan mempelajari               | 2         | 3 Juli 2023  | 7 Juli          |
|     | document serta adanya                  |           |              | 2023            |
|     | penambahan tabel database              |           |              |                 |
|     | untuk project yang dikerjakan          |           |              |                 |
| 3.  | Mempersiapkan dan membuat              | 2-3       | 8 Juli 2023  | 13 Juli         |
| 1   | tampilan <i>mockup</i>                 |           |              | 2023            |
|     | Developme                              | nt Admin  |              |                 |
| 4.  | Membuat <i>back-end</i> pada bagian    | 3-4       | 14 Juli 2023 | 21 Juli         |
|     | admin master Toko                      |           |              | 2023            |
| 5.  | Membuat back-end untuk Login           | 5         | 24 Juli 2023 | 29 Juli         |
|     | Admin                                  |           |              | 2023            |
|     | Development                            | Transacti | on           |                 |
| 6.  | Memperbaiki bug pada bagian            | 6         | 31 Juli 2023 | 3 Agustus       |
|     | wishlist dan cart                      |           |              | 2023            |
| 7.  | Membuat <i>back-end</i> pada bagian    | 6-7       | 4 Agustus    | 9 Agustus       |
|     | <i>cart</i> hanya diperbolehkan 1 toko |           | 2023         | 2023            |
|     | saat <i>user</i> melakukan transaksi   |           |              |                 |
| 8.  | Membuat back-end berupa                | 7-8       | 10 Agustus   | 19              |
|     | transaction for discount event         |           | 2023         | Agustus<br>2023 |
| 9.  | Membuat back-end berupa                | 9         | 21 Agustus   | 26              |
|     | transaction for discount               |           | 2023         | Agustus 2023    |
|     | birthday                               | S         | ΙΤΑ          | S               |
| 10. | Membuat back-end berupa                | 10        | 28 Agustus   | 2               |
|     | transaction for discount               |           | 2023         | September 2023  |
|     | member                                 | Т         |              | Λ               |
|     |                                        |           |              |                 |

| transaction point        |                        |     | 2022              |                  |
|--------------------------|------------------------|-----|-------------------|------------------|
|                          | for member             |     | 2023              | September 2023   |
| 12. Membuat bac          | <i>k-end</i> untuk     | 12  | 11<br>Contorcher  | 16<br>Santanahan |
| transaction pay t        | erm                    |     | 2023              | 2023             |
| 13. Membuat back         | <i>end</i> untuk       | 13  | 18<br>Santambar   | 23<br>Santambar  |
| menjumlahkan             | point dan              |     | 2023              | 2023             |
| menampilkan po           | int tersebut di        |     |                   |                  |
| home                     |                        |     |                   |                  |
| 14. Memperbaiki poi      | nt member dan          | 14  | 25<br>Santamhan   | 26<br>Santambar  |
| menambahkan po           | oint per barang        |     | 20239             | 2023             |
| 15. Memperbaiki ta       | mpilan home            | 14  | 27<br>Sontombor   | 29<br>Sontombor  |
| pada bagian <i>flas</i>  | <i>hsale</i> menjadi   |     | 2023              | 2023             |
| <i>slick slide</i> yang  | telah dibuat           |     |                   |                  |
| oleh front-end           |                        |     |                   |                  |
| 16. Memperbaiki t        | ampilan dan            | 14  | 30<br>September   | 30<br>September  |
| coding cart              |                        |     | 2023              | 2023             |
| 17. Membantu da          | lam <i>return</i>      | 15  | 2 Oktober         | 2 Oktober        |
| product pada bag         | ian admin              |     | 2023              | 2023             |
| 18. Memperbaiki tra      | nsaksi <i>discount</i> | 15  | 2 Oktober         | 3 Oktober        |
| sesuai item di car       | ť                      |     | 2023              | 2023             |
| 19. Menambahkan fi       | eld di <i>database</i> | 15  | 4 Oktober         | 5 Oktober        |
| dan memperbai            | ki agar bisa           |     | 2025              | 2025             |
| memasukkan ha            | sil diskon di          |     |                   |                  |
| transaksi detail         |                        |     |                   |                  |
| 20. Menambahkan          | kondisi pada           | 15  | 6 Oktober<br>2023 | 6 Oktober        |
| tampilan transa          | ction payment          | RS  | 2023<br>A         | 5025             |
| dan Memer                | iksa serta             |     |                   |                  |
| memperbaiki b            | agian <i>xendit</i>    | VIE | : D               | Α                |
| <i>controller</i> yang r | nengalami bug          |     |                   |                  |

| 21. | Memeriksa kembali validasi        | 15-16      | 7 Oktober  | 10              |
|-----|-----------------------------------|------------|------------|-----------------|
|     | dari pengerjaan yang telah        |            | 2023       | Oktober<br>2023 |
|     | dilakukan sebelumnya seperti      |            |            | _0_0            |
|     | cartblade, master header, master  |            |            |                 |
|     | headerblade_edit,                 |            |            |                 |
|     | mastertoko_edit, update header,   |            |            |                 |
|     | Development Re                    | eturn (Adr | nin)       |                 |
| 22. | Membantu dalam pembuatan          | 16         | 11 Oktober | 12              |
|     | pengembalian point,               |            | 2023       | Oktober<br>2023 |
|     | penambahan item dan               |            |            |                 |
|     | penambahan saldo setelah user     |            |            |                 |
|     | return item                       |            |            |                 |
| 23. | Menambahkan field di database     | 16         | 13 Oktober | 13              |
|     | berupa imember, ibirthday,        |            | 2023       | Oktober<br>2023 |
|     | ishipping_fee pada tabel          |            |            |                 |
|     | ttransaction_hdr dan tpayment     |            |            |                 |
|     | dan memperbaiki agar bisa         |            |            |                 |
|     | memasukkan hasil diskon           |            |            |                 |
|     | member, birthday, shipping fee    |            |            |                 |
|     | di transaksi detail               |            |            |                 |
| 24. | Memperbaiki tabel                 | 17         | 14 Oktober | 18              |
|     | ttransaksi_hdr, ttransaction_dtl, |            | 2023       | Oktober         |
|     | tretur dan memperbaiki            |            |            | 2023            |
|     | pengembalian point,               |            |            |                 |
|     | penambahan item dan               |            |            |                 |
|     | penambahan saldo setelah user     |            |            |                 |
|     | return item                       | S          | ΙΙΑ        | S               |
| 25. | Memperbaiki pay-term              | 17         | 19 Oktober | 21              |
|     | diakibatkan adanya perubahan      |            | 2023       | Oktober<br>2023 |
|     | harga setelah return product      | Т          | ΔR         | Δ               |
|     | Bug Fi                            | xing       |            |                 |

| 26. | Bug fixing cart bagian quantity,                                                                                                    | 18        | 23          | 27              |
|-----|----------------------------------------------------------------------------------------------------|-----------|-------------|-----------------|
|     | search bar, dan membantu<br>dalam mengubah tampilan<br>return transaction menggunakan<br>function pagination dan<br>menambahkan code untuk max<br>return |           | Oktober2023 | Oktober<br>2023 |
|     | User Accept Tes                                                                                                    | t (UAT) R | esult       |                 |
| 27. | Phase Feedback UAT Result                                                                                                    | 19-22     | 30 Oktober  | 25              |
|     |                                                                                                    |           | 2023        | November        |
|     |                                                                                                    |           |             | 2023            |

Penulis selaku *back-end developer* melakukan pengembangan pada bagian login admin, master toko, dan transaksi pada website dan melakukan pengembangan lainnya yang mendukung pengembangan website *e-commerce*.

#### 3.2.1 Breafing project & Team

#### 3.2.1.1 Introduction Team dan project

#### 1) 26 Juni – 30 Juni

Pada kegiatan yang ini, *developer* melakukan pengenalan team yang tergabung pada magang batch 2. Selain itu, *developer* juga diperkenalkan mengenai perusahaan PT. Ritzproject Sinergi Visitama mulai dari visi-misi perusahaan. Kegiatan yang terjadi pada minggu ini juga melakukan pengenalan project yang ingin dikembangkan dan membahas pengembangan yang akan dilakukan selama batch periode 2 ini.

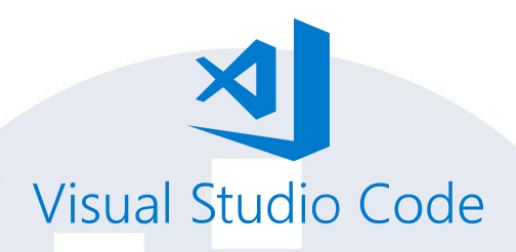

Gambar 3. 4 Visual Studio Code Sumber: Techcelup.com

Selain melakukan pengenalan, *developer* juga melakukan instalasi beberapa *tools* yang digunakan selama mengerjakan project ini. *Tools* yang digunakan untuk mengerjakan project ini yaitu visual studio code yang digunakan untuk sebagai *tool editor code* yang mendukung berbagai bahasa pemograman serta *tools* ini bisa membangun dan mendebug aplikasi web secara mudah.

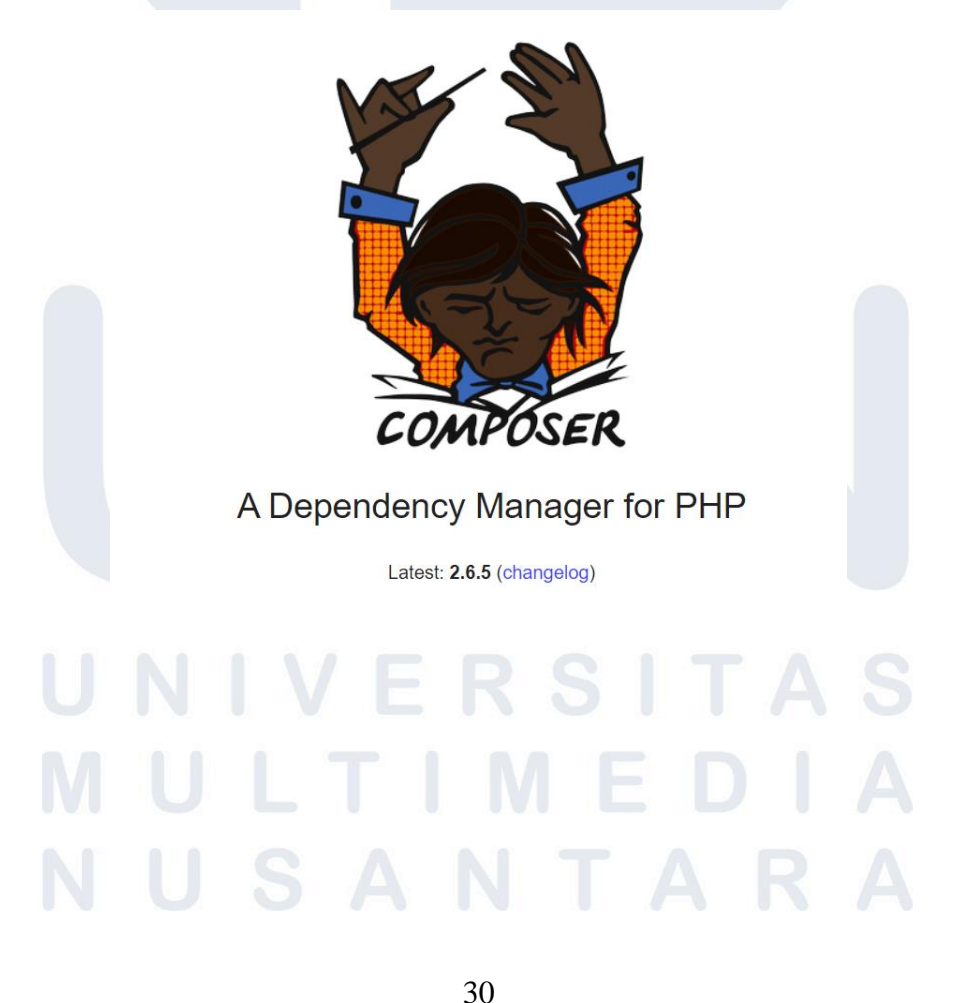

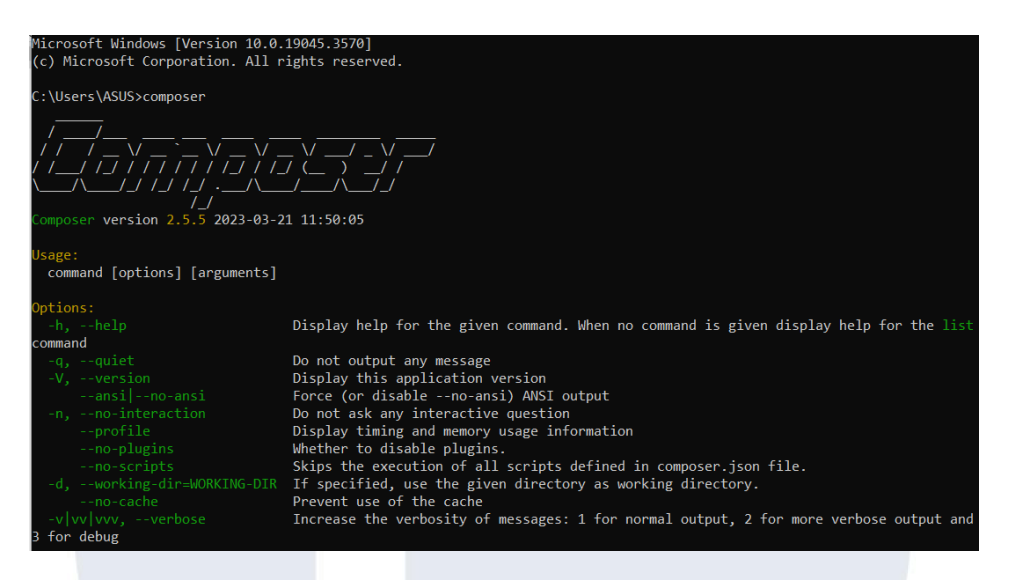

Gambar 3. 5 Composer Version

*Developer* melakukan penginstalan composer. Composer ini merupakan *tools* yang perlu didownload karena *tools* ini bisa mengelola dan mengatur *library*, *framework* yang menggunakan bahasa pemograman PHP. Gambar 3.5 merupakan hasil bahwa laptop saya telah berhasil melakukan instalasi composer dengan versi 2.5.5.

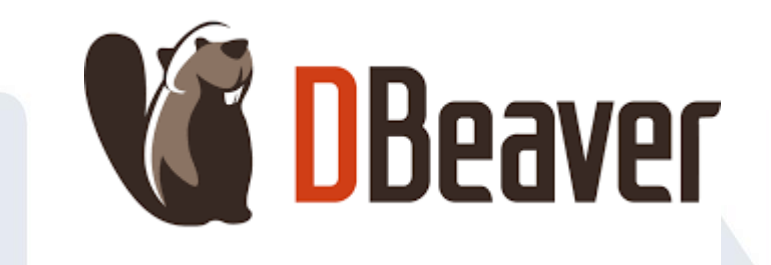

Gambar 3. 6 DBeaver Tool Sumber: enterprisedb.com

Developer juga melakukan penginstalan Dbeaver yang merupakan software untuk mengelola dan mengakses berbagai jenis database. Dengan menggunakan tools ini akan lebih memudahkan developer dalam mengelola database dan tidak perlu melakukan pengelolaan database di phpmyadmin.

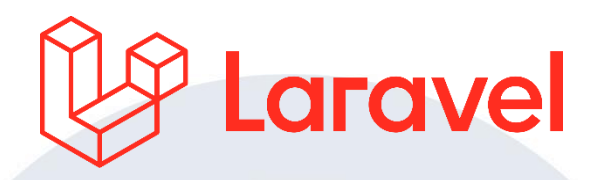

### PS <u>D:\ProjectMagang\ecm\_app-main</u>> php artisan --version Laravel Framework 9.52.9

#### Gambar 3. 7 Laravel Version

Setelah itu, *developer* juga melakukan instalasi *framework* Laravel sebagai *framework* yang digunakan pada project ini. Laravel ini merupakan *framework* PHP yang menyediakan berbagai fitur dalam pembuatan *website* yang berbasis pada PHP. Gambar 3.7 adalah versi Laravel *framewok* yang berhasil *developer* instal yaitu versi 9.52.9.

| ĸ                                                                                    | XAMPP Control Panel v3.3.0                                               |                                                                                                    |                                                                                                    |                                    |              |                                      |                      |          |  |  |  |
|--------------------------------------------------------------------------------------|--------------------------------------------------------------------------|----------------------------------------------------------------------------------------------------|----------------------------------------------------------------------------------------------------|------------------------------------|--------------|--------------------------------------|----------------------|----------|--|--|--|
| Modules<br>Service                                                                   | Module                                                                   | PID(s)                                                                                                    | Port(s)<br>80, 443<br>3306                                                                                                    | Actions                            |              |                                      |                      | Netstat  |  |  |  |
|                                                                                      | Apache                                                                   | 18096<br>17364                                                                                                   |                                                                                                    | Stop                               | Admin Config |                                      | Logs                 | Shell    |  |  |  |
|                                                                                      | MySQL                                                                    | 10292                                                                                                    |                                                                                                    | 06 Stop<br>Start<br>Start<br>Start | Admin        | Config<br>Config<br>Config<br>Config | Logs<br>Logs<br>Logs | Explorer |  |  |  |
|                                                                                      | FileZilla                                                                |                                                                                                    |                                                                                                    |                                    | Admin        |                                      |                      | Services |  |  |  |
|                                                                                      | Mercury                                                                  |                                                                                                    |                                                                                                    |                                    | Admin        |                                      |                      | 😡 Help   |  |  |  |
|                                                                                      | Tomcat                                                                   |                                                                                                    |                                                                                                    |                                    | Admin        |                                      | Logs                 | 🧾 Quit   |  |  |  |
| 1.19.59<br>1.19.59<br>1.19.59<br>1.20.02<br>1.20.03<br>1.20.03<br>1.20.03<br>1.20.06 | [main]<br>[main]<br>[main]<br>[Apache]<br>[Apache]<br>[mysql]<br>[mysql] | All prerequ<br>Initializing<br>Starting CP<br>Control Pa<br>Attempting<br>Status cha<br>Attempting<br>Status cha | isites found<br>Modules<br>neck-Timer<br>nel Ready<br>to start Apache<br>nge detected: n<br>to start MySQI<br>nge detected: n | e app<br>unning<br>L app<br>unning |              |                                      |                      | ŕ        |  |  |  |

#### Gambar 3. 8 XAMPP Control Panel

Tidak hanya itu saja dalam menjalankan project ini juga memerlukan XAMPP sebagai *web server local host* yang dapat digunakan untuk mengembangkan dan merancang *website* secara local. Gambar 3.8 merupakan XAMPP yang *developer* gunakan versi 3.3.0. Dengan menjalankan XAMPP maka *website* baru bisa dijalankan.

#### **3.2.1.2 Pengenalan Document Project**

### 1) 3 Juli – 7 Juli

| Schema Name:     | db_emc               |                               |                | SQL Path:   | :           |             |   |  |  |  |  |
|------------------|----------------------|-------------------------------|----------------|-------------|-------------|-------------|---|--|--|--|--|
| Default Charset  | utf8mb4              | utf8mb4 v Database size: 1.2M |                |             |             |             |   |  |  |  |  |
| Default Collatio | n: utf8mb4 general ( | i v                           |                |             |             |             |   |  |  |  |  |
| Delaure condite  | n. uttomb+_general_e |                               |                |             |             |             |   |  |  |  |  |
|                  |                      |                               |                |             |             |             | - |  |  |  |  |
| Tables           | Table Name           | Engine                        | Auto Increment | Data Length | Partitioned | Description |   |  |  |  |  |
|                  | = member_request     | InnoDB                        | 0              | 16K         | []          |             |   |  |  |  |  |
| views            | password_resets      | InnoDB                        | 0              | 16K         | []          |             |   |  |  |  |  |
| Indexes          | == taddress          | InnoDB                        | 100,014        | 16K         | []          |             |   |  |  |  |  |
| Procedures       | 🖽 tbanner            | InnoDB                        | 1              | 16K         | []          |             |   |  |  |  |  |
| Triggers         | == tcart             | InnoDB                        | 300            | 16K         | []          |             |   |  |  |  |  |
| Events           | == tcategory         | InnoDB                        | 45,468         | 16K         | []          |             |   |  |  |  |  |
| √T Source        | == tdiscount         | InnoDB                        | 7              | 16K         | []          |             |   |  |  |  |  |
|                  | == tevent            | InnoDB                        | 6              | 16K         | []          |             |   |  |  |  |  |
|                  | == texpired          | InnoDB                        | 1              | 16K         | []          |             |   |  |  |  |  |
|                  | == tglobalsetting    | InnoDB                        | 0              | 16K         | []          |             |   |  |  |  |  |
|                  | == tholiday          | InnoDB                        | 9              | 16K         | []          |             |   |  |  |  |  |
|                  | == titem_dtl         | InnoDB                        | 11,154         | 16K         | []          |             |   |  |  |  |  |
|                  | == titem_hdr         | InnoDB                        | 333,351        | 32K         | []          |             |   |  |  |  |  |
|                  | == tmember           | InnoDB                        | 6              | 16K         | []          |             |   |  |  |  |  |
|                  | == tmember_dtl       | InnoDB                        | 1,491          | 64K         | []          |             |   |  |  |  |  |
|                  | == tnotification     | InnoDB                        | 1              | 16K         | []          |             |   |  |  |  |  |
|                  | = token_register     | InnoDB                        | 0              | 16K         | []          |             |   |  |  |  |  |
|                  | = token_register_1   | InnoDB                        | 0              | 16K         | []          |             |   |  |  |  |  |
|                  | toperational         | InnoDB                        | 43             | 16K         | []          |             |   |  |  |  |  |
|                  | == tpayment          | InnoDB                        | 204            | 32K         | []          |             |   |  |  |  |  |
|                  | == tretur            | InnoDB                        | 89             | 32K         | []          |             |   |  |  |  |  |
|                  | == treview           | InnoDB                        | 1              | 16K         | []          |             |   |  |  |  |  |
|                  | == trole             | InnoDB                        | 44,444         | 16K         | []          |             |   |  |  |  |  |
|                  | 🚍 tsales             | InnoDB                        | 1              | 16K         | []          |             |   |  |  |  |  |
|                  | ttransaction_dtl     | InnoDB                        | 245            | 32K         | []          |             |   |  |  |  |  |
|                  | ttransaction_event   | InnoDB                        | 6              | 16K         | []          |             |   |  |  |  |  |
|                  | ttransaction_hdr     | <u>InnoDB</u>                 | 182            | 32K         | []          |             |   |  |  |  |  |
|                  | == tuser_coupon      | InnoDB                        | 1              | 16K         | []          |             |   |  |  |  |  |
|                  | == twishlist         | InnoDB                        | 24             | 16K         | []          |             |   |  |  |  |  |
|                  | == users             | InnoDB                        | 55,589         | 16K         | []          |             |   |  |  |  |  |
|                  | 🖽 users_dtl          | InnoDB                        | 1              | 16K         | []          |             |   |  |  |  |  |

Gambar 3. 9 Struktur Database Website E-commerce

Pada kegiatan ini *developer* melakukan pembelajaran mengenai dokumen *project* yang kami sebut dengan dokumen SP. *Developer* juga mempelajari mengenai *database* yang telah ada dari batch sebelumnya. Tidak hanya itu, kami sebagai team juga membahas mengenai pengembangan *project* ini berikutnya dan membahas mengenai penambahan tabel ataupun kolom pada *database* yang diperlukan dan penambahan tabel ataupun kolom juga melakukan penambahan secara terus menerus selama kegaitan magang ini berlangsung. Gambar 3.9 adalah struktur *database* final yang telah diskusikan

#### 3.2.1.3 Persiapan Mockup

#### 1) 8 Juli – 13 Juli

Pada kegiatan ini developer dan satu tim mempersiapkan tampilan mockup yang telah kami rancang pengembangan dari e-commerce. Developer melakukan persiapan mockup menggunakan figma sebagai desain mockup.

|   | ✓ FLAD- SALE IS ON GOMET                                                   |                                     |                                                     | Big = - Ros - O Nord-Hig |   |   |
|---|----------------------------------------------------------------------------|-------------------------------------|-----------------------------------------------------|--------------------------|---|---|
|   | RITZ APPS                                                                  | Search here                         | Q.                                                  | 9 0 2 8                  |   |   |
|   |                                                                            | R                                   | egister Adm                                         | in                       |   |   |
|   |                                                                            |                                     | Store Name                                          |                          |   |   |
|   |                                                                            |                                     | Enter your St                                       | orename                  |   |   |
|   |                                                                            |                                     | Email                                               |                          |   |   |
|   |                                                                            |                                     | Enter your E                                        | mail                     |   |   |
|   |                                                                            |                                     | Phone number                                        |                          |   |   |
|   |                                                                            |                                     | Enter your Pl                                       | none number              |   |   |
|   |                                                                            |                                     | Address                                             |                          |   |   |
|   |                                                                            |                                     | Enter your Ad                                       | dress                    |   |   |
|   |                                                                            |                                     | Password                                            |                          |   |   |
| S |                                                                            |                                     | Enter your Pa                                       | assword                  | ø | 8 |
|   | ARTNER KAMI:                                                               |                                     |                                                     | Desister                 |   |   |
|   |                                                                            |                                     | Already ba                                          |                          |   |   |
|   |                                                                            | CATEGORY                            | summer                                              | <u>Login</u>             |   |   |
|   | RITZ APPS                                                                  | Child's Product<br>Clothes<br>Hisme | Help & Support Newson<br>Tearns & Conditions Newson | erral Subscribe          |   |   |
|   | Womus trislique odia sit amet velit semper,<br>eu posuero turpis interdum. | Stationery<br>Electronics           | Help Nullsm                                         | tinciden: etal enin.     |   |   |

Gambar 3. 10 Mockup dari Register Admin

Persiapan mockup ini seperti pada gambar 3.10 mengenai register admin yang belum ada pada batch sebelumnya. Oleh karena itu, tim *developer* membuat mock-up untuk mempermudah *back-end developer* membuat tampilan register admin pada sisi *back-end* 

## UNIVERSITAS MULTIMEDIA NUSANTARA

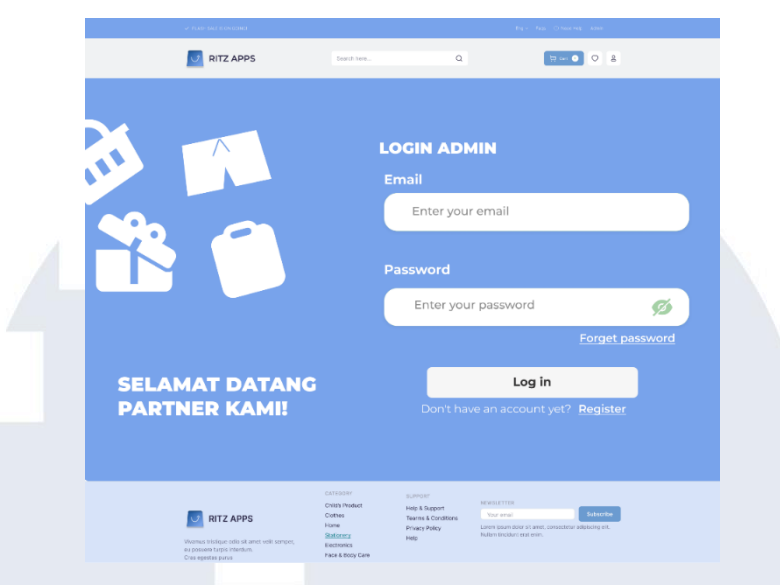

Gambar 3. 11 Mockup dari Login Admin

Selain itu juga ada penambahan mock-up seperti gambar 3.11 login admin. Penambahan mock-up ini untuk memudahkan *back-end developer* untuk mendapatkan gambaran mengenai tampilan login admin dan membantu *back-end developer* untuk *develop* 

|             | FLACH SALE IS ON DOND |                 |                          |                  |                |              |                | ge na Ós       | ased meta |  |
|-------------|-----------------------|-----------------|--------------------------|------------------|----------------|--------------|----------------|----------------|-----------|--|
|             | RITZ APPS             |                 |                          |                  |                |              |                |                | 8         |  |
| Admin page  | Toko N                | lanage          | ement                    |                  |                |              |                |                |           |  |
| Account     |                       |                 |                          |                  |                | Search       | wre            |                | Q         |  |
| Master      | Sh                    | ow 10 7         | entries                  |                  |                |              |                |                |           |  |
| Ren         | 1                     | d Store<br>Name | Store<br>Address         | Store<br>Rating  | Create<br>Date | Create<br>By | Modified<br>By | Last<br>Update | Action    |  |
| Transaction |                       |                 |                          |                  |                |              |                |                | <b>1</b>  |  |
| Category    |                       |                 |                          |                  |                |              |                |                | 2         |  |
| Reports     |                       |                 |                          |                  |                |              |                |                | <b>1</b>  |  |
|             |                       |                 |                          |                  |                |              |                |                | 2         |  |
|             |                       |                 |                          |                  |                | Pr           | evious         | 1              | Next      |  |
|             | RITZ APPS             | 0               | ITEOORY<br>Nilde Product | SLP FO<br>Help & | en<br>Support  | NEWGLETT     | ren.           | Autor          | TRE       |  |

Gambar 3. 12 Contoh Mockup Toko Management

Tidak hanya pembuatan mockup pada sisi login admin dan register admin tapi membuat mockup untuk tampilan toko management. Pada gambar 3.12 ada penambahan mockup untuk toko management yang berisikan daftar nama-nama toko.

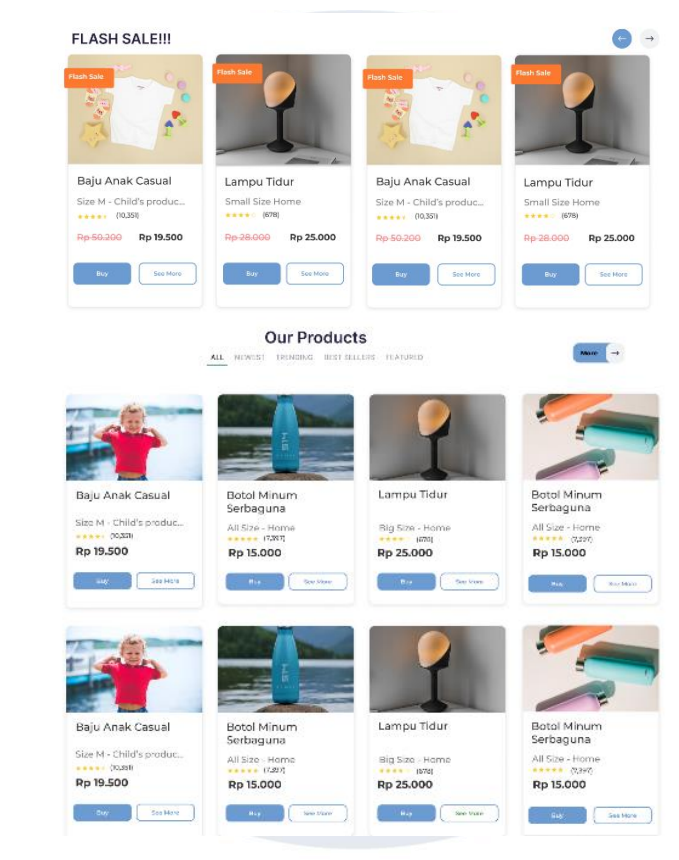

Gambar 3. 13 Contoh Mockup sebelum perubahan Home

Terakhir adalah mockup yang direncanakan untuk diubah. Pada gambar 3.13 pada card item yang bertulisan 'See More' akan diganti dengan tulisan "Wishlist" sehingga ini mempermudah user untuk memasukkan product yang mereka inginkan. Selain itu juga ada penambahan pada tampilan tersebut yaitu ada penambahan nama toko di card item.

Pengembangan Back-end ..., Raymond Setiawan, Universitas Multimedia Nusantara

36

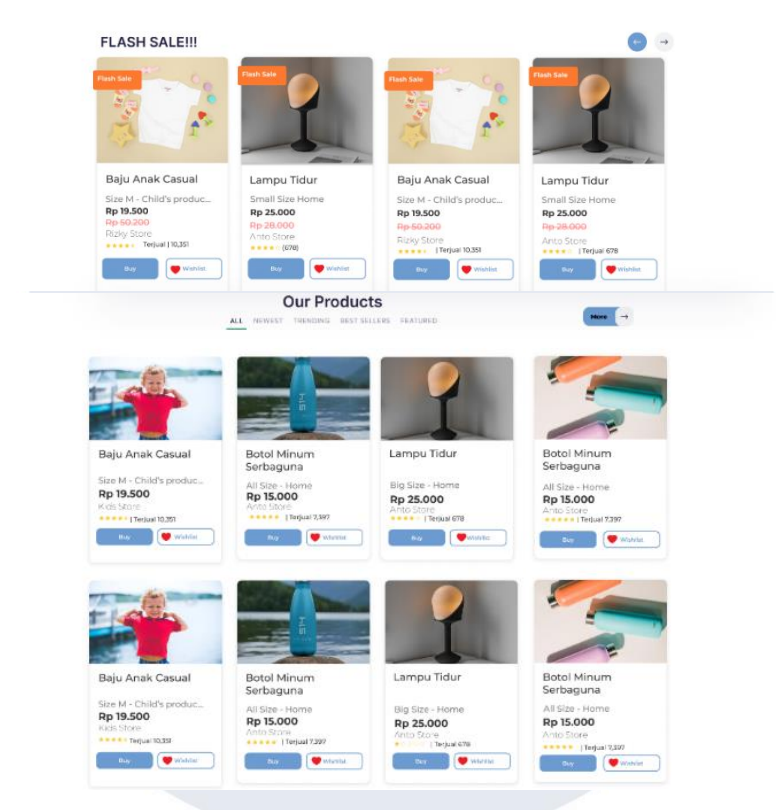

Gambar 3. 14 Mockup setelah perubahan Home

Gambar 3.14 merupakan hasil mock-up yang telah diubah dari kata "See More" menjadi kata "Wishlist". Selain itu juga telah adanya penambahan nama toko pada tampilan tersebut. Sementara untuk melihat detail produk maka bisa mengklik pada bagian gambar ataupun tulisan.

# UNIVERSITAS MULTIMEDIA NUSANTARA

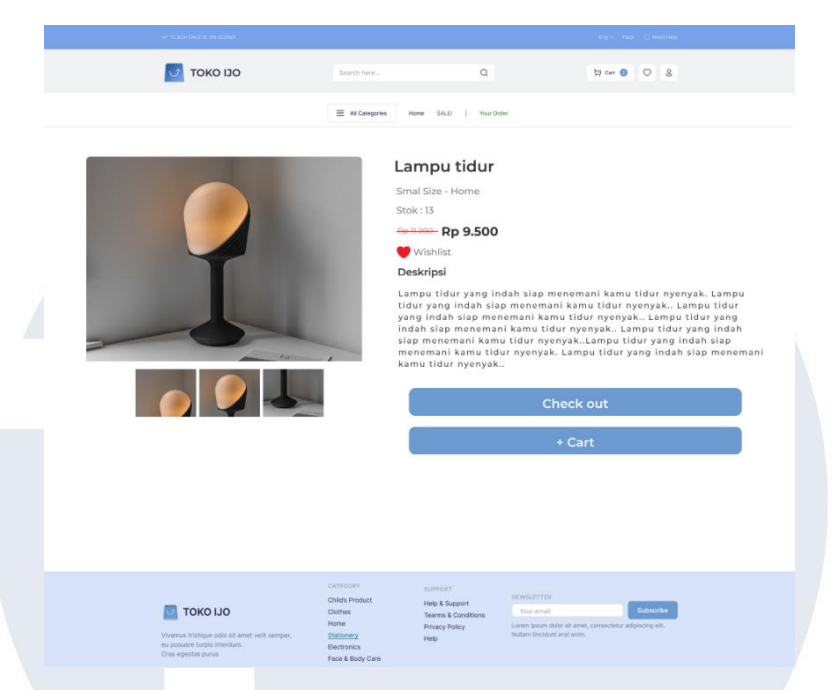

Gambar 3. 15 Mockup Detail Product batch pertama

Gambar 3.15 merupakan mockup detail product dari batch sebelumnya. Pada gambar 3.15 tidak ada nama toko sehingga pada batch sekarang ini memiliki tambahan yaitu nama toko dan waktu operasional toko.

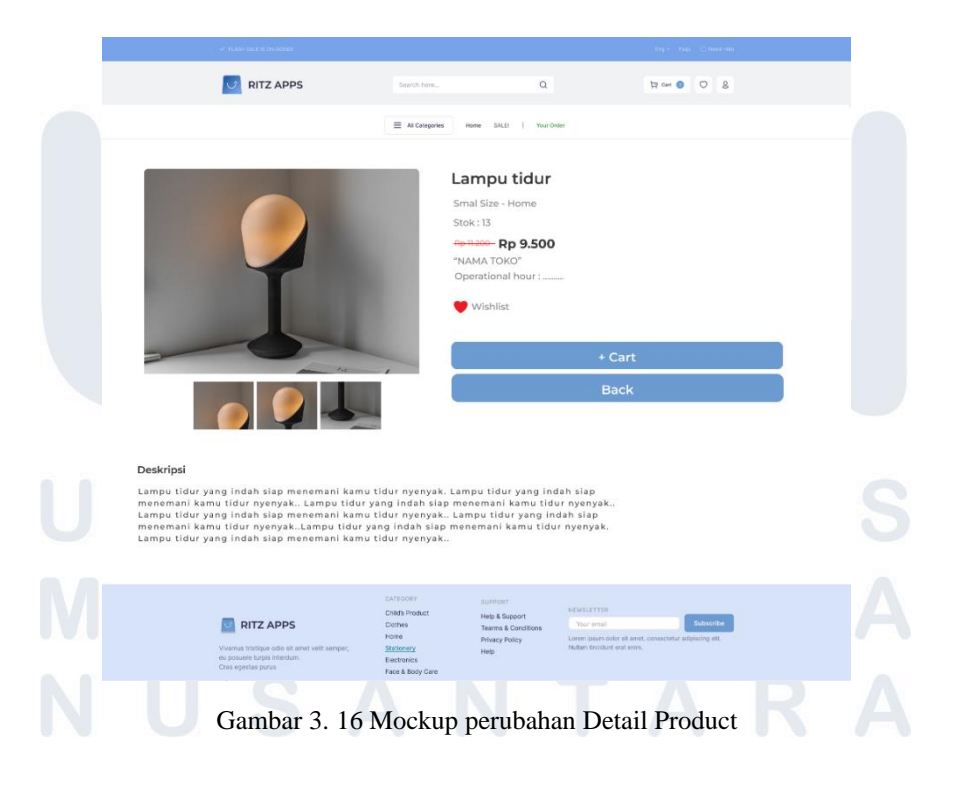

38 Pengembangan Back-end ..., Raymond Setiawan, Universitas Multimedia Nusantara

Pada gambar 3.16 merupakan hasil mock-up yang memiliki perbedaan dengan *mockup* detail product di batch sebelumnya. Perbedannya terlihat pada saat ini detail product memiliki nama toko dan operational hour seperti gambar 3.16.

#### 3.2.2 Pengembangan Back-end pada E-commerce secara Keseluruhan

Developer selama magang berlangsung diberikan tugas untuk mengembangkan sebuah website e-commerce yang telah ada pada batch sebelumnya. Pada batch sebelumnya hanya terdapat register dan login yang bisa digunakan 2 role yaitu admin dan user. Berikutnya pada batch sebelumnya tidak terdapat beberapa toko sehingga e-commerce tersebut ditujukan untuk 1 toko saja. Pada batch sebelumnya website e-commerce belum terdapat discount seperti birthday, event, member, payterm, point, return product. Oleh karena itu, pada batch sekarang ini diminta untuk membuat sebuah regsiter dan login bagi role admin dan memiliki tampilan mengenai toko management yang berisikan nama-nama toko yang bergabung ke dalam website e-commerce tersebut.

Selain itu, pada batch sekarang juga membuat sebuah discount event, member, birthday, payterm, point pada sisi transaction. Tidak hanya itu developer juga membuat user hanya bisa membeli pada 1 jenis toko saja yang ini berbeda dengan batch sebelumnya. Pada pengembangan *website* saat ini terdapat return product sehingga user bisa mengembalikan barang yang usak atau catat dengan maksimal 3 hari setelah menerima barang tersebut. Terakhir yaitu adanya perbaikan pada search bar yang pada batch sebelumnya tidak berfungsi dengan baik, lalu adanya perubahan tampilan homepage. Detail dari setiap pengembangan dan perbaikan fitur yang adad di *website e-commerce* akan dijelaskan secara detail sebagai berikut ini:

#### 3.2.2.1 Pengembangan Admin

- 1) Pengembangan Admin Master Toko
  - a) 14 Juli -21 Juli

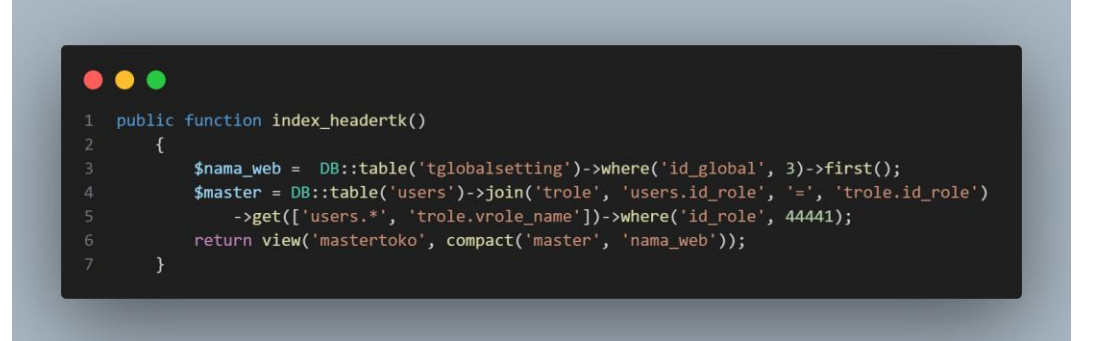

Gambar 3. 17 Function menampilkan data Master Toko (Master Controller)

Pada kegiatan ini *developer* dan tim melakukan penambahan tampilan untuk master toko yang berisikan data user yang berlaku sebagai admin yang memiliki id\_role 44441. Dalam pengerjaan menggunakan laravel ini tidak terlepas dari 3 bagian yaitu *controller* sebagai *function* code untuk menerima permintaan dari user, route untuk mengarahkan request ke *method* yang tepat dan view berisikan desain tampilan dari suatu web. *Developer* terlebih dahulu membuat *function* pada bagian master controller yang terlihat pada gambar 3.17. *Developer* membuat sebuah variabel dengan nama master yang berisikan data user yang memiliki id\_role 44441 dengan query dari tabel user yang dijoinkan dengan table role dan mengambil id\_role sebagai admin.

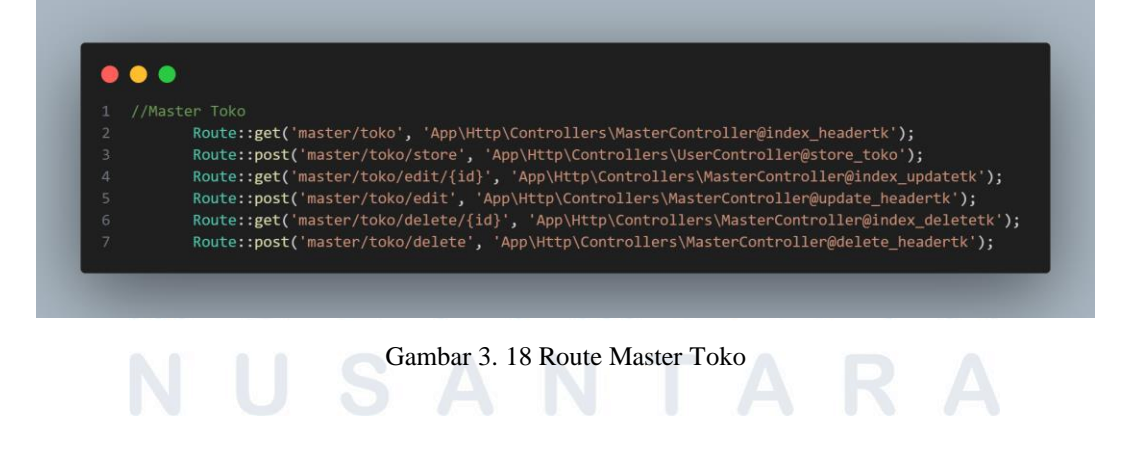

Setelah itu, melakukan *return view* ke tampilan mastertoko dengan mem-passing data ke tampilan mastertoko. *Developer* juga membuat sebuah *route* baru seperti gambar 3.18 agar *method* yang telah dibuat oleh *developer* bisa dibaca oleh view master toko. Gambar 3.18 memiliki beberapa *route* dengan *method* GET dan POST. *Method* GET ini berguna untuk mengambil data sementara post untuk post data. *Route* ini terdapat 6 route yaitu 3 *route* untuk GET dari *method* index untuk menampilkan data master toko ke tampilan website melalui *view* dan 3 *route method* POST untuk mengirimkan data yang datanya tidak tersimpan dalam URL seperti *insert, update* dan *delete* dari *function* yang telah dibuat.

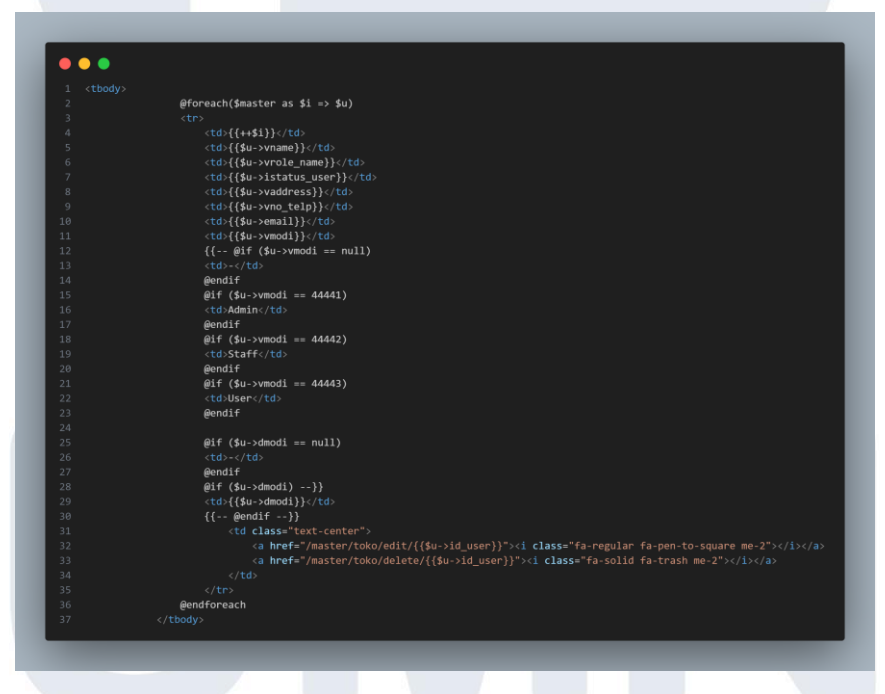

Gambar 3. 19 Code tampilan Master Toko (Master\_toko.blade.php)

Setelah membuat route, developer melakukan foreach pada variabel master untuk bisa menampilkan data-data yang memiliki id\_role admin seperti gambar 3.19. Foreach dapat diartikan sebagai looping data dari tabel users.

#### Toko Management

| Inse  | rt Data                  |        |        |               |                   |                              |                        |                 |         |          |
|-------|--------------------------|--------|--------|---------------|-------------------|------------------------------|------------------------|-----------------|---------|----------|
| Show  | 10 🗸 entries             |        |        |               |                   |                              |                        | Search:         |         |          |
| Id 🕴  | Name Toko                | Role 🕴 | Active | Alamat Toko ≬ | No Handphone Toko | Email                        | Modified by            | Last Update     | A       | Action 🕴 |
| 1     | Dwinanda Hafid Wicaksana | Admin  | 1      | JKT           | 123456789012345   | akimichi4455@gmail.com       | akimichi4455@gmail.com | 2023-03-14 00:3 | 6:53    | C 👕      |
| 5     | Admin                    | Admin  | 1      |               | 085155017750      | admin@gmail.com              |                        |                 |         | C 📋      |
| 8     | Toko Budi                | Admin  | 1      | TGR           | 08123234242323    | raymondse56@gmail.com        |                        |                 |         | C 🔋      |
| 9     | Toko Bapak               | Admin  | 1      | Jakarta       | 081223434345      | raymondsetiawanpoa@gmail.com |                        |                 |         | C 📋      |
| 10    | Toko A                   | Admin  | 1      | TGR           | 085155053799      | kashinkoji228@gmail.com      |                        |                 |         | C 🔋      |
| Showi | ing 1 to 5 of 5 entries  |        |        |               |                   |                              |                        | Prev            | rious 1 | Next     |

Gambar 3. 20 Code tampilan Master Toko (Master\_toko.blade.php)

Hasil dari *foreach* dapat terlihat pada gambar 3.20. Hasil tersebut menampilkan semua data mengenai toko yang berada di database.

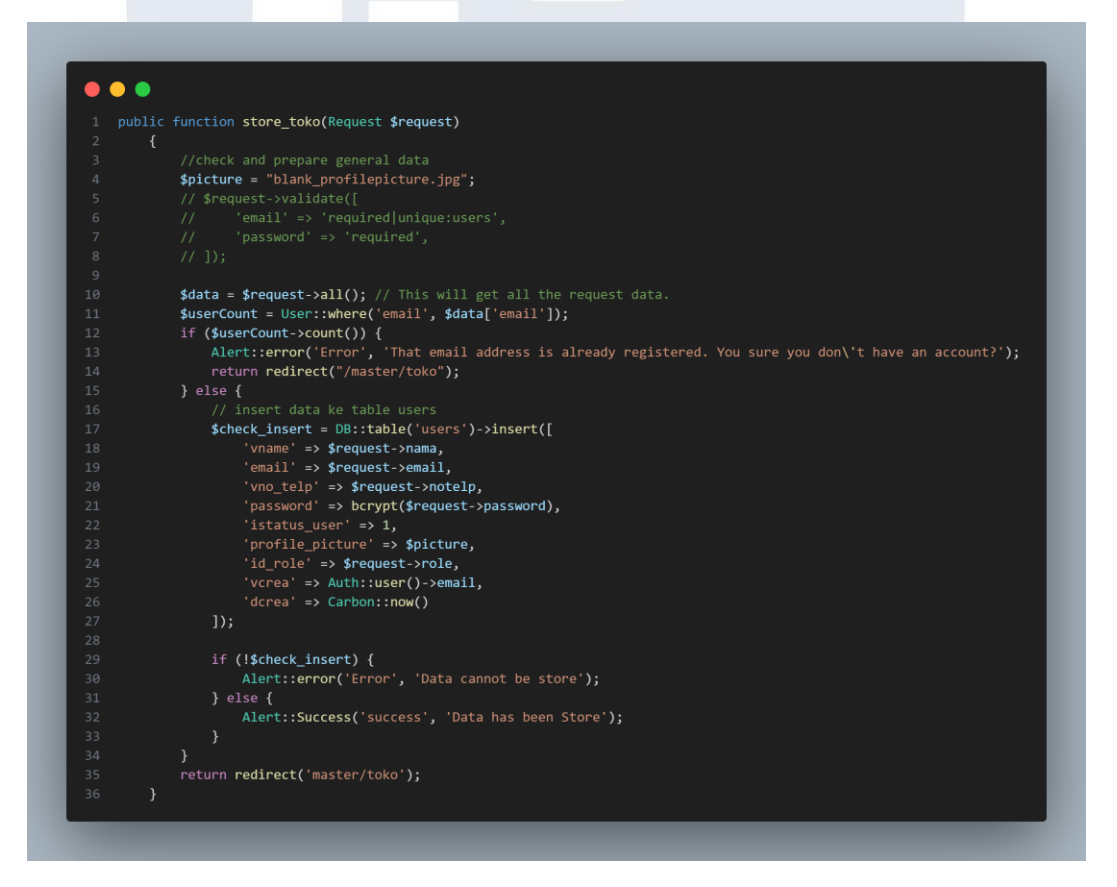

Gambar 3. 21 Code untuk menambahkan data Toko

Selain menampilkan data master toko, *developer* juga melakukan *insert* toko dengan meletakan *method* ini di user controller dan diberi nama store\_toko. Dalam melakukan *insert* toko, *developer* terlebih dahulu membuat variabel data yang berisikan semua request yang diinput oleh user dan terdapat variabel userCount yang berisikan query dari tabel users dengan kondisi apakah email yang diinput users telah ada di tabel users. *Developer* juga menambahkan kondisi IF jika email telah ada maka akan muncul *alert* atau notifikasi. Jika kondisi email yang diinput tidak ada di database maka email tersebut bisa melakukan perintah DML (*Data Manipulation Language*) yaitu *insert* ke database users. Dalam melakukan insert juga terdapat kondisi jika *insert* tidak berhasil maka muncul *alert error*' tapi jika berhasil maka muncul *alert success* dan kembali ke tampilan master toko seperti terlihat pada gambar 3.21.

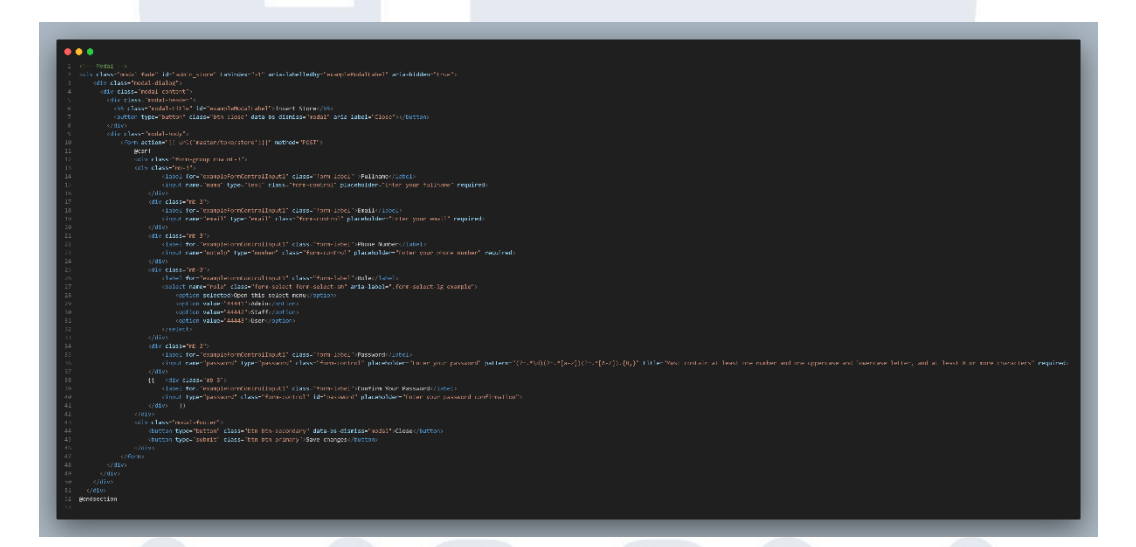

Gambar 3. 22 Modal untuk menambahkan data Toko (Master\_toko.blade.php)

Gambar 3.22 ini merupakan modal untuk insert data toko yang diletakan dibawah code dari tampilan mastertoko. Dalam code insert terdapat name yang ini berhubungan dengan method store\_toko dari request saat melakukan insert maka jika di modal name = password untuk password maka di method saat insert harus juga terdapat request-

> password agar password dari modal bisa dimasukkan kedalam tabel users.

## M U L T I M E D I A N U S A N T A R A

|    | Insert Store 2                  | ×       |
|----|---------------------------------|---------|
|    | Fullname<br>Enter your fullname | e       |
|    | Email<br>Enter your email       |         |
| ve | Phone Number                    | <br>Doc |
|    | Role Open this select menu      |         |
|    | Password<br>Enter your password |         |
|    | Close Save changes              | -       |
|    |                                 |         |

Gambar 3. 23 Modal untuk menambahkan data Toko (Master\_toko.blade.php)

Hasil dari code modal ini dapat terlihat pada gambar 3.23. Hasil tersebut membuat user bisa menginput toko baru dengan mengisikan informasi mengenai nama, email, no telepon, role dan password.

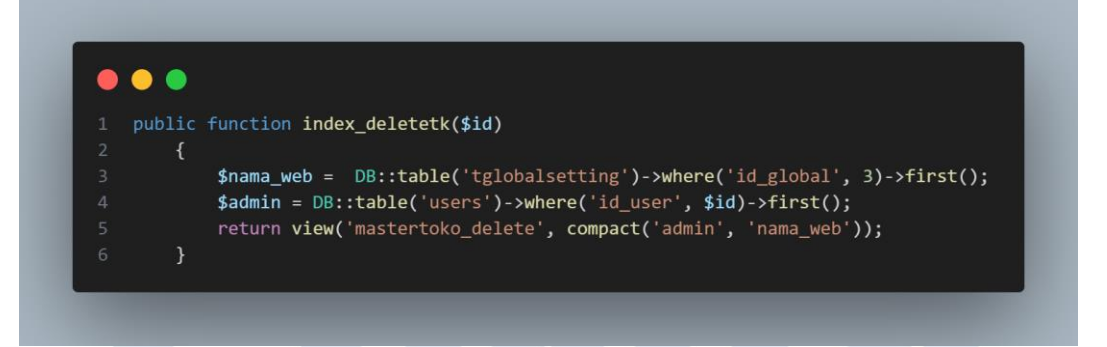

Gambar 3. 24 Function menampilkan data Master Toko Delete (Master Controller)

Developer tidak hanya melakukan insert data master toko tapi developer juga melakukan penghapusan master toko. Pada gambar 3.24 merupakan function yang berguna untuk menampilkan data dari request yang ingin dihapus oleh user ke dalam variabel \$id dengan nama function index\_deletetk. Setelah itu, developer membuat sebuah variabel benama admin yang mengambil data dari table users dengan konsidi id\_user dari request yang dipilih oleh user dengan mengunakan first() untuk mengambil hasil pertama. Lalu mengirimkan variabel tersebut ke tampilan mastertoko\_delete dengan mem-passing variabel admin.

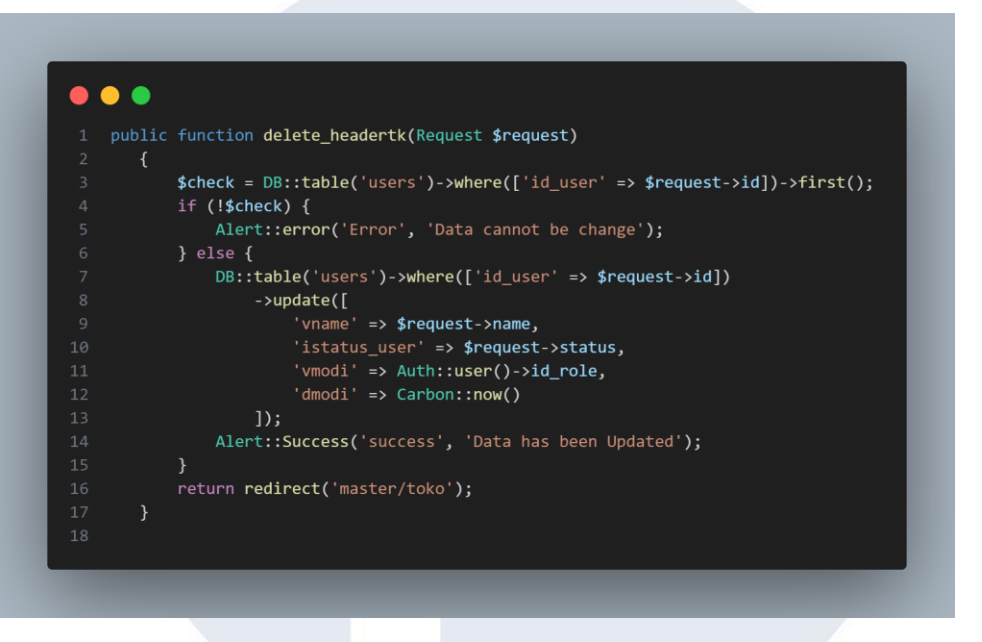

Gambar 3. 25 Function untuk delete data master toko

Setelah membuat index maka *developer* membuat sebuah *function* delete seperti pada gambar 3.25 yang memiliki inputan request dari user. *Developer* membuat sebuah variabel baru dengan nama check yang diambil dari tabel users dengan kondisi id\_uer dari request->id yang berasal dari index. Jika terdapat id yang sesuai dengan request maka bisa melakukan *delete*. Dalam melakukan delete master toko ini tidak menggunakan perintah DML (*Data Manipulation Language*) *delete* tapi menggunakan update karena *developer* hanya mengupdate status user menjadi inactive. DML (*Data Manipulation Language*) *delete* tidak bisa digunakan karena tabel users memiliki join dengan tabel lainnya.

## UNIVERSITAS MULTIMEDIA NUSANTARA

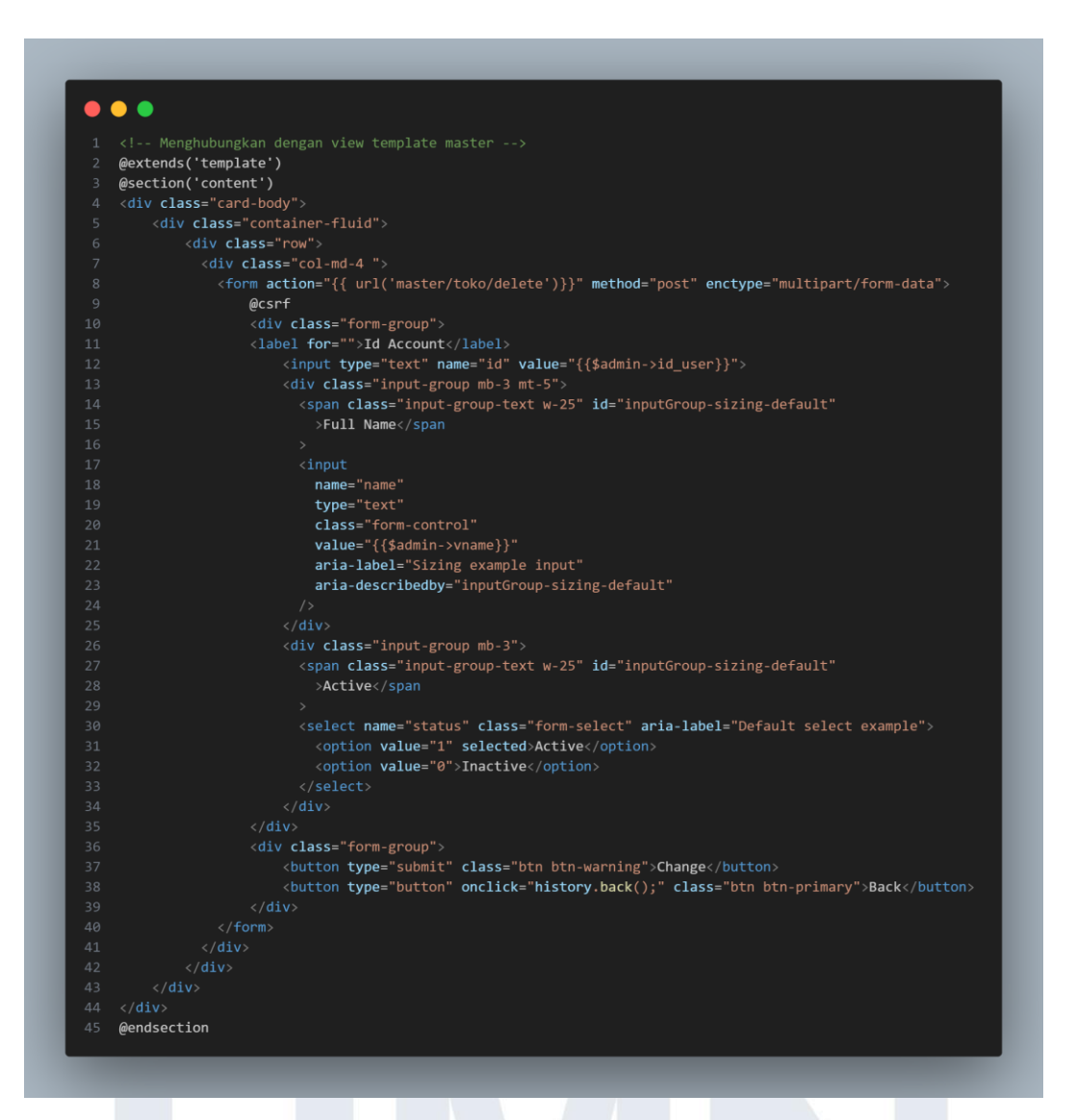

Gambar 3. 26 HTML dari tampilan mastertoko\_delete

Gambar 3.26 adalah HTML dari mastertoko delete. Developer membuat sebuah form dengan method post yang ini akan berhubungan dengan route sebelumnya pada gambar 3.18, Selain itu, developer juga mengisi value dari variable admin seperti untuk full name valuenya berisikan {{\$admin->vname}}. Agar bisa berpindah ke tampilan ini maka diperlukan sebuah input bernama id yang ini berasal dari function index \$id yang berisikan value dari variabel admin dari id\_user. Jika tidak menggunakan ini maka tampilan tidak akan ikut berpindah.

| Id Account 55586 |            |  |  |  |  |
|------------------|------------|--|--|--|--|
| Full Name        | Toko Bapak |  |  |  |  |
| Active           | Active ~   |  |  |  |  |
| Change Ba        | nck        |  |  |  |  |

Gambar 3. 27 Tampilan delete master toko

Tampilan master toko delete dapat terlihat pada gambar 3.27. User selaku admin bisa mengactivekan atau non-activekan toko tersebut dengan memilih pada bagian active.

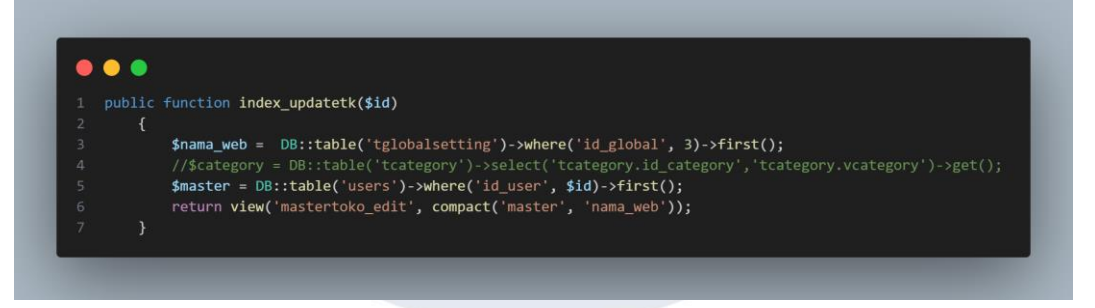

Gambar 3. 28 Function menampilkan data untuk mengubah master toko

Pada gambar 3.28 merupakan function untuk menampilkan data saat ingin mengubah data dari request yang ingin dihapus oleh user kedalam variabel \$id dengan nama *function* index\_updatetk. Hal ini sama seperti delete data di master toko. *Developer* membuat sebuah variabel benama master yang mengambil data dari table users dengan konsidi id\_user dari request yang dipilih oleh user dengan mengunakan first() untuk mengambil hasil pertama. Lalu mengirimkan variabel tersebut ke tampilan mastertoko\_edit dengan mem-passing variabel master.

## UNIVERSITAS MULTIMEDIA NUSANTARA

Gambar 3. 29 Function untuk mengubah data master toko

Setelah membuat *index* untuk *update* toko maka perlu sebuah function untuk bisa mnegubah data dari tabel users. *Developer* membuat sebuah *variable* query yang berisikan perintah DML (*Data Manipulation Language*) untuk *update* dari table users dengan kondisi id\_users sesuai dengan parameter request id yang dipilih oleh users. Hal yang akan terupdate ini berupa nama, no telp, dan alamat dapat terlihat pada gambar 3.29. Jika berhasil dalam mengubah data maka akan muncul sebuah *alert success* tapi jika tidak berhasil maka akan muncul sebuah *alert error*.

| ld Toko 55586 |              |   |  |
|---------------|--------------|---|--|
| Name Toko     | Toko Bapak   |   |  |
| Address       | Jakarta      |   |  |
| Telp Number   | 081223434345 |   |  |
| Update Back   | NLA          | R |  |

48 Sotiowo

Gambar 3.30 merupakan hasil dari tampilan edit pada master toko yang membuat admin bisa mengubah informasi toko tersebut. HTML dari tampilan tersebut terdapat pada gambar 3.31.

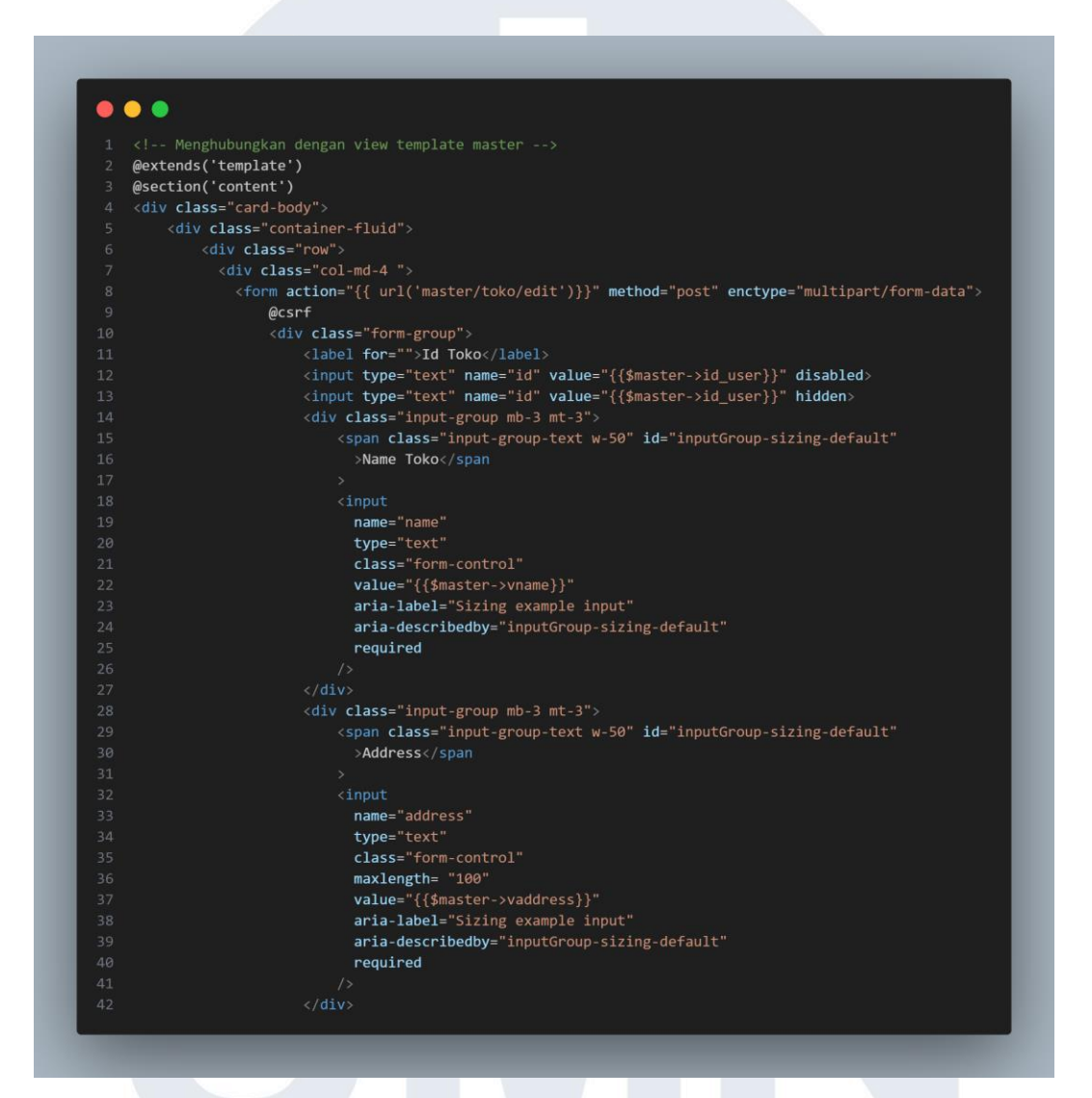

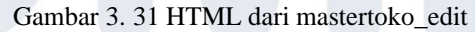

Gambar 3.31 merupakan HTML dari mastetoko\_edit, *developer* melakukan hal yang sama seperti delete master toko. *Developer* melakukan pengisi value dari tampilan yang telah dibuat oleh *front end developer*. *Developer* juga tidak lupa menambahkan input bernama id yang ini berasal dari function index\_updatetk \$id yang berisikan value dari variabel master dari id\_user dan menambahkan route seperti gambar 3.18.

#### 2) Pengembangan Register dan Login Admin

a) 24 Juli – 29 Juli

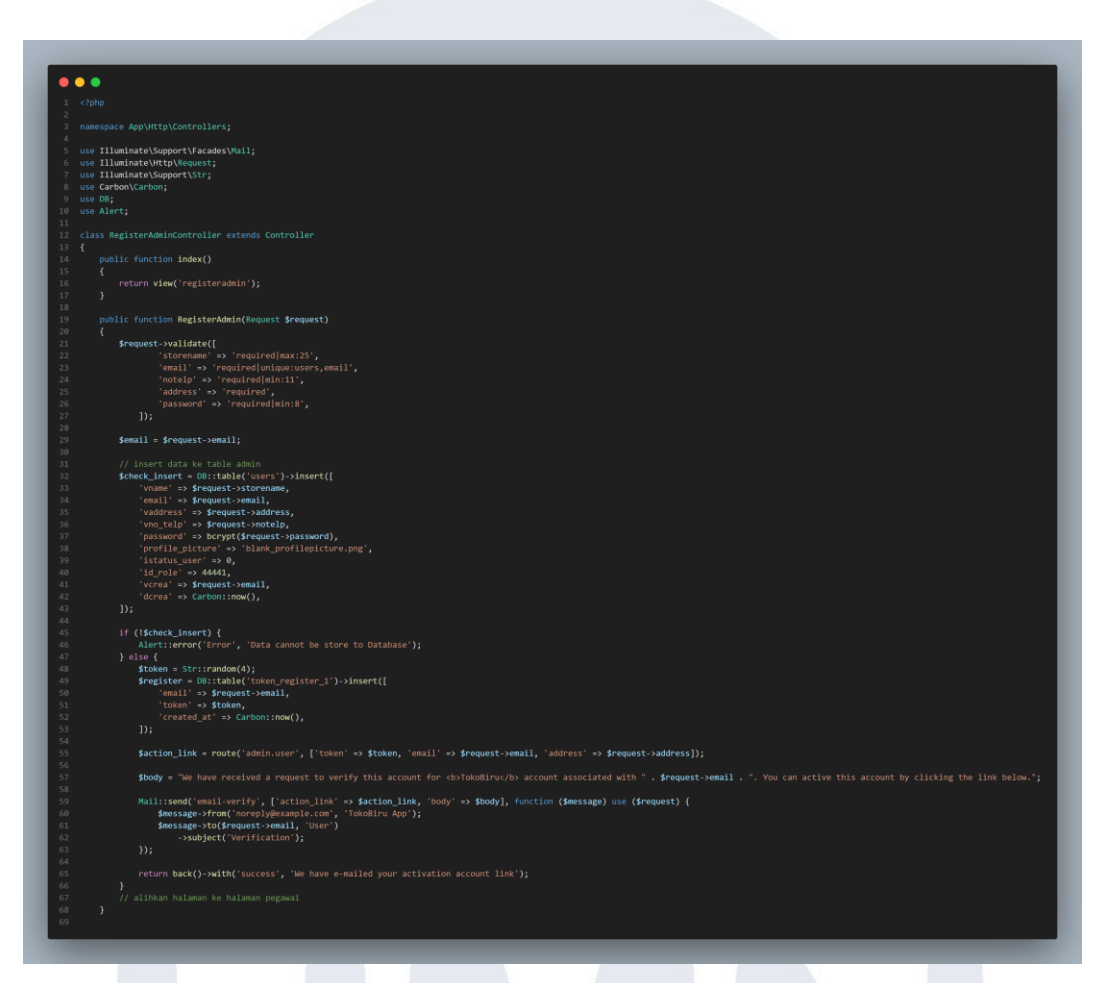

#### Gambar 3. 32 Function Register Admin

Pada kegiatan ini, *developer* melakukan pengembangan untuk melakukan register admin dan membuat login admin. Gambar 3.32 merupakan function dari register admin. *Developer* terlebih dahulu membuat function index yang berisikan return view register admin. Setelah itu *developer* menvalidasi inputan user dengan *method* validate dari nama toko, email, no telp, alamat, dan password. Lalu membuat sebuah variabel dengan nama check\_insert yang menggunakan perintah DML (*Data Manipulation Language*) insert untuk memasukan data kedalam tabel users. Jika berhasil dalam melakukan inputan ke dalam tabel user maka akan mengirimkan token dari variabel token dan *developer* menambahkan variabel register yang berisikan perintah DML insert kedalam tabel token\_register\_1 yang berisikan token dan alamat email yang telah diinput oleh user.

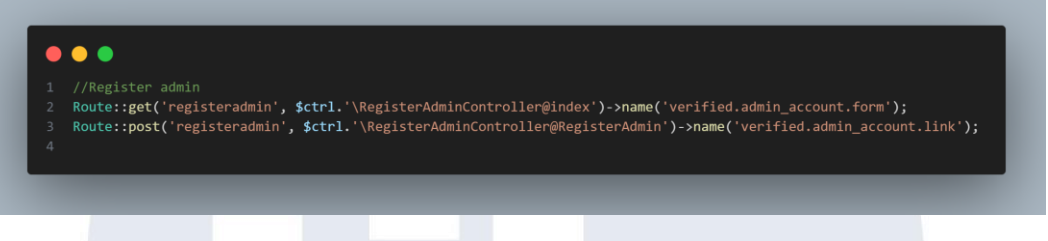

Gambar 3. 33 Route dari Register Admin

*Developer* juga membuat route seperti gambar 3.33. Route tersebut berguna untuk meng-*route* request yang diberikan oleh user sehingga bisa tepat sasaran dari permintaan user.

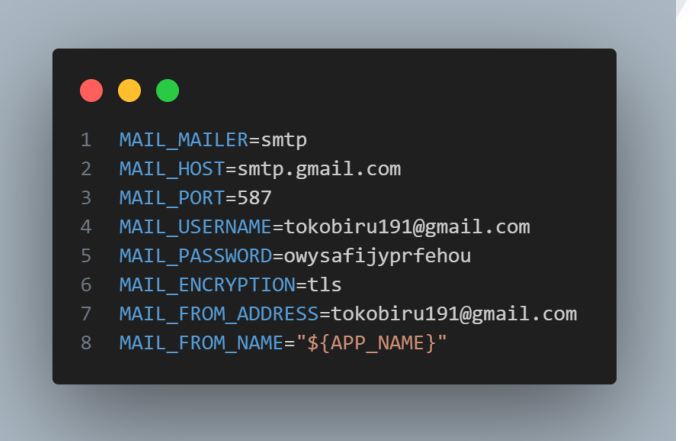

Gambar 3. 34 Variable env untuk Email Verification

Lalu akan dibuat sebuah generate link untuk user melakukan verifikasi akun pada email user. Cara untuk mengirimkan *email verification* ini sama dengan melakukan register user yang terjadi pada bacth pertama. Agar bisa melakukan verifikasi email maka terlebih dahulu *developer* mengisi value mail dari file .env seperti pada gambar 3.34. Dalam melakukan pengiriman email menggunakan *Simple Mail Transfer Protocol* (SMTP) dengan nomor port 587. Mail\_username ini menggunakan email <u>tokobiru191@gmail.com</u> yang telah dibuat oleh

batch pertama dan mail passwrod ini disesuaikan dengan app pasword yang telah terencrypt oleh google.

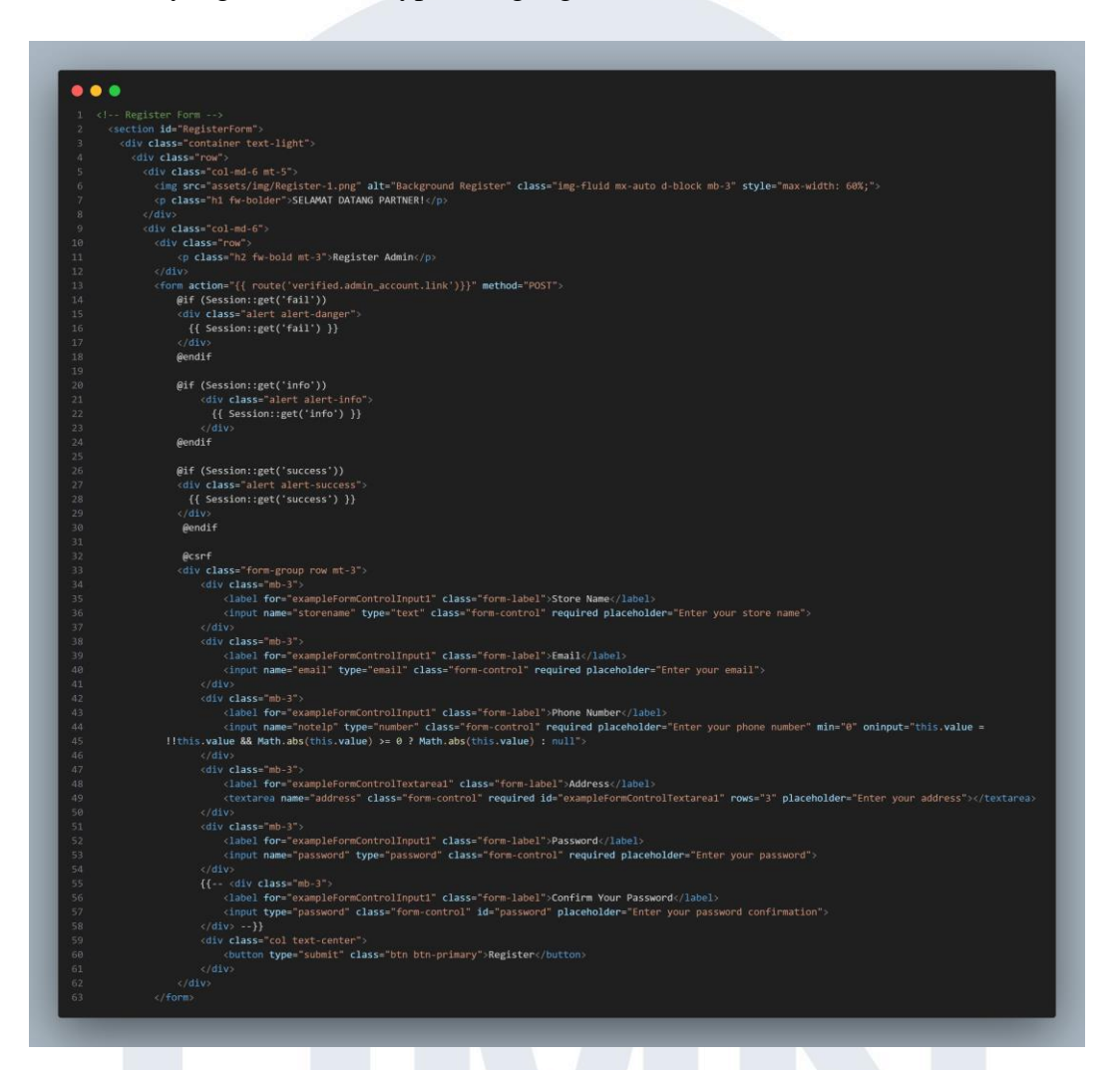

Gambar 3. 35 HTML dari Register Admin

Developer juga menambahkan route dari HTML register admin pada bagian *form* seperti pada gambar 3.35 agar tampilan HTML ini bisa ditampilkan dan bisa berfungsi dengan baik. *Developer* juga mengisi name pada input sesuai dengan *validate* yang telah dilakukan oleh *developer* di *function* register admin seperti pada gambar 3.36.

## M U L T I M E D I A N U S A N T A R A

|                                      | ✓ FLASH SALE IS ONGOING | Login As - Faqs Need Help ! |                              |            |
|--------------------------------------|-------------------------|-----------------------------|------------------------------|------------|
| C RITZ APPS                          |                         |                             |                              |            |
|                                      |                         | Register Admin              |                              |            |
|                                      |                         |                             |                              |            |
|                                      |                         | Enter your store name       |                              |            |
|                                      |                         |                             |                              |            |
| 00-a                                 |                         | Enter your email            |                              |            |
|                                      |                         |                             |                              |            |
|                                      |                         | Enter your phone number     |                              |            |
|                                      |                         | Address                     |                              | _          |
| SELAMAT DATANG I                     | PARTNER!                | Enter your address          |                              |            |
|                                      |                         |                             |                              | <i>i</i> , |
|                                      |                         | Password                    |                              | _          |
|                                      |                         | Enter your password         |                              |            |
|                                      |                         |                             | Register                     |            |
|                                      |                         |                             |                              |            |
|                                      |                         |                             |                              |            |
| RITZ APPS                            | CATEGORY                | SUPPORT                     | NEWSLETTER                   |            |
| Transform your lifestyle and elevate | Child's Product         | Help & Support              | Your email Subscribe         |            |
| your shopping experience with our    | Clothes                 | Tearms & Conditions         | We calcore fandhaale and are |            |

Gambar 3. 36 Tampilan Register Admin

Pada gambar 3.36 merupakan hasil tampilan dari register admin yang user menginput data-data yang diminta pada tampilan register admin.

| nublic function RegisterlinkAdmin(Request Steenest, Stoken = null)                                                                                    |
|----------------------------------------------------------------------------------------------------|
|                                                                                                    |
|                                                                                                    |
| <pre>\$user = DB::table('users')-&gt;where(f'email' =&gt; \$request-&gt;email])-&gt;first();</pre>                                                    |
| <pre>\$check_token = DB::table('token_register_1')-&gt;where([</pre>                                                                                  |
| 'email' => \$request->email,                                                                                                    |
| 'token' => \$request->token,                                                                                                    |
| ])->first();                                                                                                    |
|                                                                                                    |
|                                                                                                    |
| if (!\$check_token) {                                                                                                    |
| return back()->withInput()->with('fail', 'Invalid token');                                                                                            |
|                                                                                                    |
| DB::table('taddress')->insert([                                                                                                    |
| 'vreceiver_name' => \$user->vname,                                                                                                    |
| 'vaddress' => \$request->address,                                                                                                    |
| 'vcrea' => \$request->email,                                                                                                    |
| 'dcrea' => Carbon::now(),                                                                                                    |
| 'id_user' => \$user->id_user,                                                                                                    |
|                                                                                                    |
|                                                                                                    |
| <pre>DB::table('users')-&gt;where(['email' =&gt; \$request-&gt;email])-&gt;update(['istatus_user' =&gt; 1]);</pre>                                    |
| DB::table('token_register_1')->where([                                                                                                    |
| 'email' => \$request->email                                                                                                    |
| ])->delete();                                                                                                    |
|                                                                                                    |
| recurn rearrect( loginaumin )->with( into , Your account has been activated, you can login to our website )->with( verifiedEmail); \$request->email); |
|                                                                                                    |

Gambar 3. 37 Function Register Link Admin

Setelah itu, *Developer* membuat function RegisterLinkAdmin seperti pada gambar 3.37 agar saat user melakukan verifikasi email akan dilacak dengan function ini yang nanti akan mengambil data dari tabel token\_register\_1. Jika token tidak benar maka akan muncul invalid token tapi jika berhasil maka akan melakukan insert data ke dalam tabel address dan mengubah data istatus\_user dari tabel users menjadi 1 yaitu active serta pada data tabel token\_register\_1 akan dihapus.

#### **Verification Email**

We have received a request to verify this account for **TokoBiru** account associated with <u>raymondsetiawanpoa@gmail.com</u>. You can active this account by clicking the link below.

Activated your account

If you're having trouble with the button above, copy and paste the URL below into your web browser.

http://127.0.0.1:8000/admin\_store?token=7xpF&email= raymondsetiawanpoa%40gmail.com&address=JKT

#### Gambar 3. 38 Tampilan Verification Email

User akan mendapatkan sebuah email mengenai active account dari system toko biru. Ketika pengguna mengklik "Actived your account" seperti pada gambar 3.38 maka akan langung ke tampilan login admin. Dengan berpindah ke halaman login admin maka user telah berhasil untuk register dan dapat secara langsung melakukan login.

# UNIVERSITAS MULTIMEDIA NUSANTARA

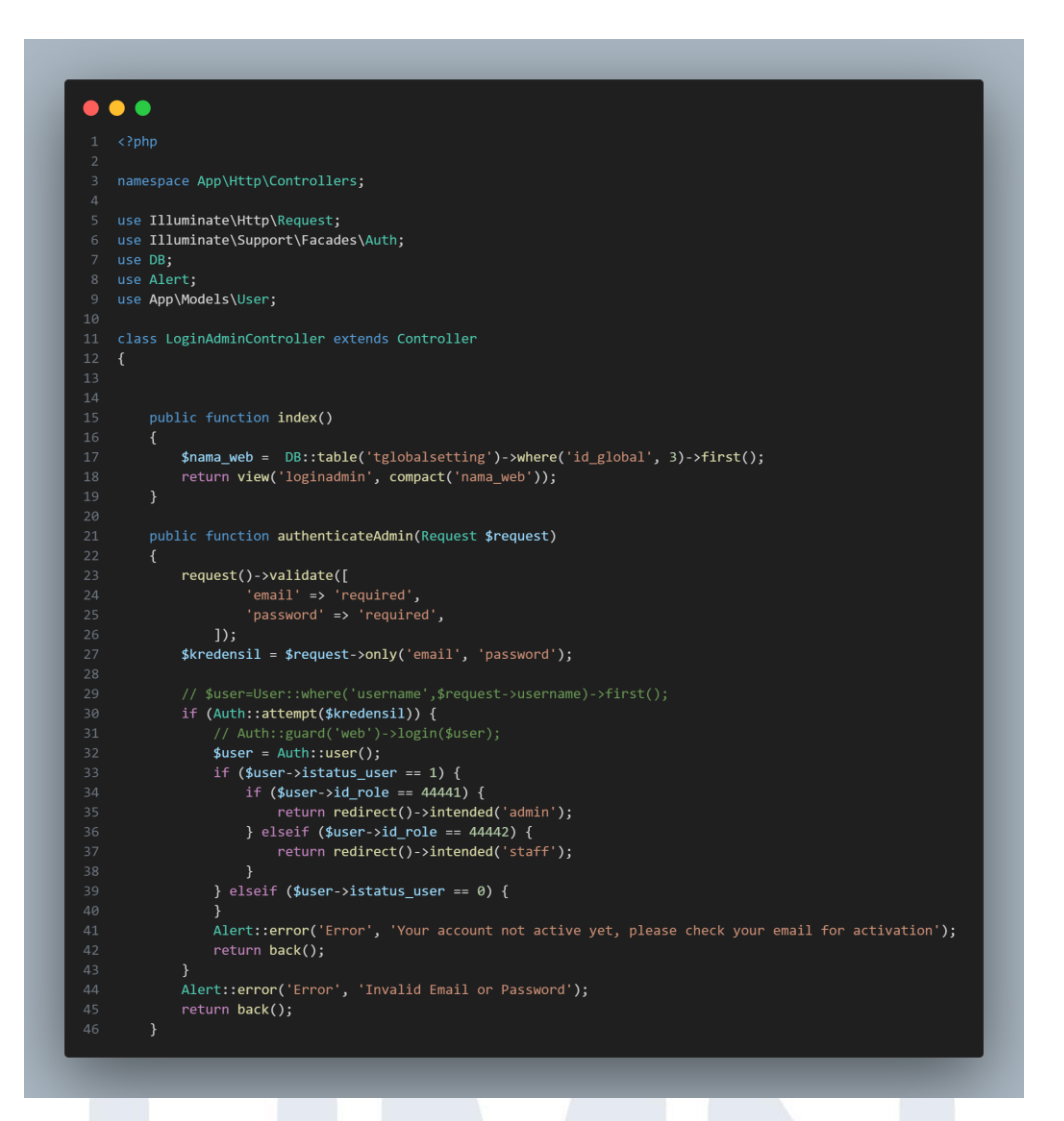

Gambar 3. 39 Function Login Admin (LoginAdminController.php)

Setelah berhasil membuat sebuah register admin maka berikutnya *developer* membuat login untuk admin. Pertama *developer* membuat sebuah function index untuk menampilkan tampilan login admin seperti pada gambar 3.39. Setelah itu, *developer* membuat function authenticateAdmin. Function ini berguna untuk memeriksa inputan user saat melakukan login apakah sesuai dengan data yang didalam tabel users dan id\_role dari user tersebut. Jika memiliki id\_role sebagai admin maka akan berhasil masuk.

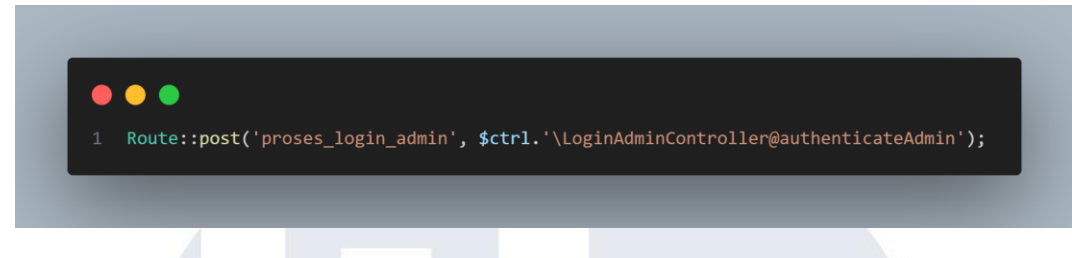

Gambar 3. 40 Route dalam proses login admin

Sebelum itu terdapat route yang menghubungan *function* tersebut dengan tampilan form login admin seperti pada gambar 3.40.

| • •                                                                                                    |
|----------------------------------------------------------------------------------------------------|
|                                                                                                    |
|                                                                                                    |
|                                                                                                    |
|                                                                                                    |
|                                                                                                    |
| <ing alt="Background Register" class="img-fluid mx-auto d-block mb-3" src="assets/img/Register-1.png" style="max-width: 30%;"></ing>                                                                                                    |
| class="h1 fw-bolder">SELAMAT DATANG PARTNER!                                                                                                    |
|                                                                                                    |
|                                                                                                    |
| <div class="col.ndo6"></div>                                                                                                    |
| <pre>cdiv class= powr&gt; </pre>                                                                                                    |
| c) class= n2 tw-bold mc-3 >Login Admin                                                                                                    |
|                                                                                                    |
| Aff (Section and (info))                                                                                                    |
| (div (Jession), get(Anto))                                                                                                    |
| [[ Sossino-add()]]                                                                                                    |
|                                                                                                    |
| ândif                                                                                                    |
| Acst f                                                                                                    |
| <div class="mb-3"></div>                                                                                                    |
| <label class="form-label" for="exampleFormControlInput1">Email</label>                                                                                                    |
| <pre><input autocomplete="email" autofocus="" class="form-control" id="email" name="email" placeholder="Masukkan Email" required="" type="text" value="{{ old('email') }}"/></pre>                                                                                                    |
|                                                                                                    |
|                                                                                                    |
|                                                                                                    |
| <label class="form-label" for="exampleFormControlInput1">Password</label>                                                                                                    |
| <input autocomplete="current-password" class="form-control" id="password" name="password" placeholder="Masukan Password" required="" type="password"/>                                                                                                    |
|                                                                                                    |
| <pre><div class="now mt-3"></div></pre>                                                                                                    |
| <pre><a class="text-light fw-bold" href="forgot_password">Forgot Password</a></pre>                                                                                                    |
|                                                                                                    |
|                                                                                                    |
| courton type= submit class= bin bin-primary bin-user bin-bidck >                                                                                                    |
|                                                                                                    |
|                                                                                                    |
| constant and the constant and the consta |
| on class="small text-center";0on't have an account yet? (a heef="negistoradmin" class="text-light fw-hold" ;Begister Admin/(a)/(n)                                                                                                    |
| c/divs                                                                                                    |
|                                                                                                    |

Gambar 3. 41 HTML untuk Login Admin

Gambar 3.41 merupakan HTML dari login admin, *developer* menambahkan alamat route pada bagian form sehingga tampilan login admin bisa muncul di web browser pengguna

## UNIVERSITAS MULTIMEDIA NUSANTARA
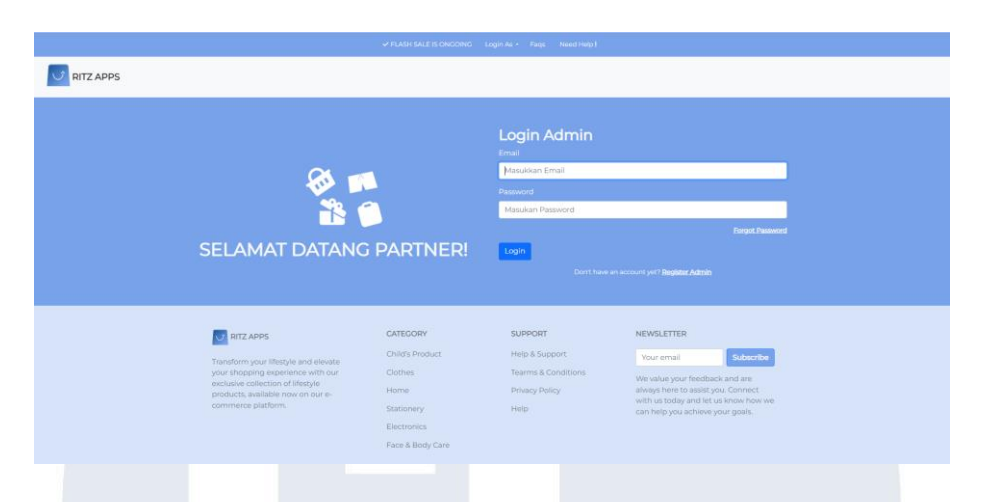

Gambar 3. 42 Tampilan Login Admin

Pada gambar 3.42 merupakan hasil dari tampilan login dan user telah bisa melakukan login ketika akun usernya telah *active* dari email yang didapatkan.

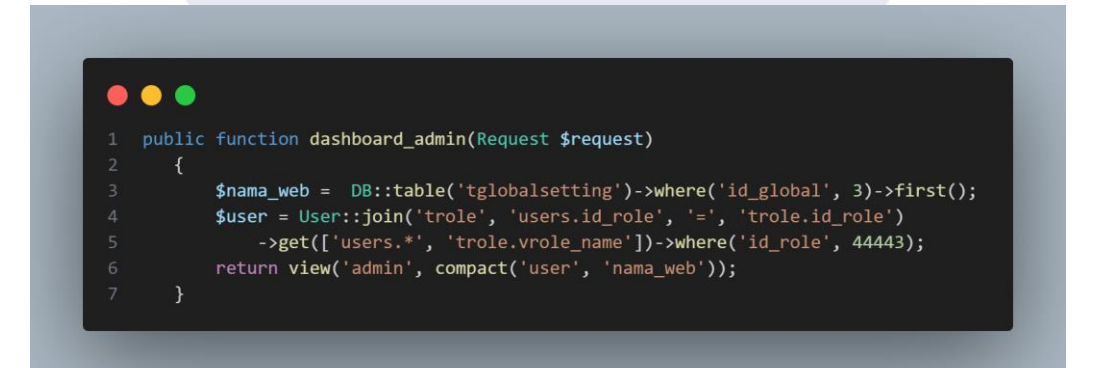

Gambar 3. 43 Function setelah berhasil login admin

Gambar 3.43 adalah function setelah pengguna berhasil login maka pengguna akan menuju tampilan admin yang berisikan data-data dan pengaturan mengenai *e-commerce*.

# UNIVERSITAS MULTIMEDIA NUSANTARA

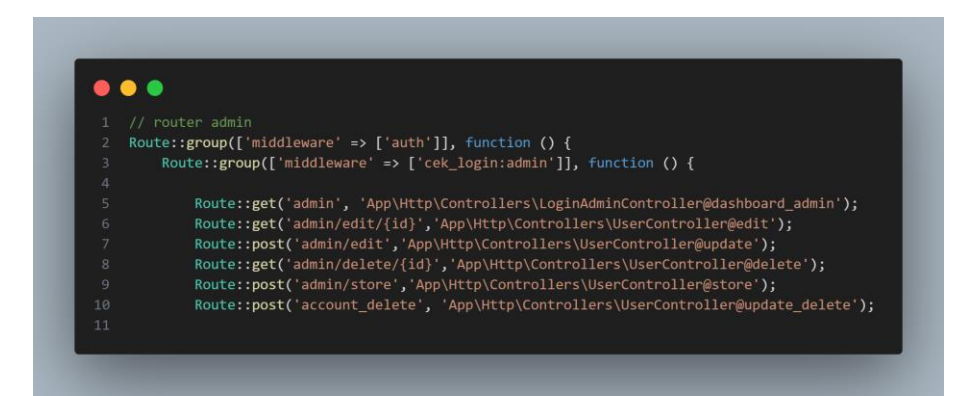

Gambar 3. 44 Route group untuk id\_role admin

Sementara gambar 3.44 merupakan *route group* yang memiliki id\_role sebagi admin Sehingga semua function yang berhubungan dengan admin akan diletakan di route tersebut menjadi satu kesatuan. Begitu juga dengan user ketika memiliki id\_role user maka *function* yang berhubungan dengan user akan digabung menjadi 1 route group.

| n<br>Marine tota<br>Soor O entries<br>H + Fulhame + Email + Telp No. + Active   Role   Created by + Modified by + L<br>1. Durinanda Holfd akimichi/4455@gmail.com 125450785002346 1 Admin (zymondstellavanpoa@gmail.com akimichi/4455@gmail.com 00<br>5. Admin admin@gmail.com 00855507750 1 Admin akimichi/4455@gmail.com 00<br>5. Admin admin@gmail.com 00855507750 1 Admin akimichi/4455@gmail.com                                                                                                    |                    |        |
|----------------------------------------------------------------------------------------------------|--------------------|--------|
| Snow To ventries         Snow To ventries         Snow To ventries <th< th=""><th></th><th></th></th<> |                    |        |
| Show 10         w         entries         Sea         Active         Role         Created by         Modified by         L           1         Dokinda Haldi         akmichi4455@gmail.com         12345078501245         1         Admin         nymordsrilavanpoa@gmail.com         akmichi4455@gmail.com         00           5         Admin         admin@gmail.com         0255507750         1         Admin         admin/degmail.com         00           8         Too budi         rgwmoded6@gmail.com         00         02552077520         1         Admin         nymordsrilaymail.com                                                                                                    |                    |        |
| Id +         Fullname         IE mail         Telp Na         Active         Role         Created by         IH         Modified by         IL           1         Display         alkimichi/4558(gmail.com         32560789072365         3         Admin         raymondstillawanpos@gmail.com         346min/64558(gmail.com         20           2         Admin         admin/ggmail.com         005550/7750         1         Admin         admin/display.alkom           8         Toro bud         raymondstellawaneos@gmail.com         005550/7750         1         Admin         raymondstellawaneos                                                                                                    | h:                 |        |
| Devinenda Helfd akimichi-4455@gmail.com 123456789012345 1 Admin raymondsetlawanpoa@gmail.com akimichi-4455@gmail.com 20     Admin admin@gmail.com 0855507750 1 Admin akimichi-4455@gmail.com     Too Budi raymondse56@gmail.com 08223542-3223 1 Admin raymondset6@gmail.com                                                                                                    | t Update 🕴 Ad      | Action |
| 5         Admin         adminggmail.com         08555017750         1         Admin         akimichi-4558gmail.com           8         Toko Budi         raymondse56(ggmail.com         0812324342323         1         Admin         raymondse56(ggmail.com                                                                                                    | 3-03-14 @<br>36:53 | C 🕯    |
| 8 Toko Budi raymondse56@gmail.com 08/23234242323 1 Admin raymondse56@gmail.com                                                                                                    | e                  | 2      |
|                                                                                                    | 0                  | C 🕯    |
| 9 Toko Bapak raymondsetiawanpoa@gmail.com 081223434345 1 Admin raymondse56@gmail.com                                                                                                    | 6                  | 6      |
| 10 Toko A kashinkoji228@gmail.com 085155053799 1 Admin kashinkoji228@gmail.com                                                                                                    | e                  | 6      |
| Showing 1 to 5 of 5 entries                                                                                                    | Previous 1         | 1 Ne   |

Gambar 3. 45 Tampilan setelah berhasil login

Pada gambar 3.45 merupakan tampilan ketika user telah berhasil login pada sisi admin sehingga user bisa mengatur *website e-commerce*.

3.2.2.2 Pengembangan Transaction
1) Bug Fixing Fitur Wishlist dan See More
a) 31 Juli – 3 Agustus

Pada kegiatan hari ini *developer* didapatkan tugas untuk memperbaiki fitur *wishlist, see more* dan menampilkan nama toko pada tampilan flash\_sale, product more, dan home yang berisikan *product-product* toko. *Developer* memperbaiki dari batch sebelumnya.

| r function flash_sale(kequest \$request)                                                                                                    |
|----------------------------------------------------------------------------------------------------|
|                                                                                                    |
| duichlist - DP+tshlof'twichlist'\ \understand id itom'\ \Sintfly                                                                                        |
| <pre>smissifist = bb.table('tableshist) / where('tableshist(),<br/>ferrer web = DB:table('tableshisting') where('tableshist(),<br/></pre>               |
| scoute - De. (able) (globalsetting /-America logiobal, 5/-/iist(),                                                                                      |
|                                                                                                    |
| -span (data s, creation rational) spat().                                                                                                    |
| <pre>state( table/italphalsetting').sellert('dvalue').swhere('vname' 'disr flashcale').sfirst().</pre>                                                  |
| sitem = []:                                                                                                    |
|                                                                                                    |
| foreach (\$count as \$i => \$u) {                                                                                                    |
| <pre>\$item[\$i]['index'] = \$i;</pre>                                                                                                    |
| <pre>\$picture = DB::table('titem dtl')-&gt;where('id item', \$u-&gt;id item)-&gt;select('picture')-&gt;orderBy('id itemdtl', 'asc')-&gt;first();</pre> |
| if (\$picture) {                                                                                                    |
| <pre>\$item[\$i]['picture'] = \$picture;</pre>                                                                                                    |
| } else {                                                                                                    |
| <pre>\$item[\$i]['picture'] = null;</pre>                                                                                                    |
|                                                                                                    |
| <pre>\$item[\$i]['id_item'] = \$u-&gt;id_item;</pre>                                                                                                    |
| <pre>\$item[\$i][`vname'] = \$u-&gt;vname;</pre>                                                                                                    |
| <pre>\$item[\$i]['vname_item'] = \$u-&gt;vname_item;</pre>                                                                                              |
| <pre>\$item[\$i]['id_category'] = \$u-&gt;id_category;</pre>                                                                                            |
| <pre>\$item[\$i]['vdescription'] = \$u-&gt;vdescription;</pre>                                                                                          |
| <pre>\$item[\$i]['istock'] = \$u-&gt;istock;</pre>                                                                                                    |
| <pre>\$item[\$i]['iprice'] = \$u-&gt;iprice;</pre>                                                                                                    |
| <pre>\$item[\$i]['iprice_after'] = \$u-&gt;iprice - (\$u-&gt;iprice * \$disc-&gt;dvalue);</pre>                                                         |
|                                                                                                    |
| <pre>\$item[\$i]['iflashsale'] = \$u-&gt;iflashsale;</pre>                                                                                              |
| <pre>\$item[\$i]['lactive'] = \$u-&gt;lactive;</pre>                                                                                                    |
|                                                                                                    |

Gambar 3. 46 Function Flash sale (UserPageController.php)

Developer melakukan penambahan variabel wishlist yang memanggil tabel wishlist dengan kondisi id\_item. Variabel ini wishlist. Setelah itu, digunakan untuk melakukan agar bisa menambahkan product di flash sale maka perlu variabel count yang mengambil data dari tabel item\_hdr berisikan item dengan kondisi iflashsale = 1 dan perlu melakukan join dengan tabel users agar bisa mengambil nama toko dengan method GET. Dalam menggunakan method GET maka diperlukan looping dengan foreach agar data dapat dibaca sesuai index baris seperti pada gambar 3.46. Setelah itu akan mempassing data item, wishlist tersebut ke tampilan flash sale. Agar data tersebut bisa digunakan di tampilan flash\_sale.

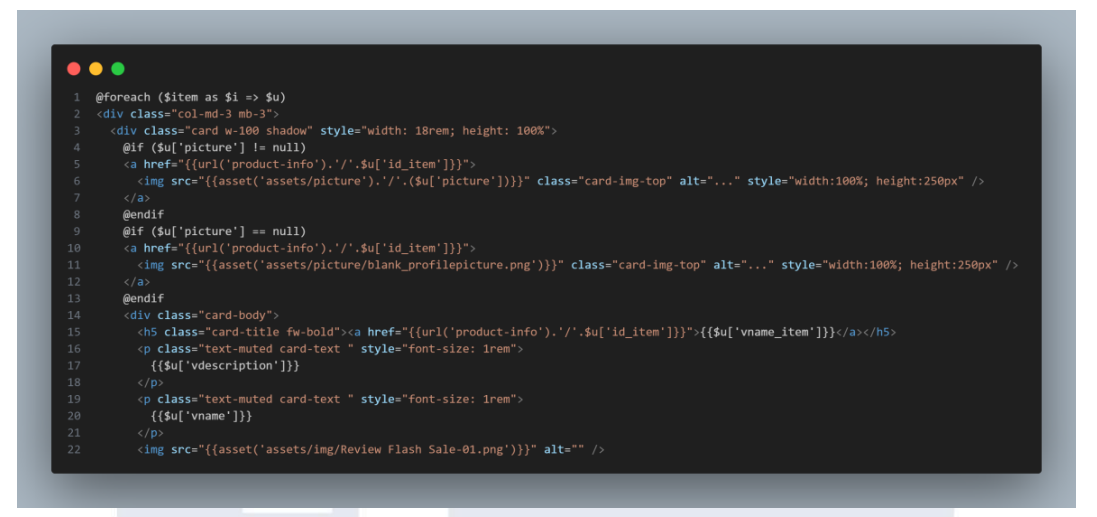

Gambar 3. 47 HTML Flash Sale untuk Detail product

Berikutnya di HTML flash\_sale perlu melakukan *foreach* dari data yang di passing dari *function* flash\_sale seperti pada gambar 3.47. Hal ini diperlukan agar data yang bersifat array ini bisa ditampilkan di *web browser*. Selain itu, *developer* juga menambahkan *hypertext reference* untuk detail product pada bagian gambar dan nama item sehingga ketika user mengklik bagian foto atau product akan berpindah ke detail product serta menambahkan nama toko.

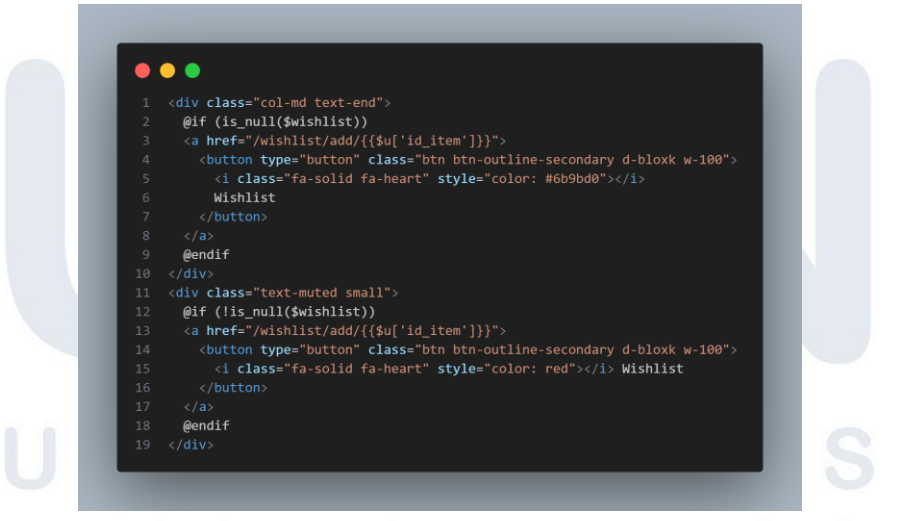

Gambar 3. 48 HTML Flash Sale untuk wishlist

Tidak hanya itu, *developer* juga menambahkan kondisi seperti pada gambar 3.48 ketika tabel wishlist kosong maka wishlist tetap berwana biru tapi ketika tabel wishlist tidak kosong maka berubah warna.

|                                                                                                    |          |                                                                                                    | FidSt                                                                                                    | I Sale!!                                                                                                    |                                                                                                    |                                                                                                    |                                                                                                    |
|----------------------------------------------------------------------------------------------------|----------|----------------------------------------------------------------------------------------------------|----------------------------------------------------------------------------------------------------|----------------------------------------------------------------------------------------------------|----------------------------------------------------------------------------------------------------|----------------------------------------------------------------------------------------------------|----------------------------------------------------------------------------------------------------|
|                                                                                                    | Ripus    | HHHH                                                                                                    | fifthe r                                                                                                    | P                                                                                                    |                                                                                                    |                                                                                                    | toolo                                                                                                    |
| Buku                                                                                                    |          | Pena                                                                                                    |                                                                                                    | Kursi                                                                                                    |                                                                                                    | Minyak                                                                                                    |                                                                                                    |
| Lorem ipsum dolor sit amet, consectetuer adipliscing<br>elit. Aenean commodo ligula egat dolor, Aenean<br>massa, Cum sociis natoque penatibus et magnis dis<br>parturient montes, nascetur ridiculus mus. Denec<br>quam felis, ultricies nec, pellentesque su, pretium<br>quis. |          | Lorem ipsum dolor sit ame<br>elit. Aenean commodo ligu<br>massa. Cum sociis natoque<br>parturient montes, nascetu<br>quam felis, ultricies nec, pe<br>quis, | t, consectetuer adipiscing<br>la eget dolor. Aenean<br>penatibus et magnis dis<br>r ridiculus mus. Donec<br>lientesque eu, pretium | Lorem ipsum dolor sit am<br>elit. Aenean commodo ligi<br>massa. Cum sociis natoqui<br>parturient montes, nascet<br>quam felis, ultricies nec, pi<br>quis, | et, consectetuer adipiscing<br>ula eget dolor. Aenean<br>e penatibus et magnis dis<br>ur ridiculus mus. Donec<br>ellentesque eu, pretium | Lorem ipsum dolor sit an<br>elit. Aenean commodo lig<br>massa. Cum sociis natoqi<br>parturient montes, nasce<br>quam felis, ultricies nec, j<br>quis, | net, consectetuer adipiscing<br>gula eget dolor. Aenean<br>ue penatibus et magnis dis<br>tur ridiculus mus. Donec<br>aelientesque eu, pretium |
| Toko Bapak                                                                                                    |          | Toko Bapak                                                                                                    |                                                                                                    | Toko Bapak                                                                                                    |                                                                                                    | Toko Budi                                                                                                    |                                                                                                    |
| (10,351)                                                                                                    |          | (10,351)                                                                                                    |                                                                                                    | (10,351)                                                                                                    |                                                                                                    | (10,351)                                                                                                    |                                                                                                    |
| Rp.2.000                                                                                                    | Rp.1,880 | Rp 1,500                                                                                                    | Rp.1,410                                                                                                    | Rp.90.000                                                                                                    | Rp.84,600                                                                                                    | Rp:40,000                                                                                                    | Rp.37,600                                                                                                    |
| Buy                                                                                                    | Vishlist | Buy                                                                                                    | Wishlist                                                                                                    | Buy                                                                                                    | Wishlist                                                                                                    | Buy                                                                                                    | Vishlist                                                                                                    |

Gambar 3. 49 Tampilan Flash sale yang telah berubah

Hasil dari perubahan ini seperti pada gambar 3.49. Dari hasil tersebut bahwa telah terdapat wihlist dan memudahkan user untuk menyimpan product tersebut kedalam menu wishlist.

| <pre>ilic function product_more()</pre>                                                                                                    |
|----------------------------------------------------------------------------------------------------|
|                                                                                                    |
| <pre>\$wishist = US::table('twishist')-&gt;wmere('ld_ltem')-&gt;trst();<br/>functional state ('twishist')-&gt;wmere('ld_ltem')-&gt;trst();</pre>                       |
| <pre>shama_web = US::table('tglobalsetting )-&gt;wmere('10_global, 3)-&gt;tirst();<br/>feamt = DS::table('tglobalsetting )-&gt;wmere('10_global, 3)-&gt;tirst();</pre> |
| Scourt = us::table( trem_inor /->wmere( trishsate , o)                                                                                                    |
| - John Gers, Literaturation - , Gers. Loser /                                                                                                    |
| <pre>-&gt;select(litem_mu.', usels.vname)&gt;sge(j) festemany = Distable('resteman')&gt;sge(j)</pre>                                                                   |
| stategory - boll caregory / resc(),                                                                                                    |
|                                                                                                    |
| foreach (\$count as \$i => \$u) {                                                                                                    |
| <pre>sitem[silf:index1] = \$:</pre>                                                                                                    |
| <pre>Solcture = DB::table('titem dtl')-&gt;where('id item', Su-&gt;id item)-&gt;select('nicture')-&gt;orderBv('id itemdtl', 'asc')-&gt;first()</pre>                   |
| if (Spicture) {                                                                                                    |
| <pre>\$item[\$i]['picture'] = \$picture-&gt;picture;</pre>                                                                                                    |
| } else {                                                                                                    |
| <pre>\$item[\$i]['picture'] = null;</pre>                                                                                                    |
|                                                                                                    |
| <pre>\$item[\$i]['id_item'] = \$u-&gt;id_item;</pre>                                                                                                    |
| <pre>\$item[\$i]['vname'] = \$u-&gt;vname;</pre>                                                                                                    |
| <pre>\$item[\$i]['vname_item'] = \$u-&gt;vname_item;</pre>                                                                                                    |
| <pre>\$item[\$i]['id_category'] = \$u-&gt;id_category;</pre>                                                                                                    |
| <pre>\$item[\$i]['vdescription'] = \$u-&gt;vdescription;</pre>                                                                                                    |
| <pre>\$item[\$i]['istock'] = \$u-&gt;istock;</pre>                                                                                                    |
| <pre>\$item[\$i]['iprice'] = \$u-&gt;iprice;</pre>                                                                                                    |
|                                                                                                    |
|                                                                                                    |
| <pre>\$item[\$i]['iflashsale'] = \$u-&gt;iflashsale;</pre>                                                                                                    |
| <pre>\$item[\$i]['iactive'] = \$u-&gt;iactive;</pre>                                                                                                    |
|                                                                                                    |
| return view('product_more', compact('item', 'wishlist', 'category', 'nama_web'));                                                                                      |

Gambar 3. 50 Function Product More (*UserPageController.php*)

Selain melakukan perubahan pada flash\_sale, *Developer* melakukan perubahan untuk product yang tidak mengalami flash\_sale. Cara perubahan juga sama dengan flash\_sale dengan penambahan variabel wishlist yang memanggil tabel wishlist dengan kondisi id\_item. Variabel ini digunakan untuk melakukan wishlist. Namun yang membedakan saat menambahkan *product* di Our Product yaitu variabel count yang mengambil data dari tabel item\_hdr berisikan item dengan kondisi iflashsale = 0 dan melakukan *join* dengan tabel users agar bisa mengambil nama toko dengan method GET. Dalam menggunakan method GET maka diperlukan looping dengan foreach agar data dapat dibaca sesuai index baris seperti pada gambar 3.50. Setelah itu akan mempassing data *item*, *wishlist* tersebut ke tampilan product\_more. Agar data tersebut bisa digunakan di tampilan product\_more.

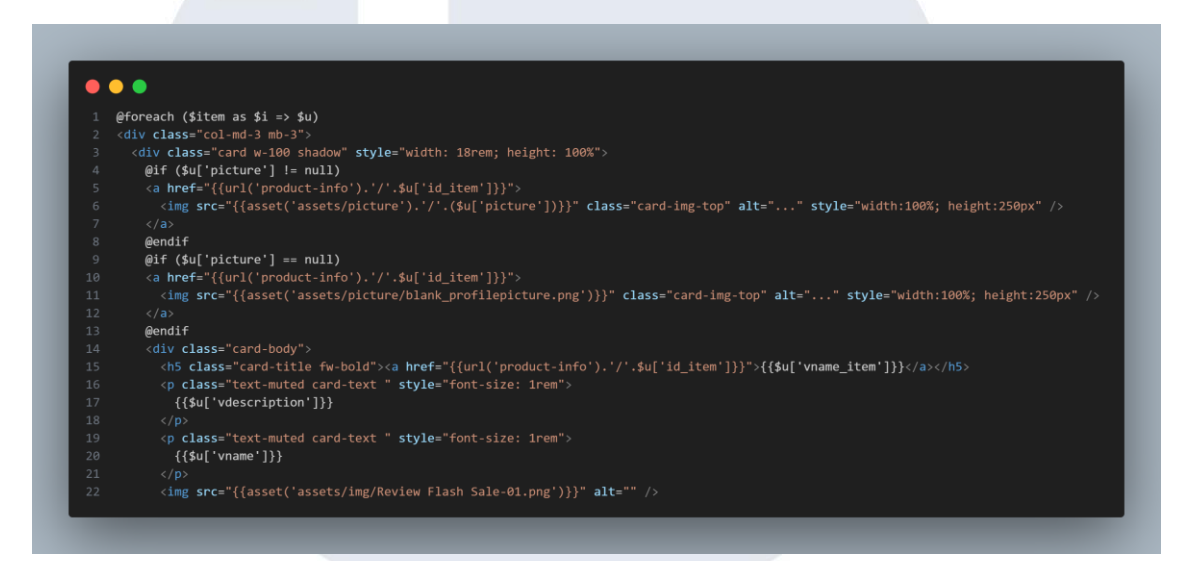

Gambar 3. 51 HTML Product\_more untuk Detail product

Berikutnya di HTML product\_more sama seperti HTML flash\_sale perlu melakukan foreach dari data yang di passing dari function product\_more seperti pada gambar 3.51. Hal ini diperlukan agar data yang bersifat array ini bisa ditampilkan di web browser. Selain itu, developer juga menambahkan hypertext reference untuk detail product pada bagian gambar dan nama item sehingga ketika user mengklik bagian foto atau product akan berpindah ke detail product serta menambahkan nama toko.

Pengembangan Back-end ..., Raymond Setiawan, Universitas Multimedia Nusantara

62

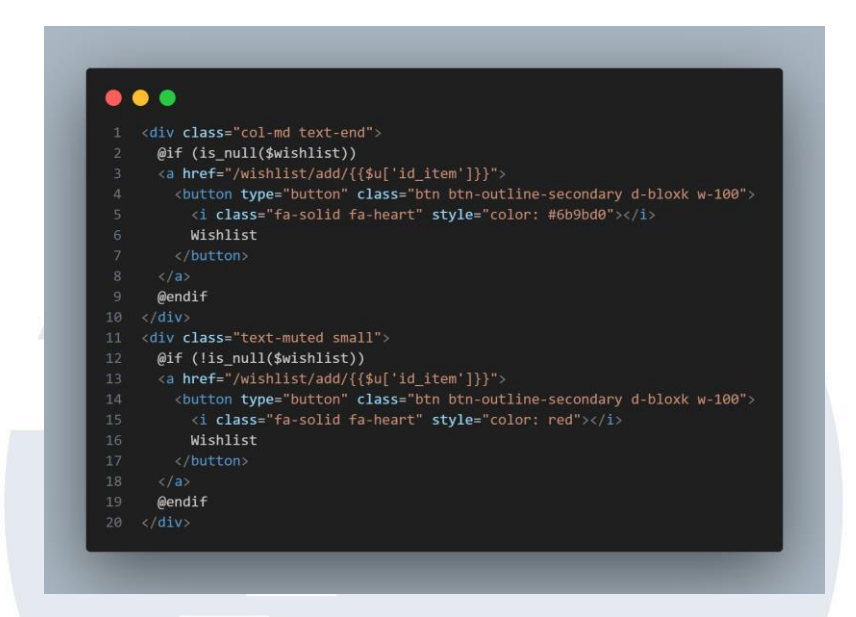

Gambar 3. 52 HTML Product More untuk wishlist

Tidak hanya itu, *developer* juga menambahkan kondisi seperti gambar 3.52 ketika tabel wishlist kosong maka wishlist tetap berwana biru tapi ketika tabel wishlist tidak kosong maka berubah warna.

# <section-header> Alerace • Terms Image: • Terms Image: • Terms Image: • Terms Image: • Terms Image: • Terms Image: • Image: • I

Gambar 3. 53 Tampilan Product More yang telah diganti

Hasil dari perubahan ini dapat terlihat pada gambar 3.53. Dari hasil tersebut bahwa telah terdapat wishlist dan memudahkan user untuk menyimpan product tersebut kedalam menu wishlist.

# M U L T I M E D I A N U S A N T A R A

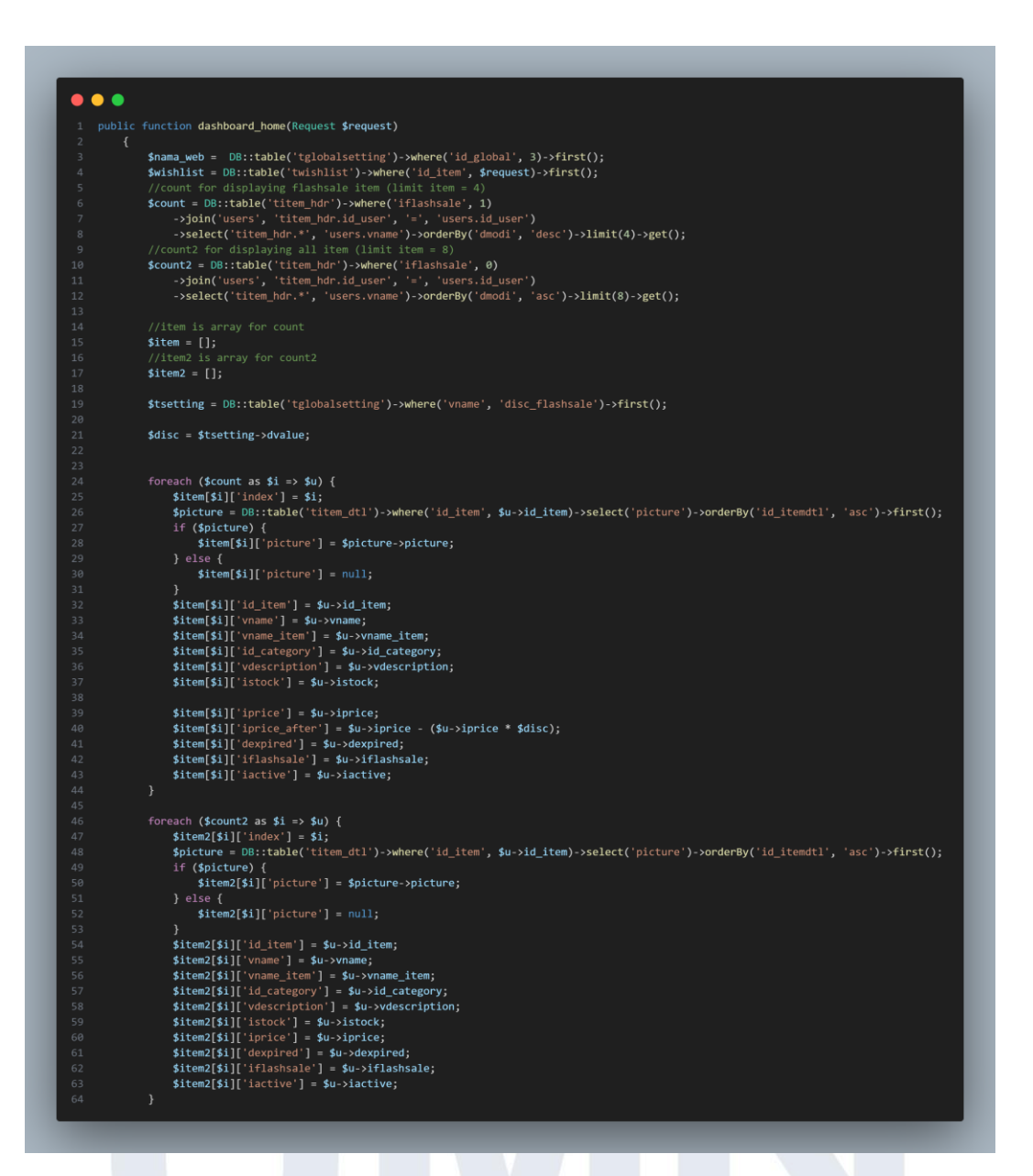

Gambar 3. 54 Function Dashboard Home (Login Controller.php)

Setelah *developer* memperbaiki tampilan flash sale dan tampilan product more, Berikutnya *developer* memperbaiki tampilan home. Perbaikan ini dilakukan dengan cara yag sama yaitu menambahkan variable wishlist yang memanggil tabel wishlist. Namun yang membedakan *function* flash\_sale dan product\_more dengan *function* dashboard\_home ini yaitu terdapat 2 variabel yang mewakili flash\_sale dan product yang tidak flash\_sale. Selain itu pada tampilan home juga diberikan limit seperti flashsale diberikan limit hanya 4 product yang

akan ditampilakan di home semenatra untuk product yang tidak terkena flashsale diberi limit hanya 8 product yang ditampilkan di home dan yang lainnya akan ditampikan ditampilan product\_more dan flash\_sale. Pada function ini juga menggunakan foreach untuk bisa memanggil data dari tabel item\_hdr dan dari function ini akan mengembalikan view home dan mempassing data dari variabel array item, dan wishlist dapat terlihat pada gambar 3.54.

### 

# pss="card" style="width: deven; @if (\$u['picture'] != null) <a href="{(url('product:nfo').'/'.\$u['id\_item']}}' <imp src="{{asset('assets/picture').'/'.\$u['picture']}}" class="card-img-top" alt="..." style="width:100%; height:250px" /> <imp src="{{asset('assets/picture').'/'.\$u['picture']}}"</pre> (\$u['picture'] == null) "{{asset('assets/picture / class="cand-body"> 15 class="cand-title"><a href="{{url('product-info').'/'.\$u['id\_item']}}">{{\$u['vname\_item']}}</a></h5> 0 class="text-muted cand-text " style="font-size: irem"> {{\$u['vdescription']}} /p> p class="text-muted card-text " style="font-size: 1rem" {{\$u['vname']}}

## Gambar 3. 55 HTML home

Berikutnya melakukan perbaikan di tampilan HTML home seperti pada gambar 3.55. Perbaikan ini sama seperti HTML product\_more dan flash\_sale dengan melakukan foreach terlebih dahulu dari data item, lalu menambahkan URL pada bagian gambar dan nama item agar saat users mengklik gambar atau nama item akan dapat berpindah ke detail product.

Pengembangan Back-end ..., Raymond Setiawan, Universitas Multimedia Nusantara

65

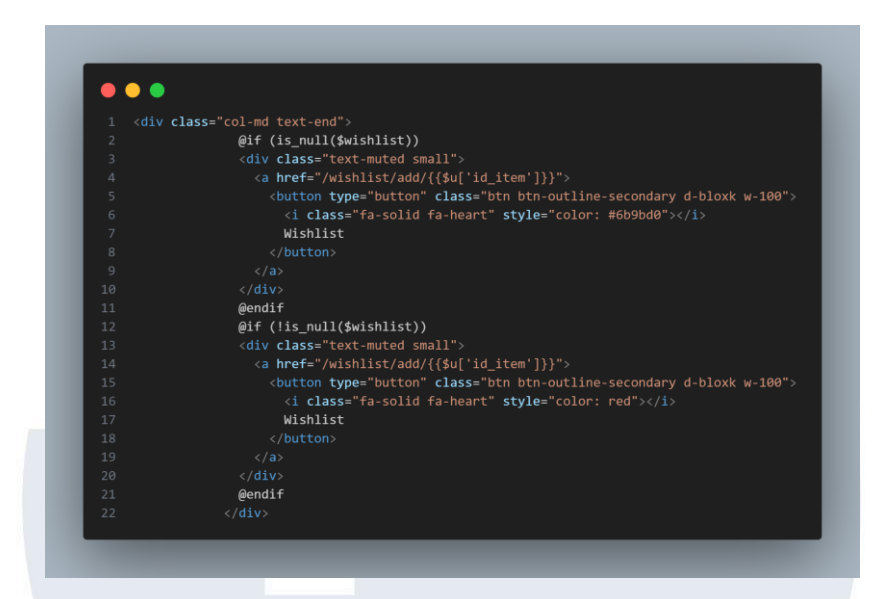

Gambar 3. 56 HTML home untuk Wishlist

Tidak hanya itu saja, *developer* juga menambahkan kondisi IF untuk wishlist seperti pada gambar 3.56 seperti HTML flash\_sale dan product \_more.

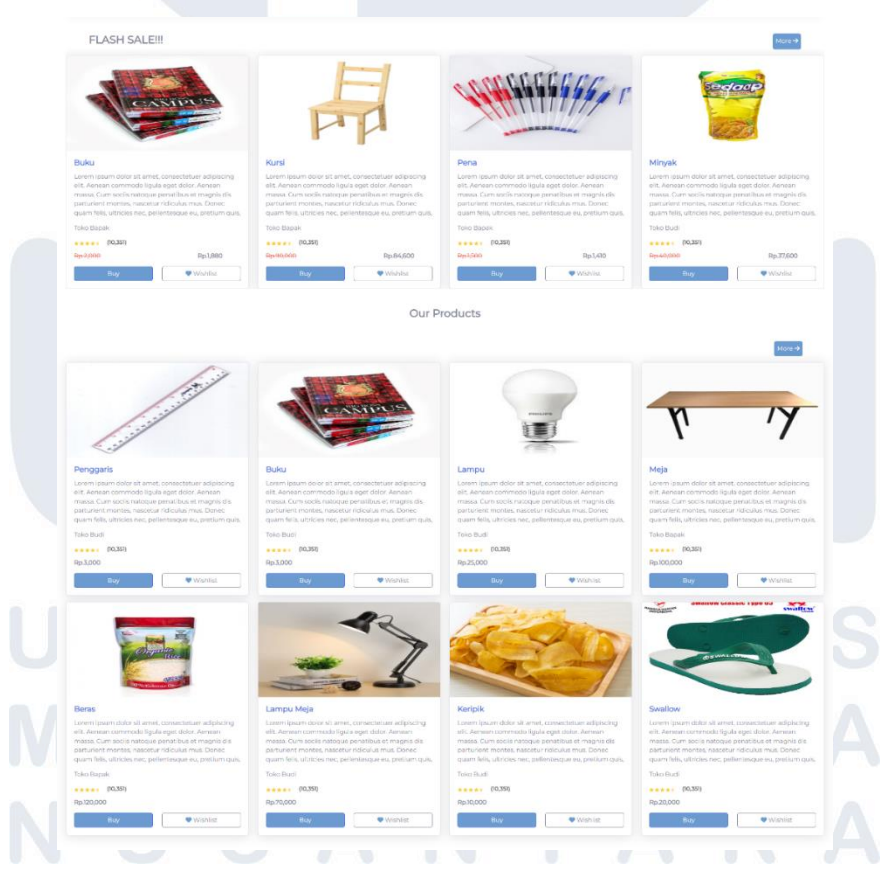

Gambar 3. 57 Tampilan Home yang telah terubah

66

Hasil dari perubahan tampilan home seperti pada gambar 3.57. Dari hasil tersebut bahwa telah terdapat wihlist dan memudahkan user untuk menyimpan product tersebut kedalam menu wishlist.

# 2) Pengembangan Cart Only 1 Shop

# a) 4 Agustus – 9 Agustus

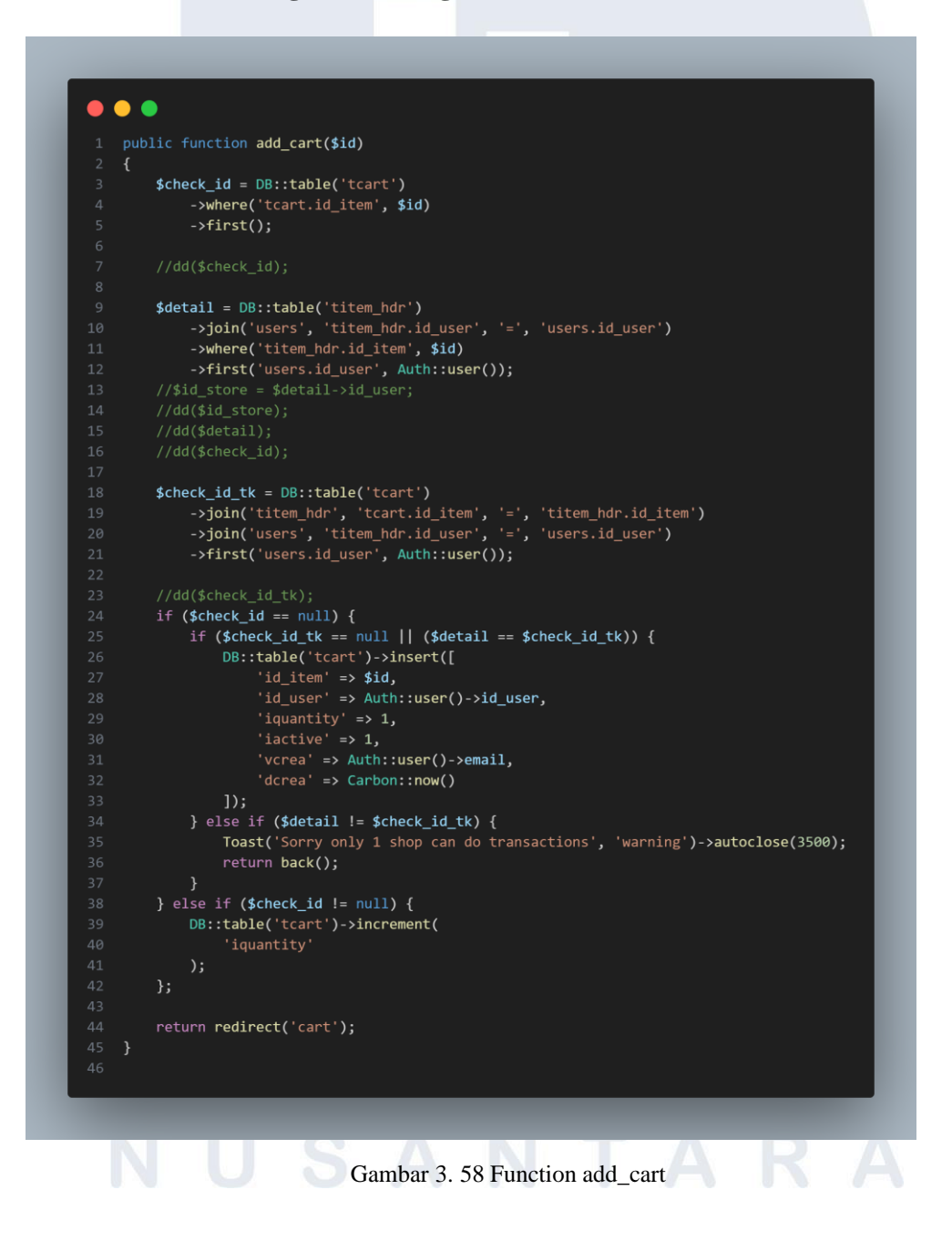

Pada kegiatan ini *developer* diminta untuk mengubah cart yang dulunya bisa berbagai toko dari batch sebelumnya menjadi 1 toko saja. *Developer* memperbaiki dari dari function add\_cart seperti pada gambar 3.58 yang memiliki *function* untuk memasukan item ke dalam keranjang atau cart. Pertama, *developer* memperbaiki variabel detail yang memanggil dari tabel item\_hdr dan melakukan *join* dengan tabel user agar bisa mengambil id\_user per item dan menggunakan kondisi where untuk id\_item sesuai parameter request user. Lalu check\_id ini memiliki fungsi untuk memanggil tabel cart yang id\_item adalah *request* pengguna. *Developer* juga menambahkan variabel check\_id\_tk yang memanggil tabel cart dan melakukan join dengan tabel item dan users. Variabel ini berguna untuk memeriksa id\_user dari item yang ingin dimasukan kedalam tabel cart.

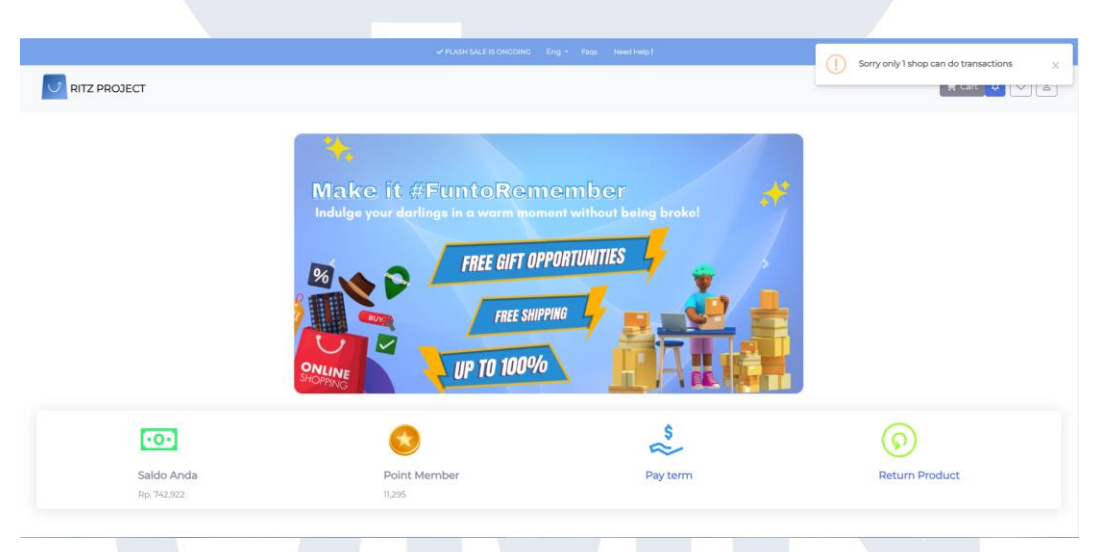

Gambar 3. 59 Tampilan Toast di Home

Setelah itu, *developer* membuat sebuah 2 kondisi IF di dalam IF jika variabel check\_id = null, lalu memeriksa variabel check\_id\_tk = null atau variabel detail = check\_id\_tk jika sesuai maka item tersebut akan dimasukan ke dalam table cart dengan perintah DML (*Data Manipulation Language*) yaitu *insert*. Jika tidak sesuai maka akan muncul notifikasi berupa toast dapat dilihat pada gambar 3.59. Lalu jika table cart telah terisi dengan id\_item yang sama akan melakukan increment quantity dari item tersebut.

# 3) Pengembangan Transaction for Discount Event

# a) 10 Agustus – 19 Agustus

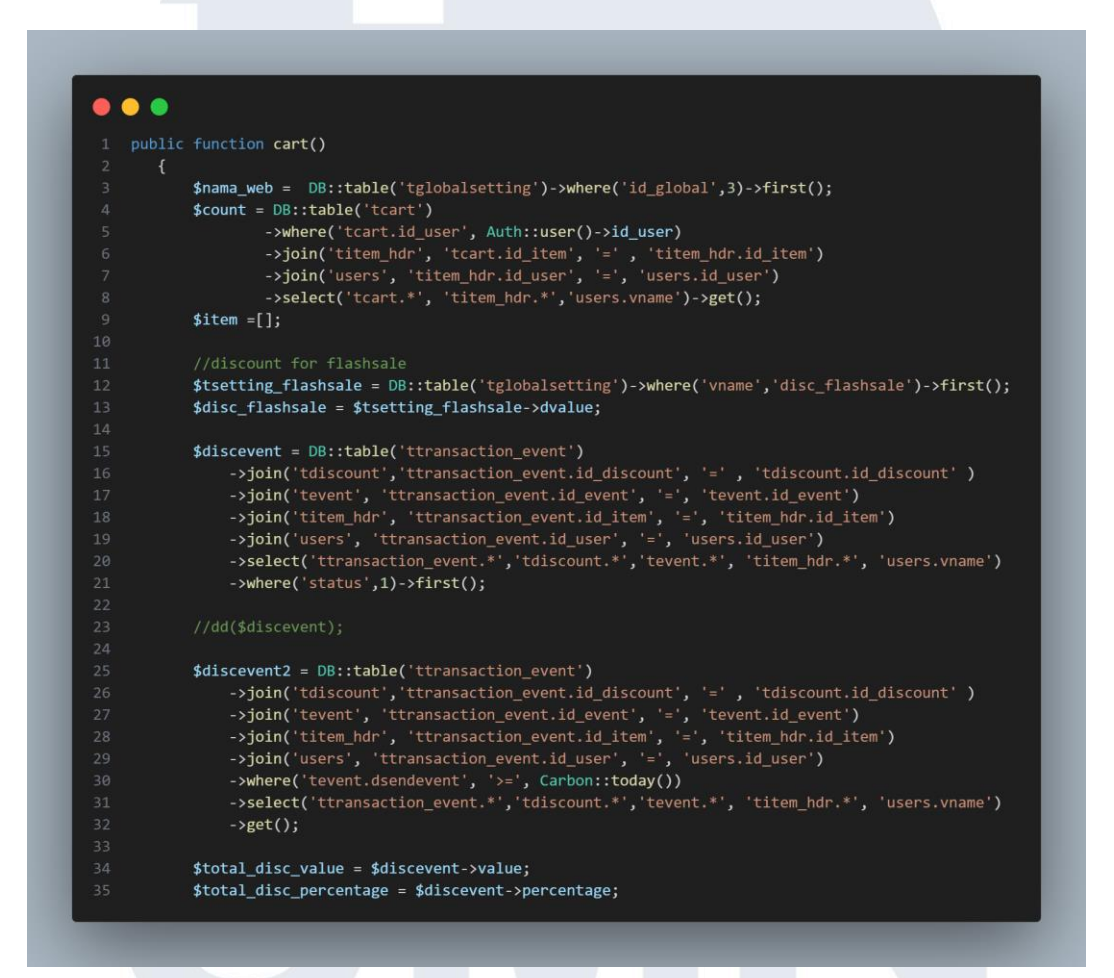

Gambar 3. 60 Function Cart (UserPageController.php)

Pada kegiatan hari ini, *developer* didapatkan tugas untuk mengerjakan Transaction pada bagian Event. Tugas ini dimaksudkan untuk jika toko terdapat event maka event tersebut bisa digunakan oleh users. *Developer* melakukan pengembangan tugas ini di bagian *function* cart karena *function* cart ini terhubung dengan transaksi users ketika users ingin melakukan *checkout* (pembayaran). Pertama-tama, *developer* membuat 2 variabel yaitu variabel discevent dan discevent2. Pada variabel discevent ini memanggil data dari table transaction event karena ini berisikan data event mulai dari discount, dan event. Lalu melakukan *join* dengan beberapa tabel seperti table discount, table event, table item, table users, dan menggunakan kondisi where untuk memiliki status bernilai 1 dan menggunakan *method* first. Sementara untuk variabel discevent2 ini sama seperti variabel discevent hanya dibedakan pada kondisi where yang dimana tanggal event selesai maka event tersebut tidak dapat muncul dan discevent2 menggunakan *method* GET. Setelah membuat sebuah 2 variabel, *developer* juga membuat sebuah variabel total\_disc\_value dan total\_disc\_percentage yang mengisi value dari discevent jika terisi value pada kolom value maka akan terisi ke variabel total\_disc\_value tapi discevent yang memiliki value pada kolom percentage maka akan terisi ke variabel total\_disc\_percentage seperti pada gambar 3.60.

|      | ch (\$count as \$i => \$u){                                                                                                    |
|------|----------------------------------------------------------------------------------------------------|
|      | <pre>\$item[\$i]['index'] = \$i;</pre>                                                                                                    |
|      |                                                                                                    |
|      | <pre>\$vcategory = DB::table('tcategory')-&gt;where('id_category',\$u-&gt;id_category)-&gt;first();</pre>                                               |
|      | <pre>\$picture = DB::table('titem_dtl')-&gt;where('id_item', \$u-&gt;id_item)-&gt;select('picture')-&gt;orderBy('id_itemdtl', 'asc')-&gt;first();</pre> |
|      |                                                                                                    |
|      | <pre>\$price = DB::table('ttransaction_event')</pre>                                                                                                    |
|      | ->join('titem_hdr', 'ttransaction_event.id_item', '=', 'titem_hdr.id_item')                                                                             |
|      | ->where('ttransaction_event.id_item',333338)->first();                                                                                                  |
|      | //dd(\$price);                                                                                                    |
|      |                                                                                                    |
|      | if (\$picture){                                                                                                    |
|      | <pre>\$item[\$i]['picture'] = \$picture;</pre>                                                                                                    |
|      | } else {                                                                                                    |
|      | <pre>\$item[\$i]['picture'] = null;</pre>                                                                                                    |
|      |                                                                                                    |
|      | //dd(\$d1scourt);                                                                                                    |
|      |                                                                                                    |
|      | //du(scounc),<br>sitemfsill(sid) = sussid item;                                                                                                    |
|      | sitem[si]['u_j = su-v_tem] = su-v_name item.                                                                                                    |
|      | sitem[silf vnome_item ] - su-vnome_item;                                                                                                    |
|      | <pre>sitem[\$1]['vcategory_l = \$vcategory_vcategory.</pre>                                                                                             |
|      | sitem[si][iouantiv] = su-siouantiv:                                                                                                    |
|      | <pre>\$item[\$ilf'iprice after'] = \$u-&gt;iprice - (\$u-&gt;iprice * \$disc flashsale):</pre>                                                          |
|      | <pre>\$item[\$i]['iprice eventpercentage'] = \$u-&gt;iprice - (\$price-&gt;iprice * \$total disc percentage/100);</pre>                                 |
|      | <pre>\$item[\$i]['iprice eventvalue'] = \$u-&gt;iprice - (\$price-&gt;iprice - \$total disc value);</pre>                                               |
|      | <pre>\$item[\$i]['iprice'] = \$u-&gt;iprice ;</pre>                                                                                                    |
|      | <pre>\$item[\$i]['iactive'] = \$u-&gt;iactive;</pre>                                                                                                    |
|      |                                                                                                    |
|      |                                                                                                    |
|      |                                                                                                    |
|      |                                                                                                    |
|      |                                                                                                    |
|      |                                                                                                    |
|      | return view('cart', compact('item','address','address2','member', 'min_purchase','shipping_fee','disc_birth',                                           |
|      | 'discevent','discevent2','disc_member', 'disc_flashsale','min_point','nama_web'));                                                                      |
| 38 ] |                                                                                                    |

Gambar 3. 61 Function Cart I (UserPageController.php)

Sama seperti *function* lainnya, diperlukan *method foreach* untuk bisa memanggil data dari variabel count yang memanggil data dari table cart dan melakukan join ke beberapa table seperti item, users dengan menggunakan GET. Oleh karena itu diperlukan *foreach*. Hasil dari *foreach* ini berupa *array*. *Developer* menambahkan variabel price yang memanggil dari table transaction event yang dijoinkan dengan table item agar item yang terkena diskon bisa muncul tapi masih dilakukan secara *hardcode*. Selain itu dalam *array* ini berisikan value seperti nama item, nama toko, category, quantity, harga diskon dan *developer* menambahkan 2 baris array yaitu,

- \$item[\$i]['iprice\_eventpercentage'] = \$u->iprice (\$price->iprice \* \$total\_disc\_percentage/100);
- \$item[\$i]['iprice\_eventvalue'] = \$u->iprice (\$price->iprice \$total\_disc\_value);

Kedua baris ini digunakan untuk bisa menyimpan value diskon berupa angka dan percentage seperti pada gambar 3.61. Setelah itu akan mengembalikan value tersebut ke HTML cart dengan mempasssing beberapa value seperti item, discevent, discevent2 dan value lainnya.

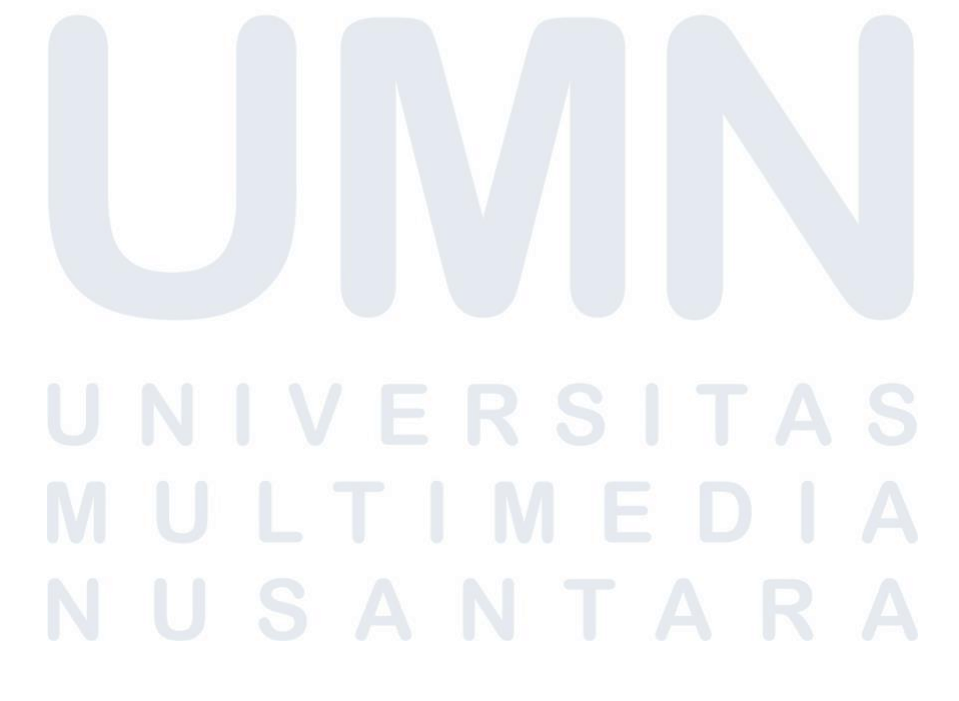

| 1 <div class<="" th=""><th>="col-md-8 align-items-center"&gt;</th></div> | ="col-md-8 align-items-center">                                                  |
|--------------------------------------------------------------------------|----------------------------------------------------------------------------------|
|                                                                          | <h5 class="card-title fw-bold">Voucher Event</h5>                                |
|                                                                          |                                                                                  |
|                                                                          | <input< td=""></input<>                                                          |
|                                                                          | <pre>name="discevent"</pre>                                                      |
|                                                                          | <pre>type="text"</pre>                                                           |
|                                                                          | class="form-control"                                                             |
|                                                                          | <pre>value="{{\$discevent-&gt;vdesc}}"</pre>                                     |
|                                                                          | aria-label="Sizing example input"                                                |
|                                                                          | <pre>aria-describedby="inputGroup-sizing-default"</pre>                          |
| 11                                                                       | hidden                                                                           |
| 12                                                                       |                                                                                  |
| 13                                                                       | {{\$discevent->vname}}                                                           |
| 14                                                                       |                                                                                  |
| 15                                                                       | {{\$discevent->vdesc}}                                                           |
|                                                                          | <pre><br/>{{\$discevent-&gt;dstartevent}} - {{\$discevent-&gt;dsendevent}}</pre> |
| 17                                                                       |                                                                                  |
| 18                                                                       |                                                                                  |

## Gambar 3. 62 HTML Cart (Change Event)

Pada bagian HTML Cart, *developer* melakukan penambahan untuk bisa menampilkan voucher dan dapat memilih voucher seperti pada gambar 3.62. Dalam melakukan penambahan tersebut *developer* menggunakan value dari variabel discevent.

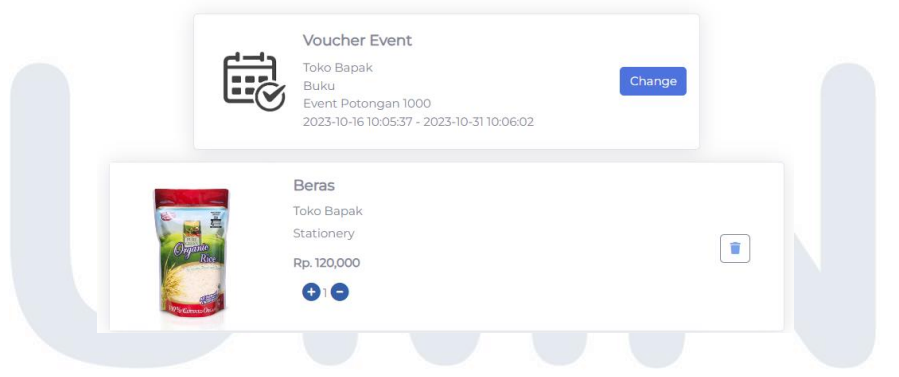

Gambar 3. 63 Tampilan untuk change Event

Variabel tersebut terisi nama toko, nama item, nama event, dan tanggal event dimulai dan berakhir dapat terlihat pada gambar 3.63. Selain itu untuk menggantikan event, *developer* menggunakan modal ketika user mengklik change.

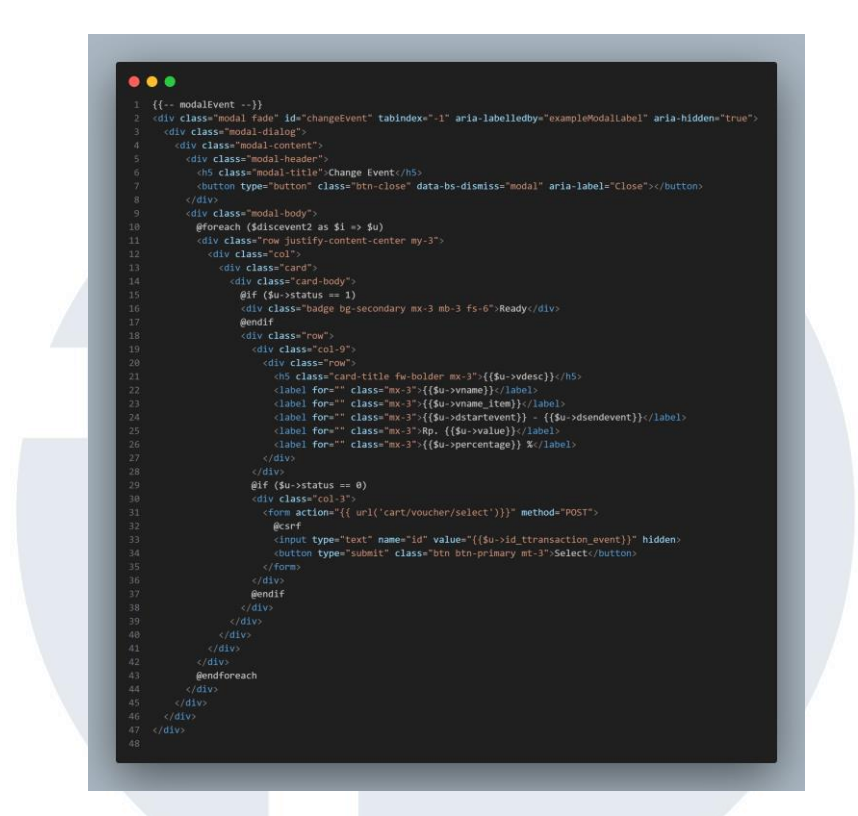

## Gambar 3. 64 Modal Change Event

Gambar 3.64 merupakan modal untuk menggantikan event. Developer menggunakan variabel discevent2 yang menggunakan GET maka dari itu diperlukan foreach untuk bisa menggunakan variabel discevent2. Jika status event bernilai 1 maka terdapat tulisan ready. Jika bernilai 0 maka terdapat tulisan select dan terhubung dengan URL route dengan method POST.

| Change Event X                                                                                                    | 21 |
|----------------------------------------------------------------------------------------------------|----|
| Ready           Event Potongan 10%           Toko Bapak           Beras           2023-10-16 10:05:37 - 2023-10-31 10:06:02           Rp.           10 % |    |
| Event Potongan 1000<br>Toko Bapak<br>Buku<br>2023-10-16 10:05:37 - 2023-10-31 10:06:02<br>Rp. 1000<br>%                                                  |    |
| Event Potongan 20%<br>Toko Budi<br>Lampu Meja<br>2023-10-16 10:05:37 - 2023-10-31 10:06:02<br>Rp.<br>20 %                                                |    |

Gambar 3. 65 Modal untuk menggantikan Event

Selain itu pada modal ini juga menampilkan nama toko, nama item, nama event, value dari kolom percentage, value dari kolom value, tanggal mulai event dan tanggal berakhirnya dapat terlihat pada gambar

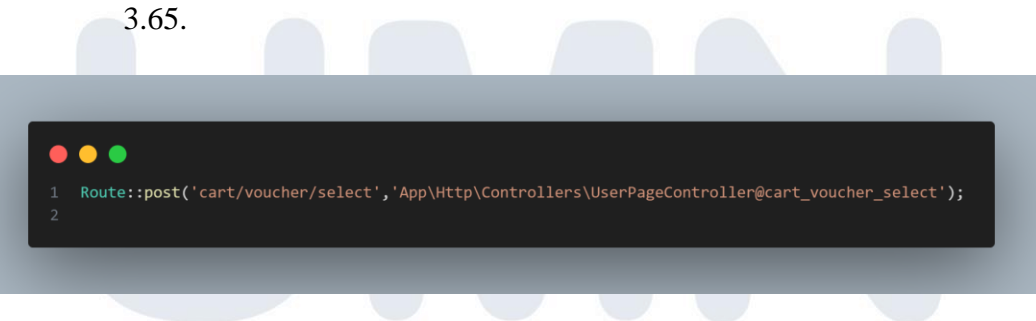

# Gambar 3. 66 Route untuk Select Event

Gambar 3.66 merupakan route dari sebuah function untuk memilih event dengan adanya route ini membuat function dan request user terhubung dengan baik.

74 Pengembangan Back-end ..., Raymond Setiawan, Universitas Multimedia Nusantara

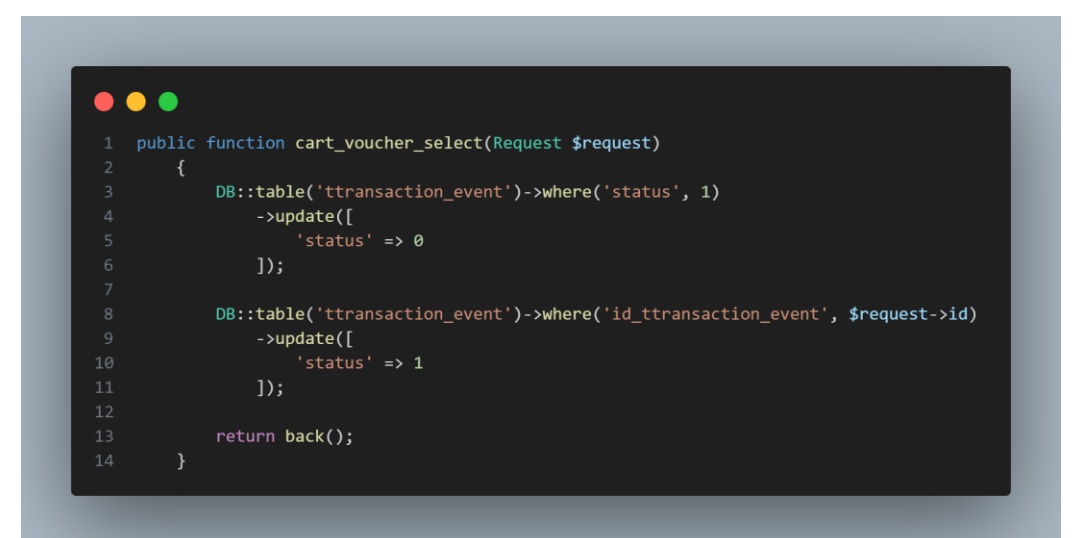

Gambar 3. 67 Function Change Event

Agar ini bisa berjalan dengan baik tentu harus memiliki *function* dan *route*, maka dari itu developer membuat sebuah function untuk select event sesuai *request*. Ketika status dari event terserbut bernilai 1 maka akan diupdate menjadi bernilai 0 dan ketika users memilih event maka status event yang bernilai 0 akan diupdate menjadi 1 seperti gambar 3.67.

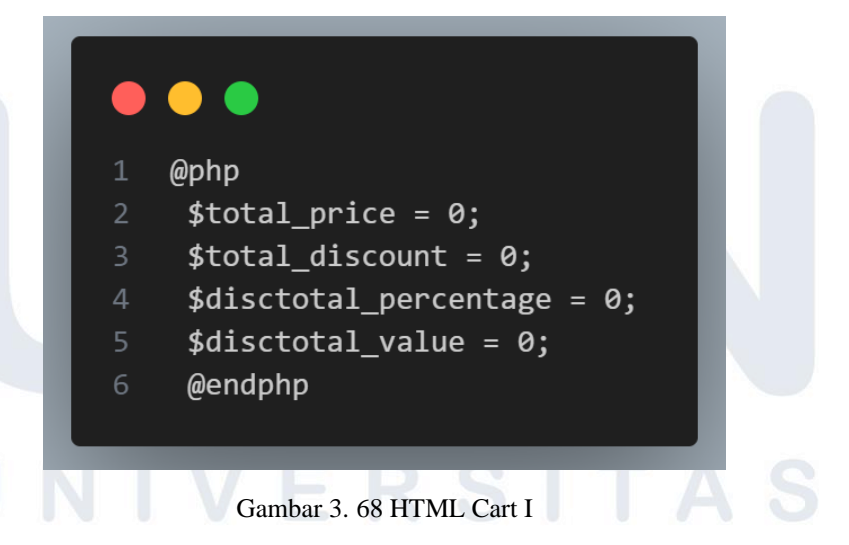

Setelah developer membuat untuk pilihan event, Berikutnya *developer* membuat inisialisasi 2 variabel yaitu disctotal\_percentage dan disc\_value menggunakan php pada HTML seperti pada gambar 3.68 untuk bisa menampung nilai discount event.

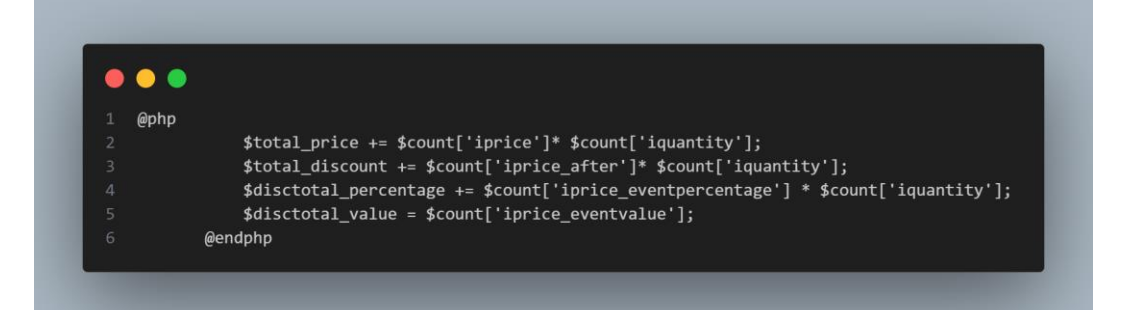

## Gambar 3. 69 HTML Cart II

Lalu setelah melakukan *foreach* item maka perlu juga menggunakan PHP untuk mengisi value tersebut kedalam varaibel yang telah diinisialisasi. Dengan begitu variabel tersebut bisa digunakan untuk menampilkan nilai value diskon seprti pada gambar 3.69.

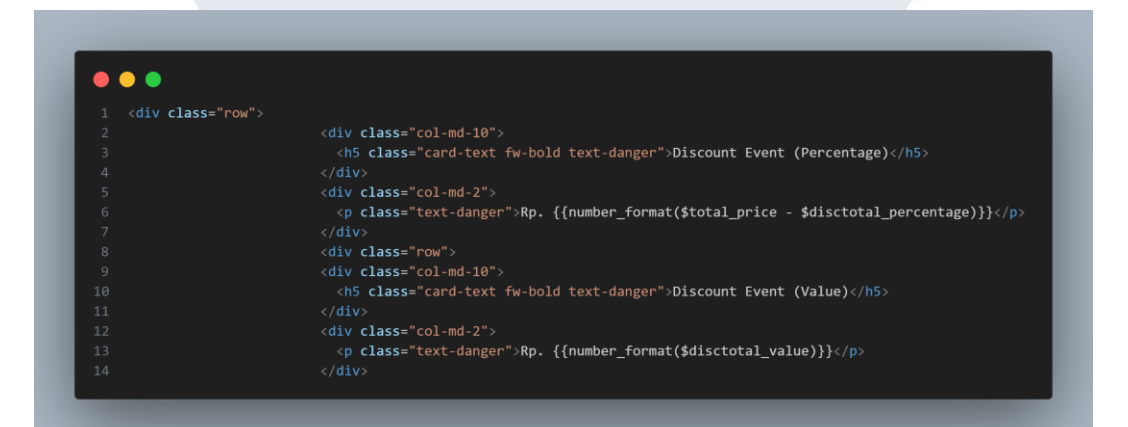

## Gambar 3. 70 HTML Cart Discount Event

Gambar 3.70 merupakan cara agar bisa menampilkan nilai *discount* seperti untuk nilai *discount* percentage maka nilai dari total harga akan dikurangi dari variabel yang telah dibuat yaitu disctotal\_percentage.

# UNIVERSITAS MULTIMEDIA NUSANTARA

|                       | <b>Voucher Event</b><br>Toko Bapak<br>Event Potongan 1000<br>2023-10-16 10:05:37 - 2023-11-30 10:06:02 | Change    |    |
|-----------------------|----------------------------------------------------------------------------------------------------|-----------|----|
| CANIDUS               | Buku<br>Toko Bapak<br>Food<br>Rp. 2,000                                                                |           |    |
| 526                   | Address<br>луг                                                                                         | Change    |    |
|                       |                                                                                                    |           | 10 |
| Subtotal              |                                                                                                    | Rp. 2,000 |    |
| Discount              |                                                                                                    | Rp. 120   |    |
| Discount Event (Perce | entage)                                                                                                | Rp. 0     |    |
| Discount Event (Value | )                                                                                                    | Rp. 1,000 |    |

Gambar 3. 71 Tampilan Discount Event

Sementara jika *discount* berupa value atau harga maka akan terisi value di bagian *discount* event value sesuai potongan valuenya dapat dilihat pada gambar 3.71.

4) Pengembangan Transaction for Discount Birthday

a) 21 Agustus – 26 Agustus

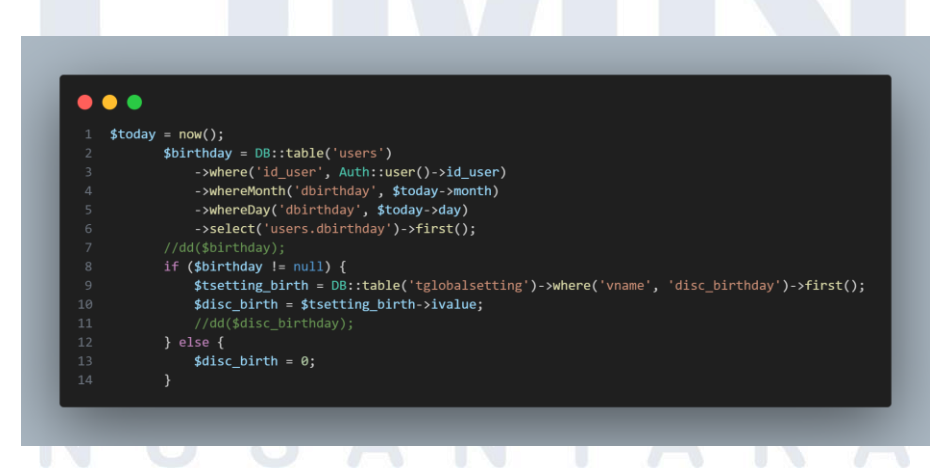

Gambar 3. 72 Code untuk membacakan Ulang Tahun

77

Pada kegitan ini *developer* ditugaskan untuk membuat diskon bagi user yang berulang tahun bahwa mendapatkan potongan sebesar Rp. 10.000. Oleh karena itu, developer menggunakan *Method* Carbon now untuk bisa mengambil tanggal sekarang in kedalam *variable* today. Lalu *developer* membuat variabel dengan nama birthday yang mengambil data dari table users, lalu menggunakan kondisi where id\_user sesuai dengan id\_user yang login dan menggunakan 2 kondisi yaitu whereMonth agar bisa mengambil bulan dari tanggal lahir user yang disusaikan dengan bulan dari tanggal tersebut. Tidak hanya menggunakan WhereMonth saja tapi juga menggunakan WhereDays untuk menggambil tanggal lahir user.

Berikutnya membuat sebuah validation jika variabel birthday tidak null maka akan mengambil data dari tabel globalsetting yang berisikan value diskon ulang tahun ke dalam variabel tsetting\_birth dan membuat sebuah satu variabel disc\_birth agar dapat menyimpan value discount birthday tapi jika birthday null kak variabel disc\_birth akan bernilai 0 seperti pada gambar 3.72. Nilai dari disc\_birth ini akan dipassing ke tampilan cart

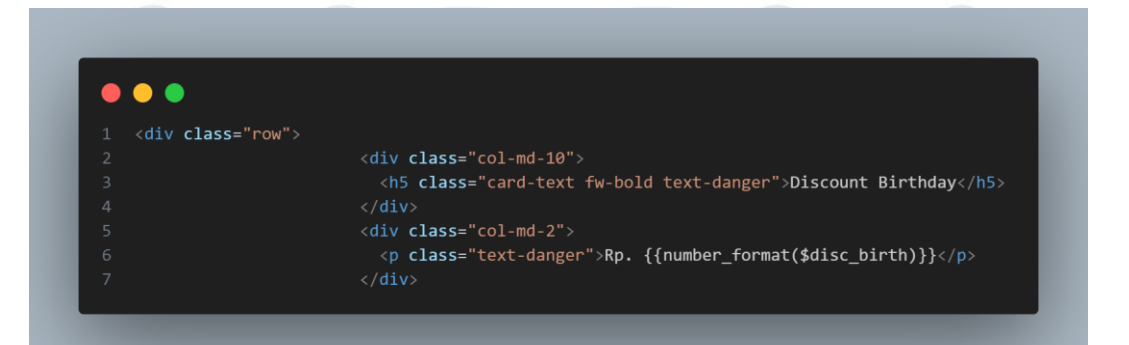

Gambar 3. 73 HTML untuk Disocunt Birthday pada bagian Cart Pada bagian HTML cart, *developer* menambahakna 1 baris untuk bisa menampilkan value discount\_birthday. *Developer* tinggal memasukan nilai variabel disc\_birth yang telah dibuat di *function* 

| Subtotal                    | Rp. 48,000 |
|-----------------------------|------------|
| Discount                    | Rp. 2,880  |
| Discount Event (Percentage) | Rp. 0      |
| Discount Event (Value)      | Rp. 1,000  |
| Discount Birthday           | Rp. 0      |

Gambar 3. 74 Tampilan ketika user tidak birthday

Maka hasil tampilan akan seperti pada gambar 3.74 bagi user yang

| Subtota | al           |          |    |  |  |       | Rp. 4   | 48,000 |  |
|---------|--------------|----------|----|--|--|-------|---------|--------|--|
| Discour | nt           |          |    |  |  |       | Rp. 2   | 2,880  |  |
| Discour | nt Event (P  | ercentag | e) |  |  |       | Rp. (   | C      |  |
| Discour | nt Event (Va | alue)    |    |  |  | R     | p. 1,00 | 00     |  |
| Discour | nt Birthday  | ,        |    |  |  | Rp. 1 | 0,000   | C      |  |
|         |              |          |    |  |  |       |         |        |  |

Gambar 3. 75 Tampilan ketika user birthday

Pada gambar 3.75 merupakan tampilan bagi *user* yang sedang berulang tahun akan mendapatkan potongan diskon sebesar 10.000.

# 5) Pengembangan Transaction for Discount Member

a) 28 Agustus – 2 September

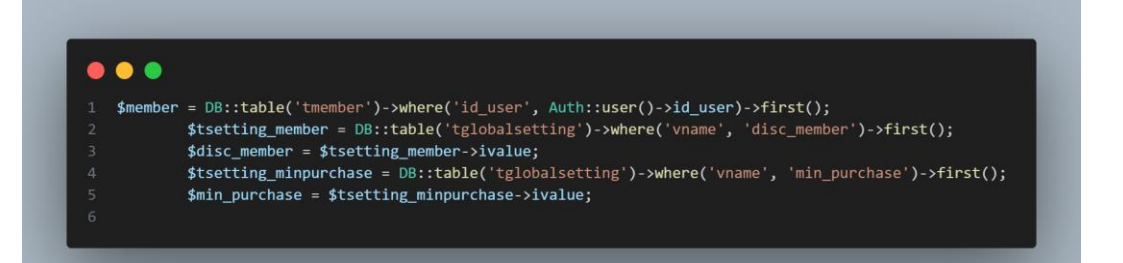

Gambar 3. 76 Code discount Member

Pada kegiatan ini, *developer* juga mendapatkan tugas untuk membuat *discount* member dengan ada batasan minimal transaksi dan user telah menjadi member. Pertama-tama, *developer* membuat sebuah variabel dengan nama member untuk bisa mendapatkan data dari tabel member dengan kondisi where id\_user adalah id yang sedang login di web browser e-commerce. Lalu developer juga membuat sebuah variabel tsetting\_member untuk bisa memanggil data dari table global setting dengan kondisi where kolom vname dengan nama baris disc\_member. Setelah mendapatkan data maka akan mengisi value tersebut kedalam variabel disc\_member seperti \$disc\_member = \$tsetting\_member->ivalue.

Tidak hanya disc\_member saja tapi juga perlu mengambil data minimal pembelian. Dengan cara yang hampir sama dengan mengambil data *discount* member. Variabel tsetting\_minpurchase dari tabel global setting dengan kondisi where kolom vname dengan nama baris min\_purchase dapat terlihat pada gambar 3.76. Lalu data tersebut dimasukan kedalam variabel min\_purchase seperti \$min\_purchase = \$tsetting\_minpurchase->ivalue. Variabel disc\_member dan min\_purchase ini yang dipassing ke HTML cart.

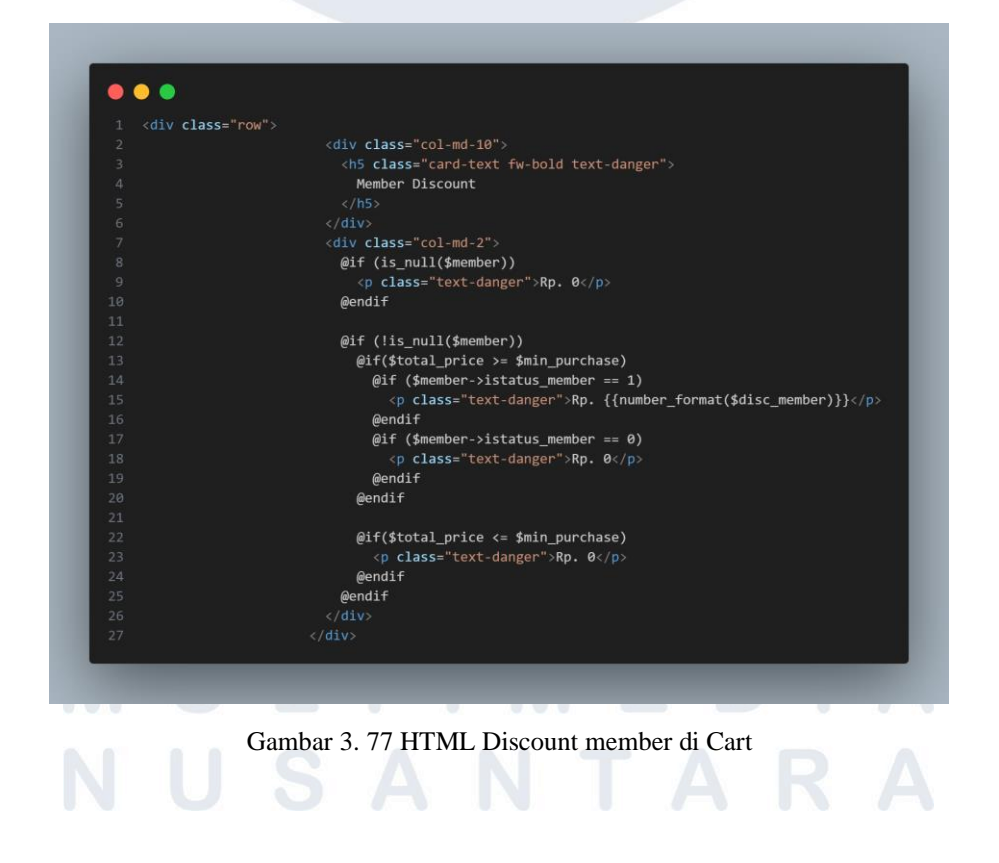

Pada HTML maka terdapat baris baru dengan nama member *discount* seperti pada gambar 3.77. *Developer* membuat beberapa validation dengan kondisi IF jika variabel member bernilai null maka pada *discount* member bernilai 0.

| Subtotal                    | Rp. 48,000 |
|-----------------------------|------------|
| Discount                    | Rp. 2,880  |
| Discount Event (Percentage) | Rp. 0      |
| Discount Event (Value)      | Rp. 1,000  |
| Discount Birthday           | Rp. 10,000 |
| Member Discount             | Rp. 0      |

Gambar 3. 78 Tampilan user tidak mendapatkan Discount member

Seperti pada gambar 3.78 tapi jika bernilai 0 maka tidak mendapatkan member discount begitu juga jika total pembelian tidak memenuhi minimal pembelian juga akan bernilai nol.

| Subtotal                    | Rp. 50,000 |
|-----------------------------|------------|
| Discount                    | Rp. 3,000  |
| Discount Event (Percentage) | Rp. 0      |
| Discount Event (Value)      | Rp. 1,000  |
| Discount Birthday           | Rp. 10,000 |
| Member Discount             | Rp. 5,000  |
|                             |            |

Gambar 3. 79 Tampilan user mendaptkan Discount member

Namun, jika member tidak null maka akan melihat kondisi apakah total price (total pembelian) telah lebih besar dari minimal pembelian jika telah sesuai maka akan melihat status member tersebut jika bernilai 1 maka baru mendapatkan discount member seperti pada gambar 3.79.

# UNIVERSITAS MULTIMEDIA NUSANTARA

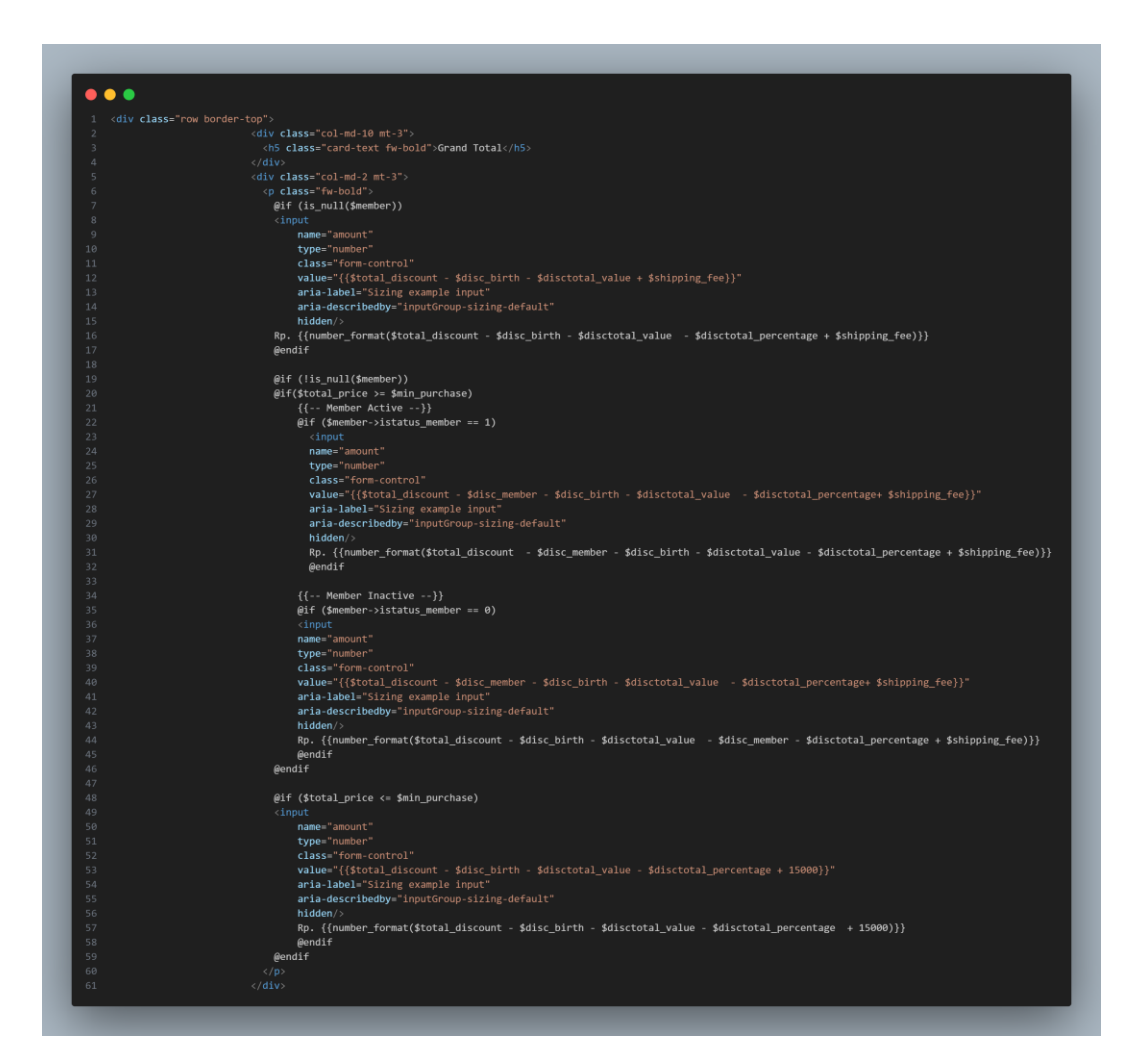

Gambar 3. 80 HTML Transaction Grand Total di Cart

Dikarenakan adanya pengembangan pada member dan minimal pembelian maka pada grand total juga mengalami perbaikan karena dipengaruhi dari member. *Developer* melakukan perbaikan dengan menambahkan kondisi *validation* IF. Jika variabel member bernilai *null* maka grand total tidak akan mengurangi *discount* member tapi jika member tidak null dan *total price* (total pembelian) telah mencapai minimal pembelian maka jika member tersebut masih *active* maka grand total tidak akan mengurangi *discount* member tidak *active* maka grand total tidak akan mengurangi *discount* member. Begitu juga jika total pembelian tidak sesuai dengan minimal pembelian maka grand total tidak akan mengurangi *discount* member.

## 6) Pengembangan Transaction for Point Member

a) 4 September – 9 September

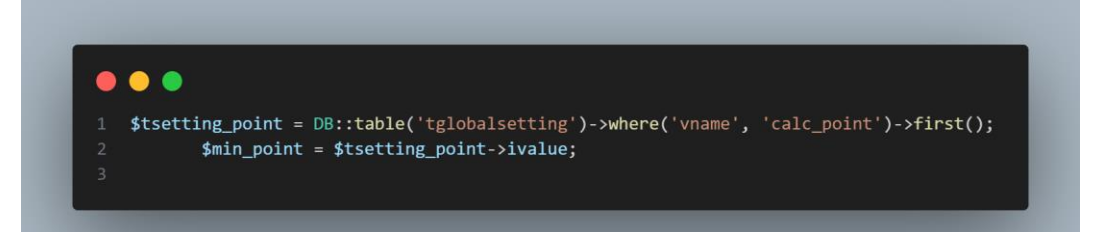

## Gambar 3. 81 Code Point Member

Pada kegiatan ini, *developer* ditugaskan untuk membuat sebuah point member setelah berhasil mengembangkan *transaction discount* member. Pertama-tama, *developer* membuat sebuah variabel tsetting\_point untuk mengambil data dari table global setting dengan kondisi where dari kolom vname dan baris calc\_point. Lalu terdapat variabel min\_point yang berisikan value dari tsetting\_point. Selain itu, dibutuhkan juga *variable* member yang telah dibuat sebelumnya. Variabel min\_point ini yang akan dipassing ke HTML cart.

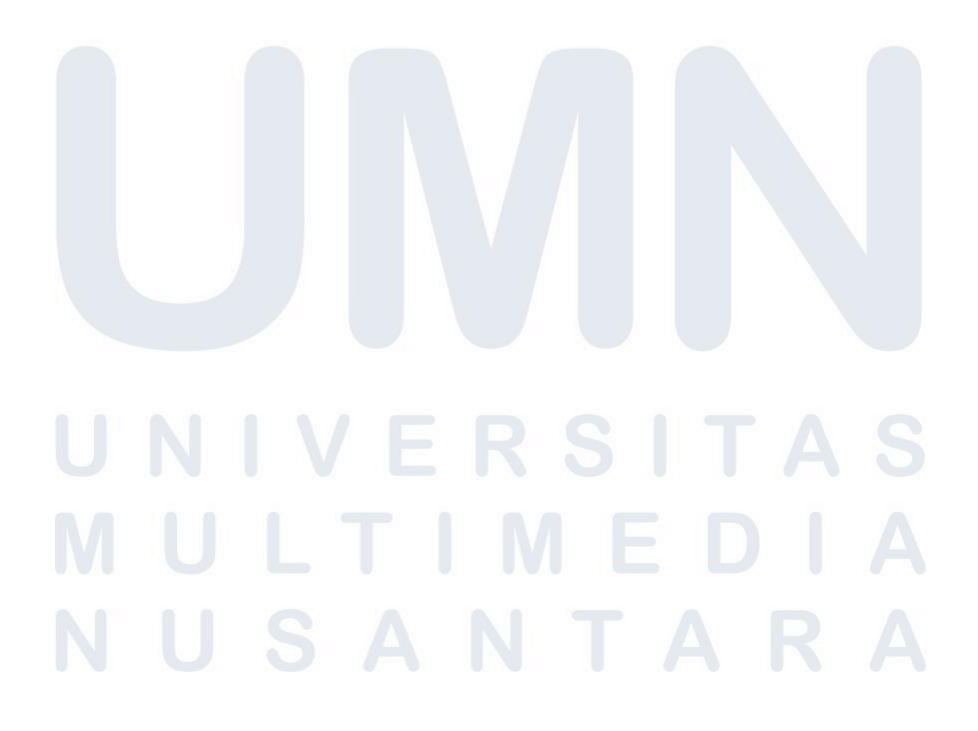

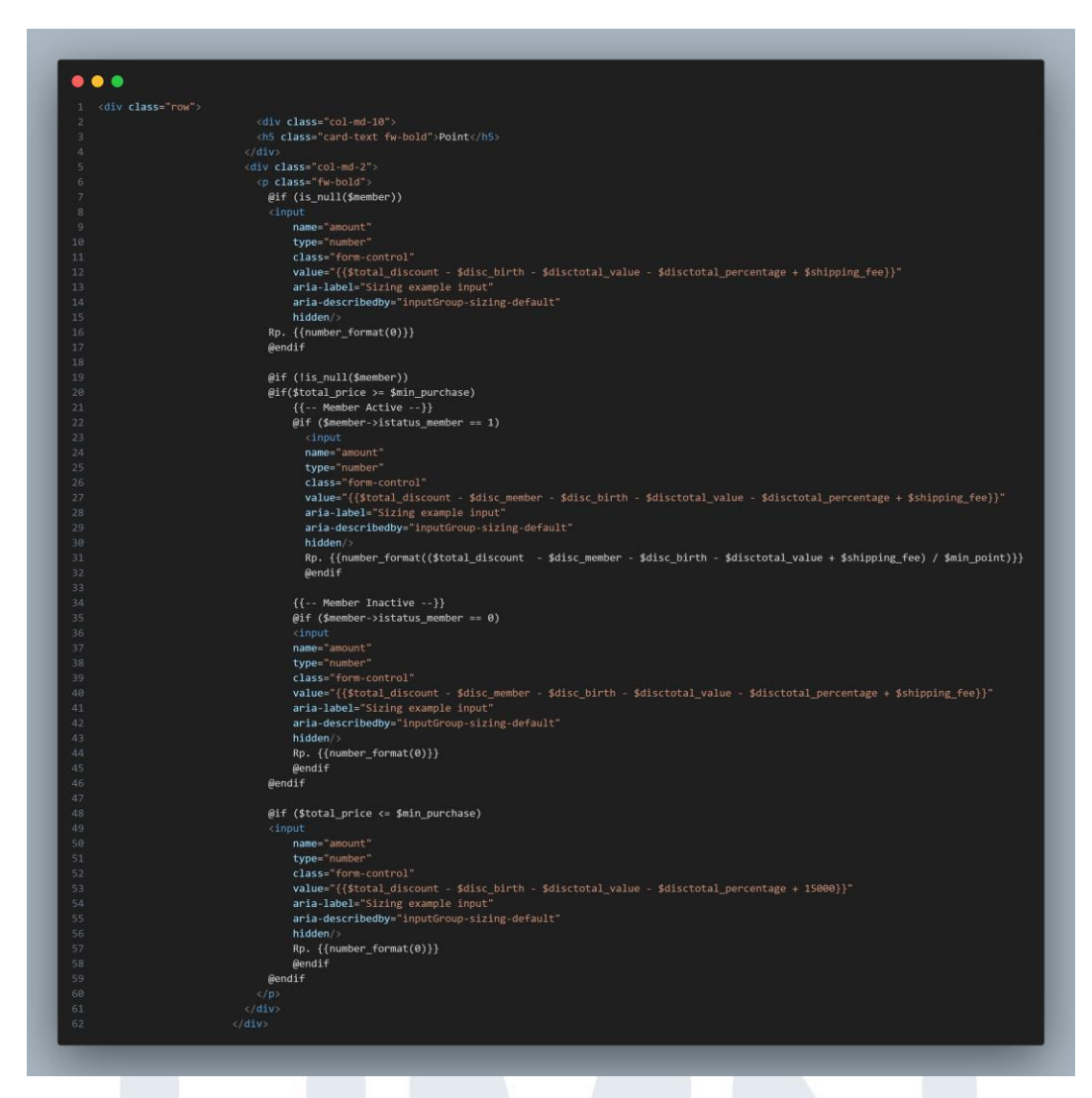

Gambar 3. 82 HTML Point di Cart

Berikutnya *developer* menambahkan baris untuk point pada tampilan Cart. *Developer* melakukan *validation* dengan kondisi IF dapat terlihat pada gambar 3.82. Jika variabel member bernilai *null* maka point yang didapatkan bernilai 0

# UNIVERSITAS MULTIMEDIA NUSANTARA

| Subtotal                    | Rp. 50.000 |  |
|-----------------------------|------------|--|
| Subtotal                    | Np. 50,000 |  |
| Discount                    | Rp. 3,000  |  |
| Discount Event (Percentage) | Rp. 0      |  |
| Discount Event (Value)      | Rp. 1,000  |  |
| Discount Birthday           | Rp. 0      |  |
| Member Discount             | Rp. 5,000  |  |
| Shipping & Handling         | Rp. 15,000 |  |
| Grand Total                 | Rp. 56,000 |  |
| Point                       | 50         |  |

Gambar 3. 83 Tampilan user mendapatkan point di bagian Cart

Namun, jika member tidak *null* dan *total price* (total pembelian) telah mencapai minimal pembelian dan jika member tersebut masih *active* maka akan mendapatkan point dari hasil grand total dibagi dari min\_point seperti gambar 3.83

| Subtotal                    | Rp. 48,000 |
|-----------------------------|------------|
| Discount                    | Rp. 2,880  |
| Discount Event (Percentage) | Rp. 0      |
| Discount Event (Value)      | Rp. 1,000  |
| Discount Birthday           | Rp. 0      |
| Member Discount             | Rp. 0      |
| Shipping & Handling         | Rp. 15,000 |
| Grand Total                 | Rp. 59,120 |
| Point                       | 0          |

Gambar 3. 84 Tampilan user tidak mendapatkan point di bagian Cart

Namun, jika member tidak active maka point yang didapatkan bernilai 0. Begitu juga jika total pembelian tidak sesuai dengan minimal pembelian maka point akan bernilai 0 seperti gambar 3.84.

# 7) Pengembangan Transaction for Payterma) 11 Sepetmber – 16 September

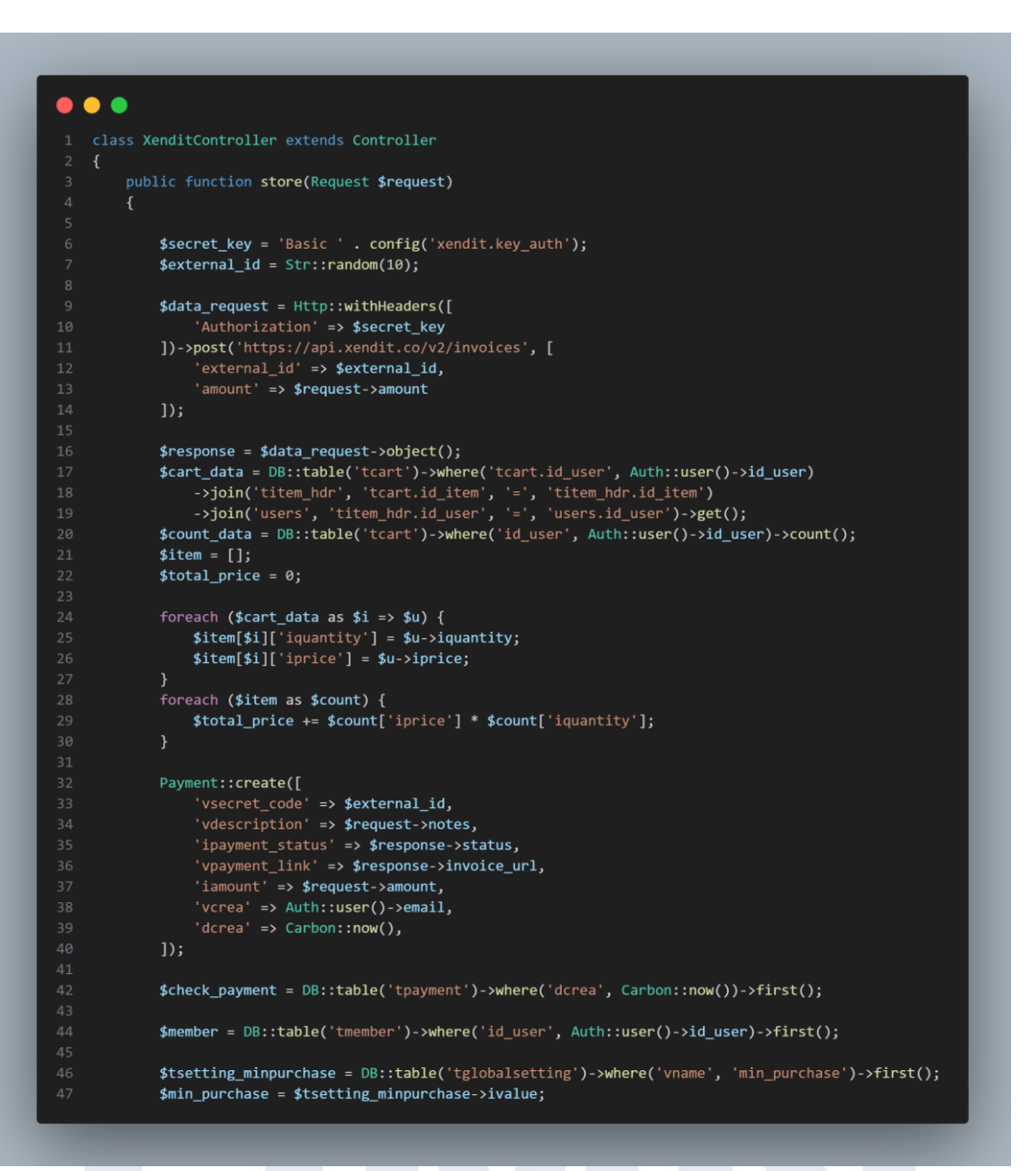

Gambar 3. 85 Code Checkout di XenditController.php

Pada kegiatan ini *developer* ditugas untuk membuat payterm ketika user telah menjadi member dan memenuhi minimal pembelian. Gambar 3.85 merupakan potongan *function* store setelah user melakukan check out. *Function* ini berada di *Xendit Controller*. Dalam *payterm* ini users bisa melakukan pembayaran *payterm* sebanyak inputan dari admin toko yang menginput dalam tabel global setting. Dalam pengerjaan tugas ini minimal dalam melakukan payterm sebanyak 10 kali.

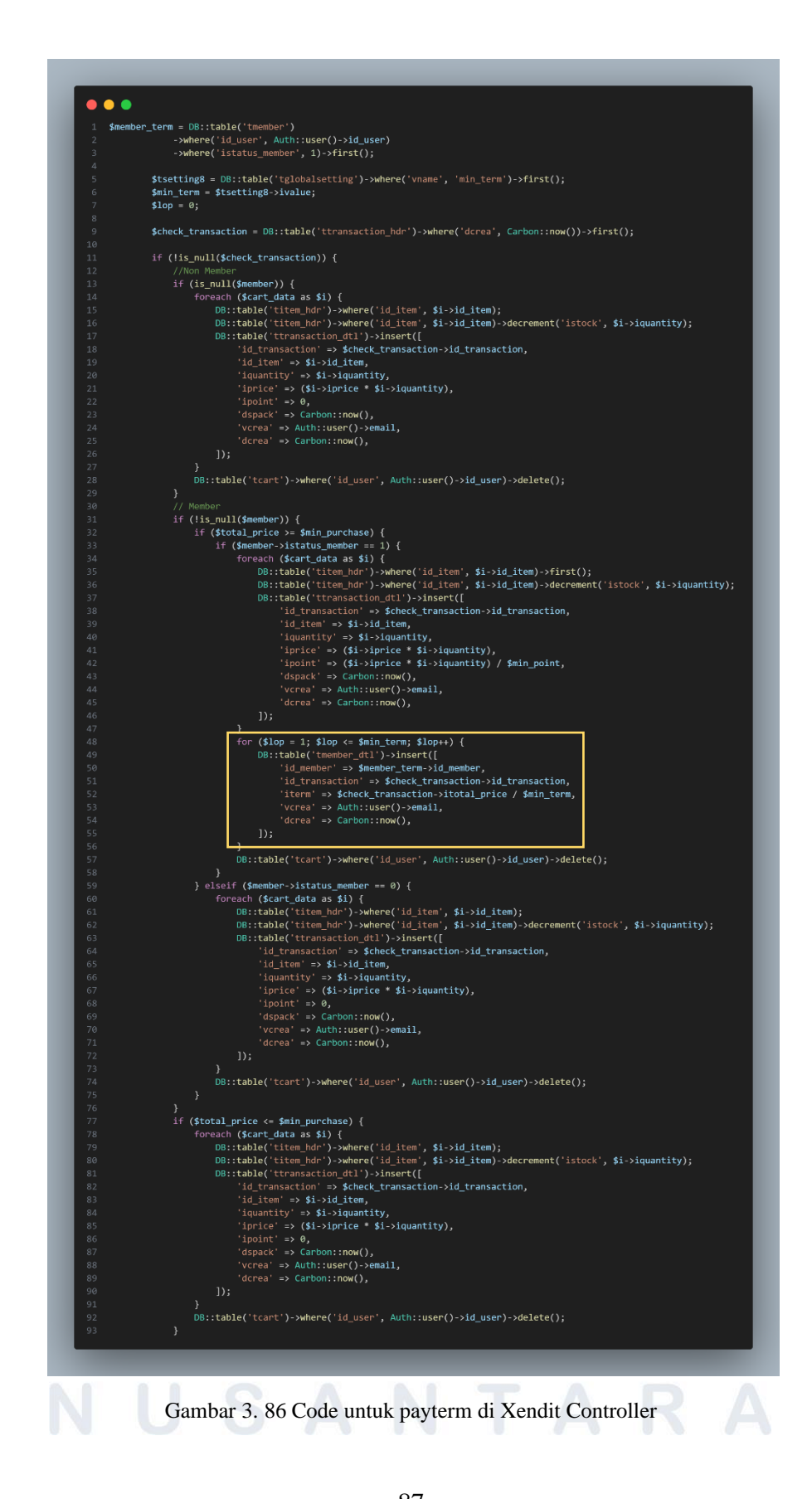

87 Pengembangan Back-end ..., Raymond Setiawan, Universitas Multimedia Nusantara

Oleh karena itu *developer* melakukan *looping* dari data transaction\_hdr karena dalam payterm mengambil data berupa grand total yang dibayarkan oeh users dibagi dengan minimal term. Pertamatama, Developer menambahkan 2 join pada variabel cart\_data yaitu join dengan table item hdr dan table user. Lalu developer melakukan foreach agar dari variabel cart\_data bisa digunakan sesuai kebutuhan developer. Pada foreach ini developer membutuhkan quantity dan harga item untuk bisa mendapatkan total\_price dari harga barang dikalikan dengan jumlah quantity. Berikutanya developer membuat sebuah variabel member untuk memanggil data member dan membuat variabel min\_purchase dari data global setting. Hal ini dibutuhkan karena telah dijelaskan sebelumnya bahwa payterm user yang mendapatkan fitur payterm bagi user yang telah menjadi member dan telah memenuhi minimal pembelian.

Berikutnya *developer* membuat sebuah variabel dengan nama member\_term yang memanggil *table* member dengan 2 kondisi where yaitu id\_user adalah id\_user yang login dan status member bernilai 1. Berikutnya *developer* memanggil data dari tabel global setting dengan nama kolom vname dan baris min\_term kedalam *variable* tsetting8 dan dari varibel tersebut akan diambil value minimal *term* kedalam variabel min\_term. *Developer* juga mempersiapkan variabel lop untuk dijadikan *looping*.

Setelah itu dibutuhkan juga *variable* yang memeriksa data table transaction\_hdr apakah tidak *null*, jika tidak null maka ada beberapa kondisi IF yang harus dipenuhi agar bisa melakukan *looping* data *payterm*. Pertama jika member *null* mka tidak akan melakukan *looping payterm* hanya memasukan data transaction detail seperti id\_item, quantity, harga kedalam *table* transaction\_dtl. Namun, jika member tidak null dan total price telah memenuhi minimal pembelian serta status member bernilai 1 maka akan melakukan *looping payterm* dengan

*method* for yang berarti jika variabel lop kurang dari min\_term maka akan terus melakukan *lopping* ke dalam tabel member\_dtl yang berisikan data id\_member, id\_transaction, dan total pembayaran user yang dibagi dengan min\_term. Selain itu juga melakukan *insert* data ke transaction\_dtl sesuai transaksi user. Jika member memiliki status bernilai 0 maka tidak mendapatkan payterm. Begitu juga jika total price kurang dari minimal transaksi maka tidak mendapatkan fitur pay term seperti pada gambar 3.86.

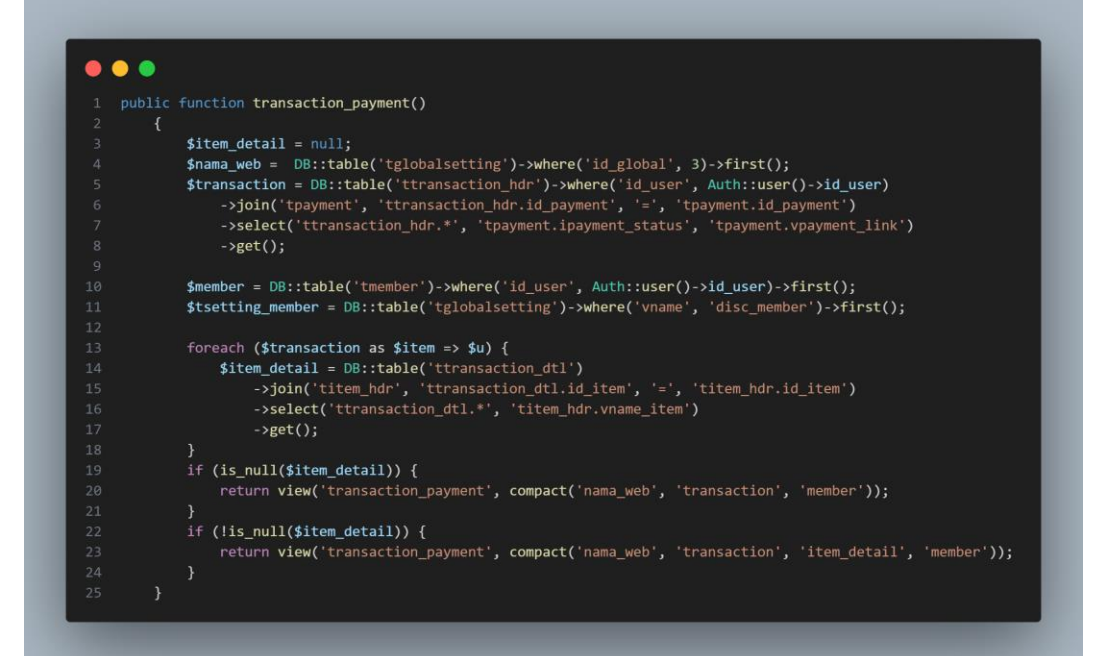

Gambar 3. 87 Function Transaction\_payment

Setelah membuat transaksi untuk *payterm* maka selanjutnya membuat tampilan untuk mengambilkan data *payterm*. *Developer* membuat tampilan tersebut ada tampilan transaction payment maka dari itu *developer* melakukan penambahan code pada *function* transaction *payment*. *Developer* menambahkan variabel member untuk bisa memanggil data member karena *payterm* ini akan aktif jika user telah menjadi member. *Variable* member tersebut yang dipassing ke tampilan transaction\_payment dapat terlihat pada gambar 3.87

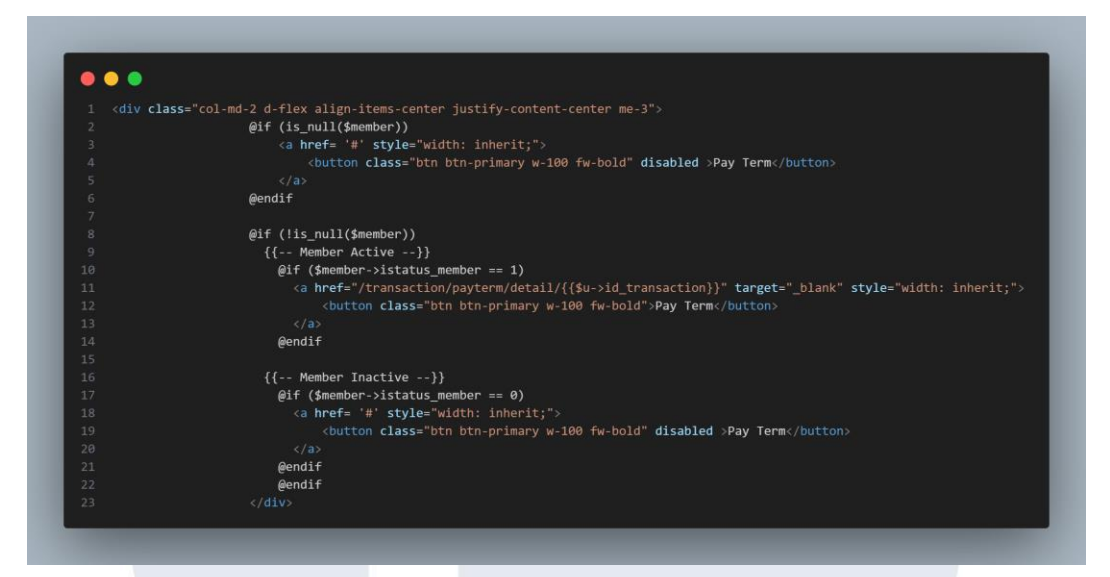

Gambar 3. 88 HTML Transaction\_payment

Pada tampilan HTML transaction\_payment, *developer* melakukan penambahan kondisi IF jika *variable* member bernilai *null* maka button *payterm* akan *disable* begitu juga jika *variable* member ada nilai tapi status member bernilai 0 maka button payterm akan *disable*. Button *payterm* berfungsi ketika user telah menjadi member dan berstatus *active* atau bernilai 1. Pada status member, *developer* juga membuat sebuah *hypertext reference* /transaction/payterm/detail/{{\$u->id\_transaction}} seperti gambar 3.88 untuk bisa berpindah ke tampilan data *payterm* sesuai dengan id transaction.

# UNIVERSITAS MULTIMEDIA NUSANTARA

| 20 October 2023                                                                    |     | PENDING |
|------------------------------------------------------------------------------------|-----|---------|
| Minyak, Lampu Meja, Keripik,<br>Rp. 442,800<br>3 Items<br>*Paytern for only member | Pay | PayTerm |
| 20 October 2023                                                                    |     | PENDING |
| Penggaris, Lampu Meja,<br>Rp. 15,320<br>2 Items<br>"Paytern for only member        | Pay | PayTerm |
|                                                                                    |     |         |

Gambar 3. 89 Tampilan Payterm

Hasil tampilan button *payterm* dapat terlihat pada gambar 3.89 yang terlihat terdapat button disable dan button yang tidak disable

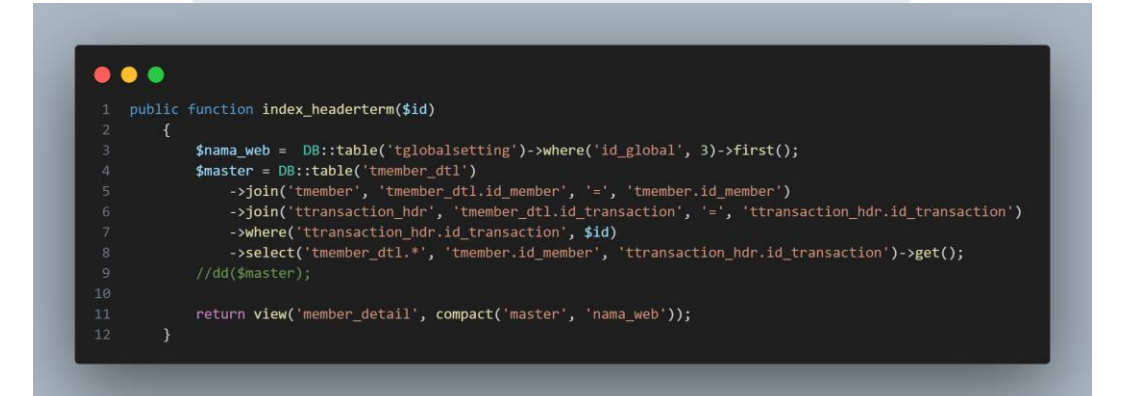

Gambar 3. 90 Function untuk data Payterm

Setelah membuat button *payterm* maka *developer* melanjutkan untuk memanggil data *payterm* yang telah dimasukkan kedalam table member\_dtl dengan membuat sebuah *function* baru yang bernama index\_headerterm. Dalam *function* terebut terdapat sebuah variabel master yang memanggil data dari table member\_dtl dan mealkukan join ke beberapa table seperti member untuk mendapatkan id\_member dan transaction\_hdr untuk mendapatkan id\_transaction dengan kondosi id\_transaction sesuai dengan id transaction dari request user. *Variable* master ini menggunakan *method* GET. Dari variabel master ini akan dipassing ke tampilan member\_detail seperti gambar 3.90.

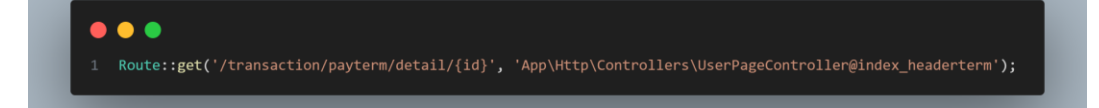

Gambar 3. 91 Route tampilan data Payterm

Setelah itu *developer* membuat sebuah *route* dari *hypertext reference* yang berada di transaction\_payment agar bisa menghubungkan *function* dan tampilan member detail seperti gambar 3.91.

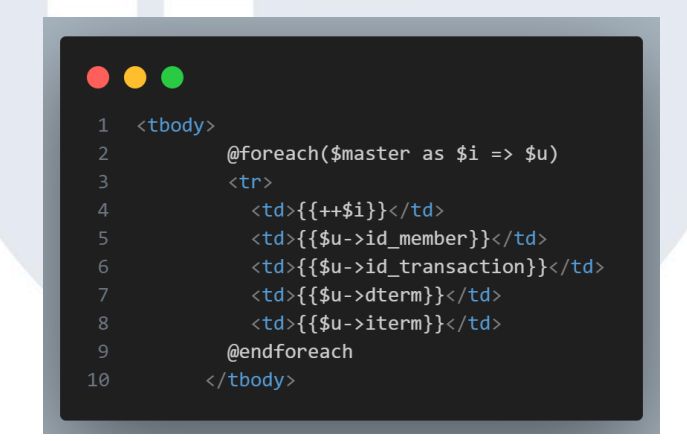

Gambar 3. 92 HTML Member\_detail

Berikutnya pada tampilan member\_detail ini developer melakukan *foreach* karena menggunakan *method* GET sehingga diperlukan *foreach* agar data bisa tampil semua ke tampilan member\_detail. Data yang ditampilkan yaitu id\_member, id\_transaction, tanggal pembayaran dan harga dari term tersebut seperti gambar 3.92.

8) Pengembangan Transaction dalam Menjumlahkan Point

 a) 18 Sepetmber – 23 September
 Comparison of the second second secon
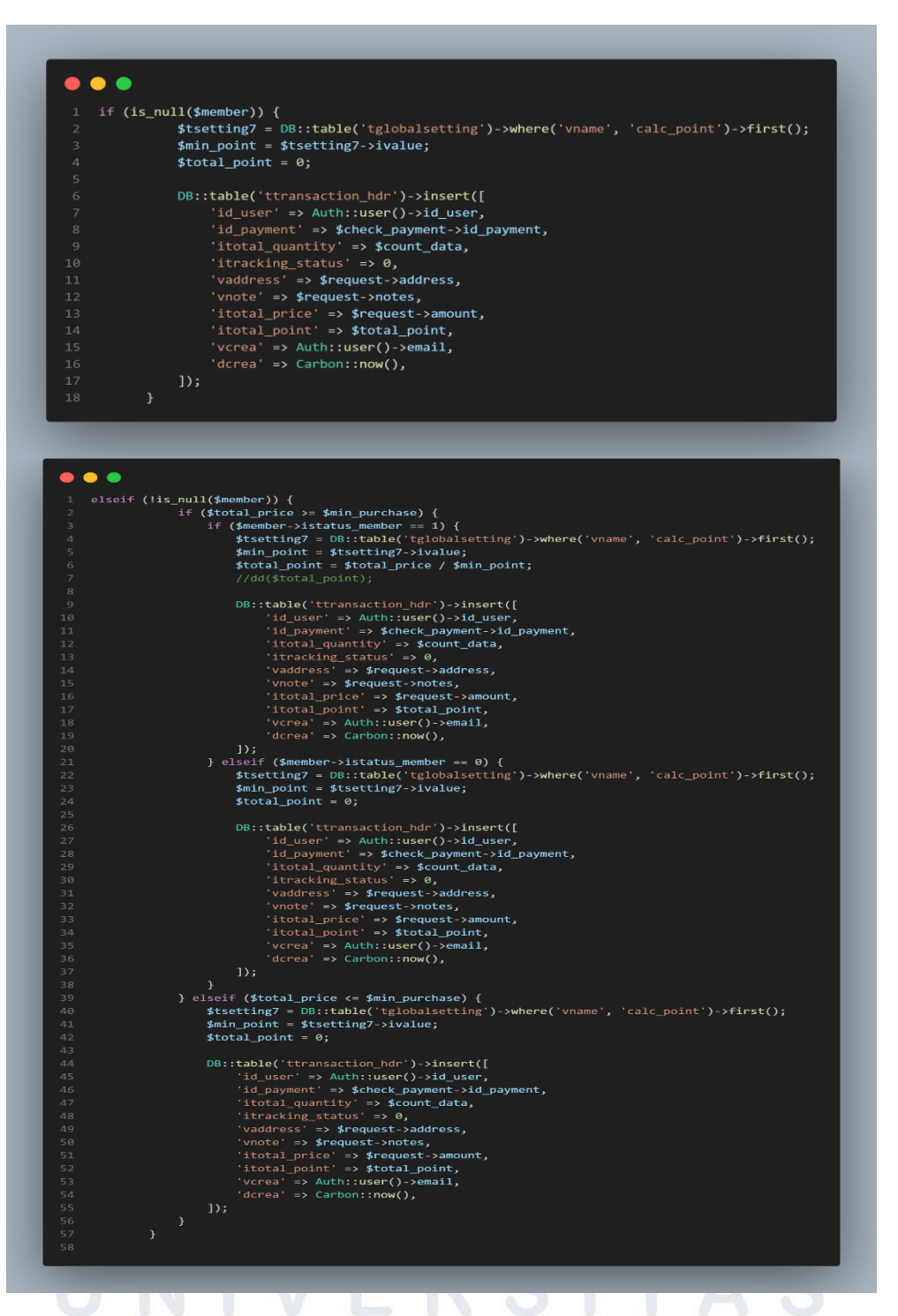

Gambar 3. 93 Code Point Member di Xendit Controller

Pada kegiatan ini, *developer* ditugaskan untuk menjumlahkan point yang telah didapatkan oleh users. Oleh karena itu untuk bisa mendapatkan point terlebih dahulu melakukan penambahan beberapa code di *Xendit controller* ketika menambahkan data ke table 93

transaction\_hdr. Variabel yang dibutuhkan yaitu variabel member, min\_purchase, dan total price yang telah dibuat sebelumnya. Setelah itu dengan kondisi IF untuk memeriksa apakah user tersebut termasuk member atau tidak dari variabel member jika bernilai *null* maka user tersebut akan mendapatkan total point sebesar nilai 0 dan nilai tersebut yang akan dimasukan ke dalam tabel transaction\_hdr dengan perintah DML (*Data Manipulation Language*) yaitu *insert*.

Namun, jika member tidak bernilai *null* dan total\_price telah memenuhi minimal pembelian serta status member bernilai 1 maka akan mendapatkan point sebesar totalprice dibagi dengan min\_point dari tabel global setting. Jika statu member bernilai 0 maka di kolom itotal\_point pada transaction\_hdr juga bernilai 0. Begitu juga dengan total price yang tidak memenuhi minimal pembelian dapat terlihat pada gambar 3.93.

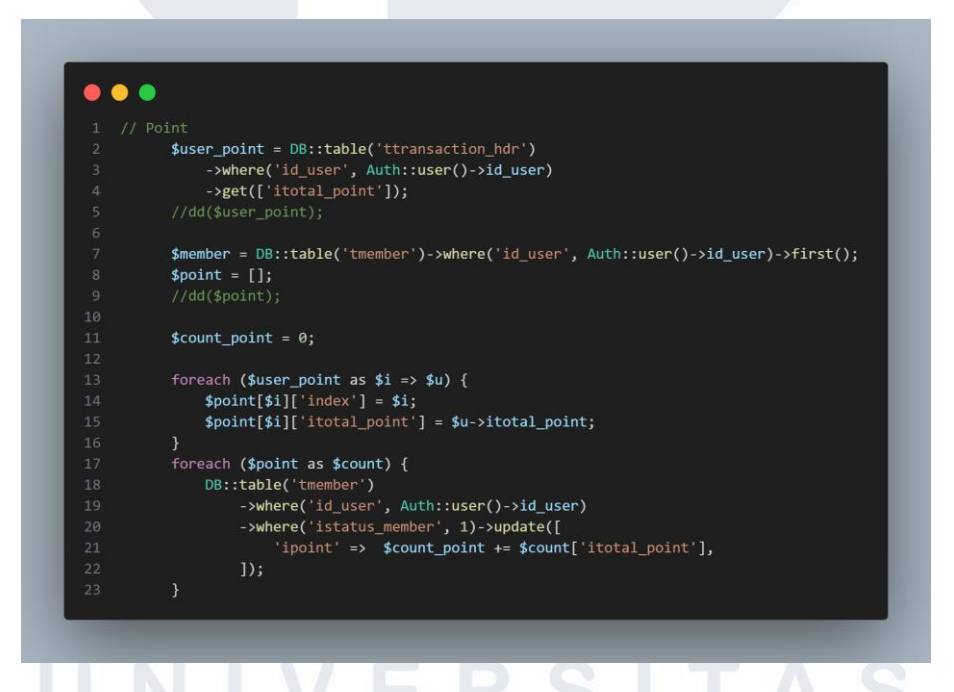

Gambar 3. 94 Code untuk menampilkan point di tampilan Home (Dashbroad Home)

Setelah mendapatkan point dari setiap transaski yang dilakukan oleh user maka berikutnya *developer* perlu menjumlahkan semua point dari table transaction\_hdr kedalam table member dan menampilkan kedalam tampilan home dan profile setting. Oleh karena itu, perlu penambahan pada function dashboard\_home di bagian login controller dan function usersetting di bagian user controller. Pertama-tama, developer melakukan penambahan pada dashboard home berupa variabel user\_point yang memanggil data dari tabel transaction\_hdr dengan kondisi where id user sesuai dengan id user yang lagi login ke web ecommere dan menggunakan method GET untuk mengambil semua data dari kolom itotal\_point.

Developer juga membuat sebuah variable member untuk memanggil data member dan membuat variabel untuk bisa menampung jumlah point user. Setalah itu, developer melakukan foreach untuk bisa memanggil data dari variable user\_point dan memilih kebutuhan developer vaitu itotal point. Berikutnya developer melakukan foreach sekali lagi agar semua data dari itotal\_point bisa dimasukan ke dalam table member dengan 2 kondisi where yaitu id\_user harus sesuai dengan login user dan status member bernilai 1.

Dalam menambahkan data ke tabel member tidak menggunakan perintah insert karena point akan elaalu berubah maka dari itu menggunakan perintah DML (Data Manipulation Language) yaitu update. Dalam mengupdate ini menggunakan variabel count\_point sebagai dasar untuk diperbarui dan akan dijumlah dari itotal\_point seperti gambar 3.94.

Pengembangan Back-end ..., Raymond Setiawan, Universitas Multimedia Nusantara

95

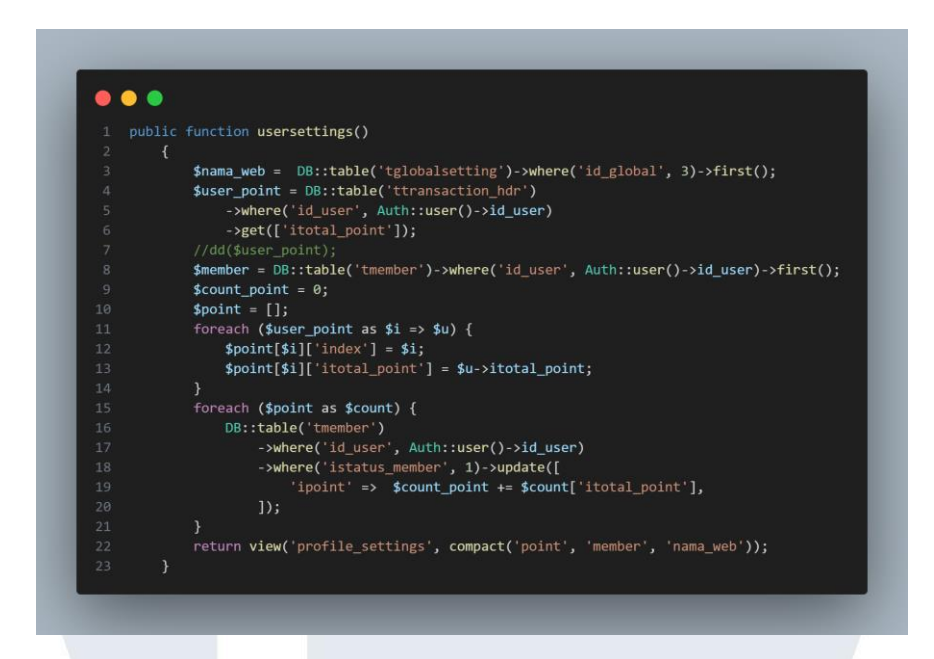

Gambar 3. 95 Code untuk menampilkan point di tampilan profile setting (User Controller)

Gambar 3.95 merupakan code dari profile setting. Pada bagian usersetting dilakukan hal yang sama dengan dashboard\_home untuk menampilkan point di bagian profile setting

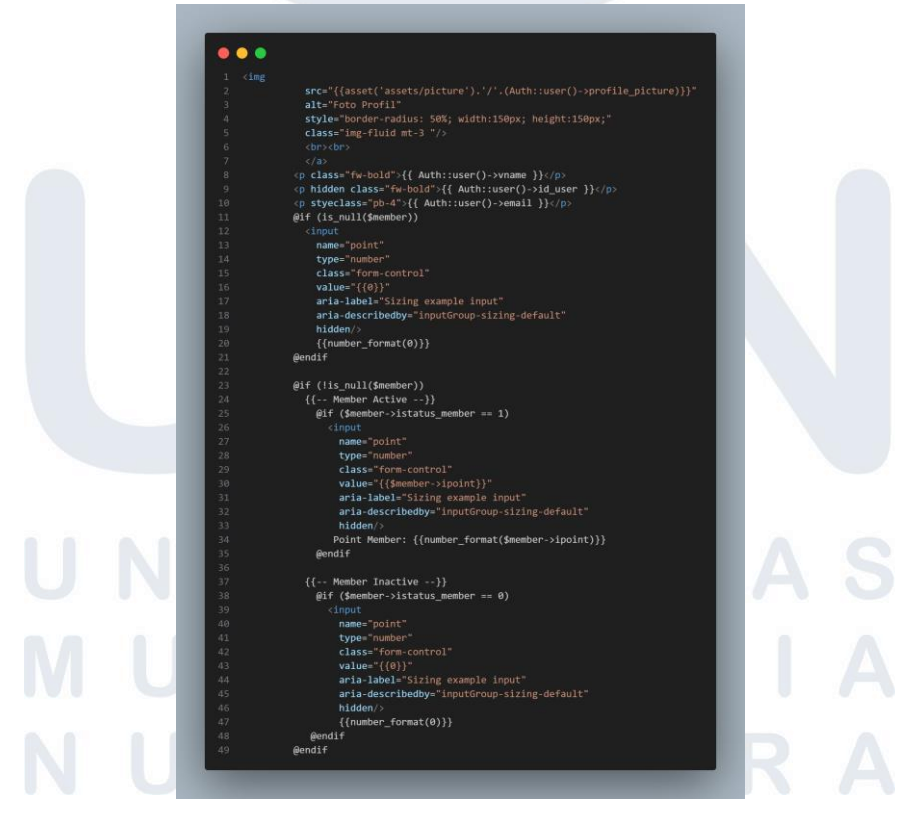

Gambar 3. 96 HTML di profile setting 96

Pada HTML ini developer melakukan penambahan 3 kondisi if yaitu dari variabel member jika bernilai *null* maka tampilan point pada profile setting akan bernilai 0. Namun, jika member tidak bernilai null dan memiliki status member yang bernilai 1 maka point akan ditampilkan dari variabel member mengambil value ipoint

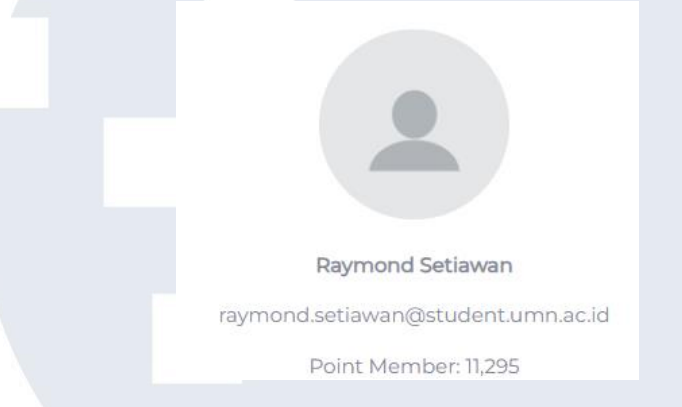

Gambar 3. 97 Tampilan Profile setting ketika menjadi Member

Pada gambar 3.97 merupakan hassil ketika user mendapatkan point dan telah menjadi member maka total point yang dikumpulkan dapat terlihat.

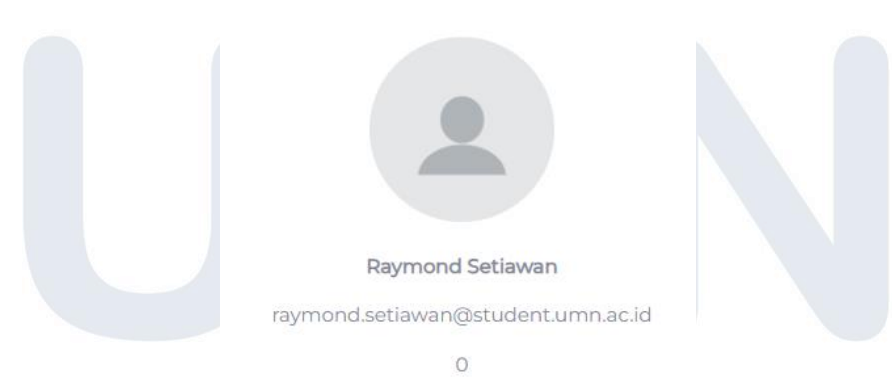

Gambar 3. 98 Tampilan Profile setting ketika tidak menjadi Member Namun, jika status member bernilai 0 maka tampilan point pada profile setting juga akan berubah menjadi 0 seperti pada gambar 3.98.

### 9) Perbaikan Point menjadi Point per Item

### a) 25 Sepetmber – 26 September

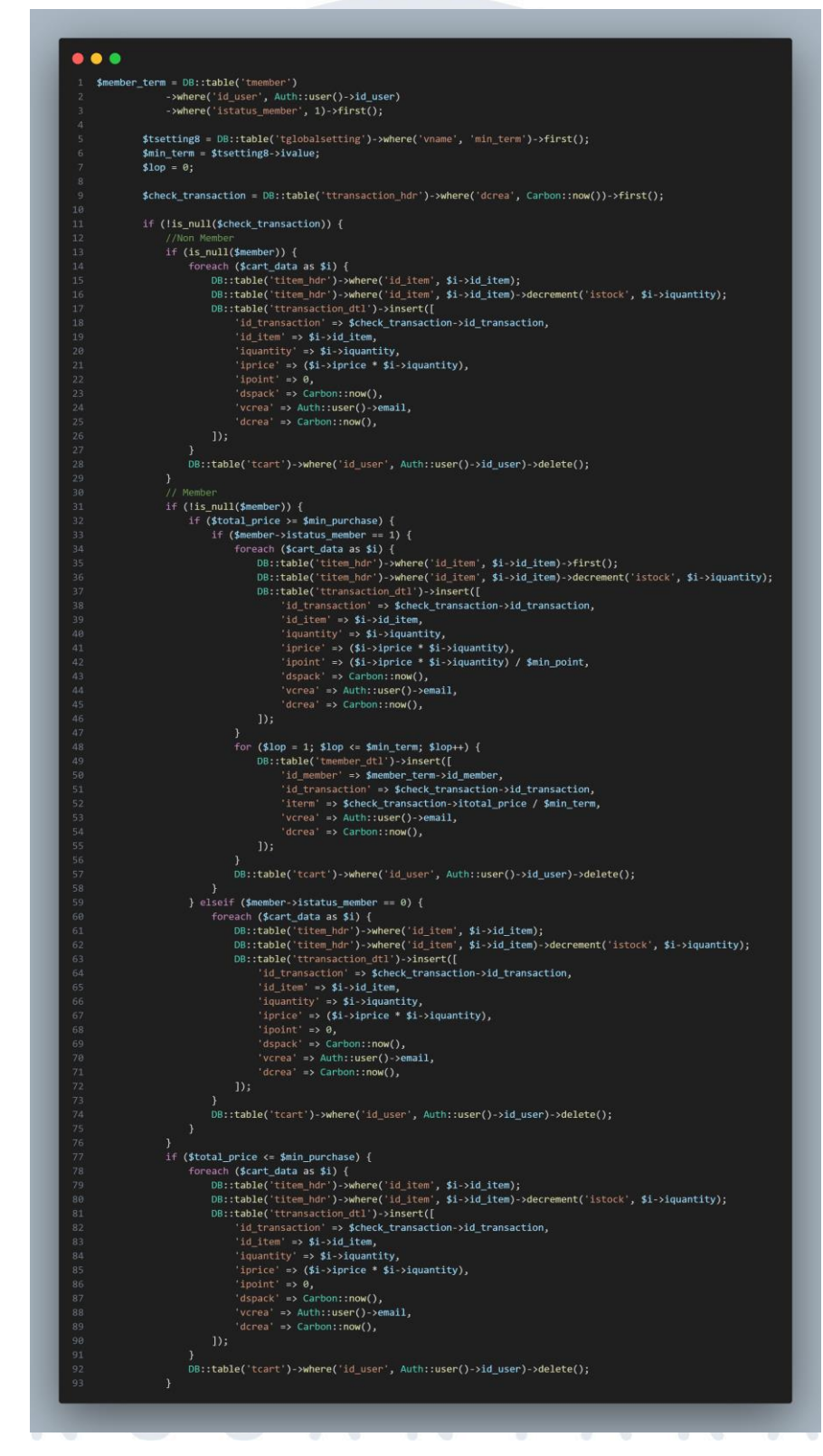

Gambar 3. 99 Perbaikan code point menjadi point per Item

98

Pada kegiataan ini, *developer* diberikan tugas untuk melakukan penambahan pada point agar total point dari item yang di transaction\_hdr bisa dijabarkan ke dalam table transaction\_dtl sesuai item. Oleh karena itu, *developer* melakukan penambahan pada 1 baris code yang telah dibuatkan ketika melakukan *payterm*. Penambahan code ini berada di *foreach* cart\_data ketika melakukan *insert* data ke dalam tabel transaction\_dtl karena foreach ini memasukan data ke transaction \_dtl sesuai item yang dibeli oleh user.

Untuk point per item ini memiliki kondisi yang sama dengan point yang berada di transaction\_hdr yaitu user akan mendapatkan point ketika menjadi member, total pembelian telah memenuhi minimal pembelian dan memiliki status bernilai 1. Jika tidak memenihi syarat tersebut maka point yang didapatkan bernilai 0. Code yang ditambahkan yaitu 'ipoint' => (\$i->iprice \* \$i->iquantity) / \$min\_point sehingga harga item tersebut akan dikalikan terlebih dahulu dengan quantity yang dibeli user yang nanti akan dibagi dengan variabel min\_point dapat terlihat pada gambar 3.99.

```
      123 id_transaction
      122 id_payment
      123 id_user
      123 itotal_quantity
      123 itracking_status
      123 itotal_price
      123 itotal_point

      162
      183 @
      55,583 @
      2
      3
      1,860,000
      1,980
```

Gambar 3. 100 Database pada table transaction\_hdr

Pada gambar 3.100 merupakan isi dari table transaction\_hdr yang menampung point dari user setiap melakukan transaksi.

| 12 id_transactiondtl | <sup>12</sup> ∂ id_transaction ▼ | <sup>12</sup> adid_item ▼ | <sup>123</sup> iquantity 🔹 | <sup>123</sup> iprice 🔹 | <sup>123</sup> ipoint |
|----------------------|----------------------------------|---------------------------|----------------------------|-------------------------|-----------------------|
| 203                  | 162 🗹                            | 333,346 🗹                 | 9                          | 1,080,000               | 1,080                 |
| 204                  | 162 🗹                            | 333,344 🗹                 | 9                          | 900,000                 | 900                   |

Gambar 3. 101 Database pada table transaction\_dtl

Hasil dari perubahan ini dapat terlihat pada gambar 3.101 yang setiap item memiliki point nya tersendiri dan jika dijumlahkan maka total jumlahnya akan sama dengan table transction\_hdr.

### 10) Perbaikan Tampilan Home (Slick Slide)

a) 27 Sepetmber – 29 September

| FLASH SALE!!!                                                                                                    |                                                                                                    |                                                                                                    |                                                                                                    | Mare →                                                                                                    |
|----------------------------------------------------------------------------------------------------|----------------------------------------------------------------------------------------------------|----------------------------------------------------------------------------------------------------|----------------------------------------------------------------------------------------------------|----------------------------------------------------------------------------------------------------|
| CANTERS                                                                                                    | P                                                                                                    |                                                                                                    | Alle al                                                                                                    | 19999 r                                                                                                    |
| Buku<br>Lorem ipsum dolor sit amet, consectetuer adiplecing elit. Aenean commodo<br>ligula eget dolor. Aenean massa. Cum sicolis natoque penaitibus et magnis<br>du parturient monte, nascetur indicular mus. Done guant feis, utitoies | Kursi<br>Lorem ipsum dolor sit amet, consecti<br>ligula eget dolor. Aenean massa. Cun<br>dis parturient montes, nascetur ridicu | etuer adipiscing elit. Aenean commodo<br>n socilis natoque penatibus et magnis<br>alus mus. Donec quam felia, ultricies | Pena<br>Lorem ipsum dolor sit amet, conse<br>lígula eget dolor. Aenean massa. O<br>dis parturient montes, nascetur rid | ctetuer adipiscing elit. Aenean commodo<br>um socils natoque penatibus et magnis<br>ticulus mus. Donec quam felis, ultricies |
| nec, pellentesque eu, pretium quis,                                                                                                    | nec, pellentesque eu, pretium quis,                                                                                             |                                                                                                    | nec, pellentesque eu, pretium quis                                                                                     |                                                                                                    |
| (10,351)                                                                                                    | (10,351)                                                                                                    |                                                                                                    | (10,351)                                                                                                    |                                                                                                    |
| Rp.2000 Rp.1880                                                                                                    | Rp.90,000                                                                                                    | Rp.84,600                                                                                                    | Rp1,500                                                                                                    | Rp.1,410                                                                                                    |
| Buy Vishist                                                                                                    | Buy                                                                                                    | Vishlist                                                                                                    | Buy                                                                                                    | Vishlist                                                                                                    |

Gambar 3. 102 Tampilan flashsale setelah menjadi slick slide

Pada kegiatan ini, *developer* dan *front-end developer* memperbaiki tampilan home menjadi *slick slide*. *Front-end* telah mempersiapkan tampilan *slick slide*. *Developer* pada kegiatan ini membantu merapikan setelah tampilan home berubah menjadi *slick slide* karena ini berhubungan *function* dashboard\_home dapat terlihat pada gambar 3.102.

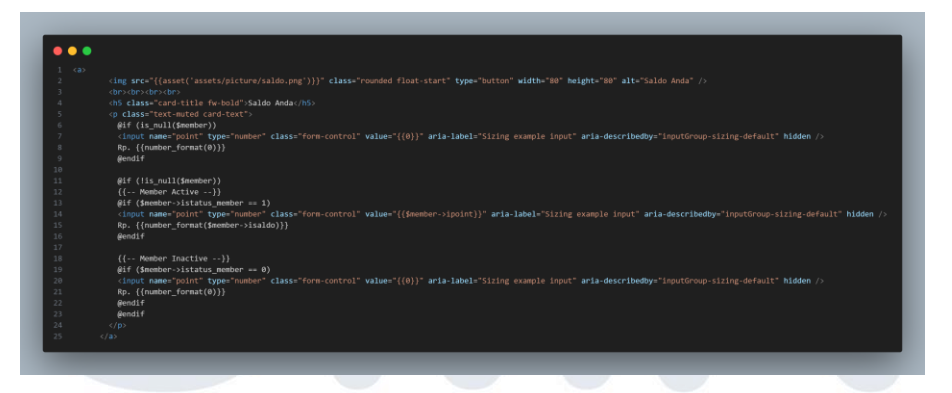

Gambar 3. 103 HTML Home untuk Saldo Anda

Tidak hanya itu, *developer* dan *front-end developer* juga memperbaiki tampilan home untuk bisa menampilkan beberapa fitur yang telah ditambahkan seperti saldo anda, point member, *payterm*, *return product*. Gambar 3.103 merupakan HTML untuk saldo Anda dan tampilan tersebut menggunakan kondisi jika user telah menjadi member maka akan muncul saldo yang telah didapatkan jika user belum menjadi

member atau status member tidak active maka dan saldo akan bernilai

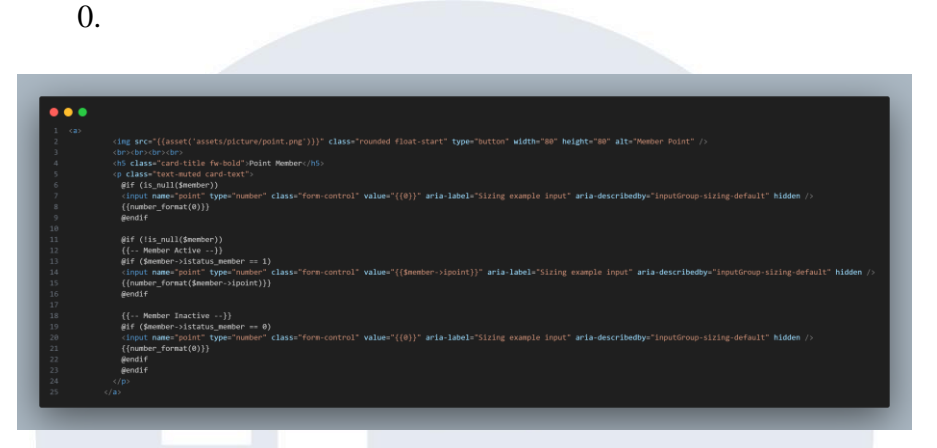

Gambar 3. 104 HTML Home untuk Point Member

Pada gambar 3.104 merupakan HTML untuk Point Member. Tampilan tersebut menggunakan kondisi jika user telah menjadi member maka akan muncul point yang telah didapatkan jika user belum menjadi member atau status member tidak *active* maka point member akan bernilai 0.

|      | •                                                                                                    |
|------|----------------------------------------------------------------------------------------------------|
| . @i | f (is_null(\$member))                                                                                                    |
|      | <a href="#" style="text-decoration:none"></a>                                                                                                    |
|      | <pre><img alt="Pay Later" class="rounded float-start" height="80" src="{{asset('assets/picture/paylater.png')}}" type="button" width="80"/></pre> |
|      |                                                                                                    |
|      | <hs class="card-title fw-bold">Pay term</hs>                                                                                                    |
|      |                                                                                                    |
|      | <u>@endif</u>                                                                                                    |
|      | @if (!is_null(\$member))                                                                                                    |
|      | {{ Member Active}}                                                                                                    |
|      | @if (\$member->istatus_member == 1)                                                                                                    |
|      | <a href="/transaction_user/payment" style="text-decoration:none"></a>                                                                             |
|      | <pre><img alt="Pay Later" class="rounded float-start" height="80" src="{{asset('assets/picture/paylater.png')}}" type="button" width="80"/></pre> |
|      |                                                                                                    |
|      | <hs class="card-title fw-bold">Pay term</hs>                                                                                                    |
|      |                                                                                                    |
|      | @endif                                                                                                    |
|      |                                                                                                    |
|      | {{ Member Inactive}}                                                                                                    |
|      | <pre>@if (\$member-&gt;istatus_member == 0)</pre>                                                                                                 |
|      | <a href="#" style="text-decoration:none"></a>                                                                                                    |
|      | <pre><img alt="Pay Later" class="rounded float-start" height="80" src="{{asset('assets/picture/paylater.png')}}" type="button" width="80"/></pre> |
|      |                                                                                                    |
|      | <hs class="card-title fw-bold">Pay term</hs>                                                                                                    |
|      |                                                                                                    |
|      | eendif                                                                                                    |
|      | @endif                                                                                                    |

Gambar 3. 105 HTML Home untuk Payterm

Sementara gambar 3.105 merupakan HTML untuk *payterm*. Fitur ini menggunakan kondisi ketika users telah menjadi member maka baru bisa mengklik fitur tersebut jika belum menjadi member atau status tidak *active* maka tidak bisa mengklik fitur tersebut.

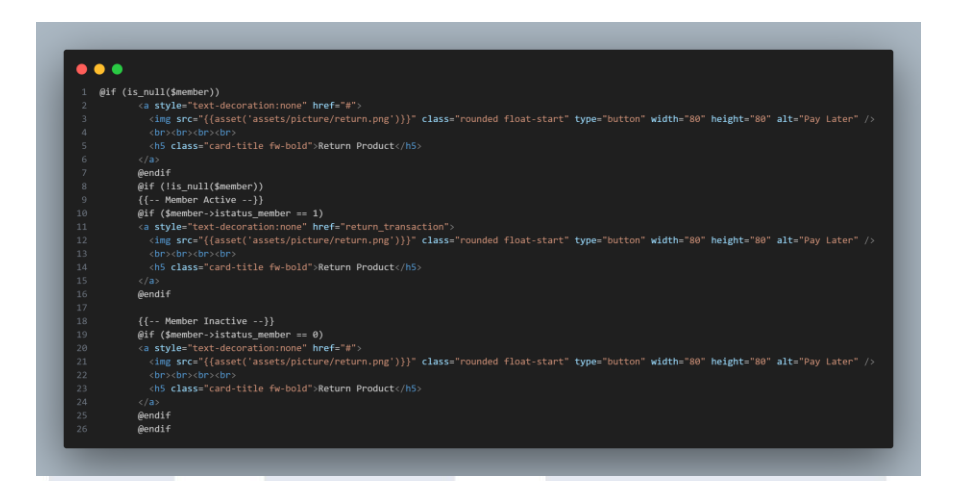

Gambar 3. 106 HTML Home untuk Return Product

Sementara gambar 3.106 HTML untuk *return product*. Fitur ini menggunakan kondisi ketika users telah menjadi member maka baru bisa mengklik fitur tersebut jika belum menjadi member atau status tidak *active* maka tidak bisa mengklik fitur tersebut.

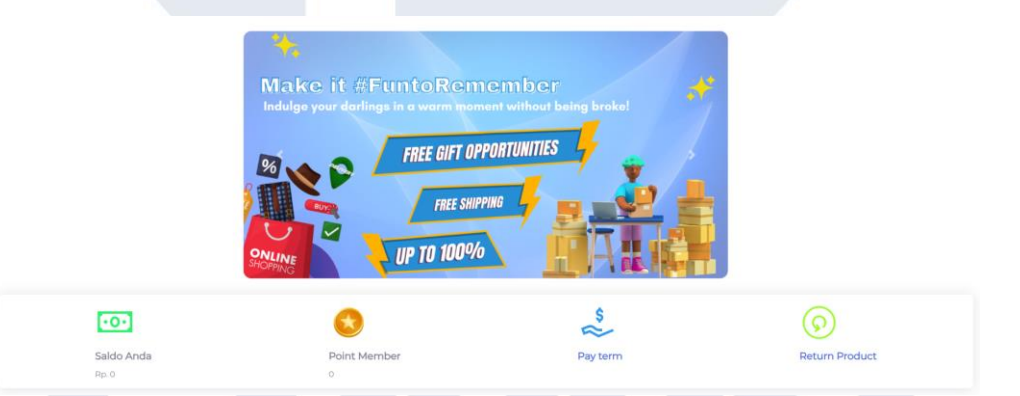

Gambar 3. 107 Tampilan Home ketika user tidak menjadi member

Hasil tampilan bisa terlihat seperti pada gambar 3.107 yang menampilkan bagi users yang belum menjadi member sehingga point dan saldo masih bernilai 0 dan fitur return product dan payterm belum

### U<sup>bisa di klik.</sup> VERSITAS MULTIMEDIA NUSANTARA

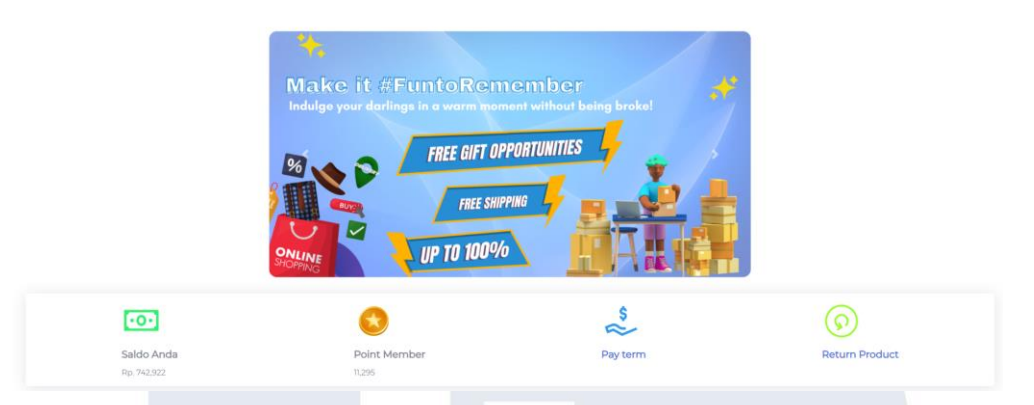

Gambar 3. 108 Tampilan Home ketika user menjadi member

Hasil tampilan bisa terlihat seperti pada gambar 3.108 yang menampilkan bagi users yang telah menjadi member sehingga point dan saldo terdapat nilainya dan fitur return product dan payterm bisa di klik.

### 11) Perbaikan Tampilan Carta) 30 September – 30 September

| Subtotal                    | Rp. 48,000 |
|-----------------------------|------------|
| Discount                    | Rp. 2,880  |
| Discount Event (Percentage) | Rp. 0      |
| Discount Event (Value)      | Rp. 1,000  |
| Discount Birthday           | Rp. 0      |
| Member Discount             | Rp. 0      |
| Shipping & Handling         | Rp. 15,000 |
| Grand Total                 | Rp. 59,120 |
| Point                       | 0          |
|                             |            |

Gambar 3. 109 Tampilan Cart yang belum dirapikan

Pada kegiatan ini, *developer* melakukan merapikan tampilan cart yang tidak rapi seperti pada gambar 3.109 yang masih berantakan dan belum sejajar.

103 Pengembangan Back-end ..., Raymond Setiawan, Universitas Multimedia Nusantara

| Subtotal                    | Rp. 48,000 |
|-----------------------------|------------|
| Discount                    | Rp. 2,880  |
| Discount Event (Percentage) | Rp. 0      |
| Discount Event (Value)      | Rp. 1,000  |
| Discount Birthday           | Rp. 0      |
| Member Discount             | Rp. 0      |
| Shipping & Handling         | Rp. 15,000 |
| Grand Total                 | Rp. 59,120 |
| Point                       | 0          |
|                             |            |

Gambar 3. 110 Tampilan Cart yang telah dirapikan

Pada gambar 3.110 merupakan hasil dari tampilan cart yang telah rapi dengan cara merapikan setiap DIV classnya di HTML cart dan disesuaikan kembali sehingga bisa menjadi tampilan cart yang rapi.

### 12) Pengembangan Return item I (Admin)a) 2 Oktober – 2 Oktober

Pada kegiatan ini *developer* membantu teman *developer* selaku back-end developer dalam melakukan return item pada sisi admin. Developer membantu dalam memecahkan masalah atau problem yang dihadapi oleh teman developer yaitu tampilan ketika accept dan reject serta route. Developer tersebut kendala ketika accept dan reject dijadikan dalam pop-up modal. Developer mengatasi problem tersebut dengan membuat tampilan baru untuk accept dan reject

### UNIVERSITAS MULTIMEDIA NUSANTARA

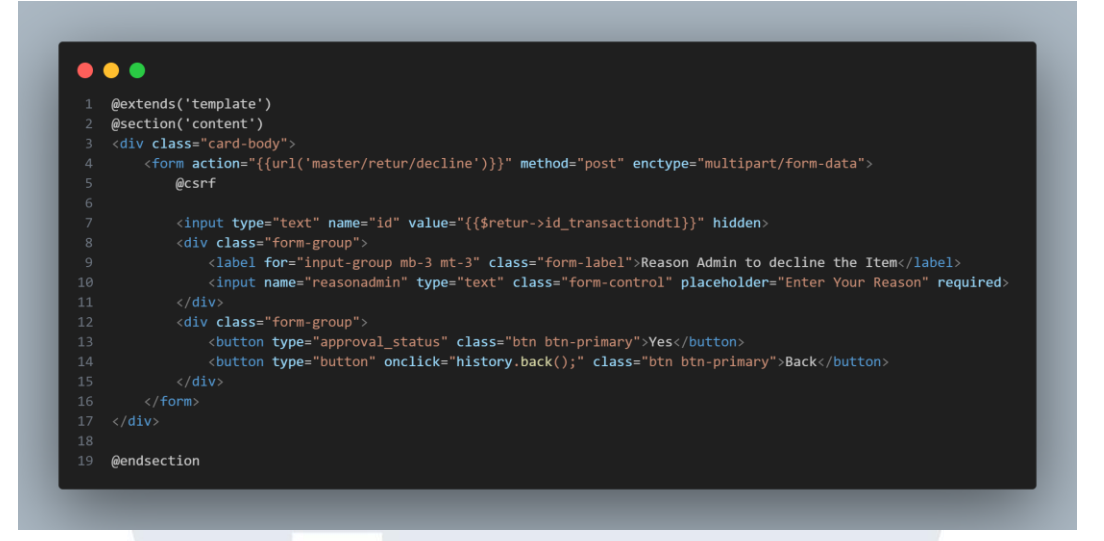

Gambar 3. 111 HTML Master Return Decline

Pada gambar 3.111 merupakan HTML untuk decline return product yang berfungsi untuk mendecline return product sesuai dengan id\_transaction yang ingin di decline.

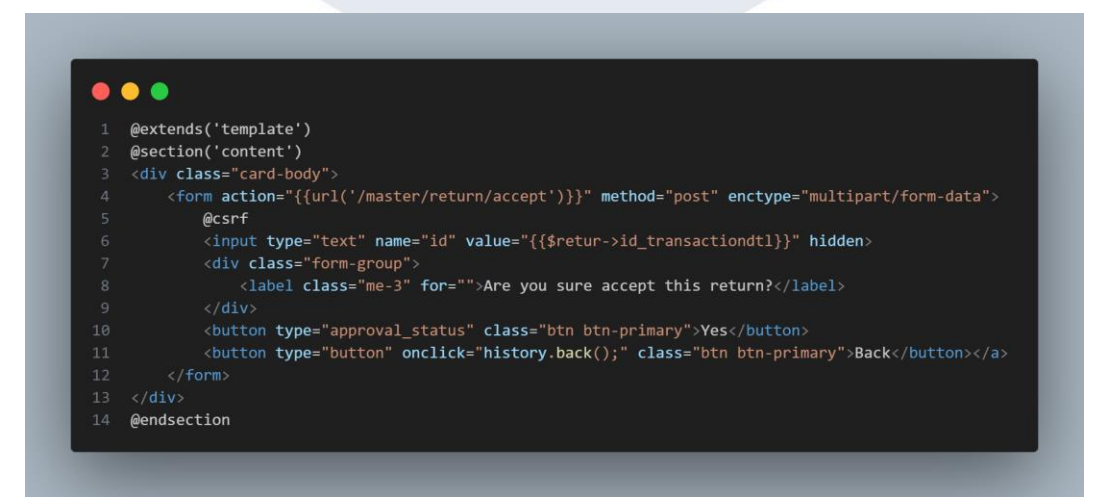

#### Gambar 3. 112 HTML Master Return Accept

Pada gambar 3.112 merupakan HTML untuk accept return product yang berfungsi untuk menaccept return product sesuai dengan id\_transaction yang ingin di accept.

105 Pengembangan Back-end ..., Raymond Setiawan, Universitas Multimedia Nusantara

#### Gambar 3. 113 HTML Master Return

Sementara pada HTML master return juga melakukan perubahan seperti pada gambar 3.113 yang *hypertext reference* dari icon tersebut terdapat URL dari kedua *tampilan* accept dan *decline* yang berisikan value id\_transactiondtl.

### Gambar 3. 114 Route Master Return

'App\Http\Controllers\MasterController@index\_master\_return');

.get('master/return/store', 'App\Http\Controllers\MasterController@index\_master\_return'); Route::get('master/return/accept/{id}', 'App\Http\Controllers\MasterController@index\_reason\_admin\_accept'); Route::get('master/return/accept', 'App\Http\Controllers\MasterController@index\_reason\_admin\_accept'); Route::get('master/return/accept', 'App\Http\Controllers\MasterController@index\_reason\_admin\_accept'); Route::get('master/retur/decline/{id}', 'App\Http\Controllers\MasterController@index\_reason\_admin\_decline');

Developer juga memperbaiki route yang telah dibuat oleh teman developer selaku back-end developer tersebut dapat terlihat pada gambar 3.114 untuk dapat berpindah tampilan ke accept atau decline ini diperlukan route dengan method GET karena method ini akan mengambil terlebih dulu id dari data yang dipilih oleh admin dan berpindah tampilan accept atau decline sesuai pilihan admin. Ketika admin accept atau decline dari return product maka akan menggunakan method POST sesuai method di form yang terdapat di HTML decline atau accept.

13) Perbaikan Transaction Discount Event per item

a) 2 Oktober – 3 Oktober

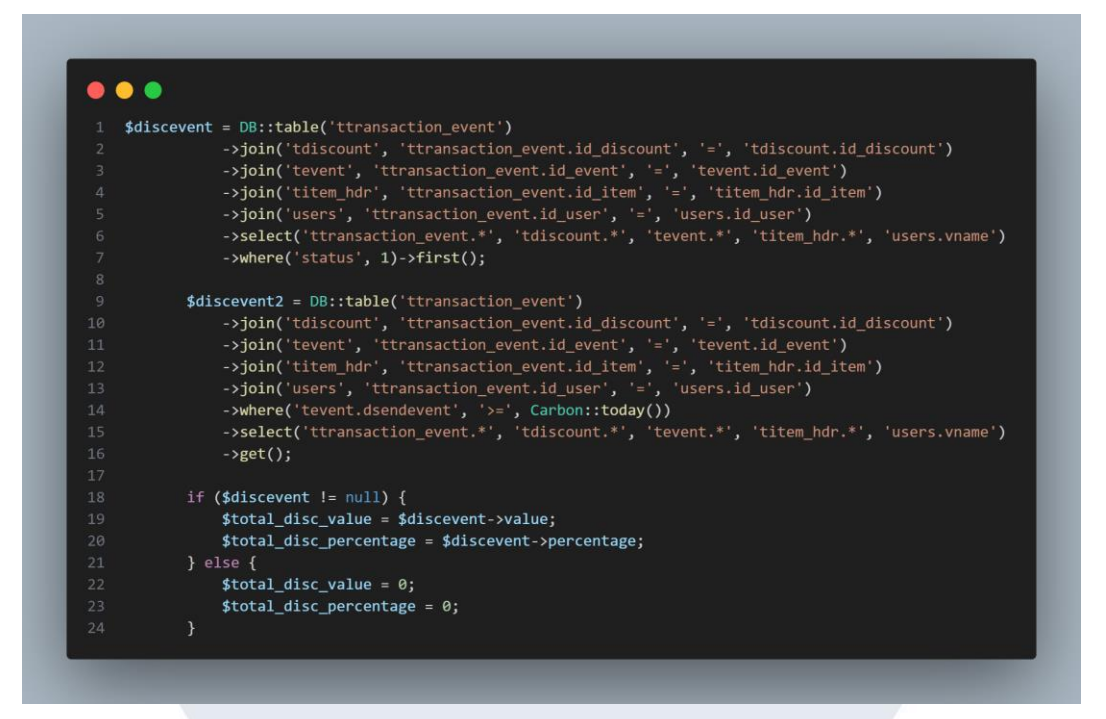

Gambar 3. 115 Code Perbaikan Discount Event per Item

Pada kegiatan ini, *developer* memperbaiki transaction discount event yang telah pernah dibuat sebelumnya agar *discount* event ini bisa disesuaikan dengan item barang yang *discount*. *Developer* juga menambahkan kondisi IF ketika data dari variabel discevent tidak bernilai *null* maka mengambil value dari variabel discevent tapi jika bernilai *null* maka variabel total\_disc\_value dan total\_disc\_percentage akan bernilai 0 dapat terlihat pada gambar 3.115.

# UNIVERSITAS MULTIMEDIA NUSANTARA

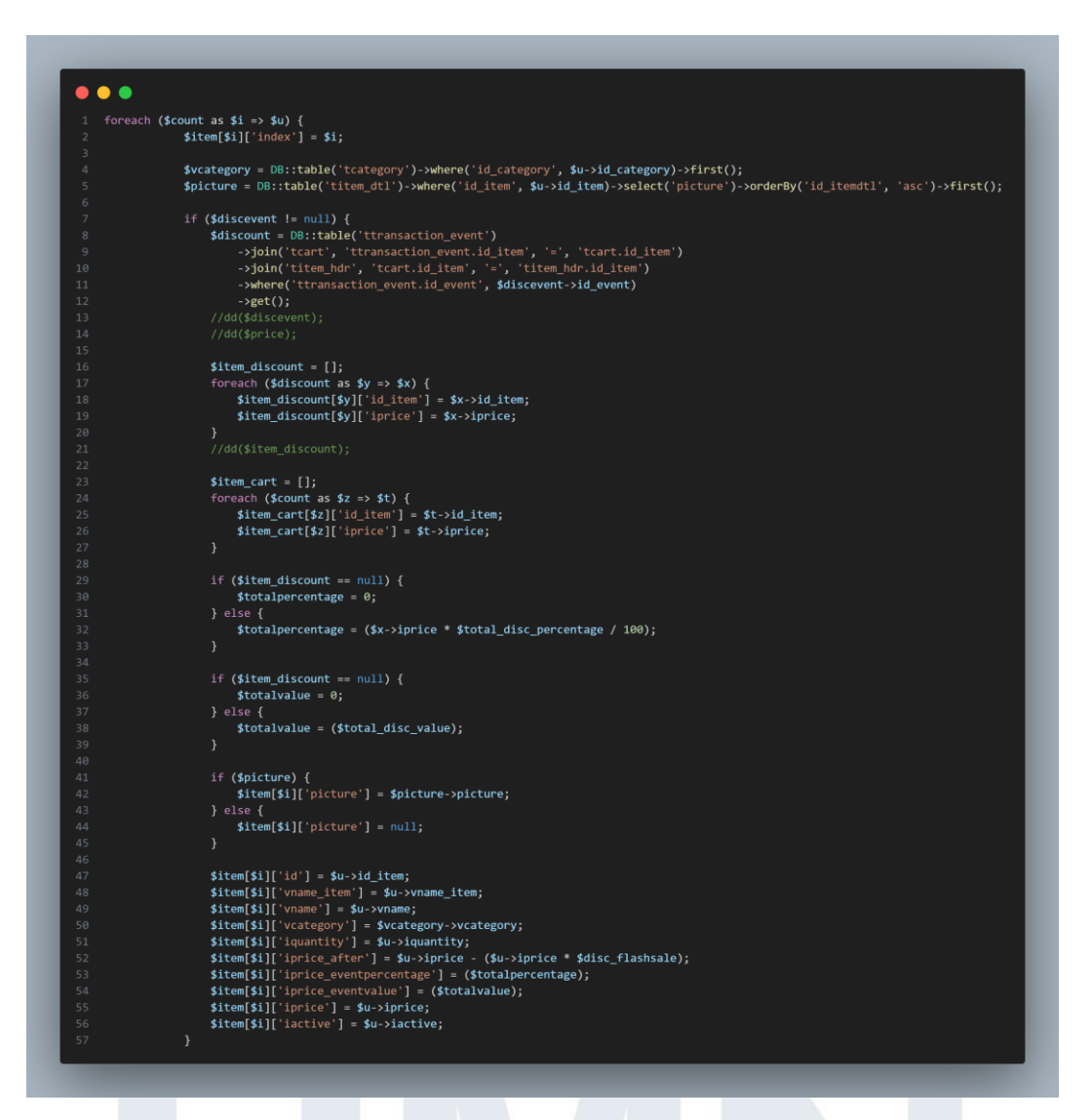

Gambar 3. 116 Code Perbaikan Discount Event per Item (I)

Setelah itu, pada bagian *foreach* terdapat kondisi IF jika disevent tidak bernilai *null* maka perhitungan *discount* event bisa digunakan sesuai event yang nanti dipilih oleh user seperti gamabr 3.116. Didalam IF tersebut, *developer* menambahkan variabel *discount* yang memanggil data dari table transaction\_event dengan melakukan joVin ke beberapa *table* seperti *table* cart dan *table* item\_hdr dan menggunakan kondisi where id\_event dari variabel discevent.

Berikutnya melakukan *foreach* terhadap varibel *discount* dan *developer* hanya membutuhkan id\_item dan harga item. Selain itu

*developer* juga melakukan *foreach* untuk variabel count untuk mengambil id\_item dan harga item. Selanjutnya, *developer* menambahkan 2 kondisi IF untuk variabel item\_discount yang berisikan *array* dari *discount*. Jika item\_discount bernilai *null* maka variabel dari totalpercentage bernilai 0 tapi jika tidak *null* maka variabel totalpercentage bernilai harga barang *dari* table transaction\_event yang dikali dengan variabel total\_disc\_percentage / 100. Begitu juga dengan *discount* yang bernilai value. Jika item discount tidak *null* maka variabel total\_value akan bernilai sesuai variabel total\_disc\_value.

*Developer* menggantikan 2 baris yang pernah developer tambahkan. Dua baris *array* yang sebelumnya seperti dibawah ini:

- \$item[\$i]['iprice\_eventpercentage'] = \$u->iprice (\$price->iprice \*
   \$total\_disc\_percentage/100);
- \$item[\$i]['iprice\_eventvalue'] = \$u->iprice (\$price->iprice \$total\_disc\_value);

Developer menggantikan 2 baris array tersebut menjadi lebih sederhana seperti ini:

- \$item[\$i]['iprice\_eventpercentage'] = (\$totalpercentage);
- \$item[\$i]['iprice\_eventvalue'] = (\$totalvalue);

## UNIVERSITAS MULTIMEDIA NUSANTARA

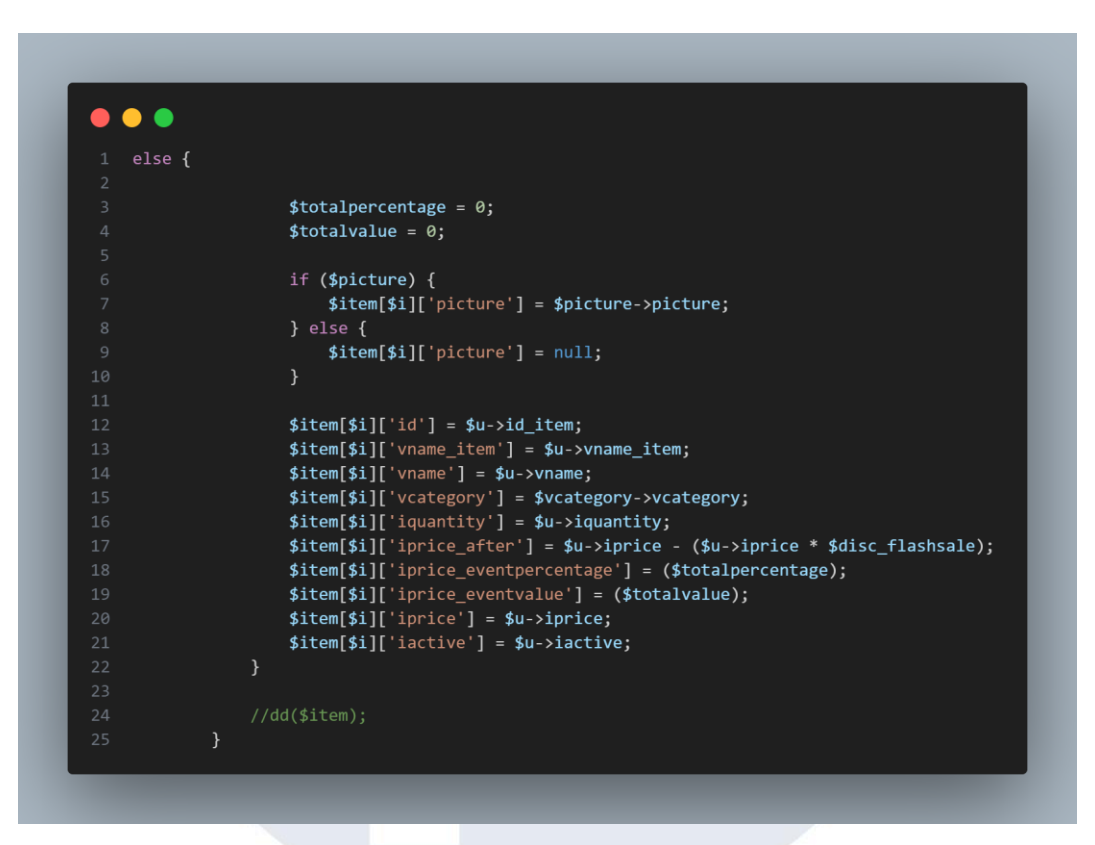

Gambar 3. 117 Code Perbaikan Discount Event per Item (II)

Gambar 3.117 ini adalah kondisi ELSE yang berarti jika disecvent bernilai *null* maka variable totalpercentage akan bernilai 0 dan totalvalue juga bernilai 0.

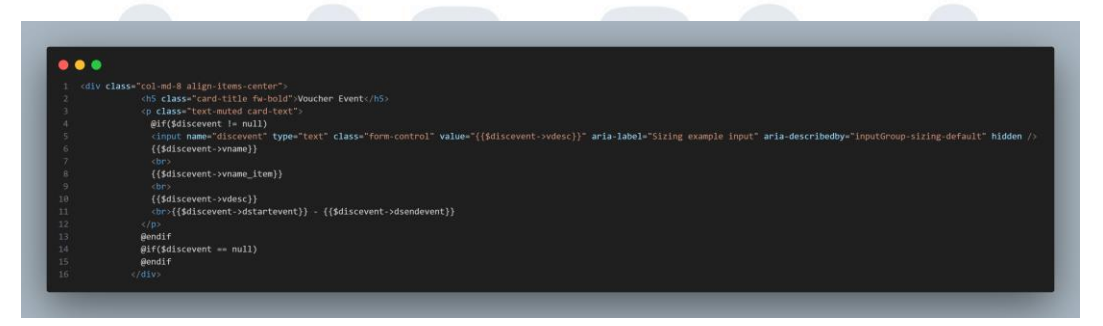

### Gambar 3. 118 HTML Cart bagian change voucher

Pada bagian HTML cart seperti gambar 3.118 juga terdapat perubahan dikarenakan ada kondisi baru. Jika discevent bernilai *null* maka tidak akan menampilkan info-info event. Namun, jika discevent tidak *null* maka akan terisi nama toko, nama item, nama event, dan tanggal event dimulai dan berakhir

|                 | Voucher Event | Change |  |
|-----------------|---------------|--------|--|
|                 |               |        |  |
|                 | Beras         |        |  |
| E II            | Toko Bapak    |        |  |
| THE CONTRACT    | Food          |        |  |
| Organie<br>Rice | Rp. 120,000   |        |  |
|                 | 010           |        |  |
| 10% Calman One  |               |        |  |
|                 |               |        |  |

Gambar 3. 119 Tampilan untuk change Event ketika NULL

Pada gambar 3.119 merupakan hasil tampilan ketika discevent bernilai null maka tidak menampilkan info mengenai event.

|                 | Voucher Event<br>Toko Bapak<br>Beras<br>Event Potongan 10%<br>2023-10-16 10:05:37 - 2023-11-30 10:06:02 | Change |
|-----------------|----------------------------------------------------------------------------------------------------|--------|
|                 | Beras                                                                                                   |        |
|                 | Toko Bapak                                                                                              |        |
|                 | Food                                                                                                    |        |
| Rice            | Rp. 120,000                                                                                             |        |
| 1               | 010                                                                                                    |        |
| DON Carents Dea |                                                                                                    |        |

Gambar 3. 120 Tampilan untuk change Event

Pada gambar 3.120 merupakan hasil tampilan ketika discevent bernilai tidak *null* maka akan terdapat info mengenai nama toko, nama item, nama event, dan tanggal event dimulai dan berakhir.

### UNIVERSITAS MULTIMEDIA NUSANTARA

# @php \$total\_price += \$count['iprice']\* \$count['iquantity']; \$total\_discount += \$count['iprice\_after']\* \$count['iquantity']; \$disctotal\_percentage = \$count['iprice\_eventpercentage']; \$disctotal\_value = \$count['iprice\_eventvalue']; @endphp

Gambar 3. 121 Perubahan HTML Cart

Pada bagian php di HTML cart juga ada mengalami perubahan yang sebelumnya pada disctotal\_percentage ini dikali dengan jumlah quantity tapi untuk sekarang tidak diperlukan seperti pada gambar 3.121.

| 1 (div e | lass="row">                                                                                                    |
|----------|----------------------------------------------------------------------------------------------------|
|          | <pre>(div class="col-md-9")</pre>                                                                                                    |
|          | <pre>(h5 class="card-text fw-bold text-danger"&gt;Discount Event (Percentage)</pre>                                                                                                    |
|          |                                                                                                    |
|          | <pre><diy class="col-nd-2"></diy></pre>                                                                                                    |
|          | <pre></pre>                                                                                                    |
|          | <pre><input <="" aria-describedby="inputGroup-sizing-default" aria-label="Sizing example input" class="form-control" hidden="" name="discount percentage" pre="" type="number" value="{{\$disctotal percentage}}"/></pre> |
|          | Rp. {{number format(Sdisctotal percentage)}}                                                                                                    |
|          |                                                                                                    |
|          |                                                                                                    |
|          | <pre><div class="col-nd-9"></div></pre>                                                                                                    |
|          | <h5 class="card-text fw-bold text-danger">Discount Event (Value)</h5>                                                                                                    |
|          |                                                                                                    |
|          | <pre><div class="col=nd-3"></div></pre>                                                                                                    |
|          | <pre></pre>                                                                                                    |
|          | <pre><input aria-describedbys"inputgroup-sizing-default"="" aria-label="Sizing example input" class="form-control" hidden="" name="discount_value" type="number" value="{{\$disctotal_value}}"/></pre>                    |
|          | Rp. {{number format(\$disctotal value)}}                                                                                                    |
|          |                                                                                                    |
|          |                                                                                                    |

Gambar 3. 122 Perubahan HTML Cart Discount Event

Selain itu, terdapat perubahan juga pada saat menampilkan *discount* event. Sebelumnya, pada discount event percentage untuk bisa mendapatkan hasil discount percentage perlu mengurangi total price dengan disctotal\_ percentage tapi untuk sekarang ini tidak perlu hanya memasukan value dari disctotal\_ percentage seperti pada gambar 3.122.

### 14) Perbaikan Transaksi Detaila) 4 Oktober – 5 Oktober

Pada kegiatan ini, *developer* melakukan perbaikan pada trasnasksi detail yang sebelumnya data yang diadalam transaksi detail setelah user melakukan pembayaran dan masuk kedalam history dapat berubah-112 Pengembangan Back-end ..., Raymond Setiawan, Universitas Multimedia Nusantara ubah. Hal ini bisa terjadi dikarenakan pada table transaction\_hdr tidak memiliki field yang menampung hasil setelah melakukan transaksi. Oleh karena itu, ada penambahan *field* pada table tersebut. Namun sebelum masuk kedalam *table* transaction \_hdr. Data pembelian terlebih dahulu masuk kedalam *table* payment. Dari *table* payment baru diteruskan kedalam *table* transaction\_hdr.

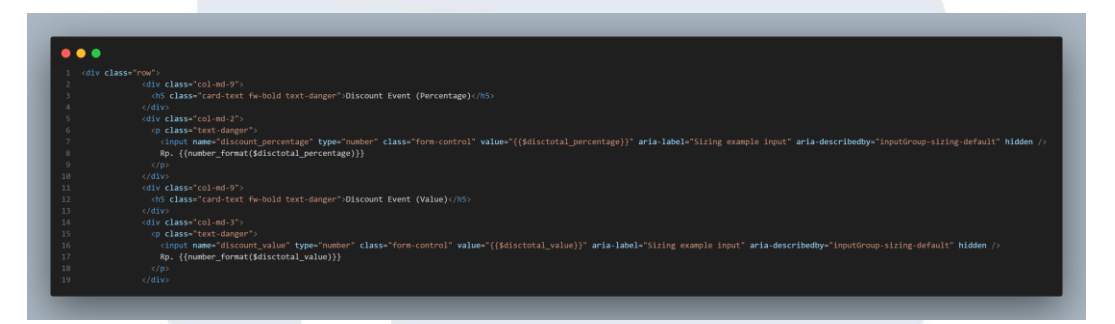

Gambar 3. 123 Cart Discount percentage & discount value

Ada beberapa data yang perlu dimasukan kedalam *table* yaitu discount event percentage dan discount event value. Kedua data ini yang nanti akan dimasukan kedalam table agar value dari discount tersebut bisa dijadikan sebagai history transaction. Gambar 3.123 adalah HTML cart untuk discount event pada HTML cart ini ada perubahan yaitu adanya penambahan 1 baris code yaitu input yang bersifat *hidden* dan bertype *number*. Input ini berguna agar data bisa dimasukan kedalam *table*.

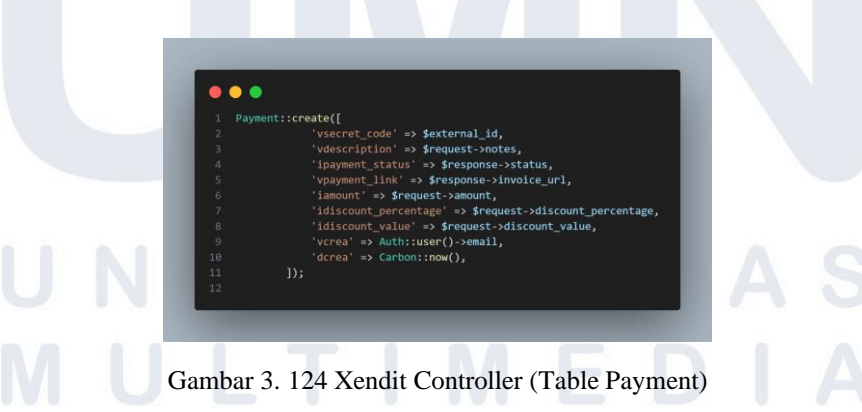

Berikutnya adanya perbaikan di *Xendit controller* karena setelah user melakukan *checkout* maka data tersebut terolah di *Xendit controller* 

sebagai *payment*. Perubahan yang terjadi seperti pada gambar 3.124 pada *table* payment juga perlu dimasukkan data dari discount\_percentage dan discount value. Cara dimasukan ini dari nama input yang telah ada di HTML Cart. Nama yang ada di HTML Cart harus sama saat memasukkan data ke table payment.

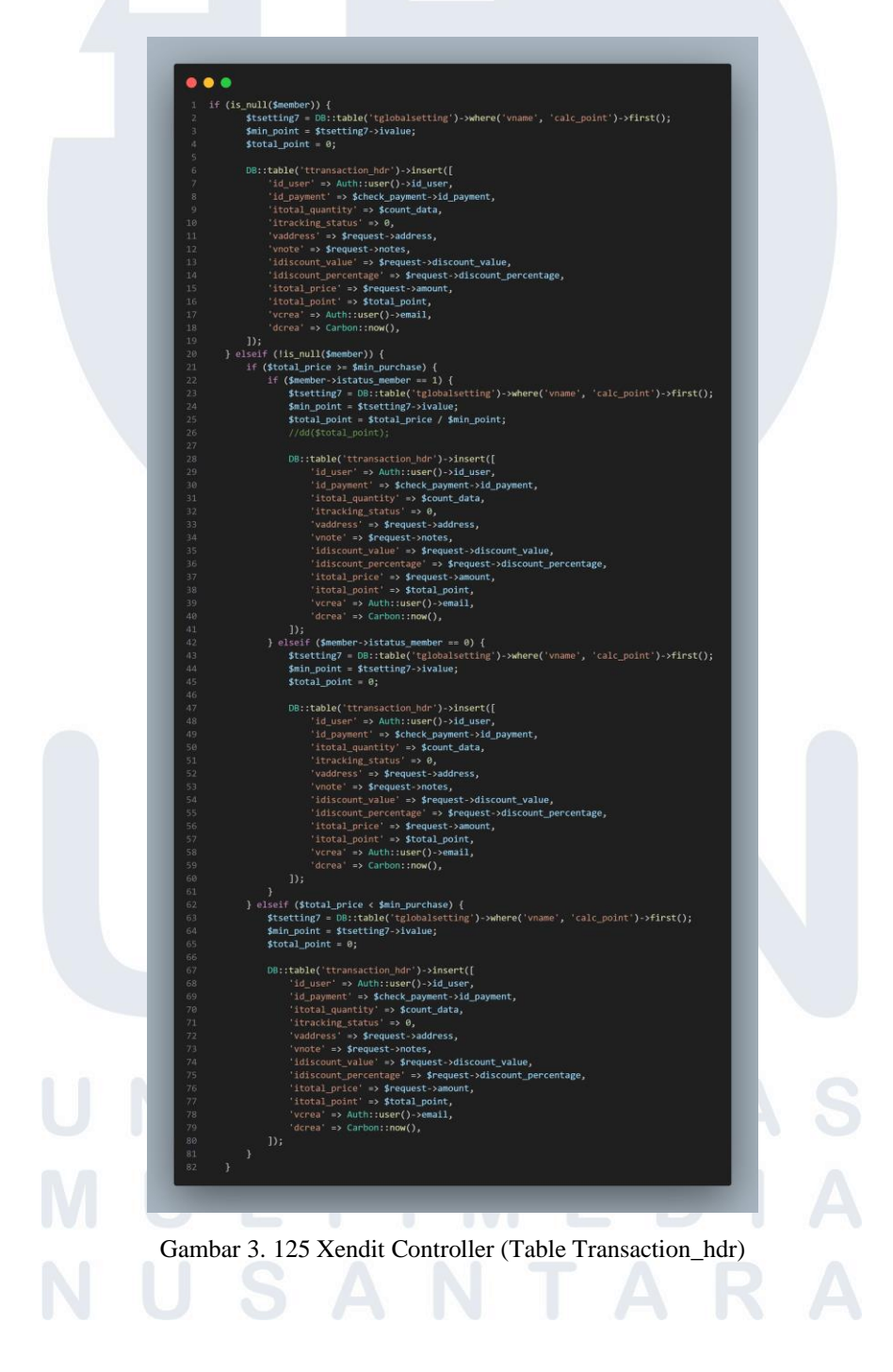

114 Pengembangan Back-end ..., Raymond Setiawan, Universitas Multimedia Nusantara

Setelah berhasil dimasukkan ke dalam *table* payment maka data tersebut juga perlu dimasukkan ke dalam *table* transaction\_hdr seperti pada gambar 3.125

| <pre>public function detail_transaction(360) {     formas_web = 00::table('transaction_str')-&gt;where('id_transaction', \$40)&gt;first();     fire</pre>                                                                                                    |                                                                                                    |
|----------------------------------------------------------------------------------------------------|----------------------------------------------------------------------------------------------------|
| <pre>f fmame_web = 00:table('tglobalisticg')-&gt;where('ig_lobal_3)&gt;&gt;/isr(); f fmin_scient = 00:table('transaction_dt)-&gt;where('ig_transaction', 540) /&gt;of(ttem_phr', 'transaction_dt).disr(', 'itrem_phr.id_itrem) /&gt;scient('transaction_dt).f', 'tritem_phr.id_itrem) /&gt;scient('transaction_dt).f', 'tritem_phr', 'disr(); //sector = 00:table('table'transaction', Ath:user()-&gt;id_user)-&gt;where('istatus_address', J)-&gt;first(); //sector = 00:table('table'transaction', Ath:user()-&gt;id_user)-&gt;where('istatus_address', J)-&gt;first(); //sector = 00:table('tglobalistting')-&gt;where('user', Auth:user()-&gt;id_user)-&gt;first(); //sector = 00:table('tglobalistting')-&gt;where('user', Auth:user()-&gt;id_user)-&gt;first(); fisting_fissuble = Secting_fissuble'&gt;where('id_user', Auth:user()-&gt;id_user)-&gt;first(); fisting_fissuble'transaction-&gt;idiscount_value; //discount_for ember sector = 00:table('tglobalistting')-&gt;where('user', Auth:user()-&gt;id_user)-&gt;first(); fisting_fissuble'transaction-&gt;idiscount_value; //discount_parcentage = Stransaction-&gt;idiscount_percentage; //discount_percentage); fistenting_fissuble'transaction-&gt;idiscount_percentage; //discount_percentage); fistenting_fissuble'transaction-&gt;idiscount_percentage; //discount_percentage); fistenting_fissuble'transaction-&gt;idiscount_percentage; //discount_percentage); fistenting_fissuble'transaction-&gt;idiscount_percentage; //discount_percentage); fistenting_fissuble'transaction-&gt;idiscount_percentage; //discount_percentage); fistenting_fissuble'transaction-&gt;idiscount_percentage; //discount_percentage); fistenting_fissuble'transaction=&gt;issuble'('id_itee', is-&gt;id_itee)-&gt;select('picture')-&gt;orderBy('id_iteedti', 'asc')-&gt;first(); fisten(ji['picture'] = signitee' = signitee', issuble'transaction; issuer', issuer', iss</pre>                                                                                                    | : function detail_transaction(\$id)                                                                                                    |
| <pre>strangtime = 00::table('trangtime_dl):&gt;where('id_trangtime', idd)<br/>&gt;-&gt;oin('ttam_her', 'transaction_dl:.d, taw', '', 'ttam_her_id_tem')<br/>-&gt;set();<br/>sddress = 00::table('transaction_dl:.d, taw', '', 'ttam_her_id_tem')<br/>-&gt;get();<br/>sddress = 00::table('transaction_dl:.d, taw', 'ttam_her_id_tem')<br/>//discurt for flashsle<br/>stsetting_flashsle = D0::table('tablest')-&gt;where('id_user', Auth:user()-&gt;id_user)&gt;where('tatus_address', J)-&gt;first();<br/>//discurt for flashsle<br/>stsetting_flashsle = D0::table('tablest')-&gt;where('id_user', Auth:user()-&gt;id_user)&gt;where('tatus_address', J)-&gt;first();<br/>sddress = 00::table('tablest')-&gt;where('id_user', Auth:user()-&gt;id_user)-&gt;first();<br/>stsetting_flashsle = D0::table('tablest')-&gt;where('user', 'uth:user()-&gt;id_user)-&gt;first();<br/>stsetting_flashsle = Strangtime_'id_user', Auth:user()-&gt;id_user)-&gt;first();<br/>stsetting_mounchase = D0::table('tablesting')-&gt;where('user', 'uth:user')-&gt;first();<br/>stim_minorchase = 00::table('tablesting')-&gt;where('user', 'uth:user')-&gt;first();<br/>stim_minorchase = 00::table('tablesting')-&gt;where('user', 'calc_point')-&gt;first();<br/>stim_minorchase = Stransaction-&gt;idiscount_value;<br/>//dd(sticcount_value);<br/>//dd(sticcount_value);<br/>//dd(sticcount_value;<br/>//dd(sticcount_value;<br/>//dd(sticcount);<br/>stime(stif)['ndot'] = sti<br/>stem(stif)['ndot'] = sti<br/>stem(stif)['ndot'] = sti<br/>stem(stif)['ndot'] = sti<br/>stem(stif)['ndot'] = sti<br/>stem(stif)['ndot'] = sti<br/>stem(stif)['ndot'] = sti<br/>stem(stif)['ndot'] = sti<br/>stem(stif)['ndot'] = stifting;<br/>stem(stif)['ndot'] = stifting;<br/>stem(stif)['ndot'] = stifting;<br/>stem(stif)['ndot'] = stifting;<br/>stem(stiff)['ndot'] = stifting;<br/>stem(stiff)['ndot'] = stifting;<br/>stem(stiff)['ndot'] = stifting;<br/>stem(stiff)['ndot'] = stifting;<br/>stem(stiff)['ndot'] = stifting;<br/>stem(stiff) = stifting;<br/>stem(stiff) = stifting;<br/>stem(stiff) = stifting;<br/>stem(stiff) = stifting;<br/>stem(stiff) = stifting;<br/>stem(stiff) = stifting;<br/>stem(stiff) = stifting;<br/>stem(stiff) = stifting;<br/>stem(stiff) = stifting;<br/>stem(stiff) = stifting;<br/>stem(stiff) = stifting;<br/>stem(stiff) = stifting;<br/>stem(stiff) = stifting;<br/>stem(stiff) = stifting;<br/>stem(sti</pre> | <pre>\$nama web = DB::table('tglobalsetting')-&gt;where('id global', 3)-&gt;first():</pre>                                                                                                    |
| <pre>sitem_detail = 00::table('transaction_dil_)_swhere('id_transaction', std)<br/>-&gt;select('transaction_dil.st', 'titem_hdr.vnamg_itee', 'titem_hdr.vid_item')<br/>-&gt;select('transaction_dil.st', 'titem_hdr.vnamg_itee', 'titem_hdr.id_item')<br/>-&gt;select('transaction_dil.st', 'titem_hdr.vnamg_itee', 'titem_hdr.vid_steer('itatus_address', l)-&gt;first();<br/>//sector = 00::table('taddress')-&gt;where('id_user', Auth:user()-&gt;id_user)-&gt;where('itatus_address', l)-&gt;first();<br/>//discort for flashsale<br/>fiscting_flashsale = 00::table('tglobalsetting')-&gt;where('vname', 'disc_flashsale')-&gt;first();<br/>fiscting_flashsale = 00::table('tglobalsetting')-&gt;where('vname', 'disc_flashsale')-&gt;first();<br/>fiscting_flashsale = 00::table('tglobalsetting')-&gt;where('vname', 'min_purchase')-&gt;first();<br/>fiscting_minurchase = 00::table('tglobalsetting')-&gt;where('vname', 'min_purchase')-&gt;first();<br/>fistcont_value = fiscting_minurchase-&gt;table;<br/>//di(sizcont_value);<br/>fistcont_percentage = fiscting_minurchase-&gt;table;<br/>//di(sizcont_value);<br/>fistem_spin-=sisteting_minurchase-&gt;table;<br/>fistem_spin-=sisteting_minurchase=sisteting')-&gt;where('uname', 'calc_point')-&gt;first();<br/>fist_sin_purchase = fiscting_minurchase=&gt;table;<br/>//di(sizcont_value);<br/>fistem_spin-=sisteting_minurchase='second', 'sub-&gt;id_item&gt;-&gt;select('picture')-&gt;order@y('id_itemtil', 'asc')-&gt;first();<br/>fist_sitems[sil['ind'] = spi-&gt;spicture-&gt;picture;<br/>} else {<br/>fist_sil['ind'] = for-&gt;id_item;<br/>fist_sil['ind'] = for-&gt;id_item;<br/>fist_sil['in</pre>                           | <pre>\$transaction = DB::table('ttransaction hdr')-&gt;where('id transaction', \$id)-&gt;first();</pre>                                                                                                    |
| <pre>join('item_hor', 'transaction_dil.id_item','r=', 'item_hdr.id_item')spen('item_hdr.vdsscription', 'item_hdr.vdsscription', 'item_saction_dil.iprice')spen(); subjects = 00::table('identers')-&gt;where('id_user', Auth:user()-&gt;id_user)-&gt;where('istatus_address', 1)-&gt;first(); //discourt for flashale statting_flashale = 00::table('identer')-&gt;where('id_user', Auth:user()-&gt;id_user)-&gt;where('istatus_address', 1)-&gt;first(); sdisc_flashale = 10::table('identer')-&gt;where('id_user', Auth:user()-&gt;id_user)-&gt;first(); sdisc_flashale = 10::table('identer')-&gt;where('id_user', Auth:user()-&gt;id_user)-&gt;first(); statting_flashale = 00::table('identer')-&gt;where('uname', 'disc_flashale')-&gt;first(); statting_iopurchase = 00::table('identer')-&gt;where('uname', 'min_purchase')-&gt;first(); statting_iopurchase = 00::table('identer')-&gt;where('uname', 'min_purchase')-&gt;first(); statting_iopurchase = 00::table('identer')-&gt;where('uname', 'calc_point')-&gt;first(); statting_point = 00::table('taloblisetting')-&gt;where('uname', 'calc_point')-&gt;first(); statting_point = 00::table('taloblisetting')-&gt;where('uname', 'calc_point')-&gt;first(); statting_point = 00::table('taloblisetting')-&gt;where('uname', 'calc_point')-&gt;first(); statting_point = 00::table('taloblisetting')-&gt;where('uname', 'calc_point')-&gt;first(); statting_point = 00::table('taloblisetting')-&gt;where('uname', 'calc_point')-&gt;first(); statting_point = 00::table('taloblisetting')-&gt;where('uname', 'calc_point')-&gt;first(); statting_point = 00::table('taloblisetting')-&gt;where('uname', 'calc_point')-&gt;first(); statting_table('taloblisetting')-&gt;where('uname', 'calc_point')-&gt;first(); statting_table('taloblisetting')-&gt;where('uname', 'calc_point')-&gt;first(); statting_table('taloblisetting')-&gt;where('uname', 'calc_point')-&gt;first(); statting_table('taloblisetting')-&gt;where('uname', 'calc_point')-&gt;first(); statting_table('taloblisetting')-&gt;where('uname', 'calc_point')-&gt;first(); statting_table('taloblisetting')-&gt;where('uname', 'calc_point')-&gt;first(); statting_table('taloblisetting')-&gt;where('uname', 'calc_point')-&gt;first(); s</pre>                                                                                                    | <pre>\$item detail = DB::table('ttransaction dtl')-&gt;where('id transaction', \$id)</pre>                                                                                                    |
| <pre>select('transaction_dtl.+', 'titem_hdr.vname_item', 'titem_hdr.id_item', 'titem_hdr.vdescription', 'transaction_dtl.iprice')get();  faddress = DB::table('taddress')-&gt;where('id_user', Auth::user()-&gt;id_user)-&gt;where('istatus_address', 1)-&gt;first();  //discout for flashsale fiscting_flashsale = DB::table('taddress')-&gt;where('id_user', Auth::user()-&gt;id_user)-&gt;first();  fdits_flashsale = fiscting_flashsale&gt;dvalue;  //discout for member feesber = DB::table('taddress')-&gt;where('id_user', Auth::user()-&gt;id_user)-&gt;first();  fstetting_flashsale = DB::table('taddress')-&gt;where('id_user', Auth::user()-&gt;id_user)-&gt;first();  fstetting_flashsale = DB::table('taddress')-&gt;where('user', Auth::user()-&gt;id_user)-&gt;first();  fstetting_flashsale = DB::table('taddress')-&gt;where('user', Auth::user()-&gt;ifirst();  fstetting_flashsale = DB::table('taddress')-&gt;where('user', fini_purchase')-&gt;first();  fstetting_flashsale = DB::table('taddress')-&gt;where('vame', 'min_purchase')-&gt;first();  fstetting_flashsale = fisetting_flashsale-&gt;dvalue;  //dd(ddiscount_value);  fdd(ddiscount_value);  fstetting_flashsale = fisetting_flashsale-&gt;dvalue;  //dd(ddiscount_value);  fstetting_flashsale = fisetting_flashsale-&gt;dvalue;  //dd(ddiscount_value);  fstetting_flashsale = fisetting_flashsale-&gt;dvalue;  //dd(ddiscount_value);  fstetting_flashsale = fisetting_flashsale-&gt;dvalue;  //dd(ddiscount_value);  fstetting_flashsale = fisetting_flashsale.&gt;dvalue;  //dd(ddiscount_value);  fstetting_flashsale = fisetting_flashsale.&gt;dvalue;  //dd(ddiscount_value);  fstetting_flashsale = fisetting_flashsale.=fisetting_flashsale', 'sacdress', 'sacdress',</pre>                                                                                                    | ->join('titem_hdr', 'ttransaction_dtl.id_item', '=', 'titem_hdr.id_item')                                                                                                    |
| <pre>get();<br/>sddress = 00::table('tadress')-swhere('id_user', Auth::user()-&gt;id_user)-swhere('istatus_address', 1)-&gt;first();<br/>//discount for flashale<br/>fstetting_flashale = 00::table('tglobalsetting')-swhere('uname', 'disc_flashale')-&gt;first();<br/>fdisc_flashale = firstable('tglobalsetting')-swhere('uname', 'disc_flashale')-&gt;first();<br/>fdiscount for emeter<br/>seember = 00::table('tglobalsetting')-swhere('uname', 'disc_flashale')-&gt;first();<br/>fstetting_flashale = 60::table('tglobalsetting')-swhere('uname', 'min_purchase')-&gt;first();<br/>fstetting_minpurchase = 00::table('tglobalsetting')-swhere('uname', 'min_purchase')-&gt;first();<br/>fstetting_minpurchase = 00::table('tglobalsetting')-swhere('uname', 'calc_point')-&gt;first();<br/>fstetting_point = fstetting_point-&gt;idiscount_percentage;<br/>//dd(idiscount_spherentage);<br/>fstetting_point = 00::table('tglobalsetting')-swhere('uname', 'calc_point')-&gt;first();<br/>fstine = [];<br/>formeat (istem_getable) = firsmaction-&gt;idiscount_percentage;<br/>//dd(idiscount_spherentage) = fstetting_point-&gt;ivalue;<br/>firstef[]['inder'] = fsi;<br/>fstem[fsi]['picture'] = fsi;<br/>fstem[fsi]['picture'] = fsi;<br/>fsitem[fsi]['inder'] = fsi;<br/>fsitem[fsi]['inder'] = fsi;<br/>f</pre>                                                   | -> <b>select</b> ('ttransaction_dtl.*', 'titem_hdr.vname_item', 'titem_hdr.id_item', 'titem_hdr.vdescription', 'ttransaction_dtl.iprice')                                                                                                    |
| <pre>siddress = DB::table('taddress')-&gt;where('id_user', Auth::user()-&gt;id_user)-&gt;where('istatus_address', i)-&gt;first();<br/>//seeber = BB::table('taglobalsetting')-&gt;where('vname', 'disc_flashsle')-&gt;first();<br/>sidisc_flashsle = Sisetting_flashsle-&gt;table('taglobalsetting')-&gt;where('vname', 'disc_flashsle')-&gt;first();<br/>sidisc_flashsle = Sisetting_flashsle&gt;= Auth::user()-&gt;id_user)-&gt;first();<br/>siter(member = DB::table('taglobalsetting')-&gt;where('vname', 'min_purchase')-&gt;first();<br/>siter(member = DB::table('taglobalsetting')-&gt;where('vname', 'min_purchase')-&gt;first();<br/>siter(member = DB::table('taglobalsetting')-&gt;where('vname', 'min_purchase')-&gt;first();<br/>siter(member = DB::table('taglobalsetting')-&gt;where('vname', 'min_purchase')-&gt;first();<br/>siter(sting_adjout_partial_purchase-visue;<br/>//discount_value = Stransaction-&gt;idiscount_partentage;<br/>//discount_partial_point = Siter('tglobalsetting')-&gt;where('vname', 'calc_point')-&gt;first();<br/>sin_point = siter('tglobalsetting')-&gt;where('vname', 'calc_point')-&gt;first();<br/>sin_point = siter('tglobalsetting')-&gt;where('vname', 'calc_point')-&gt;first();<br/>sin_point = siter('tglobalsetting')-&gt;where('vname', 'calc_point')-&gt;first();<br/>sin_sin_point = Siter('tglobalsetting')-&gt;where('vname', 'calc_point')-&gt;first();<br/>siter(still'index'] = Si;<br/>siter(still'index'] = Si;<br/>siter(still'index'] = Si;<br/>siter('tglotecure') = Siter('tglobalsetting')-&gt;where('uname', 'calc_point')-&gt;first();<br/>siter('tglotecure');<br/>siter('tglotecure') = Siter('tglobalsetting')-&gt;where('uname', 'calc_point')-&gt;first();<br/>siter('tglotecure');<br/>siter('tglotecure') = Siter('tglotecure') = Siter('tglotecure')-&gt;where('tglotecure')-&gt;worderSiter('tglotecure');<br/>siter('tglotecure') = Siter('tglotecure') = Siter('tglotecure');<br/>siter('tglotecure') = Siter('tglotecure') = Siter('tglotecure');<br/>siter('tglotecure') = Siter('tglotecure') = Siter('tglotecure');<br/>siter('tglotecure') = Siter('tglotecure') = Siter('tglotecure');<br/>siter('tglotecure') = Siter('tglotecure') = Siter('tglotecure');<br/>siter('tglotecure') = Siter('tglotecure') = Siter('tglotecure');<br/>siter('tglotecure') = Siter('tg</pre>                                                                      | ->get();                                                                                                    |
| <pre>shoress = us:table('temper')-shore('d_Usbr', Auth:tuber()-sd_usbr)-shore('tstuddoress', i)-strst();<br/>//discount for flashsale = OB:table('tglobalsetting')-shore('name', 'disc_flashsale')-sfirst();<br/>sdisc_flashsale = DB:table('tglobalsetting')-shore('uname', 'disc_flashsale')-sfirst();<br/>sdisc_flashsale = Stetting_flashsale-sdvalus;<br/>//discount for member<br/>smember = DB:table('tglobalsetting')-shore('uname', 'min_purchase')-sfirst();<br/>stetting_nipurchase = DB:table('tglobalsetting')-shore('vname', 'min_purchase')-sfirst();<br/>stetting_nipurchase = DB:table('tglobalsetting')-shore('vname', 'min_purchase')-sfirst();<br/>stetting_nipurchase = DB:table('tglobalsetting')-shore('vname', 'calc_point')-sfirst();<br/>stetting_point = OB:table('tglobalsetting')-shore('vname', 'calc_point')-sfirst();<br/>ftsetting_point = DB:table('tglobalsetting')-shore('vname', 'calc_point')-sfirst();<br/>ftien = [];<br/>foreach (sitem detail as Si =&gt; Su) {<br/>sitem[Si]['indeti'] = Su) {<br/>sitem[Si]['indeti'] = spi:tume-spicture;<br/>} els (</pre>                                                                                                    |                                                                                                    |
| <pre>//meace = toritoric comment /rinner('rinne', 'mane', 'mane', 'disc_flacksle')-&gt;first(); //discount for flashsale = 08::table('tglobalsetting')-&gt;where('vname', 'disc_flacksle')-&gt;first(); filscount for member feember = 08::table('tglobalsetting')-&gt;where('vname', 'min_purchase')-&gt;first(); fitting_minpurchase = 08::table('tglobalsetting')-&gt;where('vname', 'min_purchase')-&gt;first(); fitting_minpurchase = 08::table('tglobalsetting')-&gt;where('vname', 'min_purchase')-&gt;first(); fitting_minpurchase = 06::table('tglobalsetting')-&gt;where('vname', 'min_purchase')-&gt;first(); fitting_minpurchase = fitting_minuchase-&gt;idiscount_percentage; //di(discount_value) fitting_minut_value = fitting_minut_value; //di(discount_percentage); fittenting_point = 00::table('tglobalsetting')-&gt;where('vname', 'calc_point')-&gt;first(); fittenting_point = 00::table('tglobalsetting')-&gt;where('vname', 'calc_point')-&gt;first(); fittenting_point = 00::table('tglobalsetting')-&gt;where('vname', 'calc_point')-&gt;first(); fittenting_point = 00::table('tglobalsetting')-&gt;where('uname', 'calc_point')-&gt;first(); fittenting_point = 00::table('tglobalsetting')-&gt;where('uname', 'calc_point')-&gt;first(); fittenting_point = 00::table('tglobalsetting')-&gt;where('uname', 'calc_point')-&gt;first(); fittenting_point = 00::table('tglobalsetting')-&gt;where('uname', 'calc_point')-&gt;first(); fittenting_point = 00::table('tglobalsetting')-&gt;where('uname', 'calc_point')-&gt;first(); fittenting_point = 1); foreach (Sitem_detail as \$i =&gt; \$u) {     sitem[51]['indew'] = \$j;     sitem[51]['indew'] = \$j;     sitem[51]['in</pre>                                                                                                    | <pre>3durress = DB::tdDle( ddurress )-&gt;where( lu_user ) Auth.user()-&gt;ld_user)-&gt;where( lstdus_dduress ; 1)-&gt;first();<br/>//snewher = DB::tdble('twomher')-&gt;uhare('dd_user') Auth.user()&gt;id_user)-&gt;first();</pre>                                                                                                    |
| <pre>//diccount for flashsale = 00::table('tglobalsetting')-&gt;where('vname', 'disc_flashsale')-&gt;first();<br/>filsc.flashsale = fisetting_flashsale-&gt;dvalue;<br/>//discount for member<br/>feender = 00::table('tglobalsetting')-&gt;where('id_user', Auth:user()-&gt;id_user)-&gt;first();<br/>fisetting_minpurchase = 00::table('tglobalsetting')-&gt;where('vname', 'min_purchase')-&gt;first();<br/>fiseting_minpurchase = 00::table('tglobalsetting')-&gt;where('vname', 'min_purchase')-&gt;first();<br/>fiseting_minpurchase = fisetting_minpurchase-&gt;ivalue;<br/>//discount for event<br/>filscount_purcentage = firansaction-&gt;idiscount_value;<br/>//difiscount_value = firansaction-&gt;idiscount_percentage;<br/>//difiscount_percentage = firansaction-&gt;idiscount_percentage;<br/>//difiscount_percentage = firansaction-&gt;idiscount_percentage;<br/>//difiscount_percentage = firansaction-&gt;idiscount_percentage;<br/>//difiscount_percentage = firansaction-&gt;idiscount_percentage;<br/>//difiscount_percentage = firansaction-&gt;idiscount_percentage;<br/>//difiscount_percentage = firansaction-&gt;idiscount_percentage;<br/>//difiscount_percentage);<br/>firem_firan_point = firansaction-&gt;idiscount_percentage;<br/>firem_firan_point = firansaction-&gt;idiscount_percentage;<br/>firem_firan_point = firansaction-&gt;idiscount_percentage;<br/>firem_firan_point= firansaction-&gt;idiscount;<br/>firem_firansaction====================================</pre>                                                                                                    | //amember = bbtable( tmember /-ymrere( to_user / wuch.user(/-yto_user/-ytoist(/)                                                                                                    |
| <pre>fistetting_flashsale = 00::table('tglobalisetting')-&gt;where('vname', 'disc_flashsale')-&gt;first(); fils_flashsale = stetting_flashsale-&gt;dvalue; //discount_for member sember = 00::table('tglobalsetting')-&gt;where('vname', 'min_purchase')-&gt;first(); fisterting_minpurchase = 00::table('tglobalsetting')-&gt;where('vname', 'min_purchase')-&gt;first(); fisterting_minpurchase = 00::table('tglobalsetting')-&gt;where('vname', 'min_purchase')-&gt;first(); fisterting_minpurchase = 00::table('tglobalsetting')-&gt;where('vname', 'min_purchase')-&gt;first(); fisterting_minpurchase = 10::table('tglobalsetting')-&gt;where('vname', 'min_purchase')-&gt;first(); fisterting_point = 00::table('tglobalsetting')-&gt;where('vname', 'calc_point')-&gt;first(); fisterting_point = 00::table('tglobalsetting')-&gt;where('vname', 'calc_point')-&gt;first(); fisterting_point = 00::table('tglobalsetting')-&gt;where('uname', 'calc_point')-&gt;first(); fisterting_point = 00::table('tglobalsetting')-&gt;where('uname', 'calc_point')-&gt;first(); fister = []; foreach (firem_detail as fi =&gt; 500) {     fitem=[1];     foreach (firem_detail as fi =&gt; 500) {         fitem=[1];         foreach (firem_detail as fi =&gt; 500) {             fitem=[1];         foreach (firem_detail as fi =&gt; 500) {             fitem=[1];         foreach (firem_detail as fi =&gt; 500) {             fitem=[51]; ['picture'] = fpicture-&gt;picture;         } eise {             Sitem[51]['picture'] = fpicture-&gt;picture;         } eise {             Sitem[51]['picture'] = spicture-&gt;picture;         } eise {             Sitem[51]['picture'] = suble(tem; fpicture; fpicture</pre>                                                                                                    |                                                                                                    |
| <pre>\$disc_flashale = \$tsetting_flashale&gt;&gt;dvalue;<br/>//discount for member<br/>seember = D0::tbble('tsetbach')-&gt;where('id_usor', Auth::user()-&gt;id_user)-&gt;first();<br/>\$tsetting_minpurchase = D0::table('tglobalsetting')-&gt;where('vname', 'min_purchase')-&gt;first();<br/>\$fsin_purchase = \$tsetting_minpurchase-&gt;ivalue;<br/>//discount_value = \$transaction-&gt;idiscount_value;<br/>//did(siccount_value);<br/>\$discount_percentage = \$transaction-&gt;idiscount_percentage;<br/>//dd(discount_percentage) \$<br/>fsistenting_point = D0::table('tglobalsetting')-&gt;where('vname', 'calc_point')-&gt;first();<br/>\$sin_point = \$tsetting_point-&gt;ivalue;<br/>//dd(discevent);<br/>\$item = [];<br/>foreach (\$item_detail as \$i =&gt; \$u) {<br/>\$item[\$1]['index'] = \$i;<br/>\$picture = D0::table('titem_dtl')-&gt;where('id_item', \$u-&gt;id_item)-&gt;select('picture')-&gt;orderBy('id_itemdtl', 'asc')-&gt;first();<br/>if (\$picture'] = \$picture-&gt;picture;<br/>} clase {[]['picture'] = spicture-&gt;picture;<br/>} clase {[]['picture'] = spicture-&gt;picture;<br/>} clase {[]['picture'] = null;<br/>}<br/>sitem[\$1]['discount'] = \$u-&gt;vname_item;<br/>sitem[\$1]['discount'] = \$u-&gt;vname_item;<br/>sitem[\$1]['discount'] = \$u-&gt;vname_item;<br/>sitem[\$1]['discount'] = \$discount;<br/>sitem[\$1]['discount'] = \$discount_value;<br/>sitem[\$1]['discount'] = \$discount_value;<br/>sitem[\$1]['discount'] = \$discount_value;<br/>sitem[\$1]['discount'] = \$discount_value;<br/>sitem[\$1]['discount'] = \$discount_value;<br/>sitem[\$1]['iprice'] = \$u-&gt;iprice;<br/>}<br/>} </pre>                                                                                                    | <pre>\$tsetting_flashsale = DB::table('tglobalsetting')-&gt;where('vname', 'disc_flashsale')-&gt;first();</pre>                                                                                                    |
| <pre>//discount for member<br/>Seember = DB::table('tglobalsetting')-&gt;where('id_user).&gt;id_user).&gt;first();<br/>Stsetting_minurchase = DB::table('tglobalsetting')-&gt;where('vname', 'min_purchase')-&gt;first();<br/>Sin_purchase = Stsetting_minurchase-&gt;ivalue;<br/>//discount_value = Stransaction-&gt;idiscount_value;<br/>//discount_value = Stransaction-&gt;idiscount_percentage;<br/>//dd(Sdiscount_percentage);<br/>Stsetting_point = DB::table('tglobalsetting')-&gt;where('vname', 'calc_point')-&gt;first();<br/>Sent = DB::table('tglobalsetting')-&gt;where('vname', 'calc_point')-&gt;first();<br/>Stretting_point = DB::table('tglobalsetting')-&gt;where('uname', 'calc_point')-&gt;first();<br/>Sitem = [];<br/>foreach (Sitem_Getail as Si =&gt; Su) {<br/>Sitem(Si]['index'] = Si;<br/>Spicture = DB::table('titem_dtl')-&gt;where('id_item', Su-&gt;id_item)-&gt;select('picture')-&gt;orderBy('id_itemdtl', 'asc')-&gt;first();<br/>if (spicture) {<br/>Sitem[Si]['picture'] = spicture-&gt;picture;<br/>} else {<br/>Sitem[Si]['picture'] = su:&gt;vname_item;<br/>Sitem[Si]['iddount'] = Su-&gt;vname_item;<br/>Sitem[Si]['iddount'] = Su-&gt;vname_item;<br/>Sitem[Si]['iddount'] = Su'&gt;vname_item;<br/>Sitem[Si]['iddount'] = Su'&gt;vname_item;<br/>Sitem[Si]['iddount'] = Su'&gt;vname_item;<br/>Sitem[Si]['iddount'] = Su'&gt;vname_item;<br/>Sitem[Si]['iddount'] = Su'&gt;vname_item;<br/>Sitem[Si]['iddount'] = Su'&gt;vname_item;</pre>                                                                                                    | <pre>\$disc_flashsale = \$tsetting_flashsale-&gt;dvalue;</pre>                                                                                                    |
| <pre>//discourt_for member<br/>femeber = D0::table('temebor')-&gt;where('id_user', Auth::user()-&gt;id_user)-&gt;first();<br/>fistetting_minpurchase = D0::table('tglobalsetting')-&gt;where('vname', 'min_purchase')-&gt;first();<br/>fin_purchase = fistetting_minpurchase-&gt;ivalue;<br/>//discourt_fore event<br/>fistesting_point = stransaction-&gt;idiscourt_value;<br/>//difdiscourt_percentage = firstansaction-&gt;idiscourt_percentage;<br/>//difdiscourt_percentage = firstansaction-&gt;idiscourt_percentage;<br/>//difdiscourt_percentage = firstansaction-&gt;idiscourt_percentage;<br/>//difdiscourt_percentage = firstansaction-&gt;idiscourt_percentage;<br/>//difdiscourt_percentage = firstansaction-&gt;idiscourt_percentage;<br/>//difdiscourt_percentage = firstansaction-&gt;idiscourt_percentage;<br/>//difdiscourt_percentage = firstansaction-&gt;idiscourt_i-&gt;where('vname', 'calc_point')-&gt;first();<br/>fire(firstandeting_point = firstansaction=&gt;idiscourt_i-&gt;where('id_item', fu-&gt;id_item)-&gt;select('picture')-&gt;orderBy('id_itemdtl', 'asc')-&gt;first();<br/>fif (firstandeting_i)['picture'] = firstansaction=&gt;idiscourt_i;<br/>fites[fi]['idi'] = fu-&gt;id_item;<br/>fites[fi]['idi'] = fu-&gt;id_item;<br/>fites[fi]['idiccurt] = full;<br/>}<br/>fites[fi]['idiccurt] = full;<br/>fites[fi]['idiccurt] = full;<br/>fites[fi]['idic</pre>                                                                           |                                                                                                    |
| <pre>Seebber = DB::table('tember')-&gt;where('id_user', Auth::user()&gt;id_user)-&gt;first();<br/>Sisring_minurchase = Stratting_minurchase-&gt;ivalue;<br/>//discount_for event<br/>\$discount_value = Stransaction-&gt;idiscount_value;<br/>//dd(\$discount_value);<br/>Sdiscount_percentage = Stransaction-&gt;idiscount_percentage;<br/>//dd(\$discount_percentage);<br/>ftsetting_point = DB::table('tglobalsetting')-&gt;where('vname', 'calc_point')-&gt;first();<br/>\$min_point = Stratting_point-&gt;ivalue;<br/>//dd(\$discount_percentage);<br/>ftrem = [];<br/>foreach (\$item_detail as \$i =&gt; \$u) {<br/>fitem = [];<br/>foreach (\$item_detail as \$i =&gt; \$u) {<br/>fitem = DB::table('item_dtl')-&gt;where('id_item', \$u-&gt;id_item)-&gt;select('picture')-&gt;orderBy('id_itemttl', 'asc')-&gt;first();<br/>fitem = DB::table('item_dtl')-&gt;where('id_item', \$u-&gt;id_item)-&gt;select('picture')-&gt;orderBy('id_itemttl', 'asc')-&gt;first();<br/>fitem[\$i]('inter'] = \$picture-&gt;picture;<br/>} else {<br/>Sitem[\$i]('picture'] = null;<br/>}<br/>fitem[\$i]['id'] = \$u-&gt;id_item;<br/>Sitem[\$i]['id'] = \$u-&gt;id_item;<br/>Sitem[\$i]['id'] = \$u-&gt;id_item;<br/>Sitem[\$i]['id'] = \$u-&gt;id_item;<br/>Sitem[\$i]['idiscount_] = \$du-youndme_item;<br/>Sitem[\$i]['idiscount_] = \$du-youndme_item;<br/>Sitem[\$i]['idiscount_] = \$du-youndme_item;<br/>Sitem[\$i]['idiscount_] = \$du-youndme_item;<br/>Sitem[\$i]['idiscount_] = \$du-youndme_item;<br/>Sitem[\$i]['idiscount_percentage] = \$discount_percentage;<br/>Sitem[\$i]['idiscount_percentage] = \$discount_percentage;<br/>Sitem[\$i]['ipice'] = \$u-&gt;ipice;<br/>}<br/>proture view('transaction_detail': compact('transaction'.'imon_purchase'.'inten purchase'.'idiscount_ice'.'inten purchase'.'idiscount_ice'.'inten purchase'.'idiscount_ice'.'inten purchase'.'idiscount_ice'.'inten purchase'.'idiscount_ice'.'inten purchase'.'idiscount_ice'.'inten purchase'.'idiscount_ice'.'inten purchase'.'idiscount_ice'.'inten purchase'.'idiscount_ice'.'inten purchase'.'idiscount_ice'.'inten purchase'.'idiscount_ice'.'inten purchase'.'idiscount_ice'.'inten purchase'.'idiscount_ice'</pre>                                                                                                    |                                                                                                    |
| <pre>Stsetting_inpurchase = 00::table('tglobalsetting')-&gt;where('vname', 'min_purchase')-&gt;first();<br/>Smin_purchase = Stransaction-&gt;idiscount_value;<br/>//discount_value = Stransaction-&gt;idiscount_percentage;<br/>//dd(Siscount_percentage = Stransaction-&gt;idiscount_percentage;<br/>//dd(Siscount_percentage);<br/>Stsetting_point = 00::table('tglobalsetting')-&gt;where('vname', 'calc_point')-&gt;first();<br/>Smin_point = Stsetting_point-&gt;ivalue;<br/>//dd(Siscourt_percentage);<br/>Sitem = [];<br/>foreach (Sitem_detall as \$i =&gt; \$u) {<br/>Sitem[Si]['inder'] = Si;<br/>Spicture = 00::table('titem_dtl')-&gt;where('id_item', \$u-&gt;id_item)-&gt;select('picture')-&gt;orderBy('id_itemdtl', 'asc')-&gt;first();<br/>if (Spicture) {<br/>Sitem[Si]['picture'] = Spicture-&gt;picture;<br/>} else {<br/>Sitem[Si]['picture'] = null;<br/>}<br/>Sitem[Si]['vd'] = Su-&gt;id_item;<br/>Sitem[Si]['vd'] = Su-&gt;id_item;<br/>Sitem[Si]['vd'] = Su-&gt;id_item;<br/>Sitem[Si]['vd'] = Su-&gt;id_item;<br/>Sitem[Si]['vd'] = Su-&gt;id_item;<br/>Sitem[Si]['vd'] = Su-&gt;id_item;<br/>Sitem[Si]['idiscount_jere:ntage] = Sdiscount_percentage;<br/>Sitem[Si]['idiscount_jere:ntage] = Sdiscount_percentage;<br/>Sitem[Si]['idiscount_jere:ntage] = Sdiscount_percentage;<br/>Sitem[Si]['idiscount_jere:ntage] = Sdiscount_percentage;<br/>Sitem[Si]['ipice'] = Su-&gt;ipinete;<br/>}<br/>}<br/>return view('transaction_detall': compact('transaction'.'ime':'address': 'member'.'imen nurchase'.'idis: flathsale'.'imen nuclease'.'idis: flathsale'.'imen nucle</pre>                                                                                                    | <pre>\$member = D8::table('tmember')-&gt;where('id_user', Auth::user()-&gt;id_user)-&gt;first();</pre>                                                                                                    |
| <pre>shin_purchase = streeting_mnpurchase-stvatue;<br/>//discount_value = \$transaction-&gt;idiscount_value;<br/>//dd(\$discount_value);<br/>\$discount_percentage = \$transaction-&gt;idiscount_percentage;<br/>//dd(\$discount_value);<br/>\$tsetting_point = Ststeting_point-&gt;ivalue;<br/>//dd(\$discourt_percentage);<br/>\$titem = [];<br/>foreach (\$ttem_detail as \$i =&gt; \$u) {<br/>\$item {51}['index'] = \$i;<br/>\$picture = 0\$::table('titem_dtl')-&gt;where('id_item', \$u-&gt;id_item)-&gt;select('picture')-&gt;order8y('id_itemdtl', 'asc')-&gt;first();<br/>if (\$picture) {<br/>sitem[\$i]['picture'] = \$picture-&gt;picture;<br/>} else {<br/>sitem[\$i]['picture'] = null;<br/>}<br/>fitem[\$i]['id'] = \$u-&gt;id_item;<br/>sitem[\$i]['mame_item] = \$u-&gt;vamme_item;<br/>sitem[\$i]['mame_item] = \$u-&gt;vamme_item;<br/>sitem[\$i]['idicount_percentage] = \$discount_percentage;<br/>sitem[\$i]['idicount_percentage] = \$discount_percentage;</pre>                                                                                                    | <pre>\$tsetting_minpurchase = DB::table(`tglobalsetting')-&gt;where(`vname', `min_purchase')-&gt;tirst();<br/>feig unchase = { thetting = timurchase = timurchase } influence = timurchase } influence = timurchase = timurchase } influence = timurchase = timurchase</pre> |
| <pre>//discount_value = \$transaction-&gt;idiscount_value;<br/>//dd(\$discount_value);<br/>\$discount_percentage = \$transaction-&gt;idiscount_percentage;<br/>//dd(\$discount_percentage);<br/>\$tsetting_point = DB::table('tglobalsetting')-&gt;where('vname', 'calc_point')-&gt;first();<br/>\$sin_point = Stsetting_point-&gt;ivalue;<br/>//dd(\$discevent);<br/>\$item = [];<br/>foreach (\$tiem_detail as \$i =&gt; \$u) {<br/>\$item[\$i]['index'] = \$i;<br/>\$picture = DB::table('tiem_dil')-&gt;where('id_item', \$u-&gt;id_item)-&gt;select('picture')-&gt;orderBy('id_itemdil', 'asc')-&gt;first();<br/>if (\$picture) {<br/>Sitem[\$i]['picture'] = \$picture-&gt;picture;<br/>} else {<br/>Sitem[\$i]['picture'] = \$picture-&gt;picture;<br/>} else {<br/>Sitem[\$i]['picture'] = null;<br/>}<br/>\$item[\$i]['mintiy'] = \$u-&gt;ivdmen_tem;<br/>Sitem[\$i]['mintiy'] = \$u-&gt;ivdmen_tem;<br/>Sitem[\$i]['mintiy'] = \$u-&gt;ivdmen_tem;<br/>Sitem[\$i]['miscount'] = \$discount_percentage;<br/>Sitem[\$i]['miscount'] = \$discount_percentage;</pre>                                                                                                    | <pre>\$min_purchase = \$tsetting_minpurchase-&gt;ivalue;</pre>                                                                                                    |
| <pre>//disount for event Sdiscount_value = \$transaction-&gt;idiscount_value; //dd(\$discount_value); Sdiscount_percentage = \$transaction-&gt;idiscount_percentage; //dd(\$discount_percentage); stsetting_point = D8::table('tglobalsetting')-&gt;where('vname', 'calc_point')-&gt;first(); sinpoint = Stsetting_point-&gt;ivalue; //dd(\$discourt_percentage); sitem = []; foreach (\$titem_detail as \$i =&gt; \$u) {     sitem[\$i]['indx'] = \$i;     spicture = D8::table('titem_dtl')-&gt;where('id_item', \$u-&gt;id_item)-&gt;select('picture')-&gt;orderBy('id_itemdtl', 'asc')-&gt;first();     if (\$picture) {         sitem[\$i]['picture'] = \$picture-&gt;picture;         } else {             sitem[\$i]['picture'] = spicture-&gt;picture;         } else {             sitem[\$i]['ind'] = \$u-&gt;ivd_item;         sitem[\$i]['id'] = \$u-&gt;ivd_item;         sitem[\$i]['idiscount'] = \$discount;         sitem[\$i]['idiscount'] = \$discount;         sitem[\$i]['idiscount'] = \$discount;         sitem[\$i]['idiscount'] = \$discount_percentage;         sitem[\$i]['idiscount'] = \$discount_percentage;         sitem[\$i]['idiscount'] = \$discount_percentage;         sitem[\$i]['idiscount'] = \$discount_percentage;         sitem[\$i]['idiscount'] = \$discount_percentage;         sitem[\$i]['idiscount'] = \$discount_percentage;         sitem[\$i]['idiscount'] = \$discount_percentage;         sitem[\$i]['id'] = \$u-&gt;iprice;         }         rourun ving('transaction ''item' 'raddress', 'no</pre>                                                                                                    |                                                                                                    |
| <pre>\$discount_value = \$transaction-&gt;idiscount_value;<br/>//dd(\$discount_value);<br/>\$discount_value);<br/>\$tiscount_percentage = \$transaction-&gt;idiscount_percentage;<br/>//dd(\$discount_percentage);<br/>\$tsetting_point = DB::table('tglobalsetting')-&gt;where('vname', 'calc_point')-&gt;first();<br/>\$min_point = Stsetting_point-&gt;ivalue;<br/>//dd(\$discourt);<br/>\$item = [];<br/>foreach (\$item_detail as \$i =&gt; \$u) {<br/>sitem[51]['index'] = \$i;<br/>\$pirture = DB::table('titem_dtl')-&gt;where('id_item', \$u-&gt;id_item)-&gt;select('picture')-&gt;orderBy('id_itemdtl', 'asc')-&gt;first();<br/>if (\$picture) {<br/>sitem[51]['picture'] = \$picture-&gt;picture;<br/>} else {<br/>Sitem[51]['picture'] = null;<br/>}<br/>sitem[51]['id'] = \$u-&gt;id_item;<br/>sitem[51]['idvacciption'] = \$u-&gt;vname_item;<br/>Sitem[51]['idvacciption'] = \$u-&gt;vname_item;<br/>Sitem[51]['idvacciption'] = \$u-&gt;vname_item;<br/>Sitem[51]['idiscount_v] = \$discount;<br/>sitem[51]['idiscount_percentage] = \$discount_percentage;<br/>Sitem[51]['idiscount_percentage] = \$discount_percentage;<br/>Sitem[51]['idiscount_percentage] = \$discount_percentage;<br/>Sitem[51]['idiscount_percentage] = \$discount_percentage;<br/>Sitem[51]['idiscount_percentage] = \$discount_percentage;<br/>Sitem[51]['idiscount_percentage] = \$discount_value;<br/>Sitem[51]['iprice'] = \$u-&gt;iprice;<br/>}<br/>return view('transaction detail': remeart('transaction'.'item'.'address'.'member'.'min_purchase'.'disc_flackale'.'min_point''mam_velbecture.'<br/>Sitem[51]['iprice'] = \$u-&gt;iprice;<br/>}<br/></pre>                                                                                                    |                                                                                                    |
| <pre>//dd({discount_value};<br/>\$discount_percentage = \$transaction-&gt;idiscount_percentage;<br/>//dd({discount_percentage};)<br/>\$tsetting_point = D0::table('tglobalsetting')-&gt;where('vname', 'calc_point')-&gt;first();<br/>\$min_point = \$tsetting_point-&gt;ivalue;<br/>//dd(\$discevent);<br/>\$item = [];<br/>foreach (\$item_detail as \$i =&gt; \$u) {<br/>\$item{51}['index'] = \$i;<br/>\$picture = D0::table('titem_dtl')-&gt;where('id_item', \$u-&gt;id_item)-&gt;select('picture')-&gt;orderBy('id_itemdtl', 'asc')-&gt;first();<br/>if (\$picture) {<br/>\$item{51}['picture'] = \$picture-&gt;picture;<br/>} else {<br/>\$item{51}['id'] = \$u-&gt;id_item;<br/>\$item{51}['vane_item'] = \$u-&gt;vaname_item;<br/>\$item{51}['vane_item'] = \$u-&gt;vaname_item;<br/>\$item{51}['vane_item'] = \$u-&gt;vaname_item;<br/>\$item{51}['viscount'] = \$u-&gt;id_item;<br/>\$item{51}['viscount'] = \$u-&gt;id_item;<br/>\$item{51}['viscount'] = \$u-&gt;id_item;<br/>\$item{51}['viscount'] = \$u-&gt;id_item;<br/>\$item{51}['viscount'] = \$u-&gt;id_item;<br/>\$item{51}['viscount'] = \$u-&gt;id_item;<br/>\$item{51}['viscount'] = \$u-&gt;id_item;<br/>\$item{51}['viscount'] = \$u-&gt;id_item;<br/>\$item{51}['viscount'] = \$u-&gt;id_item;<br/>\$item{51}['viscount'] = \$discount_percentage;<br/>\$item{51}['viscount'] = \$discount_percentage;<br/>\$item{51}['viscount'] = \$discount_percentage;<br/>\$item{51}['viscount'] = \$discount_percentage;<br/>\$item{51}['viscount'] = \$u-&gt;iprice;<br/>}<br/>proture visw('transaction detail', compact('transaction', 'time', 'address', 'member', 'min_purchase', 'disc_flabbale', 'min_purchase', 'disc_flabbale', 'min_purchase', 'disc_flabbale', 'min_purchase', 'disc_flabbale', 'min_purchase', 'disc_flabbale', 'min_purchase', 'min_purchase', 'disc_flabbale', 'min_purchase', 'min_purchase', 'disc_flabbale', 'min_purchase', 'disc_flabbale', 'min_purchase', 'min_purchase', 'disc_flabbale', 'min_purchase', 'min_purchase', 'min_purchase', 'disc_flabbale', 'min_purchase', 'min_purchase', 'min_purchase', 'min_purchase', 'min_purchase', 'min_purchase', 'min_purchase', 'min_purchase', 'min_purchase', 'min_purchase', 'min_purchase', 'min_purchase', 'min_purchase', 'min_purchase', 'min_purchase', 'min_purchase', 'min_purchase', 'min_purch</pre>                                                                         | <pre>\$discount_value = \$transaction-&gt;idiscount_value;</pre>                                                                                                    |
| <pre>Sdiscount_percentage = Stransaction-&gt;idiscount_percentage;<br/>//dd(Sdiscount_percentage);<br/>Stsetting_point = D0::table('tglobalsetting')-&gt;where('vname', 'calc_point')-&gt;first();<br/>Smin_point = Stsetting_point-&gt;ivalue;<br/>//dd(Sdiscevent);<br/>Sitem = [];<br/>foreach (Stiem_datall as Si =&gt; Su) {<br/>Sitem[Si]['index'] = Si;<br/>Spicture = D0::table('titem_d1')-&gt;where('id_item', Su-&gt;id_item)-&gt;select('picture')-&gt;orderBy('id_itemd1', 'asc')-&gt;first();<br/>if (Spicture) {<br/>Sitem[Si]['picture'] = \$picture-&gt;picture;<br/>} else {<br/>Sitem[Si]['picture'] = null;<br/>}<br/>Sitem[Si]['uname_item'] = Su-&gt;vname_item;<br/>Sitem[Si]['uname_item'] = Su-&gt;vname_item;<br/>Sitem[Si]['uname_item'] = Su-&gt;vname_item;<br/>Sitem[Si]['uname_item'] = Su-&gt;vname_item;<br/>Sitem[Si]['uname_item'] = Su-&gt;vname_item;<br/>Sitem[Si]['udiscount'] = Su-&gt;vname_item;<br/>Sitem[Si]['udiscount'] = Su-&gt;vname_item;<br/>Sitem[Si]['udiscount'] = Su-&gt;vname_item;<br/>Sitem[Si]['udiscount'] = Su-&gt;vname_item;<br/>Sitem[Si]['udiscount'] = Sdiscount_percentage;<br/>Sitem[Si]['udiscount'] = Sdiscount_percentage;<br/>Sitem[Si]['uprice'] = Su-&gt;iprice;<br/>}<br/>reture view('transaction datall', remmart('transaction', 'item', 'address', 'member', 'min_nurchase', 'disc_flackale', 'min_point', 'name_view('transaction', 'item', 'address', 'member', 'min_nurchase', 'disc_flackale', 'min_point', 'name_view('transaction', 'item', 'address', 'member', 'min_nurchase', 'disc_flackale', 'min_point', 'name_view('transaction', 'item', 'address', 'member', 'min_purchase', 'disc_flackale', 'min_point', 'name_view('transaction', 'item', 'address', 'member', 'min_purchase', 'disc_flackale', 'min_point', 'name_view('transaction', 'item', 'address', 'member', 'min_purchase', 'item', 'item', 'item', 'item', 'item', 'item', 'item', 'item', 'item', 'item', 'item', 'item', 'item', 'item', 'item', 'item', 'item', 'item', 'item', 'item', 'item', 'item', 'item', 'item', 'item', 'item', 'item', 'item', 'item', 'item', 'item',</pre>                                                                                                    |                                                                                                    |
| <pre>//dd(sdiscount_percentage); stsetting_point = D8::table('tglobalsetting')-&gt;where('vname', 'calc_point')-&gt;first(); sin_point = Stsetting_point-&gt;ivalue; //dd(sdiscevent); sitem = []; foreach (sitem_detail as \$i =&gt; \$u) {     Sitem(\$i]['index'] = \$i;     Spicture = D8::table('titem_dt1')-&gt;where('id_item', \$u-&gt;id_item)-&gt;select('picture')-&gt;orderBy('id_itemdt1', 'asc')-&gt;first();     if (\$picture) {         Sitem[\$i]['picture'] = \$picture-&gt;picture;         } else {             Sitem[\$i]['picture'] = null;         }         Sitem[\$i]['udescription'] = \$u-&gt;vname_item;         Sitem[\$i]['udescription'] = \$u-&gt;vname_item;         Sitem[\$i]['udiscount'] = \$u-&gt;vname_item;         Sitem[\$i]['udiscount'] = \$u-&gt;vname_item;</pre>                                                                                                    | <pre>\$discount_percentage = \$transaction-&gt;idiscount_percentage;</pre>                                                                                                    |
| <pre>\$tsetting_point = D0::table('tglobalsetting')-&gt;where('vname', 'calc_point')-&gt;first(); \$min_point = \$tsetting_point-&gt;ivalue; //dd(\$discevent);  \$item = []; foreach (\$tiem_detail as \$i =&gt; \$u) {     foreach (\$tiem_detail as \$i =&gt; \$u) {         Sitem[\$di]("ndox"] = \$i;         Spicture = D0::table('tiem_dil')-&gt;where('id_item', \$u-&gt;id_item)-&gt;select('picture')-&gt;orderBy('id_itemdil', 'asc')-&gt;first();          if (\$picture) {             sitem[\$di]['picture'] = \$picture-&gt;picture;         } else {                sitem[\$di]['picture'] = null;         }          sitem[\$di]['picture'] = \$u-&gt;id_item;         Sitem[\$di]['picture'] = \$u-&gt;vname_item;         Sitem[\$di]['picture'] = \$u-&gt;vname_item;         Sitem[\$di]['picture'] = \$u-&gt;vname_item;         Sitem[\$di]['miscount'] = \$u-&gt;vname_item;         Sitem[\$di]['miscount'] = \$u-&gt;vname_item;         Sitem[\$di]['miscount'] = \$discount_percentage;         Sitem[\$di]['miscount'] = \$discount_percentage;         Sitem[\$di]['miscount'] = \$discount_percentage;         Sitem[\$di]['picture'] = \$u-&gt;iprice;         }     }      return vime('transaction detail', commart('transaction', 'time', 'address', 'member', 'min_purchase', 'disc_flackale', 'min_purchase', 'disc_flackale', 'min_purchase', 'disc_flackale', 'min_purchase', 'disc_flackale', 'min_purchase', 'disc_flackale', 'min_purchase', 'disc_flackale', 'min_purchase', 'min_purchase', 'disc_flackale', 'min_purchase', 'min_purchase', 'disc_flackale', 'min_purchase', 'min_purchase', 'disc_flackale', 'min_purchase', 'min_purchase',</pre>                                                                                                    |                                                                                                    |
| <pre>stsetting_point = UB:itable('tglobalsetting')-Swmree('Whame', 'calc_point')-Stirst(); sin_point = Stsetting_point-sivalue; //dd(\$discevent); sitem = []; foreach (Sitem_detail as \$i =&gt; \$u) {     foreach (Sitem_detail as \$i =&gt; \$u) {         foreach (Sitem_detail as \$i =&gt; \$u) {             foreach (Sitem_detail as \$i =&gt; \$u) {                 foreach (Sitem_detail as \$i =&gt; \$u) {                 foreach (Sitem_detail as \$i =&gt; \$u) {                 foreach (Sitem_detail as \$i =&gt; \$u) {</pre>                                                                                                    |                                                                                                    |
| <pre>san_point = stsetting_point-stvalue;<br/>//dd(\$discevent);<br/>\$item = [];<br/>foreach (\$item_detail as \$i =&gt; \$u) {<br/>\$item[\$i]['index'] = \$i;<br/>\$picture = DB::table('titem_dtl')-&gt;where('id_item', \$u-&gt;id_item)-&gt;select('picture')-&gt;orderBy('id_itemdtl', 'asc')-&gt;first();<br/>if (\$picture) {<br/>Sitem[\$i]['picture'] = \$picture-&gt;picture;<br/>} else {<br/>Sitem[\$i]['picture'] = null;<br/>}<br/>\$item[\$i]['id'] = \$u-&gt;id_item;<br/>Sitem[\$i]['id'] = \$u-&gt;id_item;<br/>Sitem[\$i]['id'] = \$u-&gt;id_item;<br/>Sitem[\$i]['id'] = \$u-&gt;vomae_item;<br/>Sitem[\$i]['idiscount_iter:] = \$u-&gt;vomae_item;<br/>Sitem[\$i]['idiscount'] = \$u-&gt;vomae_item;<br/>Sitem[\$i]['idiscount'] = \$u-&gt;vomae_item;<br/>Sitem[\$i]['idiscount'] = \$u-&gt;vomae_item;<br/>Sitem[\$i]['idiscount'] = \$u-&gt;vomae_item;<br/>Sitem[\$i]['idiscount'] = \$discount;<br/>Sitem[\$i]['idiscount'] = \$discount;<br/>Sitem[\$i]['idiscount'] = \$discount;value;<br/>Sitem[\$i]['idiscount'] = \$discount;value;<br/>Sitem[\$i]['idiscount_value'] = \$discount_value;<br/>Sitem[\$i]['idiscount_value'] = \$u-&gt;iprice;<br/>}<br/>return view('transaction detail', commart('transaction'.'inem.':address', 'member'.'min_nurchase'.'disc_flackale'.'min_point'. 'mam_velocution'.'inem.':address', 'member'.'min_nurchase'.'disc_flackale'.'min_point'. 'mam_velocution'.'inem.':address', 'member'.'min_purchase'.'disc_flackale'.'min_point'. 'mam_velocution'.''min_purchase'.'disc_flackale'.'min_point'.' 'mam_velocution'.''min_purchase'.''min_purchase'.''min_pur</pre>                                                                                                    | <pre>stsetting_point = UB::table('tglobalsetting')-&gt;where('Vname', 'calc_point')-&gt;tirst();</pre>                                                                                                    |
| <pre>//dd(\$discevent);  \$item = []; foreach (\$tiem_detail as \$i =&gt; \$u) {     foreach (\$tiem_detail as \$i =&gt; \$u) {         foreach (\$tiem_detail as \$i =&gt; \$u) {             foreach (\$tiem_detail as \$i =&gt; \$u) {                  foreach (\$tiem_detail -&gt; \$u) {</pre>                                                                                                    | \$mil_puint = \$tsetting_puint->ivalue,                                                                                                    |
| <pre>\$item = []; foreach (\$item_detail as \$i =&gt; \$u) {     Sitem[\$1]['index'] = \$i;     Spicture = De::table('titem_dtl')-&gt;where('id_item', \$u-&gt;id_item)-&gt;select('picture')-&gt;order8y('id_itemdtl', 'asc')-&gt;first();     if (\$picture) {         Sitem[\$1]['picture'] = \$picture-&gt;picture;         } else {             Sitem[\$1]['picture'] = null;         }         Sitem[\$1]['undexcription'] = \$u-&gt;tad_item;         Sitem[\$1]['undexcription'] = \$u-&gt;tad_item;         Sitem[\$1]['undexcription'] = \$discount_percentage;         Sitem[\$1]['undexcription'] = \$discount_value;         Sitem[\$1]['undexcription'] = \$u-&gt;tad_item;         sitem[\$1]['undexcription'] = \$u-&gt;tad_item;         sitem[\$1]['undexcription'] = \$discount_value;         Sitem[\$1]['undexcription'] = \$u-&gt;tad_item;         return view['irransaction detail', commart('irransaction', 'inem', 'address', 'member', 'min nucrhase', 'disc_flacheale', 'min nucrhase', 'disc_flacheale', 'min nucrhase', 'disc_flacheale', 'min nucrhase', 'disc_flacheale', 'min nucrhase', 'disc_flacheale', 'min nucrhase', 'inember', 'min nucrhase', 'disc_flacheale', 'min nucrhase', 'min nucrhase', 'min nucrhase', 'min nucrhase', 'min nucrhase', 'min nucrhase', 'min nucrhase', 'min nucrhase', 'min nucrhase', 'min nucrhase', 'min nucrhase', 'min nucrhase', 'min nucrhase', 'min nucrhase', 'min nucrhase', 'min nucrhase', 'min nucrhase', 'min nucrhase</pre>                                                                                                    | //dd(\$discevent):                                                                                                    |
| <pre>\$item = []; foreach (Sitem detail as \$i =&gt; \$u) {     Sitem[\$i]['index'] = \$I;     Spicture = D0::table('titem_dtl')-&gt;where('id_item', \$u-&gt;id_item)-&gt;select('picture')-&gt;orderBy('id_itemdtl', 'asc')-&gt;first();     if (\$picture) {         Sitem[\$i]['picture'] = \$picture-&gt;picture;         } else {             Sitem[\$i]['picture'] = null;         }         Sitem[\$i]['ndex.ripid=" = \$u-&gt;xname_item;         Sitem[\$i]['id'] = \$u-&gt;id_item;         Sitem[\$i]['id'] = \$u-&gt;xname_item;         Sitem[\$i]['id'] = \$u-&gt;xname_item;         Sitem[\$i]['id'] = \$u-&gt;xname_item;         Sitem[\$i]['idiscount'] = \$u-&gt;xname_item;         Sitem[\$i]['idiscount'] = \$u-&gt;xname_item;         Sitem[\$i]['idiscount'] = \$u-&gt;xname_item;         Sitem[\$i]['idiscount'] = \$u-&gt;xname_item;         Sitem[\$i]['idiscount'] = \$u-&gt;xname_item;         Sitem[\$i]['idiscount'] = \$u-&gt;xname_item;         Sitem[\$i]['idiscount'] = \$u-&gt;xname_item;         Sitem[\$i]['idiscount'] = \$u-&gt;xname_item;         Sitem[\$i]['idiscount'] = \$u-&gt;xname_item;         Sitem[\$i]['idiscount'] = \$du-&gt;xname_item;         Sitem[\$i]['idiscount'] = \$du-&gt;xname_item;         Sitem[\$i]['idiscount'] = \$du-&gt;xname_item;         Sitem[\$i]['idiscount'] = \$du-&gt;xname_item;         Sitem[\$i]['idiscount'] = \$du-&gt;xname_item;         Sitem[\$i]['idiscount'] = \$du-&gt;xname_item;         Sitem[\$i]['idiscount'] = \$du-&gt;xname_item;         Sitem[\$i]['idiscount'] = \$du-&gt;xname_item;         Sitem[\$i]['idiscount'] = \$du-&gt;xname_item;         Sitem[\$i]['idiscount'] = \$du-&gt;xname_item;         Sitem[\$i]['idiscount'] = \$du-&gt;xname_item;         Sitem[\$i]['idiscount'] = \$du-&gt;xname_item;         Sitem[\$i]['idiscount'] = \$u-&gt;xname_item;         Sitem[\$i]['idiscount'] = \$du-&gt;xname_item;         Sitem[\$i]['idiscount'] = \$u-&gt;xname_item;         Sitem[\$i]['idiscount'] = \$u-&gt;xname_item;         Sitem[\$i]['idiscount'] = \$u-&gt;xname_item;         Sitem[\$i]['idiscount'] = \$u-&gt;xname_item;         Sitem[\$i]['idiscount'] = \$u-&gt;xname_item;         Sitem[\$i]['idiscount'] = \$u-&gt;xname_item;         Sitem[\$i]['idiscount'] = \$u-&gt;xname_item;</pre>                                                                                           |                                                                                                    |
| <pre>foreach (sitem_detail as Si =&gt; Su) {     Sitem[S1]['ndex'] = Si;     Spicture = D8::table('titem_dtl')-&gt;where('id_item', \$u-&gt;id_item)-&gt;select('picture')-&gt;orderBy('id_itemdtl', 'asc')-&gt;first();     if (\$picture) {         Sitem[S1]['picture'] = \$picture-&gt;picture;         } else {             sitem[S1]['picture'] = null;         }         Sitem[S1]['picture'] = null;         }         Sitem[S1]['valae_item'] = \$u-&gt;valae_item;         Sitem[S1]['valae_item'] = \$u-&gt;valae_item;         Sitem[S1]['valae_item'] = \$u-&gt;valae_item;         Sitem[S1]['valae_item'] = \$u-&gt;valae_item;         Sitem[S1]['valae_item'] = \$u-&gt;valae_item;         Sitem[S1]['valae_item'] = \$u-&gt;valae_item;         Sitem[S1]['valae_item'] = \$u-&gt;valae_item;         Sitem[S1]['valae_item'] = \$discount;         Sitem[S1]['valae_item'] = \$discount_percentage;         Sitem[S1]['valae_ount'] = \$discount_value;         Sitem[S1]['valae_ount'] = \$discount_value;         Sitem[S1]['valae_ount'] = \$discount_value;         Sitem[S1]['valae_ount'] = \$u-&gt;ipice;         }         return view('transaction detail', commart('transaction', 'item', 'address', 'member', 'min nurchase', 'disc flacksale', 'min nurchase', 'disc flacksale', 'min nurchase', 'disc flacksale', 'min nurchase', 'disc flacksale', 'min nurchase', 'min nurchase', 'disc flacksale', 'min nurchase', 'min nurchase', 'disc flacksale', 'min nurchase', 'min nurchase', 'disc flacksale', 'min nurchase', 'min nurchase',</pre>                                                                                                    | \$item = [];                                                                                                    |
| <pre>\$item[51]('index'] = \$i;<br/>\$picture = D8::table('titem_dtl')-&gt;where('id_item', \$u-&gt;id_item)-&gt;select('picture')-&gt;order8y('id_itemdtl', 'asc')-&gt;first();<br/>if (\$picture) {<br/>Sitem[51]['picture'] = \$picture-&gt;picture;<br/>} else {<br/>Sitem[51]['picture'] = null;<br/>}<br/>\$item[51]['name_item'] = \$u-&gt;name_item;<br/>\$item[51]['name_item'] = \$u-&gt;name_item;<br/>\$item[51]['name_item'] = \$u-&gt;name_item;<br/>\$item[51]['name_item'] = \$u-&gt;name_item;<br/>\$item[51]['name_item'] = \$u-&gt;name_item;<br/>\$item[51]['name_item'] = \$u-&gt;name_item;<br/>\$item[51]['name_item'] = \$u-&gt;name_item;<br/>\$item[51]['name_item'] = \$discount;<br/>\$item[51]['name_item'] = \$discount;<br/>\$item[51]['name_item'] = \$discount;<br/>}<br/>}<br/>return vime('transaction detail', commart('transaction', 'item', 'address', 'member', 'min_nurchase', 'disc_flacksale', 'min_point', 'name_veck', 'name_veck', 'min_point', 'name_veck', 'name_veck', 'min_point', 'name_veck', 'name_veck',</pre>                                                                                                    | foreach (\$item_detail as \$i => \$u) {                                                                                                    |
| <pre>\$picture = D8::table('titem_dtl')-&gt;where('id_item', \$u-&gt;id_item)-&gt;select('picture')-&gt;orderBy('id_itemdtl', 'asc')-&gt;first();  if (\$picture) {     Sitem[\$i]['picture'] = \$picture-&gt;picture;     } else {         Sitem[\$i]['picture'] = null;     }      Sitem[\$i]['id'] = \$u-&gt;id_item;     Sitem[\$i]['viascruption'] = \$u-&gt;vanae_item;     Sitem[\$i]['viascruption'] = \$u-&gt;vanae_item;     Sitem[\$i]['viascruption'] = \$u-&gt;vanae_item;     Sitem[\$i]['viascruption'] = \$u-&gt;vanae_item;     Sitem[\$i]['viascruption'] = \$u-&gt;vanae_item;     Sitem[\$i]['viascruption'] = \$u-&gt;vanae_item;     Sitem[\$i]['viascrupt'] = \$u-&gt;vanae_item;     Sitem[\$i]['viascrupt'] = \$u-&gt;vanae_item;     Sitem[\$i]['viascrupt'] = \$discount;     Sitem[\$i]['viascrupt'] = \$discount;     Sitem[\$i]['viascrupt'] = \$discount;     Sitem[\$i]['viascrupt'] = \$discount;value;     Sitem[\$i]['viascrupt'] = \$u-&gt;iprice;     } } return view('transaction detail', commart('transaction' 'titem' 'address', 'member', 'min numchase', 'disc_flashcale', 'min numchase', 'disc_flashcale', 'min numchase', 'disc_flashcale', 'min numchase', 'num view('transaction detail', commart('transaction', 'titem', 'address', 'member', 'min numchase', 'disc_flashcale', 'min numchase', 'num view('transaction detail', commart('transaction', 'titem', 'address', 'member', 'min numchase', 'disc_flashcale', 'min numchase', 'disc_flashcale', 'min numchase', 'numchase', 'n</pre>                                                                                                    | <pre>\$item[\$i]['index'] = \$i;</pre>                                                                                                    |
| <pre>if (\$picture) {     Sitem[\$i]['picture'] = \$picture-&gt;picture;     } else {         Sitem[\$i]['picture'] = null;     }     Sitem[\$i]['id'] = \$u-&gt;id_item;     Sitem[\$i]['viane_item'] = \$u-&gt;vanae_item;     Sitem[\$i]['vianerityi = \$u-&gt;vanae_item;     Sitem[\$i]['vianerityi = \$u-&gt;vanae_item;     Sitem[\$i]['vianerityi = \$u-&gt;vanae_item;     Sitem[\$i]['vianerityi = \$u-&gt;vanae_item;     Sitem[\$i]['vianerityi = \$u-&gt;vanae_item;     Sitem[\$i]['vianerityi = \$u-&gt;vanae_item;     Sitem[\$i]['vianerityi = \$u-&gt;vanae_item;     Sitem[\$i]['vianerityi = \$discount;     Sitem[\$i]['viascount'] = \$discount_percentage;     Sitem[\$i]['viascount_percentage'] = \$discount_value;     Sitem[\$i]['viascount_value;     Sitem[\$i]['vianerityi = \$u-&gt;iprice;     } } return viny('transaction detail', remmart('transaction', 'tem', 'address', 'member', 'min nurchase', 'disc flacksale', 'min point', 'nama web </pre>                                                                                                    | <pre>\$picture = DB::table('titem_dtl')-&gt;where('id_item', \$u-&gt;id_item)-&gt;select('picture')-&gt;orderBy('id_itemdtl', 'asc')-&gt;first();</pre>                                                                                                    |
| <pre>if (spicture) {     Sitem[Si]['picture'] = \$picture-&gt;picture;     } else {         Sitem[Si]['picture'] = null;     }     Sitem[Si]['d'] = \$u-&gt;id_item;     Sitem[Si]['nume_item'] = \$u-&gt;vama_item;     Sitem[Si]['vigescription'] = \$u-&gt;vama_item;     Sitem[Si]['vigescription'] = \$u-&gt;vama_item;     Sitem[Si]['vigescription'] = \$u-&gt;vama_item;     Sitem[Si]['vigescription'] = \$u-&gt;vama_item;     Sitem[Si]['vigescription'] = \$discount;     Sitem[Si]['vigescription'] = \$discount_percentage;     Sitem[Si]['vigescription'] = \$discount_percentage;     Sitem[Si]['vigescription'] = \$u-&gt;vigescription;     Sitem[Si]['vigescription'] = \$u-&gt;vigescription;     Sitem[Si]['vigescription'] = \$u-&gt;vigescription;     Sitem[Si]['vigescription'] = \$u-&gt;vigescription;     Sitem[Si]['vigescription'] = \$u-&gt;vigescription;     Sitem[Si]['vigescription'] = \$u-&gt;vigescription;     Sitem[Si]['vigescription'] = \$u-&gt;vigescription;     Sitem[Si]['vigescription'] = \$u-&gt;vigescription;     Sitem[Si]['vigescription'] = \$u-&gt;v</pre>                                                                                                    | if (Anistrony) (                                                                                                    |
| <pre>} else {</pre>                                                                                                    | sitem[site][siteme:] = \$niture-pricture:                                                                                                    |
| <pre>\$item[\$i]['picture'] = null; } \$item[\$i]['d'] = \$u-&gt;id_item; \$item[\$i]['whame_item'] = \$u-&gt;vamme_item; \$item[\$i]['whame_item'] = \$u-&gt;vamme_item; \$item[\$i]['uhiscount'] = \$u-&gt;vamme_item; \$item[\$i]['uhiscount'] = \$u-&gt;vamme_item; \$item[\$i]['uhiscount_value'] = \$discount_percentage; \$item[\$i]['uhiscount_percentage] = \$discount_percentage; \$item[\$i]['uhiscount_value'] = \$discount_value; \$item[\$i]['uhiscount_value'] = \$discount_value; \$item[\$i]['uhiscount_val</pre>                                                                                                    | Pelse {                                                                                                    |
| <pre>} \$item[\$i]['id'] = \$u-&gt;id_item; \$item[\$i]['viame_item] = \$u-&gt;vname_item; \$item[\$i]['videscription'] = \$u-&gt;videscription; \$item[\$i]['videscription'] = \$u-&gt;iquantity; \$item[\$i]['videscount] = \$discount; \$item[\$i]['idiscount] = \$discount,percentage; \$item[\$i]['idiscount_value'] = \$discount_percentage; \$item[\$i]['idiscount_value'] = \$discount_value; \$item[\$i]['iprice'] = \$u-&gt;iprice; } proturn view('transaction dotail', compact('transaction' 'item','address', 'member', 'min nurchase', 'disc flacksale', 'min point', 'name web</pre>                                                                                                    | <pre>\$item[\$i]['picture'] = null;</pre>                                                                                                    |
| <pre>\$item[\$i]['id'] = \$u-&gt;id_item;<br/>\$item[\$i]['vname_item'] = \$u-&gt;vname_item;<br/>\$item[\$i]['vdescription'] = \$u-&gt;vndescription;<br/>\$item[\$i]['idiscount'] = \$du-&gt;tount;<br/>\$item[\$i]['idiscount'] = \$discount;<br/>\$item[\$i]['idiscount_percentage'] = \$discount_percentage;<br/>\$item[\$i]['idiscount_value'] = \$discount_value;<br/>\$item[\$i]['idiscount_value'] = \$discount_value;<br/>}</pre>                                                                                                    |                                                                                                    |
| <pre>\$item[\$i]['id'] = \$u-&gt;id_item;<br/>\$item[\$i]['vame_item'] = \$u-&gt;vame_item;<br/>\$item[\$i]['vadescription'] = \$u-&gt;vadescription;<br/>\$item[\$i]['idiscount'] = \$discount;<br/>\$item[\$i]['idiscount_percentage'] = \$discount_percentage;<br/>\$item[\$i]['idiscount_value'] = \$discount_value;<br/>\$item[\$i]['idiscount_value'] = \$discount_value;<br/>\$item[\$i]['idiscount_value'] = \$discount_value;<br/>\$item[\$i]['idiscount_value'] = \$discount_value;<br/>}<br/>}<br/>resturn view('transaction_detail', commart('transaction' 'item', 'address', 'member', 'min_nurchase', 'disc_flashsale', 'min_point', 'nama_web</pre>                                                                                                    |                                                                                                    |
| <pre>\$item[\$i]['vname_item'] = \$u-&gt;vname_item;<br/>\$item[\$i]['vdescription'] = \$u-&gt;vdescription;<br/>\$item[\$i]['vdiscount'] = \$u-&gt;iquantity;<br/>\$item[\$i]['vdiscount_percentage'] = \$discount_percentage;<br/>\$item[\$i]['idiscount_value'] = \$discount_percentage;<br/>\$item[\$i]['iprice'] = \$u-&gt;iprice;<br/>}<br/>preturn view('transaction detail', commact('transaction' 'item' 'address' 'member' 'min nurchase' 'disc flashsale' 'min point', 'name web</pre>                                                                                                    | <pre>\$item[\$i]['id'] = \$u-&gt;id_item;</pre>                                                                                                    |
| <pre>\$Item[51]['vdescription'] = \$u-&gt;vdescription;<br/>\$item[51]['vdescription'] = \$u-&gt;tdescription;<br/>\$item[51]['idiscount'] = \$discount;<br/>\$item[51]['idiscount_value'] = \$discount_value;<br/>\$item[51]['idiscount_value'] = \$discount_value;<br/>\$item[51]['iprice'] = \$u-&gt;iprice;<br/>}<br/>preturn view('transaction detail', commart('transaction' 'item' 'address' 'member' 'min nurchase' 'disc flashsale' 'min point', 'nama web</pre>                                                                                                    | <pre>\$item[\$i]['vname_item'] = \$u-&gt;vname_item;</pre>                                                                                                    |
| <pre>Sitem[Si]('iquantity'] = Su-&gt;iquantity;<br/>Sitem[Si]('idiscount'] = Sdiscount;<br/>Sitem[Si]['idiscount_value'] = Sdiscount_value;<br/>Sitem[Si]['idiscount_value'] = Sdiscount_value;<br/>Sitem[Si]['iprice'] = Su-&gt;iprice;<br/>}<br/>return view('transaction detail', commact('transaction' 'item', 'address', 'member', 'min nurchase', 'disc flashsale', 'min noint', 'nama web</pre>                                                                                                    | <pre>\$item[\$i]['vdescription'] = \$u-&gt;vdescription;</pre>                                                                                                    |
| <pre>\$Item[\$1]['ldiscount'] = \$discount;<br/>\$item[\$1]['idiscount_prencentage'] = \$discount_percentage;<br/>\$item[\$1]['idiscount_value'] = \$discount_value;<br/>\$item[\$1]['iprice'] = \$u-&gt;iprice;<br/>}<br/>peturn view('transaction detail', commart('transaction' 'item' 'address' 'member' 'min nurchase' 'disc flashsale' 'min noint', 'nama web</pre>                                                                                                    | <pre>\$item[\$i]['iquantity'] = \$u-&gt;iquantity;</pre>                                                                                                    |
| <pre>Sitem[\$1]['ldiscount_percentage ] = \$discount_percentage;<br/>\$item[\$1]['idiscount_value'] = \$discount_value;<br/>\$item[\$1]['iprice'] = \$u-&gt;iprice;<br/>}<br/>return view('transaction detail', commact('transaction','item','address','member','min_nurchase','disc_flashcale','min_point', 'nama_web</pre>                                                                                                    | Sitem[Si]['idiscount'] = \$discount;                                                                                                    |
| <pre>\$item[\$1] 'instcome_value ] = \$aiscount_value;<br/>\$item[\$1]['iprice'] = \$u-&gt;iprice;<br/>}<br/>return view('transaction detail', commact('transaction' 'item' 'address' 'member' 'min nurchase' 'disc flashcale' 'min point', 'nama web</pre>                                                                                                    | <pre>\$1tem[\$1][1discount_percentage'] = \$discount_percentage;<br/>fitem[\$1][1discount_purch] = fitecount_percentage;</pre>                                                                                                    |
| <pre>&gt; ///////////////////////////////////</pre>                                                                                                    | <pre>\$item[\$1][in:Scont_value] = \$i1scont_value;<br/>\$item[\$1][in:sci_l = {u:single_i}</pre>                                                                                                    |
| y<br>return <b>view(</b> 'transartion detail'. <b>commart(</b> 'transartion'.'item'.'address'.'member.'min nurchase'.'disc.flachsale'.'min noint'. 'nama web                                                                                                    | γ.τοπ[#1] 1/1 1/2 j = #0-720/100,                                                                                                    |
| return view('transaction detail'. commact('transaction'.'item'.'address'.'member'.'min nurchase'.'disc flashsale'.'min noint'. 'nama web                                                                                                    |                                                                                                    |
| inden i trent ciningectori decara i compactori i trent andreno i arte i andreno i arte i andreno i arte i andre                                                                                                    | return view('transaction detail', compact('transaction','item','address','member','min purchase','disc_flashsale','min point', 'nama web                                                                                                    |

#### Gambar 3. 126 Function detail\_transaction

Perubahan juga terjadi pada *function* Detail\_transaction di userpagecontroller. *Developer* ada melakukan penambahan 2 variabel yaitu discount\_value dan discount\_percentage. Kedua variabel ini digunakan untuk menampung value discount value atau discount percentage dari *variable* transaction yang memanggil dari *table* transaction\_hdr. Setelah itu juga ada penambahan pada 2 baris saat melakukan *foreach* yaitu baris untuk mengelompokan value dari discount value dan discount percentage kedalam value item.

### 15) Perbaikan Tampilan Transaction Detail dan Transaction

Payment

a) 6 Oktober – 6 Oktober

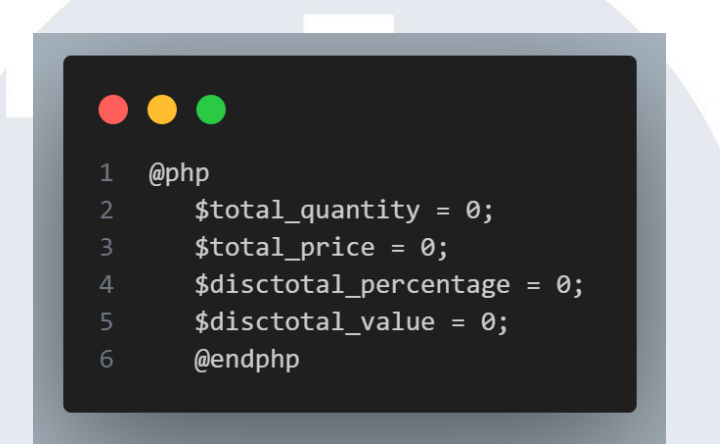

Gambar 3. 127 Perubahan HTML transaction\_detail

Setelah melakukan perubahan pada *function* detail\_transaction maka pada kegiatan ini, developer melakukan perbaikan pada tampilan transaction\_detail. *Developer* pertama-tama melakukan initialisasi variabel disctotal\_ percentage dan disctotal\_ value seperti pada gambar 3.127.

### 

|   | @php                                                                 |
|---|----------------------------------------------------------------------|
| 2 | <pre>\$total_price += \$count['iprice'];</pre>                       |
| 3 | <pre>\$total_quantity += \$count['iquantity'];</pre>                 |
|   | <pre>\$disctotal_percentage = \$count['idiscount_percentage'];</pre> |
| 5 | <pre>\$disctotal_value = \$count['idiscount_value'];</pre>           |
| 5 | @endphp                                                              |
|   |                                                                      |

Gambar 3. 128 Perubahan HTML transaction\_detail (I)

Setelah itu *developer* melakukan pengisian pada variabel tersebut dari *foreach* yang telah dilakukan pada HTML seperti pada gambar 3.128.

| 1 <di< th=""><th>class="row"&gt;</th></di<> | class="row">                                             |
|---------------------------------------------|----------------------------------------------------------|
|                                             | <div class="col-md-10"></div>                            |
|                                             | <pre>Discount Event (Percentage)</pre>                   |
|                                             |                                                          |
|                                             | <div class="col-md-2"></div>                             |
|                                             | <pre>Rp. {{number_format(\$disctotal_percentage)}}</pre> |
|                                             |                                                          |
|                                             |                                                          |
|                                             | <pre><div class="row"></div></pre>                       |
|                                             | <div class="col-md-10"></div>                            |
| 11                                          | <pre>Discount Event (Value)</pre>                        |
|                                             |                                                          |
|                                             | <div class="col-md-2"></div>                             |
|                                             | <pre>Rp. {{number_format(\$disctotal_value)}}</pre>      |
|                                             |                                                          |
|                                             |                                                          |

Gambar 3. 129 Perubahan HTML transaction\_detail (II)

Pada tampilannya *developer* hanya mengisikan varibale yang telah terisi value discount tersebut seperti pada gambar 3.129.

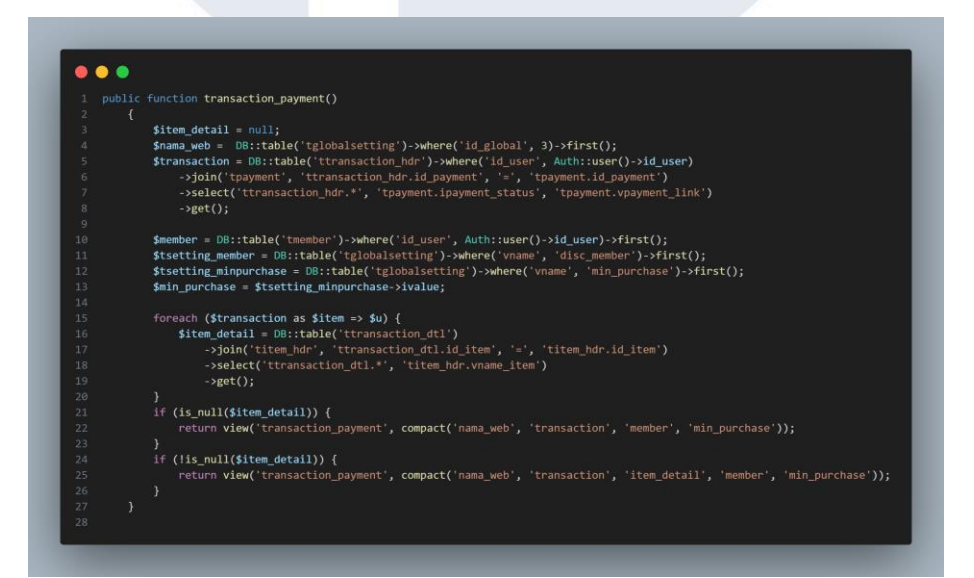

Gambar 3. 130 Perbaikan Function Transaction\_payment

Selain memperbaiki tampilan transaction\_detail, *developer* juga melakukan perbaikan pada tampilan transaction\_payment untuk payterm. Pertama-tama *developer* melakukan penambahan variable min\_purchase yang diambil dari table global setting. Perubahan ini terjadi agar button dari payterm ini juga tidak *active* jika user membeli

dibawah minimal transaksi. Variabel min\_purchase dipassing ke tampilan transaction\_payment seperti terlihat pada gambar 3.130.

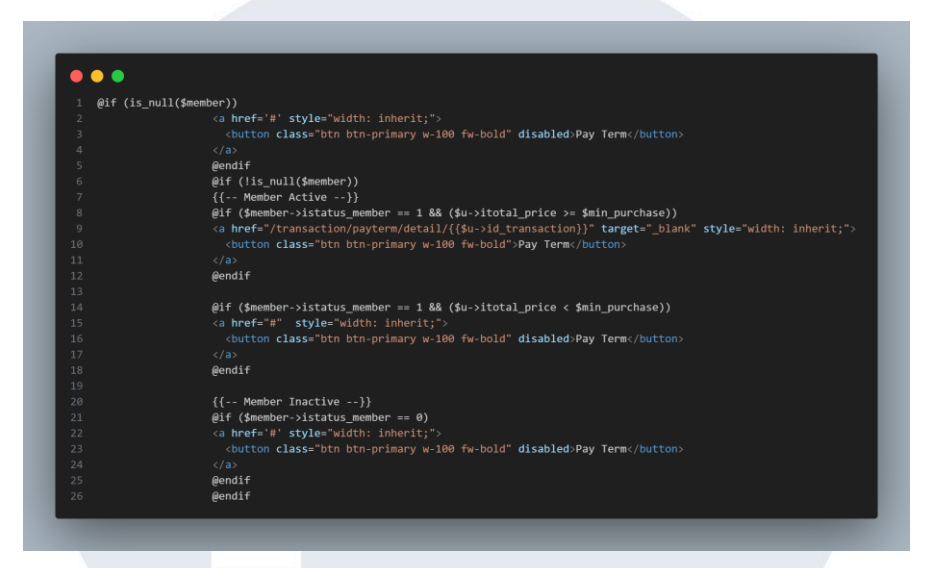

Gambar 3. 131 Perubahan Tampilan Transaction\_payment

Pada tampilan transaction\_payment seperti gambar 3.131 juga terjadi perubahan kondisi untuk member yang memiliki status bernilai 1 atau *active*. Perubahan kondisi ini mengikuti dengan minimal pembelian. Developer menambahkan kondisi jika total price lebih besar dari min\_purchase maka button payterm akan berfungsi jika total price kurang dari min\_purchase maka button payterm akan disable

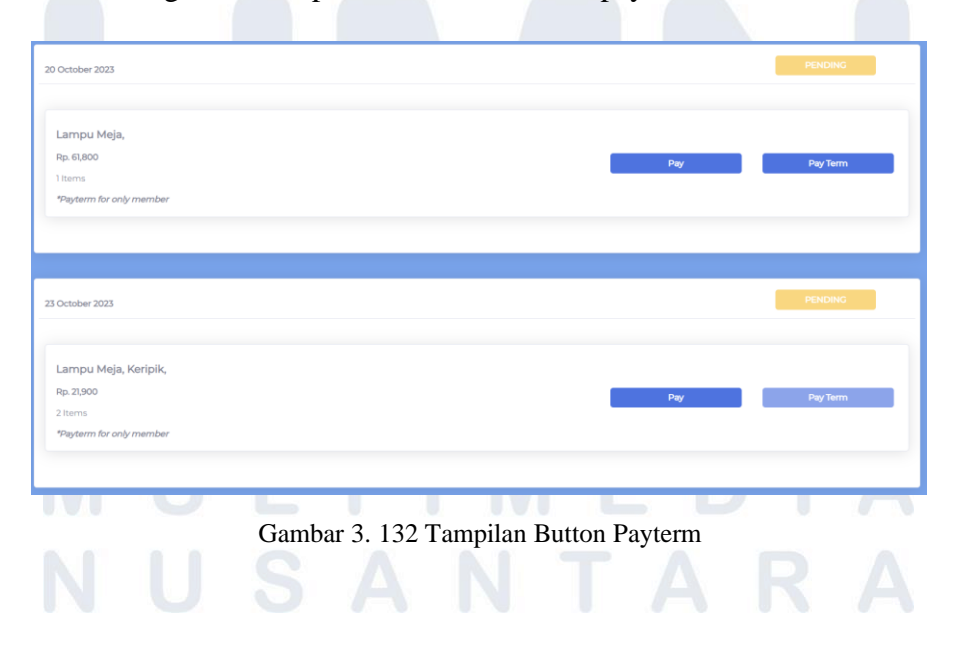

118 Pengembangan Back-end ..., Raymond Setiawan, Universitas Multimedia Nusantara

Pada gambar 3. 132 merupakan hasil dari kondisi yang telah dibuat pada HTML transaction\_payment yang terdapat button disable dan button enable.

### 16) Pemeriksaan Validasi dari Project

### a) 7 Oktober – 10 Oktober

Pada kegiatan ini, *developer* melakukan pengcekan validasi dari tugas-tugas yang telah ada. Pengcekan ini seperti mengecek validasi apakah sama max value dari tuasg-tugas yang ada sama dengan max value di database. Oleh karena itu, *developer* melakukan pengecekan.

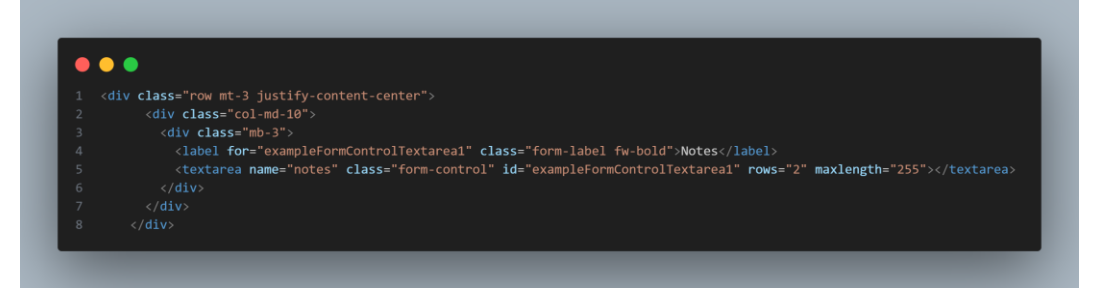

#### Gambar 3. 133 Cart Blade

Pertama-tama *developer* melakukan pengecekan validasi pada tampilan cart. Untuk tampilan cart developer melakukan pengecekan pada baris note apakah note hanya bisa input sebanyak 255 character. Developer melakukan penambahan *max length* seperti pada gambar 3.133 dikarenakan cart karena sebelum melakukan penambahan bisa menginput lebih dari 255 character dan akan terjadi *error* ketika users melakukan *checkout* maka dari itu ada *max length* sebagai pembatas

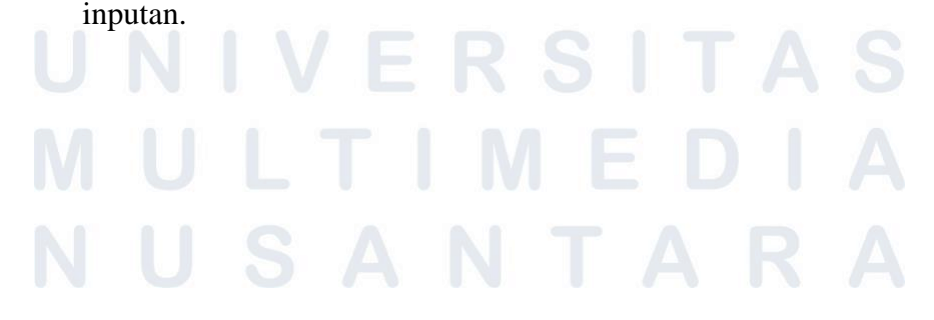

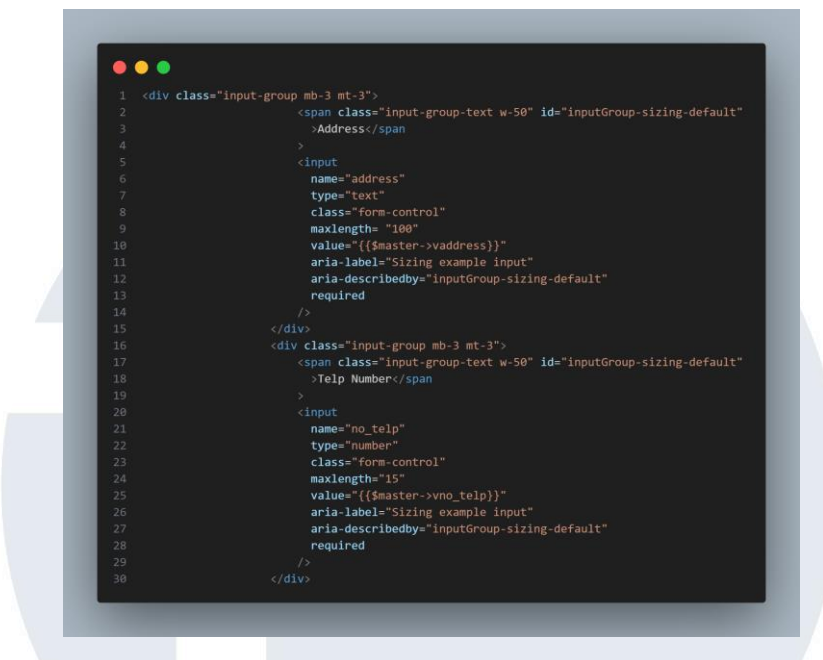

Gambar 3. 134 Mastertoko\_edit

Selain itu developer juga menambahkan validasi berupa *max length* pada tampilan mastertoko\_edit pada bagian address dan nomor telepon seperti pada gambar 3.134.

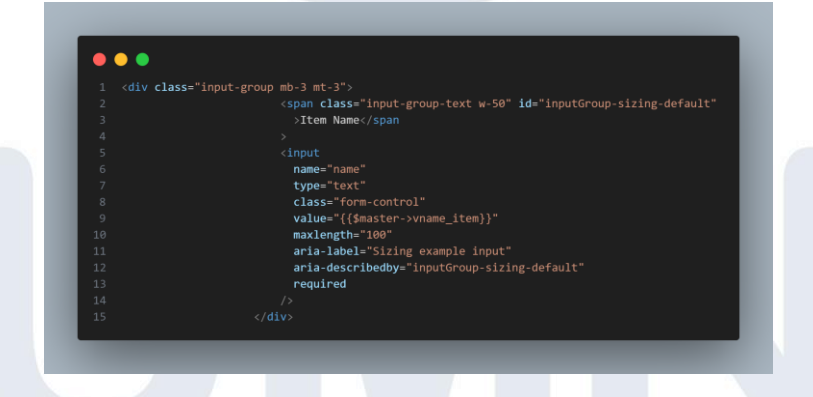

Gambar 3. 135 Masterheader\_edit (I)

Hal dilakukan juga sama pada tampilan master header\_edit dengan menambahkan *max length* pada bagian item name, dan description seperti pada gambar 3.135.

### M U L T I M E D I A N U S A N T A R A

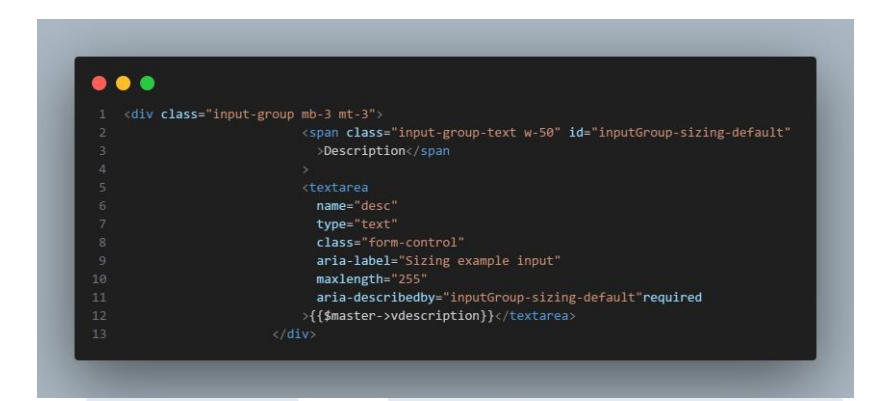

Gambar 3. 136 Masterheader\_edit (II)

Hal dilakukan juga sama pada tampilan master header\_edit dengan menambahkan *max length* pada bagian item name, dan description seperti pada gambar 3.136.

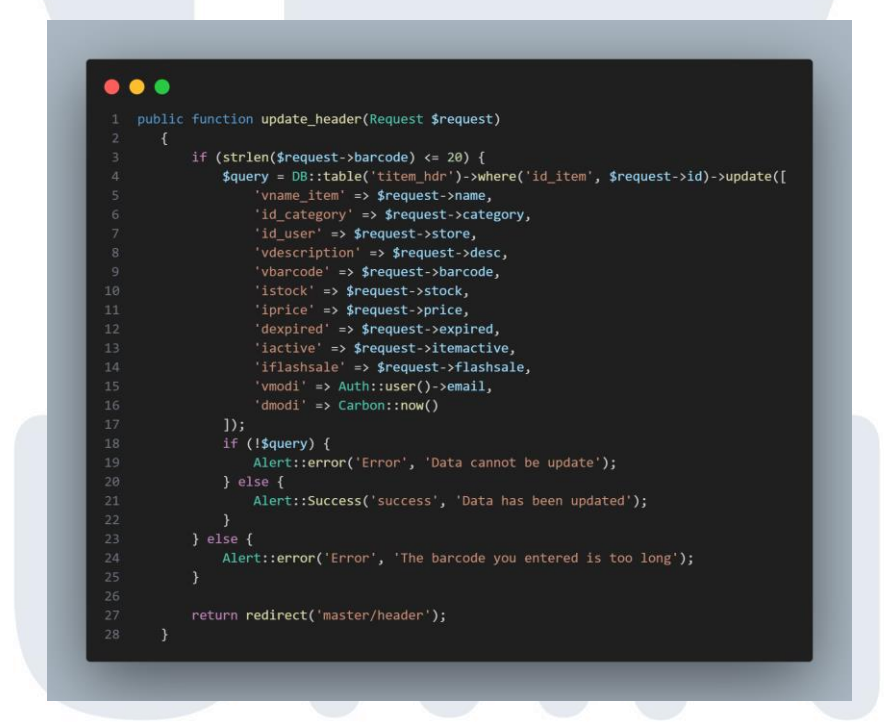

Gambar 3. 137 Function Update\_header

Selain ada pada tampilan, *Developer* juga melakukan validasi dengan perubahan *function* pada update\_header. Developer melakukan perubahan dengan kondisi IF untuk membatasi barcode tidak lebih dari 20 character jika barcode lebih dari 20 character maka tidak bisa terupdate dan muncul notifikasi *alert* error seperti pada gambar 3.137.

### 3.2.2.3 Pengembangan Return Item Lanjutan (Admin)

- 1) Pengembangan Pengurangan Point, Penambahan Item dan Penambahan Saldo
  - a) 11 Oktober 18 Oktober

Pada kegiatan ini, *developer* mendapatkan tugas untuk mengurangi point, penambahan stock item, dan penambahan saldo. Penambahan ini terjadi ketika user yang menjadi admin toko saat mengklik *accept* maka akan secara otomatis point akan berkurang, stock item akan bertambah dan ada penambahan pada saldo.

Pertama-tama terdapat penambahan kolom pada *table* payment, transaction\_hdr, dan transaction\_dtl yang sebelumnya pada *table* payment dan *table* transaction\_hdr telah ada penambahan kolom discount value dan discount percentage maka ditambah lagi kolom untuk discount, discount member, discount birthday, dan shipping fee. Sementara untuk *table* transaction\_dtl penambahan kolom seperti *table* transaction\_hdr yaitu discount value, discount percentage, discount, discount member, discount birthday, dan shipping fee. Penambhaan kolom ini agar semua data setelah *checkout* bisa tertampung kedalam *database* dan tidak akan dipengaruhi dengan data dari *table* yang lain dan ini untuk memudahkan dalam pengembalian point dan penambahan saldo.

### UNIVERSITAS MULTIMEDIA NUSANTARA

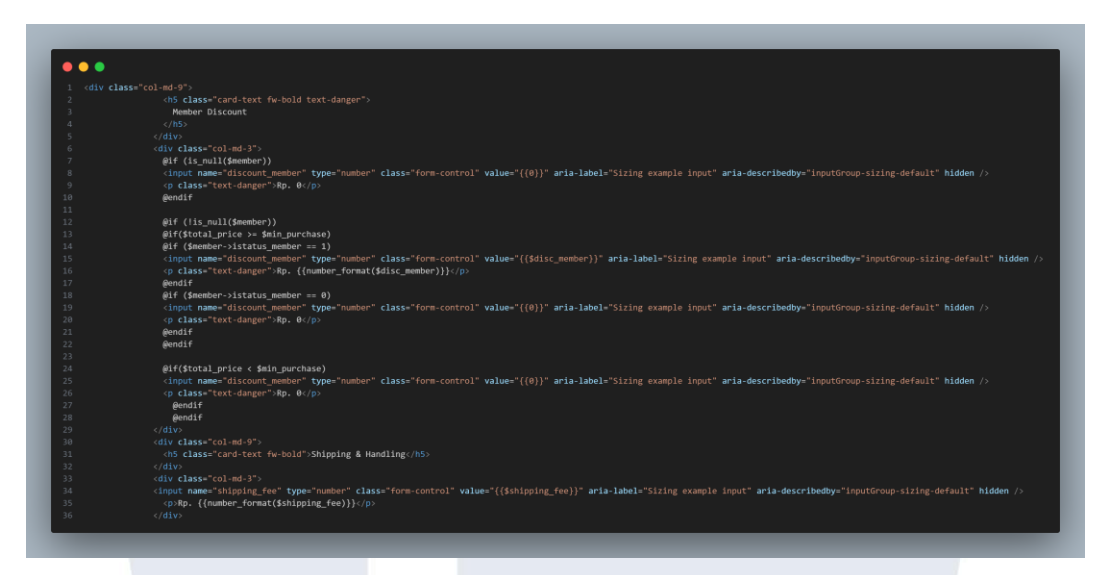

Gambar 3. 138 Potongan Code untuk menampung value pada Cart

Oleh karena itu, *developer* melakukan perubahan pada tampilan cart seperti perubahan pada transaction detail segala hasil dari value discount hingga discount member maka terdapat penambahan baris input agar baris ini bisa menampung semua value pada suser ingin *checkout* seperti pada gambar 3.138 merupakan potongan code dari discount member dan shipping fee.

| <pre>2 'vsecret_code' =&gt; \$external_id,<br/>3 'vdescription' =&gt; \$request-&gt;notes,<br/>4 'ipayment_status' =&gt; \$response-&gt;status,<br/>5 'vpayment_link' =&gt; \$response-&gt;invoice_url,<br/>6 'iamount' =&gt; \$request-&gt;amount,<br/>7 'idiscount' =&gt; \$request-&gt;discount,<br/>8 'idiscount_percentage' =&gt; \$request-&gt;discount_percentage<br/>9 'idiscount_value' =&gt; \$request-&gt;discount_value,<br/>0 'imember' =&gt; \$request-&gt;discount_member,<br/>1 'ibithday' =&gt; \$request-&gt;discount hirthday</pre> |    |                                                              |
|----------------------------------------------------------------------------------------------------|----|--------------------------------------------------------------|
| <pre>3 'vdescription' =&gt; \$request-&gt;notes,<br/>4 'ipayment_status' =&gt; \$response-&gt;status,<br/>5 'vpayment_link' =&gt; \$response-&gt;invoice_url,<br/>6 'iamount' =&gt; \$request-&gt;amount,<br/>7 'idiscount' =&gt; \$request-&gt;discount,<br/>8 'idiscount_percentage' =&gt; \$request-&gt;discount_percentage<br/>9 'idiscount_value' =&gt; \$request-&gt;discount_value,<br/>0 'imember' =&gt; \$request-&gt;discount_member,<br/>1 'ibithday' =&gt; \$request-&gt;discount birthday</pre>                                           |    | 'vsecret_code' => \$external_id,                             |
| <pre>4 'ipayment_status' =&gt; \$response-&gt;status,<br/>5 'vpayment_link' =&gt; \$response-&gt;invoice_url,<br/>6 'iamount' =&gt; \$request-&gt;amount,<br/>7 'idiscount' =&gt; \$request-&gt;discount,<br/>8 'idiscount_percentage' =&gt; \$request-&gt;discount_percentage<br/>9 'idiscount_value' =&gt; \$request-&gt;discount_value,<br/>0 'imember' =&gt; \$request-&gt;discount_member,<br/>1 'ibithday' =&gt; \$request-&gt;discount birthday</pre>                                                                                           |    | <pre>'vdescription' =&gt; \$request-&gt;notes,</pre>         |
| <pre>5 'vpayment_link' =&gt; \$response-&gt;invoice_url,<br/>6 'iamount' =&gt; \$request-&gt;amount,<br/>7 'idiscount' =&gt; \$request-&gt;discount,<br/>8 'idiscount_percentage' =&gt; \$request-&gt;discount_percentage<br/>9 'idiscount_value' =&gt; \$request-&gt;discount_value,<br/>0 'imember' =&gt; \$request-&gt;discount_member,<br/>1 'ibithday' =&gt; \$request-&gt;discount_bithday</pre>                                                                                                    |    | <pre>'ipayment_status' =&gt; \$response-&gt;status,</pre>    |
| <pre>6 'iamount' =&gt; \$request-&gt;amount,<br/>7 'idiscount' =&gt; \$request-&gt;discount,<br/>8 'idiscount_percentage' =&gt; \$request-&gt;discount_percentage<br/>9 'idiscount_value' =&gt; \$request-&gt;discount_value,<br/>0 'imember' =&gt; \$request-&gt;discount_member,<br/>1 'ibittbday' =&gt; \$request-&gt;discount_bittbday</pre>                                                                                                    |    | <pre>'vpayment_link' =&gt; \$response-&gt;invoice_url,</pre> |
| <pre>7 'idiscount' =&gt; \$request-&gt;discount,<br/>8 'idiscount_percentage' =&gt; \$request-&gt;discount_percentage<br/>9 'idiscount_value' =&gt; \$request-&gt;discount_value,<br/>0 'imember' =&gt; \$request-&gt;discount_member,<br/>1 'ibittbday' =&gt; \$request-&gt;discount_bittbday</pre>                                                                                                    |    | 'iamount' => \$request->amount,                              |
| <pre>8 'idiscount_percentage' =&gt; \$request-&gt;discount_percentage 9 'idiscount_value' =&gt; \$request-&gt;discount_value, 0 'imember' =&gt; \$request-&gt;discount_member, 1 'ibithday' =&gt; \$request-&gt;discount_bithday</pre>                                                                                                    |    | 'idiscount' => \$request->discount,                          |
| <pre>9 'idiscount_value' =&gt; \$request-&gt;discount_value,<br/>0 'imember' =&gt; \$request-&gt;discount_member,<br/>1 'ibithday' =&gt; \$request-&gt;discount_bithday</pre>                                                                                                    |    | 'idiscount_percentage' => \$request->discount_percentage,    |
| <pre>0 'imember' =&gt; \$request-&gt;discount_member, 1 'ibithday' =&gt; \$request-&gt;discount birthday</pre>                                                                                                    |    | 'idiscount_value' => \$request->discount_value,              |
| 1 'ibirthday' => \$request->discount birthday                                                                                                    |    | <pre>'imember' =&gt; \$request-&gt;discount_member,</pre>    |
| <u> </u>                                                                                                    | 11 | 'ibirthday' => \$request->discount_birthday,                 |
| <pre>2 'ishipping_fee' =&gt; \$request-&gt;shipping_fee,</pre>                                                                                                    | 12 | 'ishipping_fee' => \$request->shipping_fee,                  |
| 3 'vcrea' => Auth::user()->email,                                                                                                    | 13 | <pre>'vcrea' =&gt; Auth::user()-&gt;email,</pre>             |
| 4 'dcrea' => Carbon::now(),                                                                                                    | 14 | 'dcrea' => Carbon::now(),                                    |
|                                                                                                    |    |                                                              |

Setelah itu juga ada perubahan pada *xendit controller* yang terjadi pada *table* payment. Perubahan ini diperlukan agar *table* payment dapat menampung value dari hasil *checkout* user ke dalam *table* seperti pada gambar 3.139.

| 1 DB::table(' | ttransaction_hdr')->insert([                                            |
|---------------|-------------------------------------------------------------------------|
|               | <pre>'id_user' =&gt; Auth::user()-&gt;id_user,</pre>                    |
|               | <pre>'id_payment' =&gt; \$check_payment-&gt;id_payment,</pre>           |
|               | <pre>'itotal_quantity' =&gt; \$count_data,</pre>                        |
|               | 'itracking_status' => 0,                                                |
|               | <pre>'vaddress' =&gt; \$request-&gt;address,</pre>                      |
|               | <pre>'vnote' =&gt; \$request-&gt;notes,</pre>                           |
|               | <pre>'idiscount' =&gt; \$request-&gt;discount,</pre>                    |
|               | <pre>'itotal_price' =&gt; \$request-&gt;amount,</pre>                   |
|               | 'idiscount_percentage' => <pre>\$request-&gt;discount_percentage,</pre> |
|               | <pre>'idiscount_value' =&gt; \$request-&gt;discount_value,</pre>        |
|               | <pre>'imember' =&gt; \$request-&gt;discount_member,</pre>               |
|               | <pre>'ibirthday' =&gt; \$request-&gt;discount_birthday,</pre>           |
|               | <pre>'ishipping_fee' =&gt; \$request-&gt;shipping_fee,</pre>            |
|               | <pre>'itotal_point' =&gt; \$total_point,</pre>                          |
|               | <pre>'vcrea' =&gt; Auth::user()-&gt;email,</pre>                        |
|               | <pre>'dcrea' =&gt; Carbon::now(),</pre>                                 |
|               | 1):                                                                     |

Gambar 3. 140 Perubahan table transaction\_hdr

Perubahan tidak terjadi pada *table* payment saja tapi juga perubahan pada *table* transaction\_hdr seperti pada gambar 3.140. Perubahan tersebut terdapat penambahan mengenai penyimpanan data pada table transaction\_hdr

# UNIVERSITAS MULTIMEDIA NUSANTARA

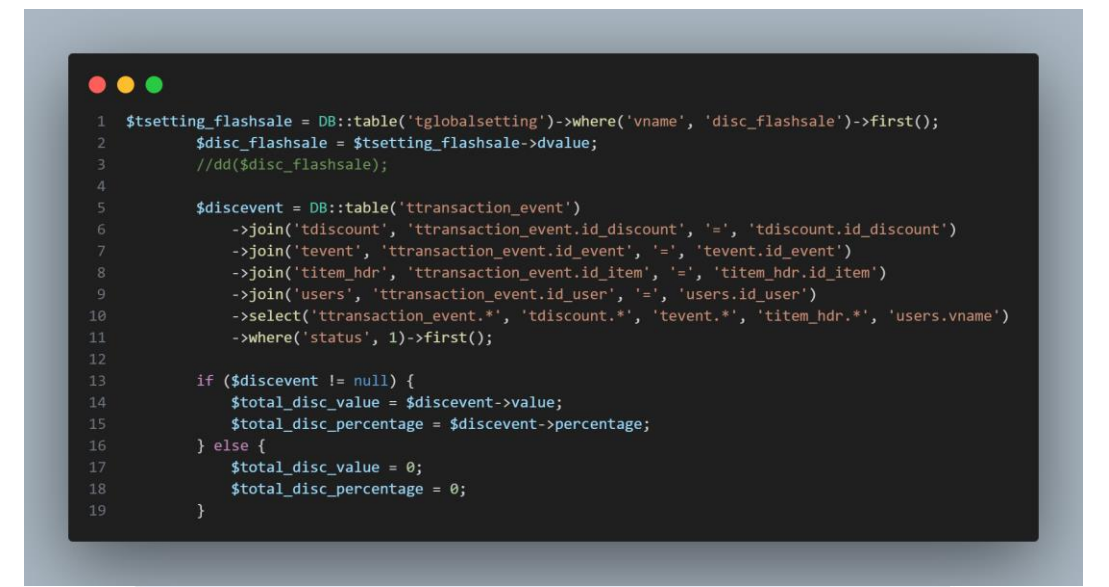

Gambar 3. 141 Penambhan code pada xendit controller

Berikutnya *developer* juga menambahkan *variable* disc\_flashsale yang menampung value dari data di global setting. Tidak hanya itu saja *developer* juga memasukan *variable* discevent pada *xendit controller* agar bisa menampung value discount event sesuai item pada transaction\_dtl. Code ini seperti code yang berada di function cart dengan ada 2 kondisi jika discevent tidak bernilai null maka terdapat variable yang menampung value dari discevent baik value berupa percentage atau tidak seperti pada gamabr 3.141.

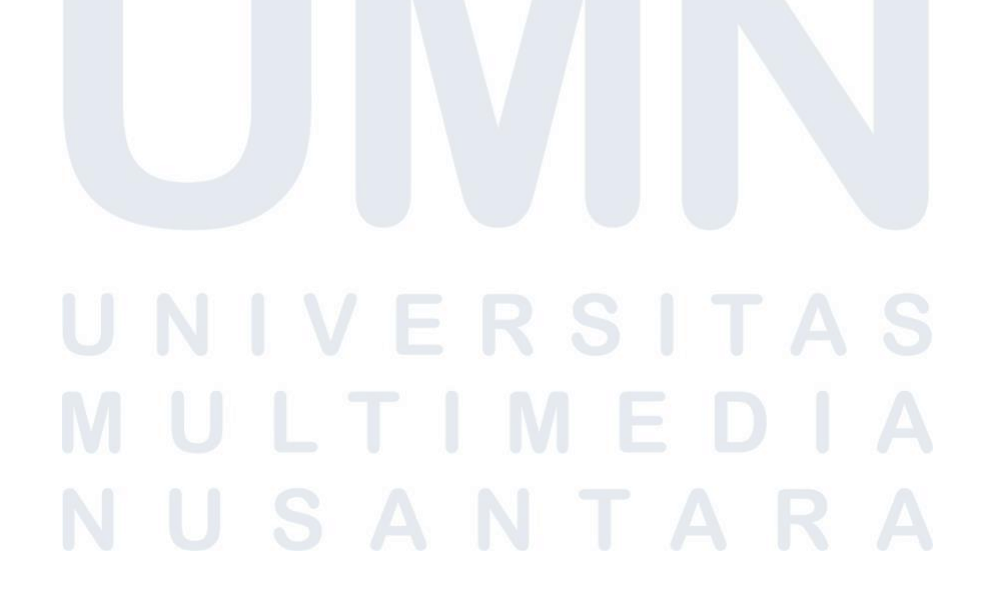

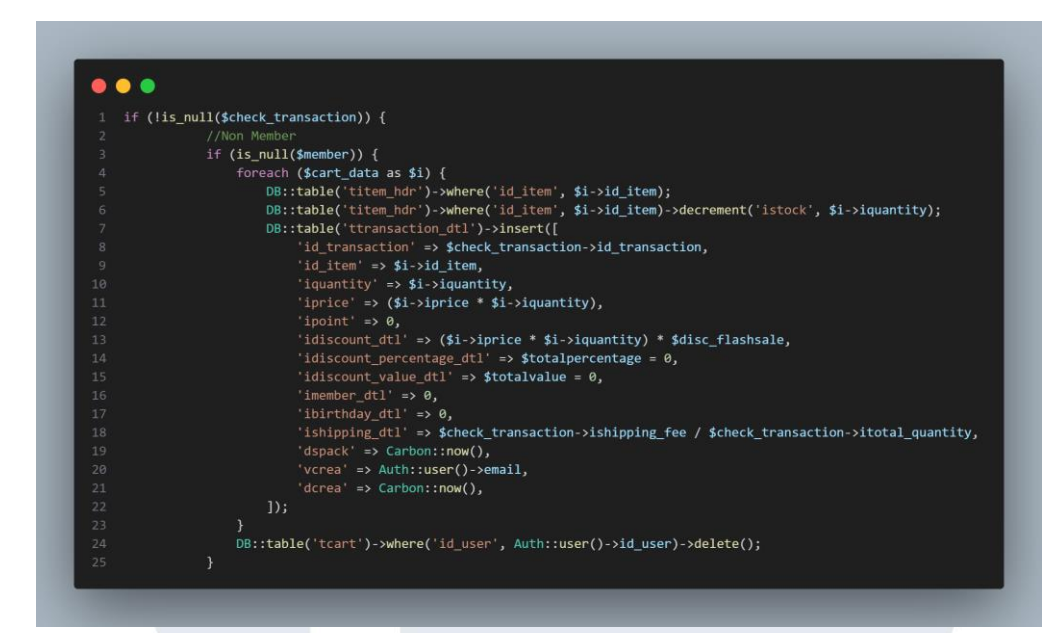

Gambar 3. 142 Insert data Transaction\_dtl ketika discount bernilai 0

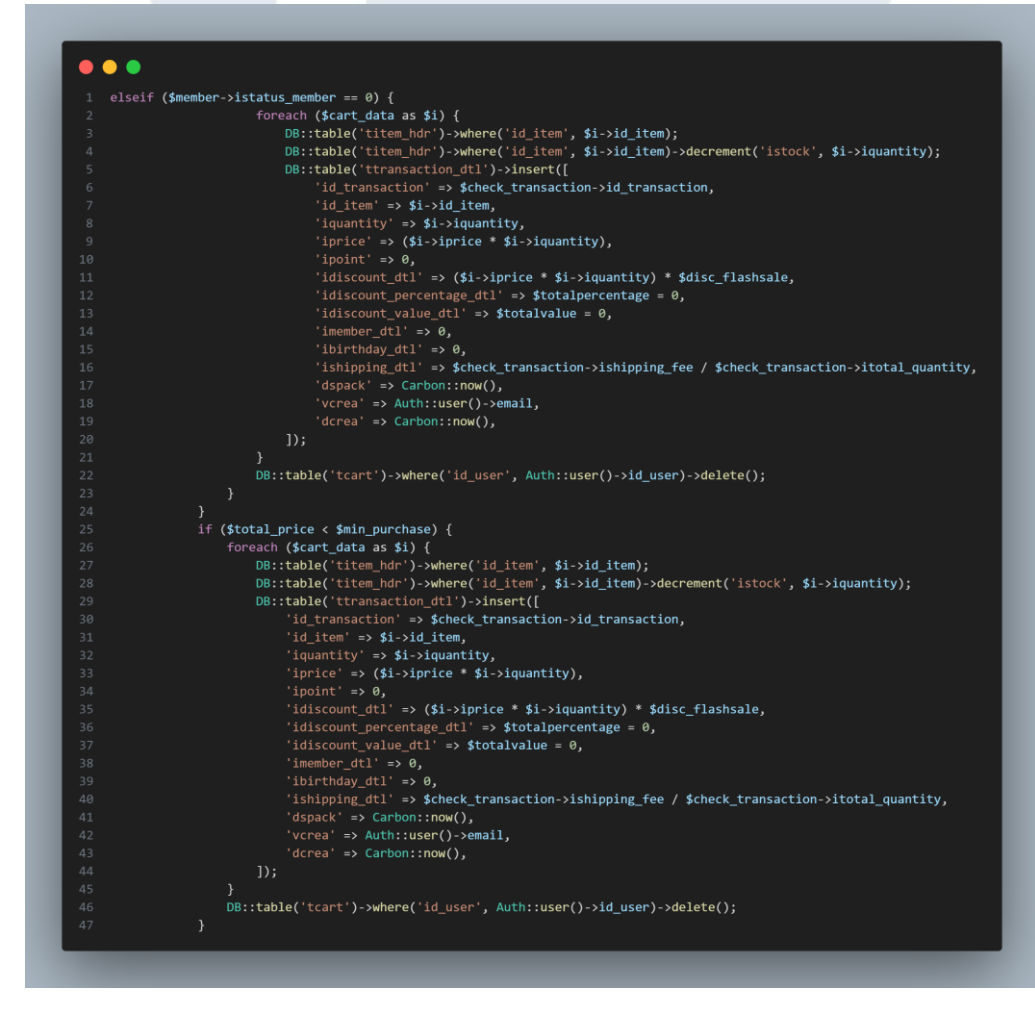

Gambar 3. 143 Insert data Transaction\_dtl ketika discount bernilai 0 (I)

126

Lalu pada saat pengsisin data ke table transaction\_dtl maka terdapat kondisi IF jika *variable* member bernilai *null* maka semua discount akan bernilai 0 kecuali discount dari flashsale. Begitu juga jika member memiliki status bernilai 0 dan total price kurang dari minimal purchase maka semua discount akan bernilai 0 dapat terlihat seperti gambar 3.142 dan 3.143

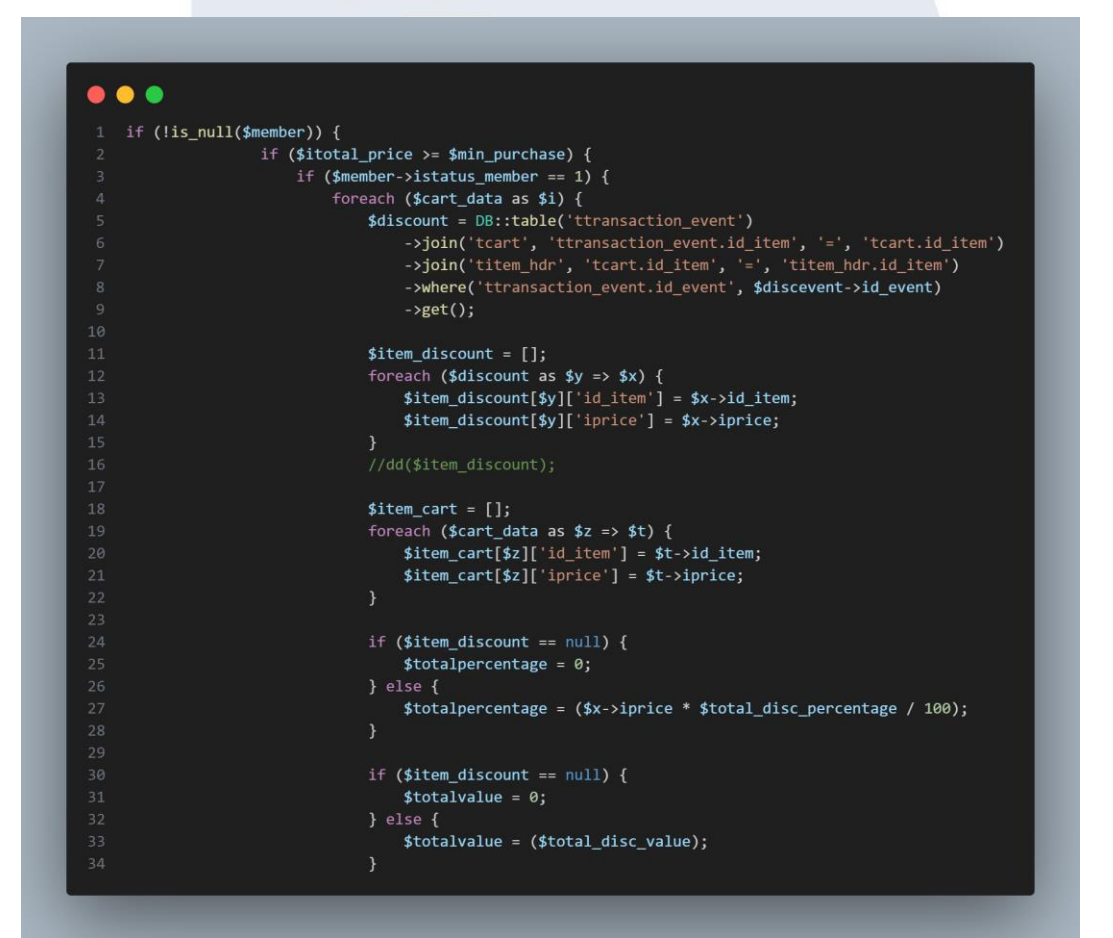

Gambar 3. 144 Penambahan code untuk item yang ter-discount

Hal ini berbanding balik dengan yang sebelumnya karena ketika variable member tidak bernilai *null* dan status member bernilai 1 maka value discount akan terisi sesuai hasil *checkout* user. Pada status member bernilai 1 maka developer menambahkan code yang dari *function* cart untuk mengetahui barang yang mendapatkan discount dari discevent seperti pada gambar 3.144.

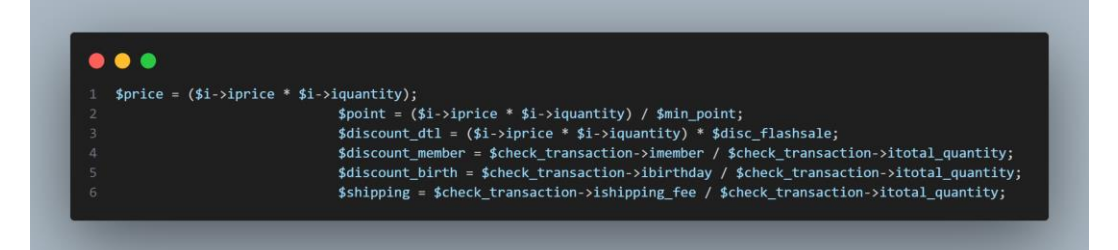

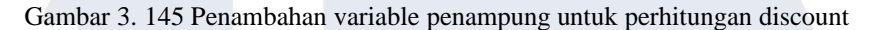

Setelah itu developer membuat beberapa variable dari hasil perhitungan yang ingin dimasukkan ke table transaction\_dtl seperti pada gambar 3.145 serta ada beberapa variabel seperti discount member, discount bithday dan shiping fee yang valuenya dibagi sesuai total quantity per item.

| 1 DB::table | <pre>:('titem_hdr')-&gt;where('id_item', \$i-&gt;id_item)-&gt;first();</pre>                                        |
|-------------|----------------------------------------------------------------------------------------------------|
|             | <pre>DB::table('titem_hdr')-&gt;where('id_item', \$i-&gt;id_item)-&gt;decrement('istock', \$i-&gt;iquantity);</pre> |
|             | if (\$item_discount != null && \$i->id_item == \$x->id_item) {                                                      |
|             | DB::table('ttransaction_dtl')->insert([                                                                             |
|             | <pre>'id_transaction' =&gt; \$check_transaction-&gt;id_transaction,</pre>                                           |
|             | 'id_item' => \$i->id_item,                                                                                          |
|             | 'iquantity' => \$i->iquantity,                                                                                      |
|             | 'iprice' ⇒> \$price,                                                                                                |
|             | <pre>'ipoint' =&gt; \$point,</pre>                                                                                  |
|             | 'idiscount_dtl' => \$discount_dtl,                                                                                  |
|             | <pre>'idiscount_percentage_dtl' =&gt; \$totalpercentage,</pre>                                                      |
|             | 'idiscount_value_dtl' => <b>\$totalvalue</b> ,                                                                      |
|             | 'imember_dtl' => \$discount_member,                                                                                 |
|             | 'ibirthday_dtl' => \$discount_birth,                                                                                |
|             | 'ishipping_dtl' => \$shipping,                                                                                      |
|             | <pre>'dspack' =&gt; Carbon::now(),</pre>                                                                            |
|             | <pre>'vcrea' =&gt; Auth::user()-&gt;email,</pre>                                                                    |
|             | <pre>'dcrea' =&gt; Carbon::now(),</pre>                                                                             |
|             | 1):                                                                                                    |
|             |                                                                                                    |

Gambar 3. 146 Insert data ke transaction\_dtl (I)

Setelah itu, ketika melakukan *insert* data ke *table* transaction\_dtl terdapat kondisi IF jika variabel item\_discount tidak bernilai null dan id\_item dari barang tersebut sama dengan id\_item dari varibel discount maka value dari discount percentage dan discunt value akan terisi sesuai diskon seperti pada gambar 3.146.

128 Pengembangan Back-end ..., Raymond Setiawan, Universitas Multimedia Nusantara
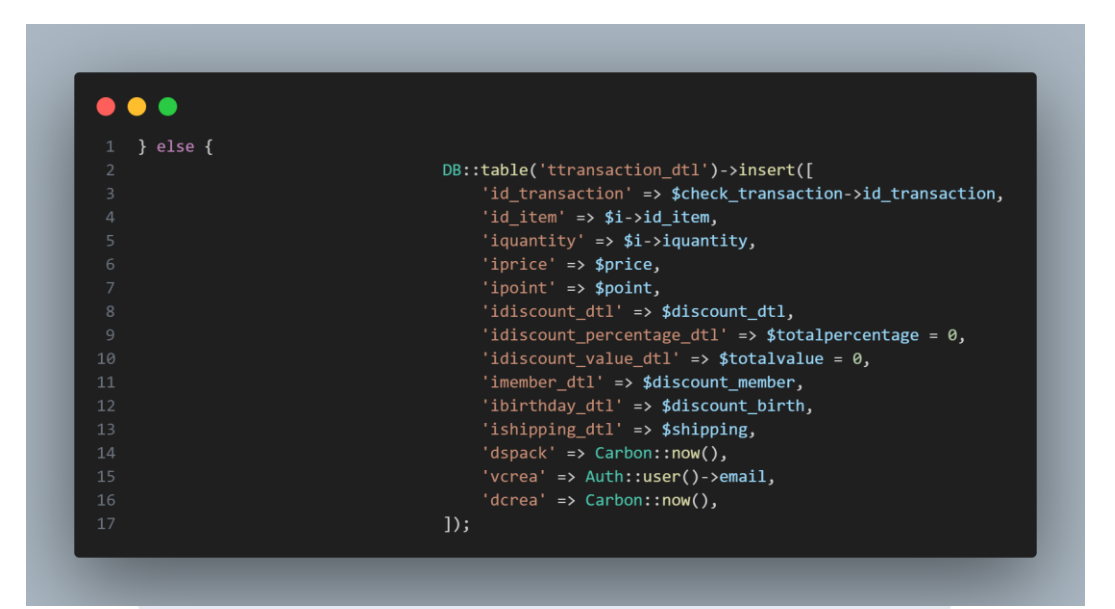

Gambar 3. 147 Insert data ke transaction\_dtl (II)

Jika kondisi tersebut tidak terpenuhi maka value dari discount percentage dan discunt value bernilai 0 seperti pada gambar 3.147. Hal ini perlu dilakukan agar ketika melakukan *foreach* data yang dimasukkan ke *table* trasnaction\_dtl tersebut akan menyesuaikan item dengan discountnya

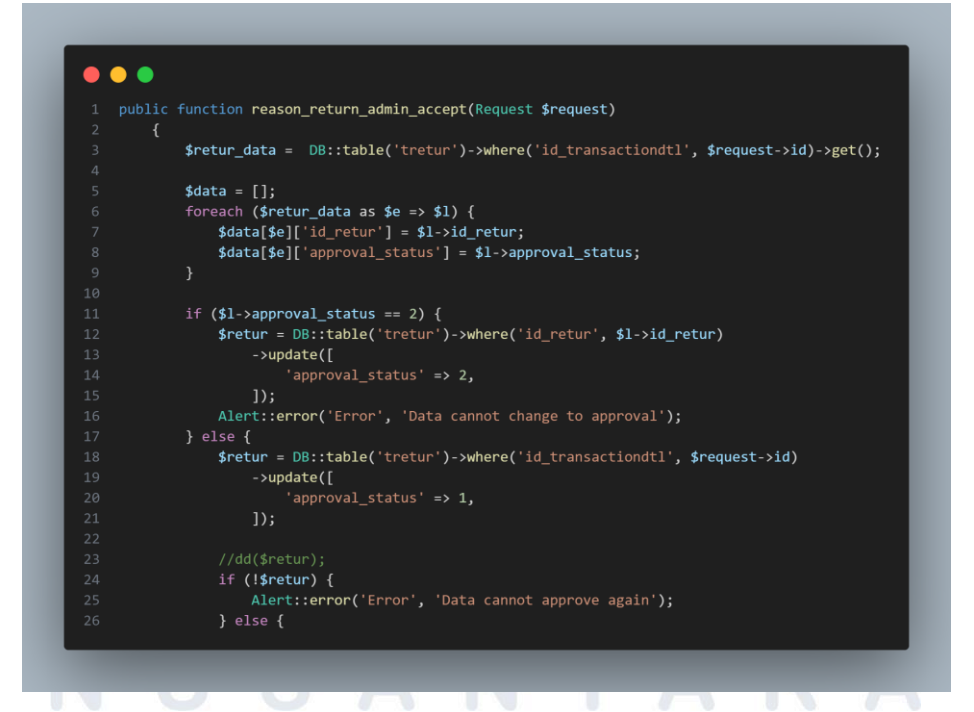

Gambar 3. 148 Master Controller Accept return

Developer juga melanjutkan pada function reason\_return\_admin\_accept pada master controller. Developer menambahkan variable retur data yang memanggil dari table tretur dengan kondisi where dari id\_trasnactiondtl sesuai request dari user yang menjadi admin lalu developer melakukan foreach untuk menaggil kolom sesuai kebutuhan user yaitu id\_retur dan approval status. Hal ini dibutuhkan untuk membatasi admin untuk accept berkali-kali dan setelah reject tidak bisa accept maka terdapat kondisi jika approval status bernilai 2 maka akan tetap bernilai 2 dan muncul notifikasi error jika tidak maka approval status akan berubah menjadi 1 dapat terlihat pada gambar 3.148.

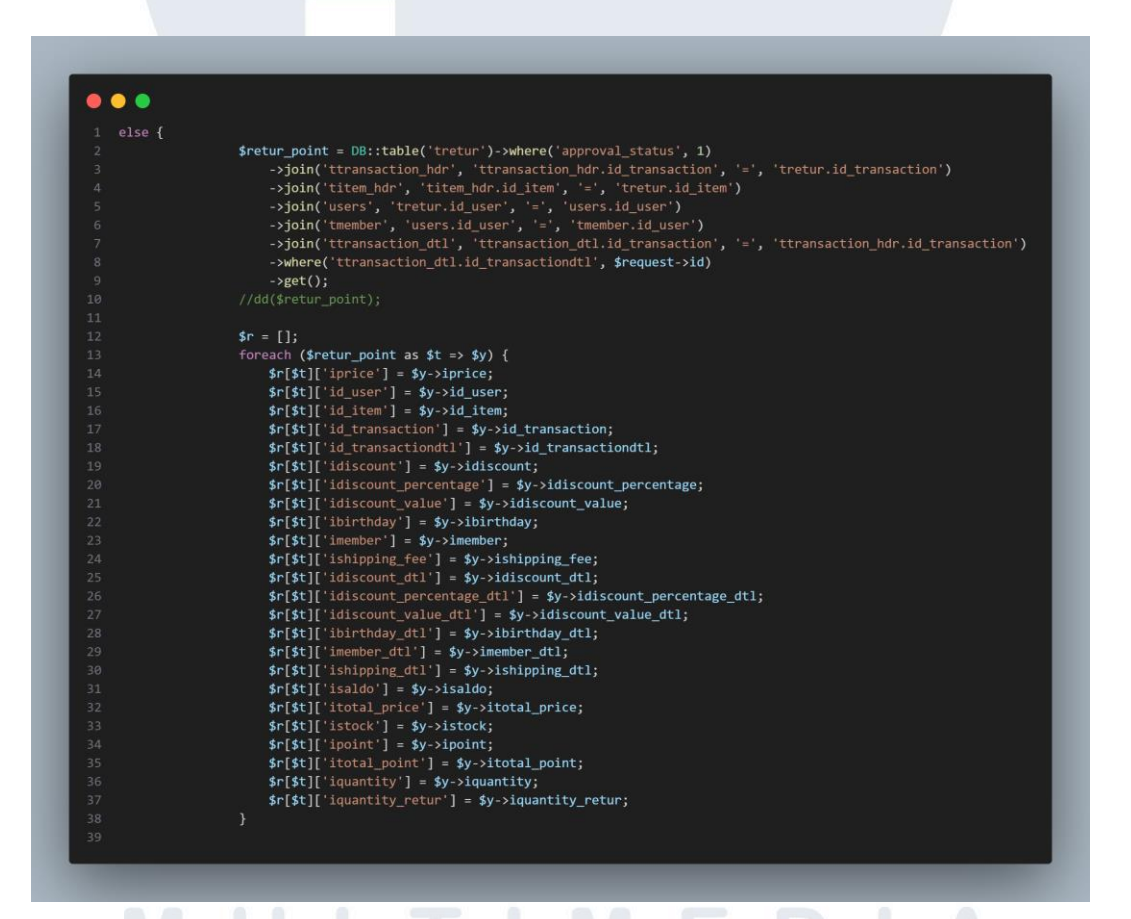

Gambar 3. 149 Master Controller Accept return (I)

Ketika approval status bernilai 1 maka proses untuk pengurangan point, penambahan item dan saldo akan berubah. *Developer* membuat variabel dengan nama retur\_point yang memanggil dari *table* retur 130 Pengembangan Back-end ..., Raymond Setiawan, Universitas Multimedia Nusantara dengan menjoin beberapa *table* seperti transaction\_hdr, item\_hdr, users, member, transaction \_dtl dengan 2 kondisi where yaitu approval status bernilai 1 dan id\_transactiondtl sesuai dengan *reqeust* dari user yang berlaku sebagai admin serta variabel ini menggunakan *method* GET. Setelah itu, *developer* melakukan *foreach* dari *table* retur\_point kedalam *array* seperti gambar 3.149 ketika *developer* membutuhkan semua *variable* tersebut untuk melakukan pengurangan point, penambahan saldo, dan penambahan item.

| •••                           |                                                                                                    |
|-------------------------------|----------------------------------------------------------------------------------------------------|
| 1 <b>\$tsetting_po</b> :<br>2 | <pre>int = D8::table('tglobalsetting')-&gt;where('vname', 'calc_point')-&gt;first();    \$min_point = \$tsetting_point-&gt;ivalue;</pre>                                                                                                    |
|                               |                                                                                                    |
|                               | <pre>\$update_point = \$y-&gt;ipoint - (((\$y-&gt;iprice / \$y-&gt;iquantity) / \$min_point) * \$y-&gt;iquantity_retur); //dd(\$update_point);</pre>                                                                                                    |
|                               | <pre>\$update_price = \$y-&gt;iprice - ((\$y-&gt;iprice / \$y-&gt;iquantity) * \$y-&gt;iquantity_retur); //dd(\$update_price);</pre>                                                                                                    |
|                               | <pre>\$return_disc = (\$y-&gt;idiscount_dtl / \$y-&gt;iquantity) * \$y-&gt;iquantity_retur;<br/>//ddf@matume_disc&gt;&gt;</pre>                                                                                                    |
|                               | <pre>//du(section_disc); sreturn_disc_percentage = (\$y-&gt;idiscount_percentage_dtl / \$y-&gt;iquantity) * \$y-&gt;iquantity_retur; //dd(seturn_disc_percentage);</pre>                                                                                                    |
|                               | <pre>\$return_disc_value = (\$y-&gt;idiscount_value_dtl / \$y-&gt;iquantity) * \$y-&gt;iquantity_retur;<br/>//dd(\$return_disc_value);<br/>fonture norman = (\$y_istances dtl / \$y_istances the investity is a summarized in the investity is a summarized in the investity is a summary is a summary is a su</pre> |
|                               | <pre>//dd(sreturn_member);<br/>sreturn_birthday = (\$y-&gt;ibirthday_dtl / \$y-&gt;iquantity) * \$y-&gt;iquantity_retur;</pre>                                                                                                    |
|                               | <pre>//dd(\$return_birthday); \$total_disc = (\$return_disc + \$return_disc_percentage + \$return_disc_value + \$return_member + \$return_birthday); //dd(\$total_disc);</pre>                                                                                                    |

Gambar 3. 150 Master Controller Accept return (II)

Developer juga membuat beberapa variable untuk memudahkan developer untuk melakukan penambahan saldo, dan penguranagn point. Variabel tersebut dapat dilihat pada gambar 3.150. Developer memanggil value minimal point dari table global setting. Developer juga membuat variabel update \_point untuk menghitung point yang akan dikembalikan dari jumlah item yang diretur, lalu ada variabel update\_price untuk menghitung harga item yang dikembalikan. Begitu juga dengan variable return disc, return disc percentage, return disc value, return member, return birthday, dan total disc yang berisikan hasil penjumlahan dari keseluruhan discount yang didapatkan user ketika *return product*.

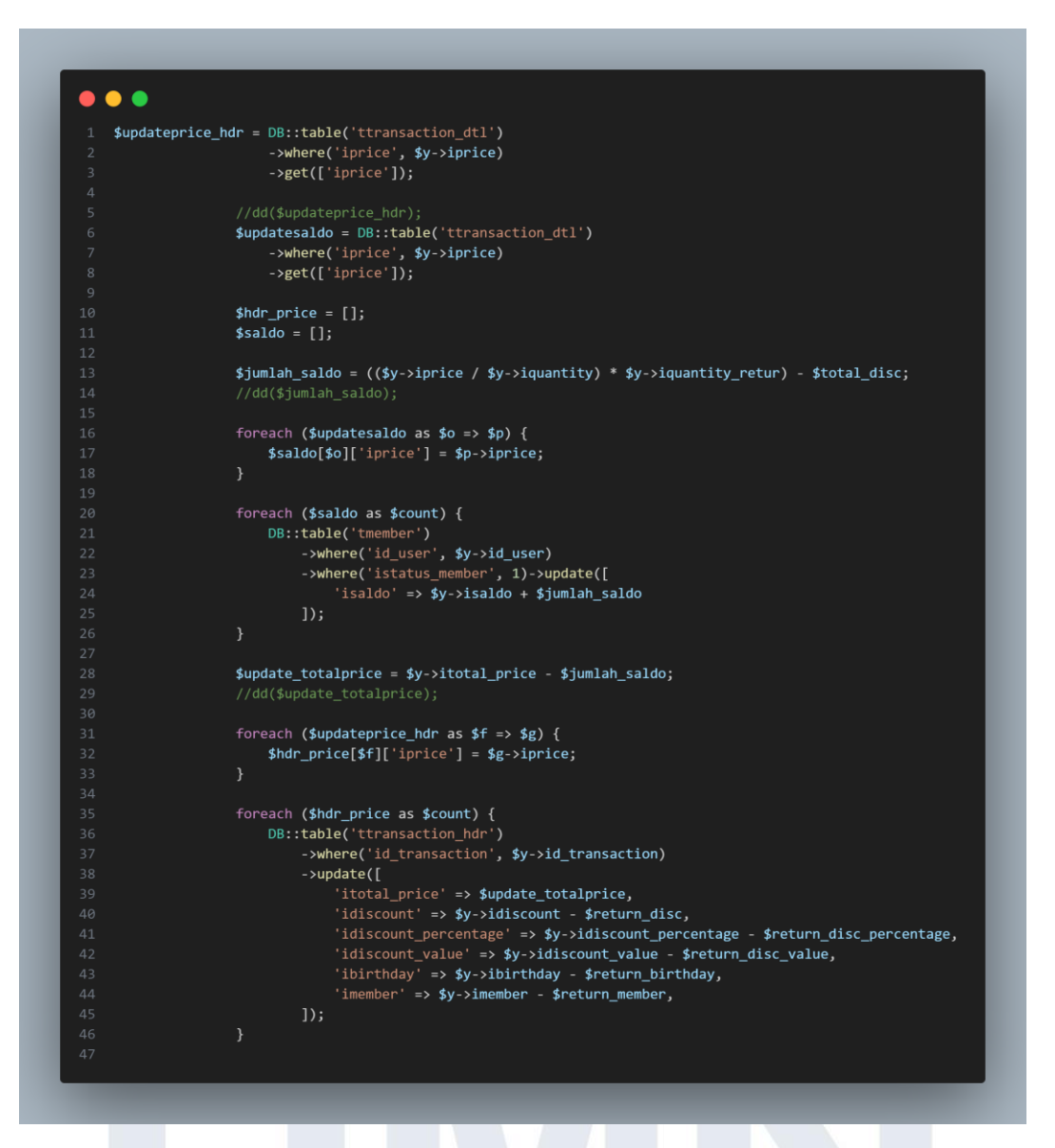

Gambar 3. 151 Code Penambahan Saldo dan Perbarui data pada table transaction\_hdr

Setelah membuat *variable* maka *developer* membuat *variable* updateprice\_hdr yang mengambil data dari *table* transaction\_dtl dengan kondisi price sesuai dengan *array* yang telah dibuat sebelumnya dan menggunakan *method* GET untuk mengambil kolom iprice. Begitu juga dengan updatesaldo. Berikutnya *developer* membuat *variable* jumlah saldo yang berisikan perhitungan dari harga barang dikali dengan quantity yang diretur dan dikurangin *variable* total disc. *Variable* jumlah saldo ini adalah jumlah saldo yang dikembalikan. *Developer* melakukan *foreach* untuk membentuk *array* kolom iprice dari *variable* updatesaldo.

Setelah itu, *developer* juga membuat *foreach* dari *array* saldo untuk mengupdate kolom saldo dari *table* member sesuai dengan id\_user yang merequest.

Developer membuat variable update\_totalprice untuk menghitung dari total price pembelian dikurangi dengan jumlah saldo. Variable ini menjadi total price terbaru di table tranasction\_hdr. Caranya juga sama dengan melakukan foreach pada variable updateprice\_hdr untuk mendapatkan array dari kolom iprice lalu melakukan foerach kembali untuk update pada table transaction\_hdr. Kolom yang terupdate yaitu total price, discount dari array discount di variable retur point dikurangi variable return disc, discount percentage dari array discount percentage di variable retur point dikurangi variable return disc percentage, discount value dari array discount birthday dari array discount birthday di variable return disc value, discount birthday dari array discount birthday di variable retur point dikurangi variable return birthday, dan discount member dari array discount member di variable retur point dikurangi variable return member dapat dilihat pada gambar 3.151.

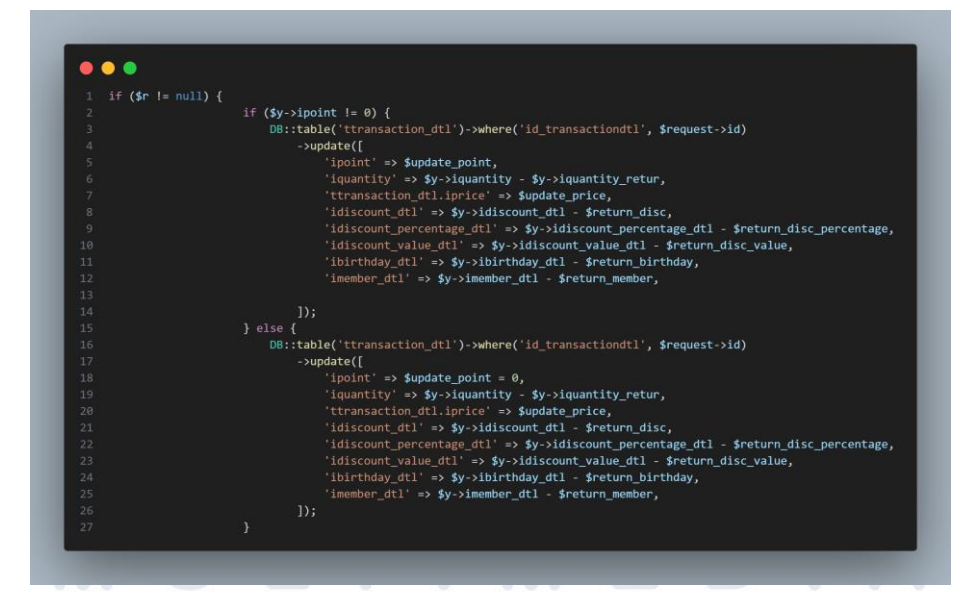

Gambar 3. 152 Code Pengurangan Point dan Perbarui data pada table transaction\_dtl

Setelah melakukan update pada table transaction\_hdr maka berikutnya developer melakukan update point dan data pada table transaction dtl. Developer membaut sebuah 2 kondisi IF bahwa array tidak boleh null dan jika point dari array point di variable retur point tidak bernilai 0 maka akan mengupdate table transaction dtl vaitu point dari variable point yang telah dibuat sebelumnya lalu quantity akan dikurangi dengan quantity product retur. Untuk data dari kolom discount, discount percentage, discount value, discount member, dan discount birthday melakukan update hampir sama dengan transaction\_hdr hanya variable yang dikurangi berasal dari data transaction dtl seperti pada gambar 3.152.

Gambar 3. 153 Update Point di transaction\_hdr

Perubahan juga terjadi pada point transaction\_hdr maka dari itu *developer* juga perlu mengupdate point dari *table* transaction\_hdr. *Developer* membuat sebuah variabel updatepoint hdr dengan mengambil data dari *table* transaction\_dtl dengan kondisi id\_ transaction sesuai dengan id transaction dengan *method* GET untuk mengambil kolom ipoint. *Developer* juga membuat variabel count point untuk menampung

point terbaru. Setelah itu, *developer* melalukan *foreach* dari variable updatepoint hdr untuk mendapatkan data dari kolom point dan melakukan *foreach* dari *array* hdr\_point untuk mengupdate point dari table transaction\_hdr dari penjumlahkan point dari *table* transaction\_dtl seperti pada gambar 3.153.

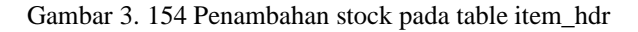

Setelah melakukan penambahan saldo dan pengurangan saldo maka berikutnya *developer* melakukan penambahan stock *table* item. *Developer* juga membuat sebuah *variable* dengan nama updateitem\_hdr yang mengambil data dari *table* transaction\_dtl dengan kondisi where dari id\_item dan menggunkan *method* GET untuk mendapatkan kolom quantity. Berikutnya *developer* melakukan *foreach* pada variabel tersebut untuk mendapatkan data dari kolom quantity dan melakukan *foreach* kembali dari variabel *array* hdr\_item dengan mengupdate table item\_hdr dengan kondisi id\_item sama dengan id\_item yang diretur. Update terjadi pada kolom stock dengan stock ditambahkan dari quantity product yang diretur oleh user seperti gambar 3.154.

### 2) Perbaikan Payterm diakibatkan Return Item

#### a) 19 Oktober – 21 Oktober

Pada kegiatan ini, *developer* melakukan perbaikan *payterm* dikarenakan terdapat fitur return maka *payterm* ini juga mengalami perubahan yang sebelumnya hanya total price dari transaction\_hdr maka sekarang ini perubahan bahwa data *payterm* sesuai dengan item dan pada table member\_dtl juga mengalami penambahan beberapa kolom seperti nama item, discount\_globalparam, discount percentage, discount value, discount member, discount birthday, harga per item, dan harga term per item.

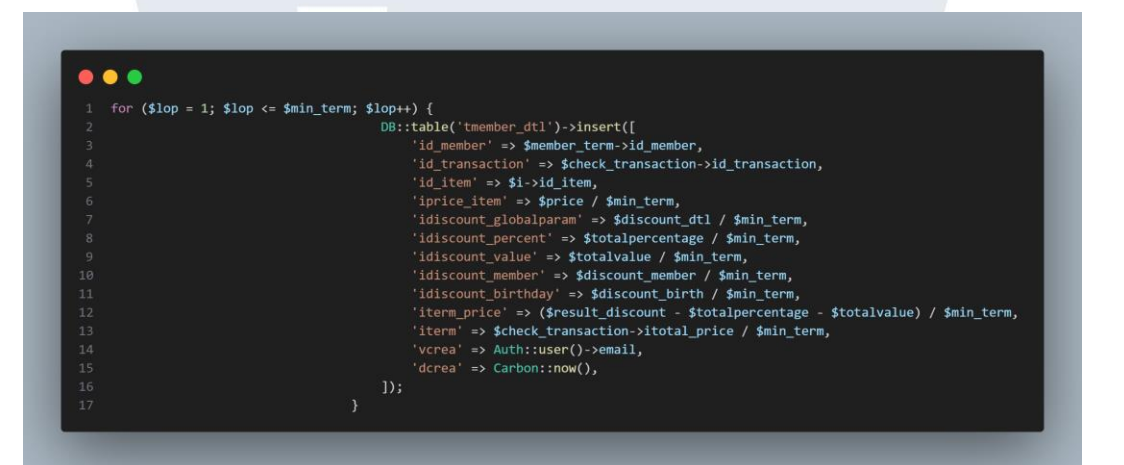

Gambar 3. 155 Code Payterm pada item yang mendapatkan discount event

Oleh karena itu, ada perubahan code pada *xendit controller* bagian member yang memiliki status bernilai 1. Gambar 3.155 merupakan *looping* untuk *insert* data ke table member\_dtl ketika item mendapatkan discount event.

### UNIVERSITAS MULTIMEDIA NUSANTARA

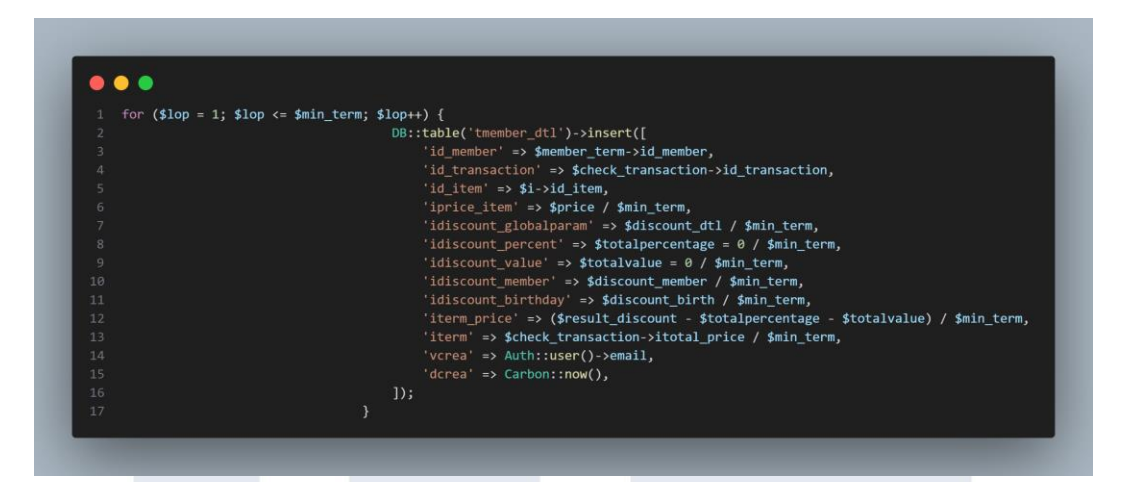

Gambar 3. 156 Code Payterm pada item yang tidak mendapatkan discount event

Sementara pada gambar 3.156 adalah *looping* insert data ke *table* member\_dtl ketika item tidak mendapatkan discount event. Pada saat melakukan *insert* data maka semua value yang berada di *table* member\_dtl dibagi dengan variabel min\_term yang telah dibuat sebelumnya.

| \$member | _dtl = DB::table('tmember_dtl')                                                                                                    |
|----------|----------------------------------------------------------------------------------------------------|
|          | ->join('tmember', 'tmember_dtl.id_member', '=', 'tmember.id_member')                                                                                                    |
|          | ->join('ttransaction_hdr', 'tmember_dtl.id_transaction', '=', 'ttransaction_hdr.id_transaction')                                                                                                    |
|          | ->join('ttransaction_dtl', 'ttransaction_hdr.id_transaction', '=', 'ttransaction_dtl.id_transaction')                                                                                                    |
|          | ->where('ttransaction_dtl.id_item', \$y->id_item)                                                                                                    |
|          | ->get();                                                                                                    |
|          | //dd(\$member_dtl);                                                                                                    |
|          | <pre>\$tsetting8 = D8::table('tglobalsetting')-&gt;where('vname', 'min term')-&gt;first():</pre>                                                                                                    |
|          | <pre>\$min term = \$tsetting8-&gt;ivalue;</pre>                                                                                                    |
|          |                                                                                                    |
|          | if (\$y->ipoint != 0) {                                                                                                    |
|          | <pre>\$member = [];</pre>                                                                                                    |
|          | foreach (\$member_dtl as \$h => \$d) {                                                                                                    |
|          | <pre>\$member[\$h]['iterm'] = \$d-&gt;iterm;</pre>                                                                                                    |
|          | <pre>\$member[\$h]['id_item'] = \$d-&gt;id_item;</pre>                                                                                                    |
|          | <pre>\$member[\$h]['itotal_price'] = \$d-&gt;itotal_price;</pre>                                                                                                    |
|          | <pre>\$member[\$h]['idiscount'] = \$d-&gt;idiscount;</pre>                                                                                                    |
|          | <pre>\$member[\$h]['idiscount_percentage'] = \$d-&gt;idiscount_percentage;</pre>                                                                                                    |
|          | <pre>\$member[\$h]['ldlscount_value'] = \$d-&gt;ldlscount_value;</pre>                                                                                                    |
|          | <pre>smember[sn][ immoder ] = \$a-&gt;immember;</pre>                                                                                                    |
|          | <pre>smemoer[si][ iorchody ] = su-susring;<br/>smemoer[si][ iorchody ] = su-susring;</pre>                                                                                                    |
|          | $f_{\text{memory}} = f_{\text{memory}} = -f_{\text{memory}} = f_{\text{memory}} = f_{\text{momory}} = f_{\text{momory}} = f_{momory$ |
|          | <pre>smember[shi]['idiscount_nerrentage dtl'i] = \$d_sidiscount_nerrentage dtl'</pre>                                                                                                    |
|          | <pre>smember[shi]'idiscount value dtl'] = \$d-yidiscount value dtl:</pre>                                                                                                    |
|          | <pre>\$member[\$h]['imember dtl'] = \$d-&gt;imember dtl:</pre>                                                                                                    |
|          | <pre>\$member[\$h]['ibirthday_dtl'] = \$d-&gt;ibirthday_dtl;</pre>                                                                                                    |
|          |                                                                                                    |

Gambar 3. 157 Payterm pada Master controller

Setelah melakukan perubahan pada xendit controller maka ada penambahan code untuk payterm di master controller ketika user

137

berlaku sebagai admin *accept* retur product karena ketika user melakukan *return product* maka *payterm* terhadap user tersebut juga mengalami perubahan data. Pertama-tama, *developer* membuat sebuah variabel member\_dtl untuk mengambil data dari *table* member\_dtl dengan mengabunggkan bebrapa *table* seperti member, transaction\_hdr, transaction\_dtl dan menggunakan kondisi where dari transaction\_dtl berupa id\_item yang sesuai dengan id\_item yang diretur.

*Developer* juga mengambil value min\_term dari *table* global setting kedalam *variable* min\_term. Berikutnya user melakukan *foreach* terhadap variabel tersebut agar *developer* bisa mengambil data dari kolom yang dibutuhkan developer seperti pada gambar 3.157.

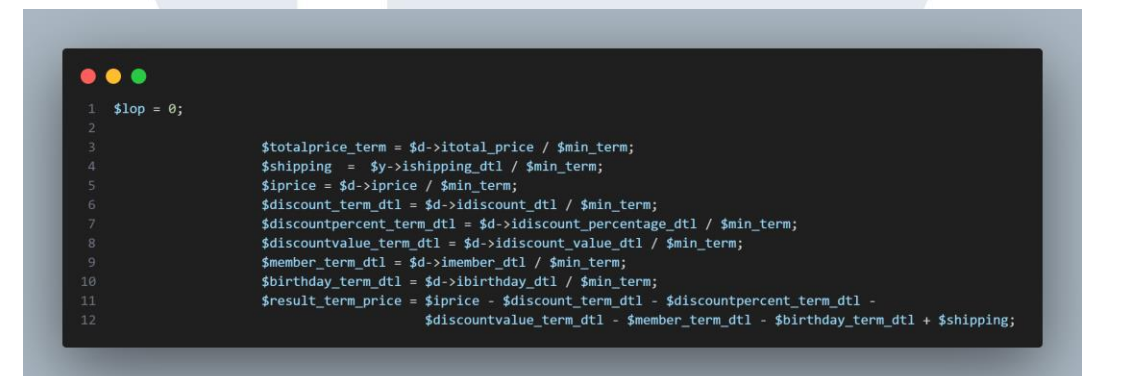

#### Gambar 3. 158 Variable terbaru payterm

Setelah melakukan *foreach* maka *developer* membuat beberapa variabel yaitu totalprice\_term, shipping, iprice, discount term dtl, discount percent term dtl, discount value term dtl, member term dtl, birthday term dtl untuk menampung value yang berada di table transaction\_hdr dan transaction\_dtl terbaru yang dibagi dengan *variable* min\_term. *Developer* juga membuat *variable* result term price untuk menampung value pengurangan dari *variable* yang telah dibuat seperti gambar 3.158.

# NUSANTARA

138 Pengembangan Back-end ..., Raymond Setiawan, Universitas Multimedia Nusantara

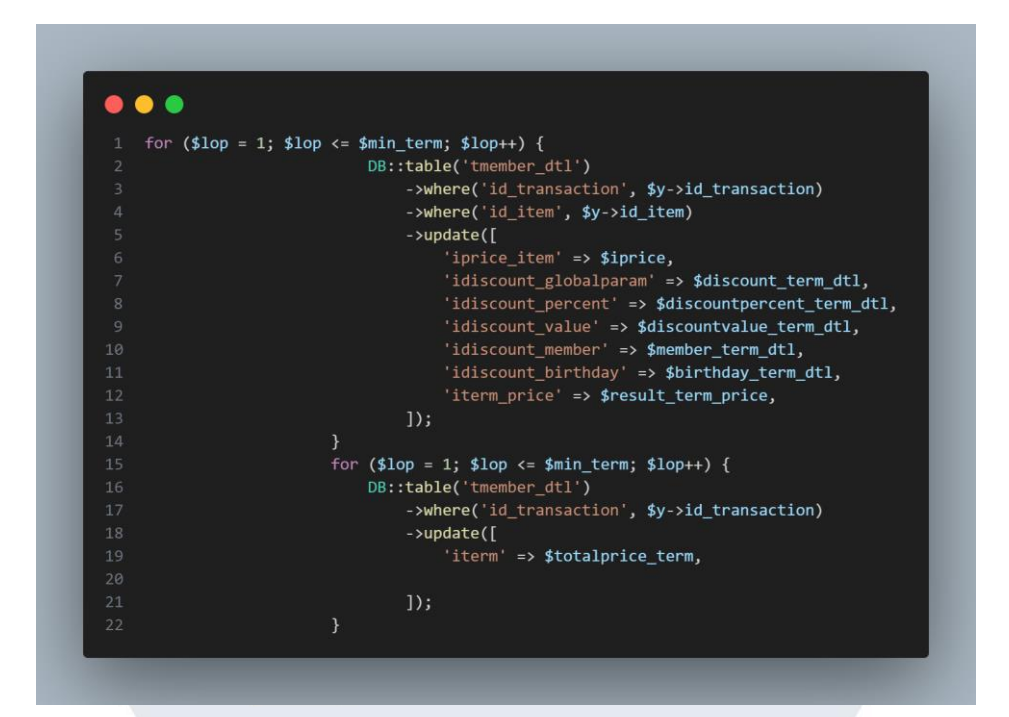

Gambar 3. 159 Looping update table member\_dtl

Beriktunya seteleah *developer* membuat variabel maka sekarang ini *developer* melakukan *looping* untuk mengupdate data pada table member\_dtl. *Developer* membuat 2 kali *looping* dengan update yang berbeda. Pertama *developer* melakukan *looping* dengan kondisi where id\_trransaction dan id\_item sesuai dengan id\_transaction dan id\_item dari product yang diretur dengan mengupdate data pada kolom harga barang, discount, discount event, discount member, discount birthday, dan harga term per item. Sementara *looping* yang kedua ini untuk mengupdate total keseluruhan term baik item yang terkena dampak retur atupun yang tidak dengan menggunakan kondisi where id\_transaction sesuai dengan id\_transaction ketika return product seperti gambar 3.159.

### UNIVERSITAS MULTIMEDIA NUSANTARA

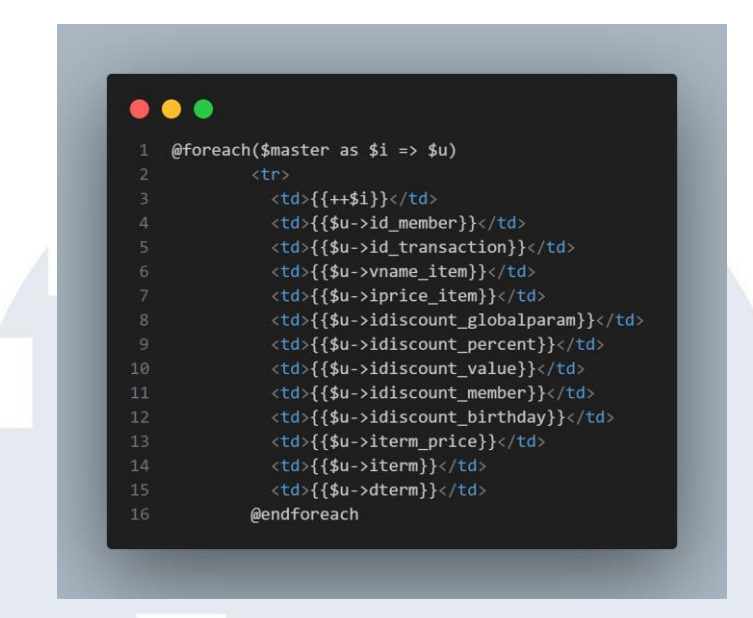

Gambar 3. 160 Perubahan pada HTML member\_detail

Perubahan juga terjadi pada tampilan member detail dengan menambahkan beberapa kolom dari variable master yaitu nama item, harga per item, discount, discount event percentage, discount event value, discount member, discount birthday, dan harga term per item seperti pada gambar 3. 160.

| Number | id Member | Id Transaction | Name Item | Price / Item | Discount | Discount Event (%) | Discount Event (Rp) | Discount Member | Discount Birthday | Term / Item | Term  | Date |
|--------|-----------|----------------|-----------|--------------|----------|--------------------|---------------------|-----------------|-------------------|-------------|-------|------|
|        | 5         | 184            | Deras     | 24000        | 1440     | 0                  | 0                   | 250             | a                 | 23060       | 42360 |      |
|        | 5         | 184            | Beras     | 24000        | 1440     | 0                  | 0                   | 250             | 0                 | 23060       | 42360 |      |
| 3      | 5         | 184            | Beras     | 24000        | 1640     | 0                  | 0                   | 250             | 0                 | 23060       | 42360 | _    |
| 4      | 5         | 184            | Deras     | 24000        | 1640     | 0                  | 0                   | 250             | 0                 | 23060       | 42360 |      |
| 5      | 5         | 184            | Beras     | 24000        | 1440     | 0                  | 0                   | 250             | 0                 | 23060       | 42360 |      |
| 6      | 5         | 184            | Beras     | 24000        | 1640     | 0                  | 0                   | 250             | 0                 | 23060       | 42360 | _    |
|        | 5         | 184            | Deras     | 24000        | 3640     | 0                  | 0                   | 250             | 0                 | 23060       | 42360 |      |
| 8      | 5         | 184            | Beras     | 24000        | 1660     | 0                  | 0                   | 250             | 0                 | 23060       | 42360 |      |
| 9      | 5         | 18-4           | Beras     | 24000        | 1440     | 0                  | 0                   | 250             | 0                 | 23060       | 42360 |      |
| 10     | 5         | 184            | Beras     | 24000        | 1640     | 0                  | 0                   | 250             | 0                 | 23060       | 42360 |      |
|        | 5         | 184            | Meja      | 20000        | 1200     | 0                  | 0                   | 250             | 0                 | 19300       | 42360 |      |
| 12     | 5         | 184            | Meja      | 20000        | 1200     | 0                  | 0                   | 250             | a                 | 19500       | 42360 |      |
| в      | 5         | 184            | Maja      | 20000        | 1200     | 0                  | 0                   | 250             | 0                 | 19300       | 42360 |      |
| 14     | 5         | 184            | Meja      | 20000        | 1200     | 0                  | 0                   | 250             | 0                 | 19/3/00     | 42360 |      |
| 15     | 5         | 184            | Maja      | 20000        | 1200     | 0                  | 0                   | 250             | ٥                 | 19500       | 42360 |      |
| 16     | 5         | 184            | Meja      | 20000        | 1200     | 0                  | 0                   | 250             | 0                 | 19300       | 42360 |      |
| 17     | 5         | 104            | Meja      | 20000        | 1200     | 0                  | 0                   | 250             | 0                 | 19/500      | 42360 |      |
| 18     | 5         | 184            | Maja      | 20000        | 1200     | 0                  | 0                   | 250             | 0                 | 19300       | 42360 |      |
| 19     | 5         | 184            | Meja      | 20000        | 1200     | 0                  | 0                   | 250             | 0                 | 19500       | 42360 |      |
| 20     | 5         | 184            | Meja      | 20000        | 1200     | 0                  | 0                   | 250             | o                 | 19500       | 42360 |      |

Gambar 3. 161 Tampilan Payterm sebelum Return Product Hasil tampilan payterm sebelum mengalami return product dapat terlihat pada gambar 3.161

140 Pengembangan Back-end ..., Raymond Setiawan, Universitas Multimedia Nusantara

| Number | ld Member | id Transaction | Name Item | Price / Item | Discount | Discount Event (%) | Discount Event (Rp) | Discount Member | Discount Birthday | Term / Itern | Term  | Date |
|--------|-----------|----------------|-----------|--------------|----------|--------------------|---------------------|-----------------|-------------------|--------------|-------|------|
| 1      | 5         | 184            | Beras     | 12000        | 720      | 0                  | 0                   | 125             | 0                 | 11905        | 31206 |      |
| 2      | 5         | 184            | Beras     | 12000        | 720      | 0                  | 0                   | 125             | 0                 | 1905         | 31205 |      |
| 3      | 5         | 184            | Deras     | 12000        | 720      | 0                  | 0                   | 125             | 0                 | 11905        | 31205 |      |
| 4      | 5         | 184            | Beras     | 12000        | 720      | 0                  | 0                   | 125             | 0                 | 11905        | 31206 |      |
| 5      | 5         | 184            | Beras     | 12000        | 720      | 0                  | 0                   | 125             | 0                 | 1905         | 31205 |      |
| 6      | 5         | 184            | Beras     | 12000        | 720      | 0                  | 0                   | 125             | 0                 | 11905        | 31206 |      |
| 7      | 5         | 184            | Beras     | 12000        | 720      | 0                  | 0                   | 125             | 0                 | 11905        | 31206 |      |
|        | 5         | 184            | Beras     | 12000        | 720      | 0                  | 0                   | 125             | 0                 | 1905         | 31205 |      |
| 9      | 5         | 184            | Beras     | 12000        | 720      | 0                  | 0                   | 125             | 0                 | 11905        | 31205 |      |
| 10     | 5         | 184            | Beras     | 12000        | 720      | 0                  | 0                   | 125             | 0                 | 11905        | 31206 |      |
| 1.00   | 5         | 184            | Meja      | 20000        | 1200     | 0                  | 0                   | 250             | 0                 | 19300        | 31205 |      |
| 12     | 5         | 184            | Maja      | 20000        | 1200     | 0                  | 0                   | 250             | 0                 | 19500        | 31205 |      |
| в      | 5         | 184            | Maja      | 20000        | 1200     | 0                  | 0                   | 250             | 0                 | 19300        | 31206 |      |
| 34     | 5         | 184            | Meja      | 20000        | 1200     | 0                  | 0                   | 250             | 0                 | 19300        | 31205 |      |
| 15     | 5         | 184            | Maja      | 20000        | 1200     | 0                  | 0                   | 250             | 0                 | 19500        | 31205 |      |
| 16     | 5         | 184            | Maja      | 20000        | 1200     | 0                  | 0                   | 250             | 0                 | 19300        | 31206 |      |
| T      | 5         | 184            | Meja      | 20000        | 1200     | 0                  | 0                   | 250             | 0                 | 19300        | 31205 |      |
| 18     | 5         | 184            | Maja      | 20000        | 1200     | 0                  | 0                   | 250             | 0                 | 19300        | 31205 |      |
| 19     | 5         | 184            | Maja      | 20000        | 1200     | 0                  | 0                   | 250             | 0                 | 19300        | 31206 |      |
| 20     | 5         | 18-4           | Meja      | 20000        | 1200     | 0                  | 0                   | 250             | 0                 | 19300        | 31205 |      |

Gambar 3. 162 Tampilan Payterm setelah Return Product

Sementara pada gambar 3.162 adalah hasil tampilan setelah mengalami return product.

#### 3.2.2.4 Bug Fixing

- 1) Perbaikan Quantity cart, Search Bar, dan Return Transaction
  - a) 23 Oktober 27 Oktober
    - (1) Quantity cart

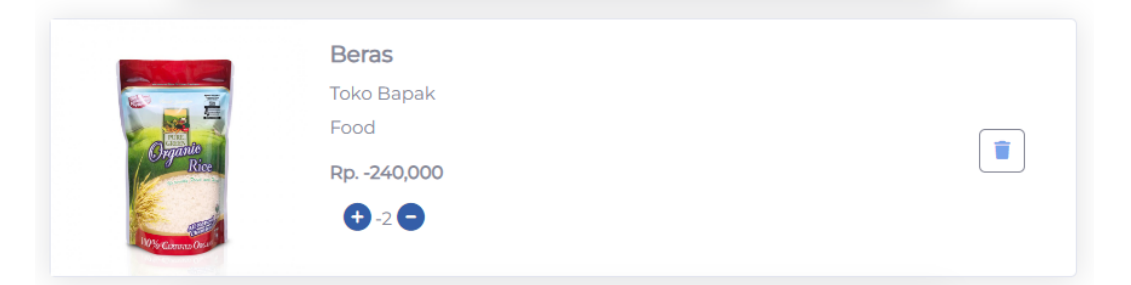

Gambar 3. 163 Tampilan Bug Quantity Cart

Pada kegiatan ini, *developer* melakukan perbaikan pada quantity cart karena user dapat mengklik icon decrement hingga menjadi quantity di product -1 dan lebih seperti pada gambar 3.163 maka dari itu *developer* memperbaiki bug tersebut agar user hanya dapat mengurangi quantity item sebatas 1 saja dan ketika user mengurangi quantity item menjadi 0 maka item tersebut akan langsung terhapus dari keranjang.

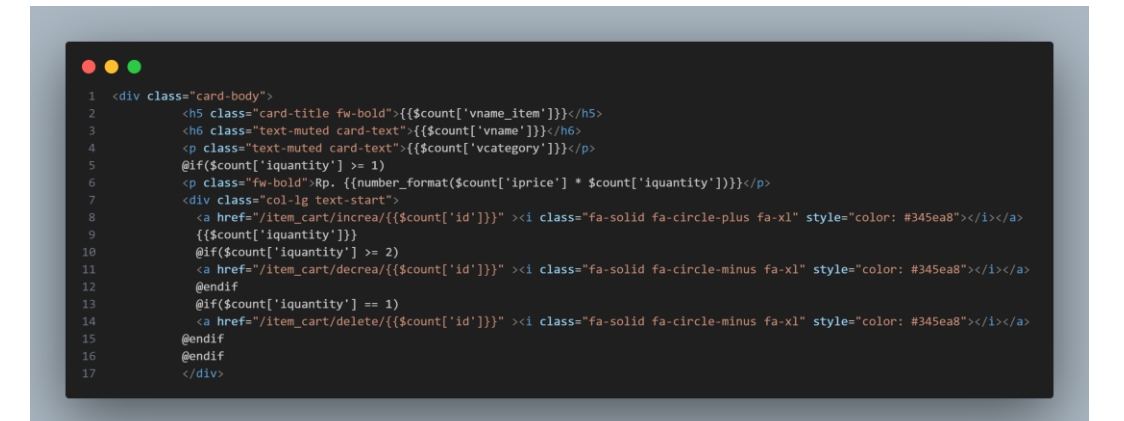

#### Gambar 3. 164 HTML Cart Quantity

Oleh karena itu, *developer* menggunakan kondisi IF untuk bisa menvalidasi kondisi tersebut. Pertama-tama *developer* membuat sebuah kondisi jika quantity bernilai lebih dari sama dengan 1 maka akan memunculkan 2 icon tambah dan icon kurang. Dalam kondisi tersebut terdapat 2 kondisi IF jika quantity lebih dari 2 maka tombol icon kurang akan mengurangi item tapi ketika quantity bernilai 1 maka icon kurang tersebut akan berubah fungsi untuk menghapus item dari tampilan cart dapat terlihat pada gambar 3.164.

#### (2) Search Bar

Pada kegiatan ini *developer* melakukan perbaikan dan penambahan pada fitur search di beberapa tampilan yaitu tampilan flash sale, product more dan return trasnaction. Dengan adanya Search abr ini bisa membantu users untuk mencari nama item atau nomor transaction pada website e-commerce.

### U N I V E R S I T A S M U L T I M E D I A N U S A N T A R A

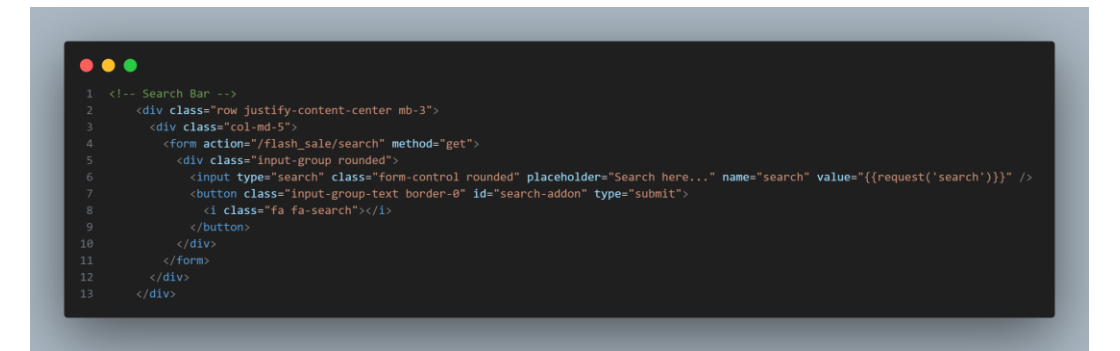

#### Gambar 3. 165 Form Search Bar Flash Sale

Pertama-tama *developer* melakukan penambahan form pada HTML tampilan flashsale agar bisa menampilkan search bar. Lalu pada form menambahkan action yang berisikan URL dari tampilan search dengan *method* GET. *Developer* juga membuat *name* dari input tersebut dengan search dan value dari *request* search. Value ini berguna untuk ketika user mencari nama item maka nama item tersebut masih ada di search bar seperti pada gambar 3.165.

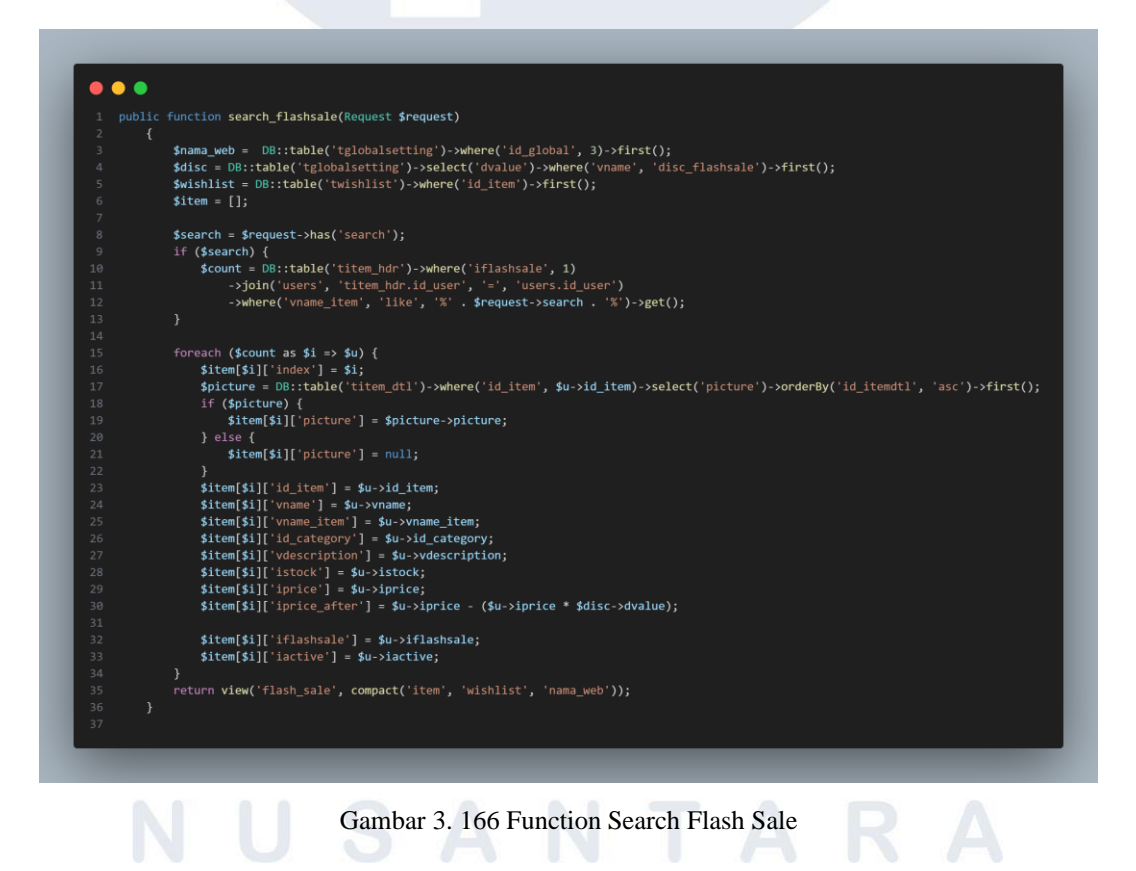

Lalu *developer* juga menambahkan *function* baru dengan nama search\_flashsale isi code nya hampir sama dengan *function* flashsale hanya yang membedakan yaitu adanya penambahan code untuk bisa mencari nama item. *Developer* membuat sebuah variabel search yang berisikan *request* dari nama input form yaitu search. Jika terdapat nilai dari search maka terdapat *variable* count dari *function* flashsale yang membedakan yaitu terdapat kondisi where yang berguna untuk mencari nama item yang sesuai dengan request search yang diinput oleh users ketika mencari nama item lalu menggunakan *method* GET seperti gambar 3.166.

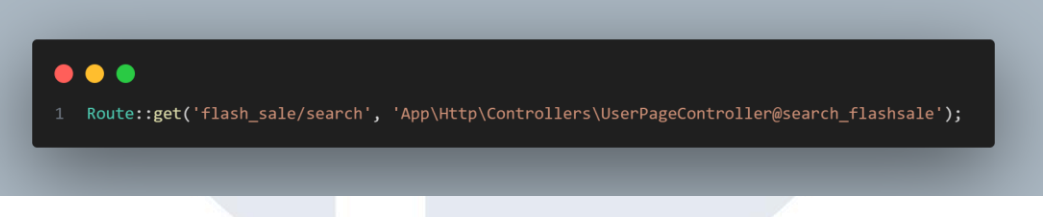

Gambar 3. 167 Route Search Flash Sale

Flash Sale!!

Lalu *developer* membuat sebuah *route* dengan *method* GET dan menggunakan URL yang ada didalam form search di HTML flash\_sale dengan memanggil function search\_flashsale seperti pada gambar 3.167.

Q

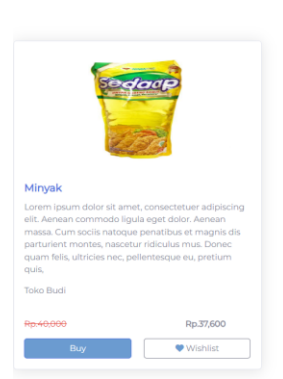

Gambar 3. 168 Tampilan Search bar di Flash Sale

Hasil tampilan search bar pada tampilan flash\_sale dapat terlihat seperti pada gambar 3.168. Ketika mengketikan product minyak maka akan muncul pencarian mengenai minyak.

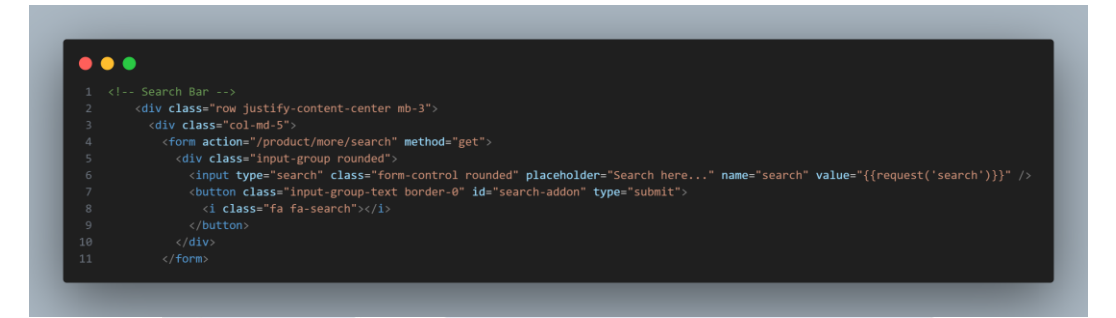

#### Gambar 3. 169 Form Search Bar Product More

Berikutnya pada product more *developer* juga melakukan penambahan form pada HTML seperti tampilan flashsale hanya dibedakan dengan alamat URL yang digunakan karena ini product more maka URL nya perlu mengembalikan tampilan product more search seperti pada gambar 3.169. *Developer* juga menambahkan *function* baru dengan nama search\_product isi code nya hampir sama dengan *function* product\_more hanya yang membedakan yaitu adanya penambahan code untuk bisa mencari nama item.

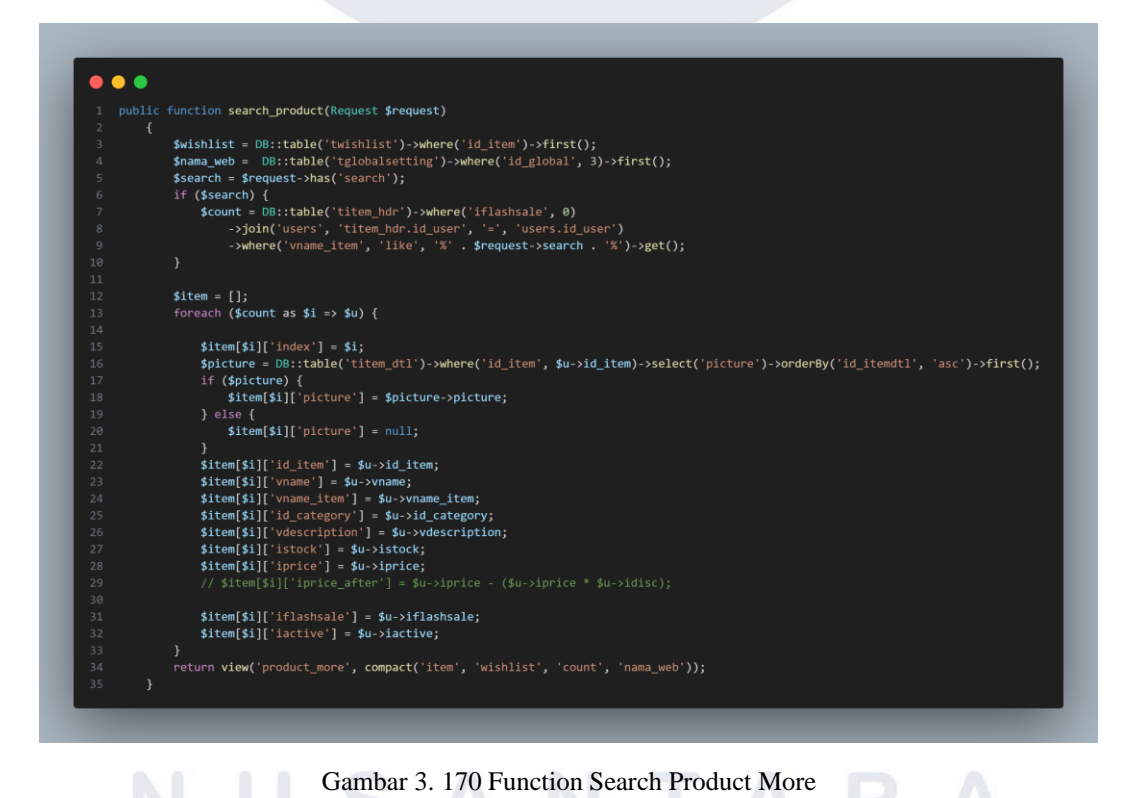

Developer juga membuat sebuah variabel search seperti *function* search\_flashsale. Jika terdapat nilai dari search maka terdapat *variable* count dari *function* product\_more dan terdapat kondisi where yang berguna untuk mencari nama item yang sesuai dengan *request* search yang diinput oleh user ketika mencari nama item lalu menggunakan *method* GET seperti pada gambar 3.170.

Route::get('product/more/search', 'App\Http\Controllers\UserPageController@search\_product');

#### Gambar 3. 171 Route Search Product More

Berikutnya *developer* membuat sebuah *route* dengan *method* GET dan menggunakan URL yang ada didalam form search product\_more dengan memanggil *function* search\_product seperti pada gambar 3.171.

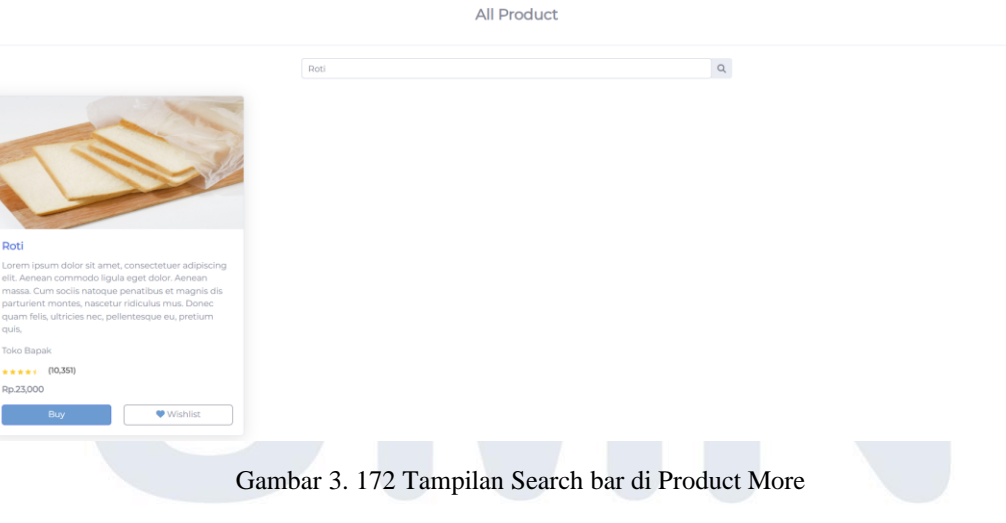

Hasil tampilan search bar pada tampilan product\_more akan seperti pada gambar 3.172. Ketika mengketikan product roti maka akan muncul pencarian mengenai roti.

146 Pengembangan Back-end ..., Raymond Setiawan, Universitas Multimedia Nusantara

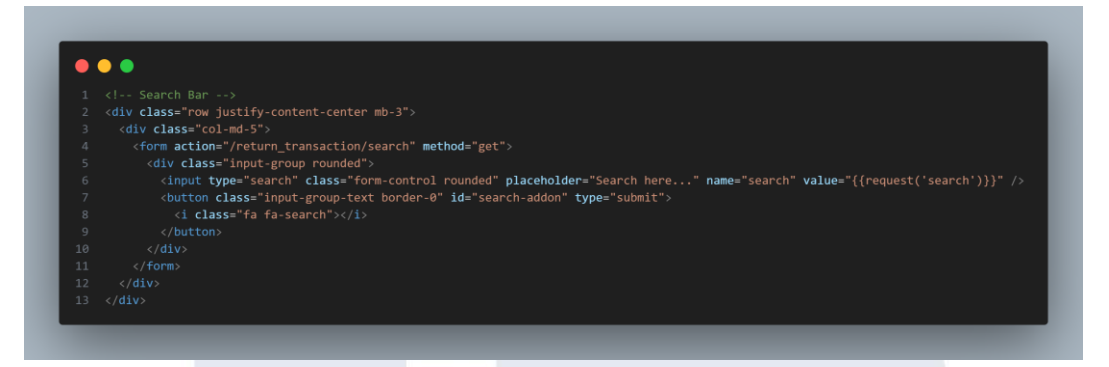

Gambar 3. 173 Form Search Bar Return Product

Terakhir pada *return product, developer* juga melakukan penambahan form pada HTML return transaction seperti tampilan flash\_sale dan product\_more hanya dibedakan dengan alamat URL yang digunakan karena ini return\_transaction maka URL nya perlu mengembalikan tampilan return transaction search seperti pada gambar 3.173. Berikutnya *developer* juga menambahkan *function* baru dengan nama search\_ transaction isi dari *function* ini hampir sama dengan *function* index\_transaction\_return hanya yang membedakan yaitu adanya perubahan code.

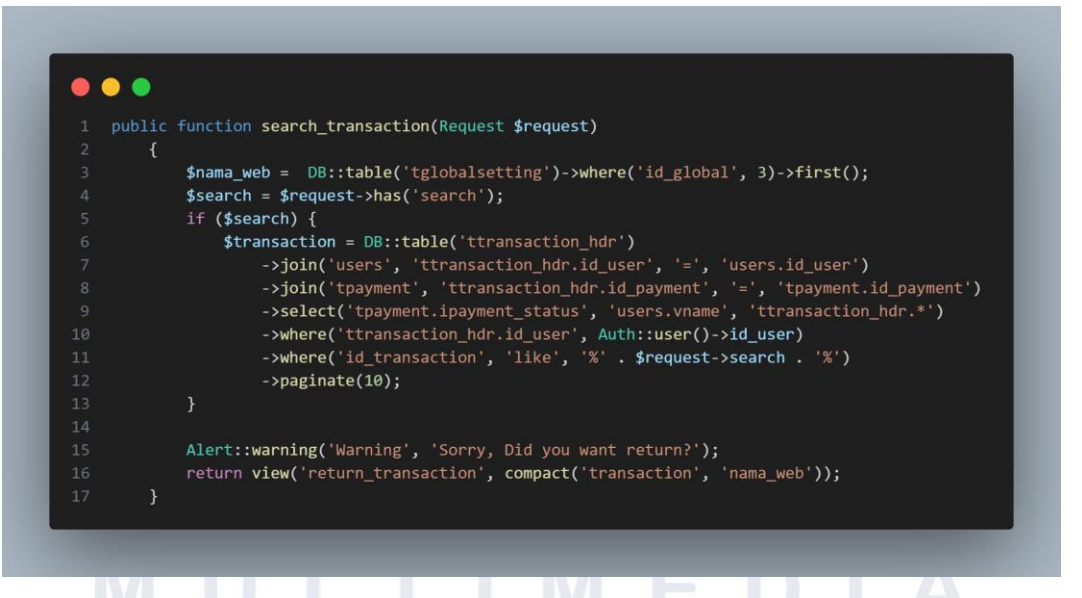

Gambar 3. 174 Function Search Return Product

Developer membuat sebuah variabel search untuk bisa mendapatkan request user ketika mencari id transaction. Jika terdapat nilai dari search

maka terdapat *variable* transaction dari *function* index\_transaction\_return dan terdapat kondisi where yang berguna untuk mencari id transaction yang sesuai dengan *request* search yang diinput oleh user ketika mencari nama item lalu menggunakan *method* GET seperti pada gambar 3.174.

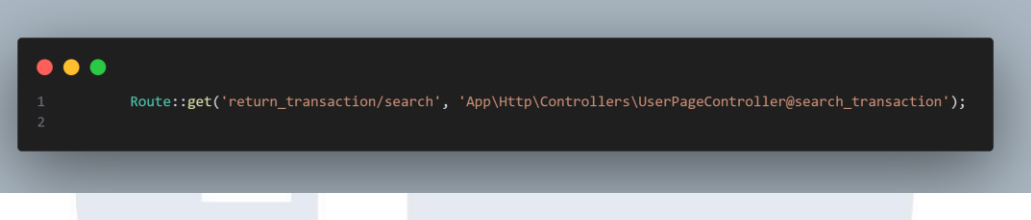

Gambar 3. 175 Route Search Return Product

Berikutnya *developer* membuat sebuah *route* dengan *method* GET dan menggunakan URL yang ada didalam form search return\_transaction dengan memanggil *function* search\_ transaction seperti pada gambar 3.175.

|                | 174              |              |             | Q           |              |
|----------------|------------------|--------------|-------------|-------------|--------------|
|                | Т                | ransaction R | eturn       |             |              |
| Transaction No | Username         | Total Unit   | Total Price | Paid Status | Return Item? |
| 174            | Raymond Setiawan | 4            | 2301000     | PENDING     | 0            |

Gambar 3. 176 Tampilan Search bar di Return Product

Hasil tampilan search bar pada tampilan return\_transaction akan seperti pada gambar 3.176. Ketika mengketikan no transaction maka akan muncul pencarian mengenai no transaction tersebut.

### UNIVERSITAS MULTIMEDIA NUSANTARA

#### (3) Tampilan Return Transaction

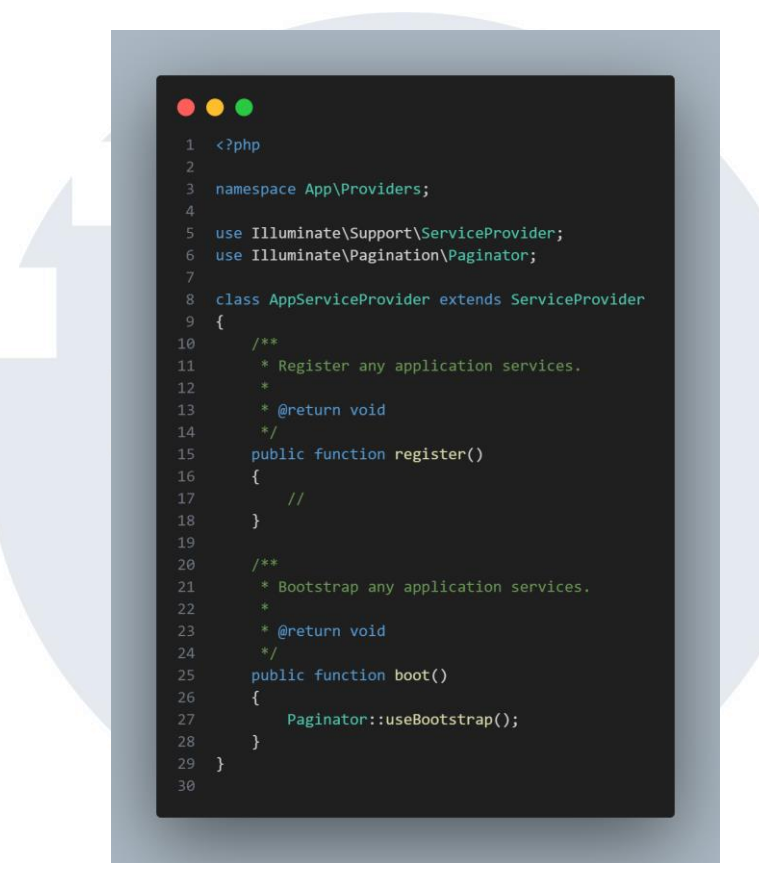

Gambar 3. 177 Penambahan Method Pagination

Setelah *developer* melakukan perbaikan search bar maka berikutnya *developer* melakukan perbaikan pada tampilan return transaction yang belum menggunakan *pagination*. Oleh karena itu, *developer* melakukan perubahan agar tampilan dari return transaction bisa berhalaman. Pertama-tama, *developer* melakukan pemanggilan *method pagination* di AppServiceProvider dengan use Illuminate\Pagination\Paginator lalu menambahkan Paginator::useBootstrap() pada function boot seperti pada gambar 3.177

### UNIVERSITAS MULTIMEDIA NUSANTARA

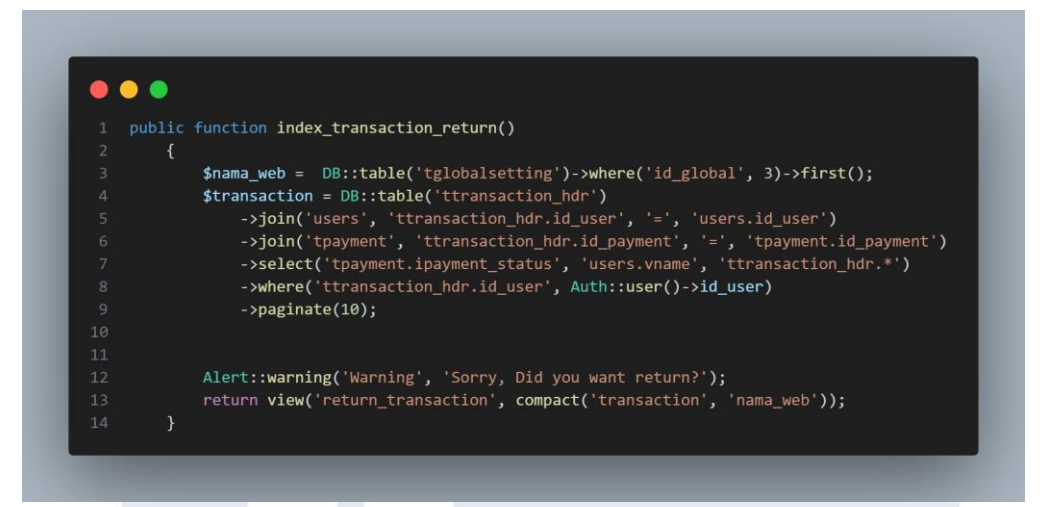

Gambar 3. 178 Perubahan function index\_transaction\_return

Berikutnya *developer* mengubah *method* dalam mengambil data di *function* index\_transaction\_return yang sebelumnya menggunakan *method* GET sekarang ini menggunakan *method* Paginate dengan membatasi 1 halam hanya 10 data yang tampil jika lebih akan berpindah ke halaman berikutnya seperti pada gambar 3.178.

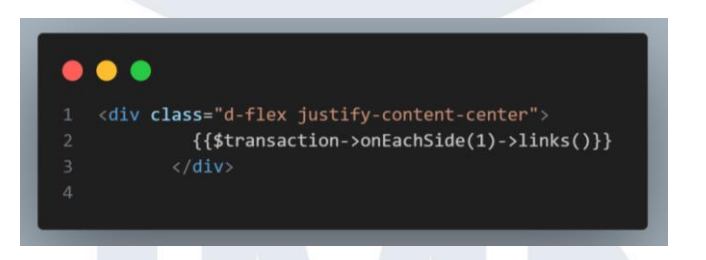

Gambar 3. 179 HTML Return Transaction

Setelah itu pada tampilan HTML return trasnaction juga ada penambahan yaitu variabel transaction->onEachSide(1)->links() seperti pada gambar 3.179. *Method* onEachSide(1)->links() untuk mengontrol berapa banyak link tambahan yang akan ditampikan di setiap sisi

halaman tampilan.

## M U L T I M E D I A N U S A N T A R A

|                    | Search here      |            |             | ۹           |              |  |  |  |  |
|--------------------|------------------|------------|-------------|-------------|--------------|--|--|--|--|
| Transaction Return |                  |            |             |             |              |  |  |  |  |
| Transaction No     | Username         | Total Unit | Total Price | Paid Status | Return Item? |  |  |  |  |
| 172                | Raymond Setiawan | 2          | 200500      | PENDING     | 0            |  |  |  |  |
| 173                | Raymond Setiawan | 2          | 677300      | PENDING     | 0            |  |  |  |  |
| 174                | Raymond Setiawan | 4          | 2301000     | PENDING     | 0            |  |  |  |  |
| 175                | Raymond Setiawan | 2          | 144100      | PENDING     | 0            |  |  |  |  |
| 76                 | Raymond Setiawan | 1          | 15000       | PENDING     | 0            |  |  |  |  |
| 77                 | Raymond Setiawan | 2          | 93660       | PENDING     | 0            |  |  |  |  |
| 78                 | Raymond Setlawan | 2          | 10590       | PENDING     | 0            |  |  |  |  |
| 79                 | Raymond Setiawan | 2          | 15000       | PENDING     | 0            |  |  |  |  |
| 80                 | Raymond Setiawan | 3          | 553952      | PENDING     | 0            |  |  |  |  |
| 81                 | Raymond Setiawan | 1          | 15000       | PENDING     | 0            |  |  |  |  |

Gambar 3. 180 Hasil Tampilan Menggunakan Pagination

Hasil tampilan yang menggunakan *pagination* seperti pada gambar 3.180 sehingga data transaction hanya maksimal 10 per halaman. Jika lebih 10 maka akan berpindah pada halaman berikutnya

### 2) Penambahan Max Return hanya 3 hari a) 27 Oktober – 27 Oktober

Pada kegiatan ini, *developer* diberikan tugas untuk melakukan penambahan pada *return product* bahwa *return product* hanya bisa dilakukan selama 3 hari setelah *product* tersebut diterima oleh user. Jika lebih dari 3 hari maka user tidak bisa mengembalikan produk. *Developer* melakukan penambahan pada *function* index\_retur di *usepagecontroller* 

## UNIVERSITAS MULTIMEDIA NUSANTARA

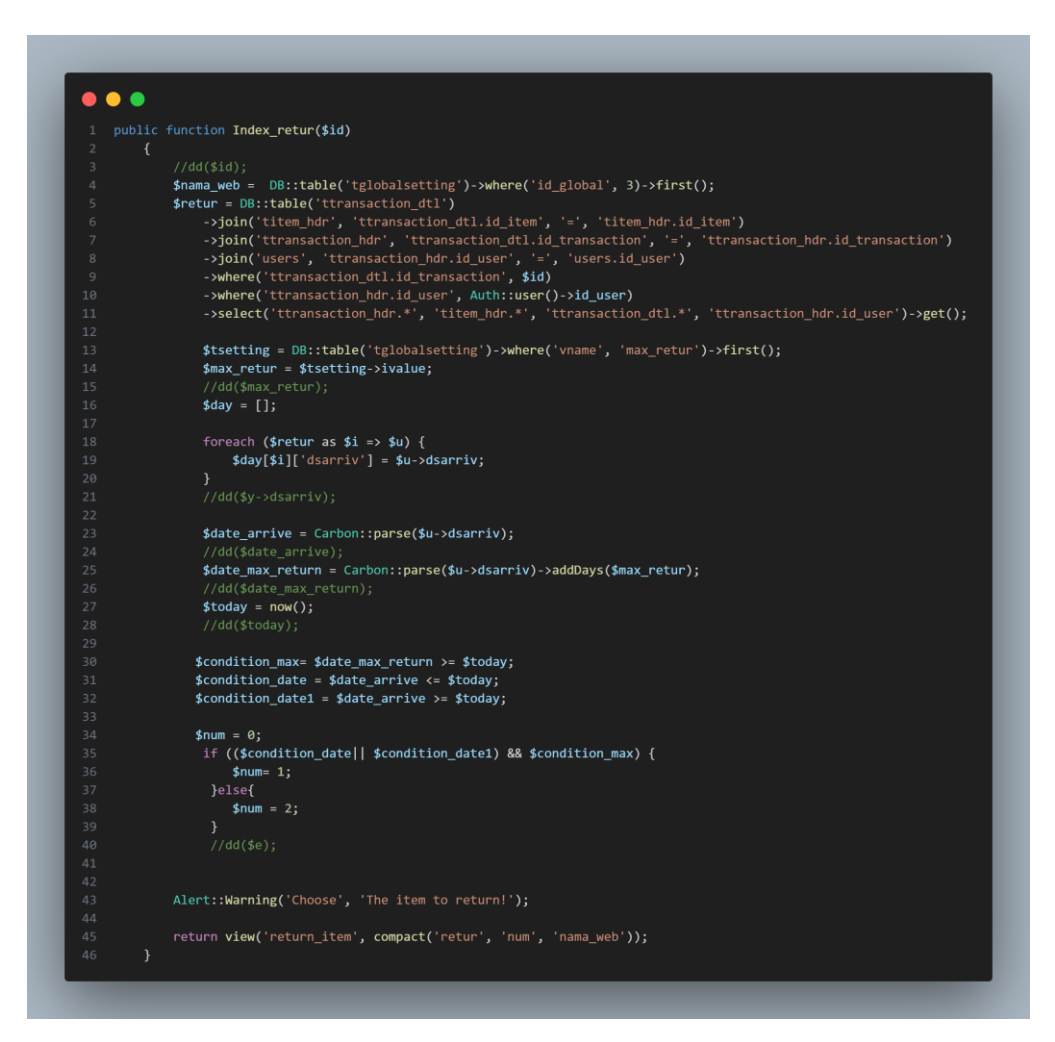

Gambar 3. 181 Penambahan code untuk max\_retur

Pertama-tama, *developer* membuat variabel tsetting untuk memanggil data dari global setting yang berisikan max return (jumlah hari yang ditetapkan oleh admin untuk user dalam mengembalikan barang). Data tersebut *developer* memasukan kedalam *variable* max\_retur. Berikutnya *developer* melakukan *foreach* dari variabel retur untuk bisa mendapatkan tanggal diterima. Setelah *developer* mendapatkan tanggal diterima maka *developer* membuat sebuah variabel dengan nama date\_arrive untuk mengubah format string kedalam bentuk tanggal dengan *method* Carbon ::parse().

Developer juga membuat sebuah variabel date\_max\_return yang bernilai dari tanggal diterima yang dikonversikan menjadi format

tanggal dan menggunakan *method* addDays sesuai variabel max\_return untuk mendapatkan tanggal maksimal user mengembalikan *product*. Berikutnya terdapat variabel today yang bernilai tanggal yang ada di local. Lalu *developer* juga membuat sebuah beberapa *variable* kondisi yaitu:

- \$condition\_max=\$date\_max\_return >= \$today yang berarti variable
   date\_max\_return lebih besar sama dengan dari tanggal hari ini akan
   bernilai true.
- \$condition\_date = \$date\_arrive <= \$today yang berarti variable date\_arrive kurang sama dengan dari tanggal hari ini akan bernilai true.
- \$condition\_date1 = \$date\_arrive >= \$today yang berarti variable
   date\_arrive lebih besar sama dengan dari tanggal hari ini akan
   bernilai true.

Dari beberapa kondisi ini maka *developer* membuat 1 kondisi IF jika condition \_date atau condition \_date\_1 benar dan condition\_max bernilai benar maka akan mengembalikan nilai 1 pada *variable* num. Jika tidak maka akan mengembalikan nilai num = 2. Nilai tersebut akan dipassing ke tampilan return\_item seperti pada gambar 3.181.

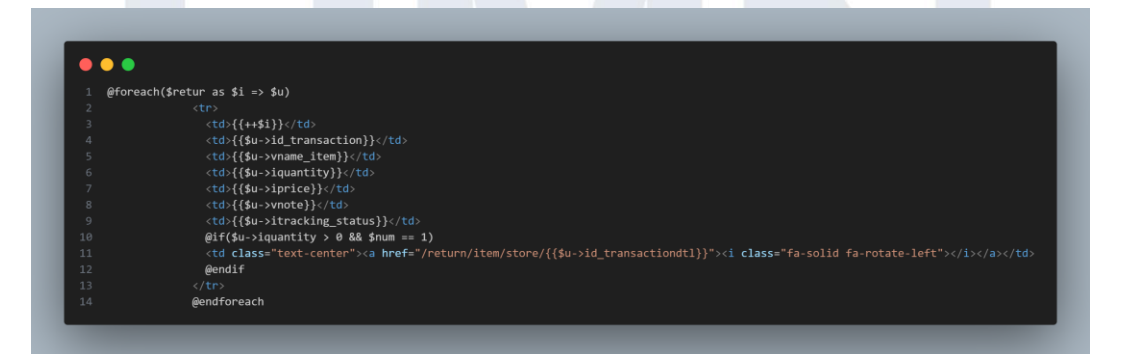

Gambar 3. 182 Perubahan pada HTML Return Item Setelah berhasil mendapatkan nilai num maka pada tampilan HTML return\_item terdapat sebuah kondisi IF seperti pada gambar 3.182 jika nilai dari variabel num bernilai 1 maka ikon untuk retur masih bisa diklik Namun jika nilai num bernilai 2 maka ikon return tidak akan muncul

|    | Product Item   |           |          |        |      |                 |        |  |  |
|----|----------------|-----------|----------|--------|------|-----------------|--------|--|--|
| Id | No Transaction | Item Name | Quantity | Price  | Note | Tracking Status | Return |  |  |
| 1  | 182            | Kursi     | 5        | 450000 |      | 0               | C      |  |  |
| 2  | 182            | Pena      | 1        | 1500   |      | 0               | C      |  |  |

Gambar 3. 183 Tampilan Return product ketika kurang dari Max\_Return

Pada gambar 3.183 merupakan tampilan return product ketika user masih bisa mengembalikan product yang cacat atau rusak karena belum lebih dari 3 hari dari penerimaan barang tersebut.

| Product Item |                |           |          |        |      |                 |        |  |  |
|--------------|----------------|-----------|----------|--------|------|-----------------|--------|--|--|
| Id           | No Transaction | Item Name | Quantity | Price  | Note | Tracking Status | Return |  |  |
| 1            | 171            | Meja      | 1        | 100000 |      | 0               |        |  |  |
| 2            | 171            | Beras     | 0        | 0      |      | 0               |        |  |  |

Gambar 3. 184 Tampilan Return product ketika lebih dari Max\_Return

Sementara, pada gambar 3.184 merupakan tampilan return product ketika user suadh tidak bisa mengembalikan product yang cacat atau rusak karena sudah lebih dari 3 hari dari penerimaan barang tersebut.

#### 3.2.2.5 User Accept Test (UAT)

#### 1) Phase Feedback UAT Result

a) 30 Oktober 2023 - 25 November 2023

Pada kegiatan ini berlangsung, *developer* menunggu hasil dari inputan test yang dilakukan oleh *supervisor* agar memastikan bahwa project yang selama ini dikerjakan telah berfungsi dengan baik dan tidak mengalami *bug* atau *error* jika mengalami *error* maka diperlukan perbaikan hingga tidak terdapat *bug*. Selama fase ini *developer* tidak mendapatkan *feedback* dari *supervisor* untuk memperbaiki dari tugas yang telah dikerjakan oleh *developer* selama kegiatan magang berlangsung dan terdapat satu rekan kerja kami yang masih terdapat isu. Pada tanggal 25 November 2023, *supervisor* telah melakukan evaluasi grade kedua pada rekan magang dan kegiatan magang MBKM Track 2 telah berakhir.

#### 3.3 Kendala yang Ditemukan

Selama penulis selaku peserta magang melakukan kegiatan magang MBKM Track 2 mengalami beberapa kendala yang dihadapi oleh penulis ketika melakukan kegiatan magang di PT. Ritzproject Sinergi Visitama. Kendala yang sering dihadapi penulis ketika awal-awal melakukan magang yaitu mengerjakan tugas yang diberikan oleh *supervisor* atau PMO kepada penulis karena penulis masih belum memahami konsep *framework* Laravel yang digunakan dalam melakukan pengembangan website *e-commerce* serta kendala ini juga didukung adanya keterbatasan mengenai informasi penyelesaian yang berada di internet dan terkadang konsep penyelesaian yang berada di internet tidak terlalu sama dengan keinginan penulis. Terdapat kendala juga yaitu ketika mengerjakan *task* secara bersama terdapat beberapa rekan magang yang masih pasif sehingga hal ini membuat pekerjaan task tersebut tidak dihandle secara merata.

Dari kendala yang diatas maka penulis dapat menyimpulkan kendala tersebut kedalam beberapa point sebagai berikut:

- 1. Penulis mengalami kendala dalam konsep Laravel dikarenakan penulis belum pernah mempelajari Laravel selama perkuliahan sehingga penulis perlu mempelajari konsep Laravel terlebih dahulu. Selain itu konsep Laravel ini juga termasuk baru digunakan oleh perusahan sehingga belum ada orang yang telah expert dalam menggunakan *framework* ini untuk bisa menyelesaikan kendala yang dihadapi oleh penulis.
- 2. Penulis mengalami kesulitan dalam mendapatkan informasi penyelesaian dari kendala tersebut dikarenakan konsep penyelesaian yang berada di internet sulit dimengerti oleh penulis dan terkadang konsep penyelesaian yang digunakan dari internet juga berbeda dengan konsep yang digunakan

oleh penulis dalam mnegerjakan tugas sehingga beberapa penyelesaian menjadi tidak relate.

3. Pada saat melakukan pekerjaan task secara bersama-sama dengan tim *back-end developer* ketika awal penerimaaan magang terdapat beberapa rekan kerja yang masih pasif sehingga membuat pekerjaan dari task tersebut tidak memiliki kejelasan untuk menghandle task dan membuat proses penyelesaian yang memakan waktu yang lama

#### 3.4 Solusi atas Kendala yang Ditemukan

Dibalik penulis mendapatkan beberapa kendala ketika melakukan kegiatan magang MBKM Track 2 di PT Ritzproject Sinergi Visitama. Penulis memperoleh beberapa solusi dari kendala yang dihadapi untuk mengatasi kendala sebagai berikut:

- 1. *Supervisor* atau PMO dari PT Ritzproject Sinergi Visitama memberikan sebuah keringanan waktu dalam mengerjakan tugas yang diberikan sehingga penulis bisa mendapatkan waktu untuk mempelajari konsep Laravel dan konsep penyelesaian dari tugas yang diberikan agar penulis dapat memahami konsep penyelesaiannya sehingga penulis dapat secara langsung mengerjakan project *e-commerce* secara maksimal.
- 2. Penulis juga menyelesaikan kendala dari tugas yang diberikan dengan sering melakukan improvisasi dari beberapa *method* yang telah ada sebelumnya dan menemukan cara penyelesaikan dengan *method* sendiri yang direferensikan dari beberapa forum seperti stackoverflow, laracasts dan menonton beberapa video di youtube.
- 3. Dari pengalaman task yang dikerjakan secara bersama-sama dengan tim *back-end developer* membuat keputusan bahwa adanya pembagian task untuk setiap anggota *back-end developer* sehingga memiliki kejelasan dan tanggung jawab masing-masing mengenai task yang diberikan oleh PMO atau *supervisor*.